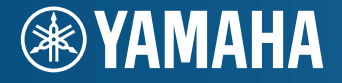

AV Receiver HTR-5065 HTR-4065 Owner's Manual

Read the supplied booklet "Safety Brochure" before using the unit.

## English

# CONTENTS

| Accessories | ••• | 4 |
|-------------|-----|---|
|-------------|-----|---|

## FEATURES

| What you can do with the unit    5      Part names and functions    7 |    |
|-----------------------------------------------------------------------|----|
|                                                                       |    |
| Front display (indicators)                                            | 8  |
| Rear panel                                                            | 9  |
| Remote control                                                        | 10 |

## PREPARATIONS

| General setup procedure                                   | 11 |
|-----------------------------------------------------------|----|
| 1 Placing speakers                                        | 12 |
| 2 Connecting speakers                                     | 15 |
| 5.1-channel system                                        |    |
| 7.1-channel system                                        |    |
| Connecting front speakers that support bi-amp connections |    |
| Connecting Zone B speakers                                |    |
| Input/output jacks and cables                             | 17 |
| 3 Connecting a TV                                         |    |
| 4 Connecting playback devices                             | 23 |
| Connecting video devices (such as BD/DVD players)         |    |
| Connecting audio devices (such as CD players)             |    |
| Connecting to the jacks on the front panel                |    |
| 5 Connecting the FM/AM antennas                           | 26 |
| 6 Connecting to a network                                 | 27 |

| 7 Connecting recording devices                          |
|---------------------------------------------------------|
| 8 Connecting the power cable                            |
| 9 Selecting an on-screen menu language                  |
| 10 Optimizing the speaker settings automatically (YPAO) |
| Error messages                                          |
| Warning messages                                        |

## PLAYBACK

5

11

| Basic playback procedure                                                  | 34 |
|---------------------------------------------------------------------------|----|
| Selecting the input source and favorite settings with one touch           |    |
| (CCENE)                                                                   | 25 |
| (SCENE)                                                                   | 35 |
| Configuring scene assignments                                             | 35 |
| Selecting the sound mode                                                  | 36 |
| Enjoying sound field effects (CINEMA DSP)                                 |    |
| Enjoying unprocessed playback                                             |    |
| Enjoying pure high fidelity sound (direct playback)                       | 40 |
| Enjoying compressed music with enhanced sound (Compressed Music Enhancer) | 41 |
| Enjoying surround sound with headphones (SILENT CINEMA)                   | 41 |
| Listening to FM/AM radio                                                  | 42 |
| Selecting a frequency for reception                                       | 42 |
| Registering favorite radio stations (presets)                             | 43 |
| Radio Data System tuning                                                  | 45 |
| Playing back iPod music                                                   | 46 |
| Connecting an iPod                                                        | 46 |
| Playback of iPod content                                                  | 47 |
| Playing back music stored on a USB storage device                         | 50 |
| Connecting a USB storage device                                           |    |
| Playback of USB storage device contents                                   |    |

34

| Playing back music stored on media servers (PCs/NAS)         | 53 |
|--------------------------------------------------------------|----|
| Media sharing setup                                          | 53 |
| Playback of PC music contents                                | 53 |
| Listening to Internet radio                                  | 56 |
| Playing back iTunes/iPod music via a network (AirPlay)       | 58 |
| Playback of iTunes/iPod music contents                       | 58 |
| Playing back music in multiple rooms (HTR-5065 only)         | 60 |
| Preparing Zone B                                             | 60 |
| Configuring playback settings for different playback sources |    |
| (Option menu)                                                | 62 |
| Option menu items                                            | 62 |

## CONFIGURATIONS

| Configuring various functions (Setup menu)                    |        |
|---------------------------------------------------------------|--------|
| Setup menu items                                              | 67     |
| Speaker                                                       |        |
| HDMI                                                          |        |
| Sound                                                         |        |
| ECO                                                           |        |
| Function                                                      |        |
| Network                                                       |        |
| Language                                                      |        |
| Configuring the system settings (ADVANCED SETUP me            | nu) 80 |
| ADVANCED SETUP menu items                                     |        |
| Changing the speaker impedance setting (SP IMP.)              |        |
| Selecting the remote control ID (REMOTE ID)                   |        |
| Switching the video signal type (TV FORMAT)                   |        |
| Restoring the default settings (INIT)                         |        |
| Updating the firmware (UPDATE)                                |        |
| Checking the firmware version (VERSION)                       |        |
| Controlling external devices with the remote control $\ldots$ |        |
| Registering the remote control code for a TV                  |        |

| U | pdating the unit's firmware                               | 85  |
|---|-----------------------------------------------------------|-----|
|   | Resetting remote control codes                            | .84 |
|   | Registering the remote control codes for playback devices | .83 |

## APPENDIX

66

| 86 |  |
|----|--|
|    |  |

| Frequently asked questions             |             |
|----------------------------------------|-------------|
| Troubleshooting                        |             |
| Power and system                       | 8           |
| Audio                                  | 8           |
| Video                                  |             |
| FM/AM radio                            | 90          |
| USB and network                        |             |
| Remote control                         | 9           |
| Error indications on the front display |             |
| Glossary                               |             |
| Audio information                      | 9           |
| HDMI and video information             | 94          |
| Yamaha technologies                    |             |
| Video signal flow                      |             |
| Information on HDMI                    |             |
| HDMI Control                           |             |
| HDMI signal compatibility              |             |
| Reference diagram (rear panel)         |             |
| Trademarks                             |             |
| Specifications                         | <b>10</b> 1 |
| Index                                  |             |

## Accessories

Check that the following accessories are supplied with the product.

□ Remote control

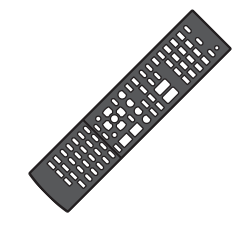

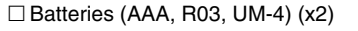

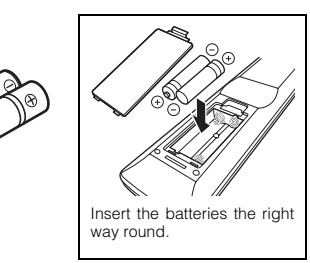

□ AM antenna

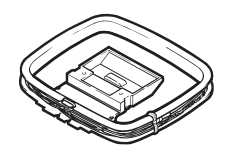

🗆 FM antenna

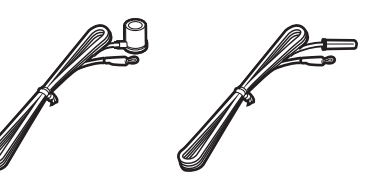

\*One of the above is supplied depending on the region of purchase.

□ YPAO microphone

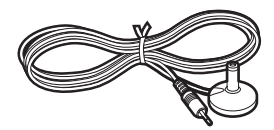

Easy Setup Guide

| <u> </u> |
|----------|
|          |
|          |

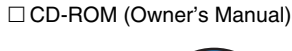

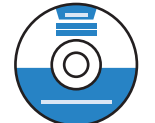

Safety Brochure

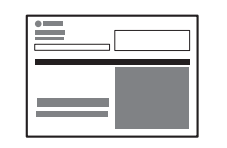

#### Operating range of the remote control

Point the remote control at the remote control sensor on the unit and remain within the operating range shown below.

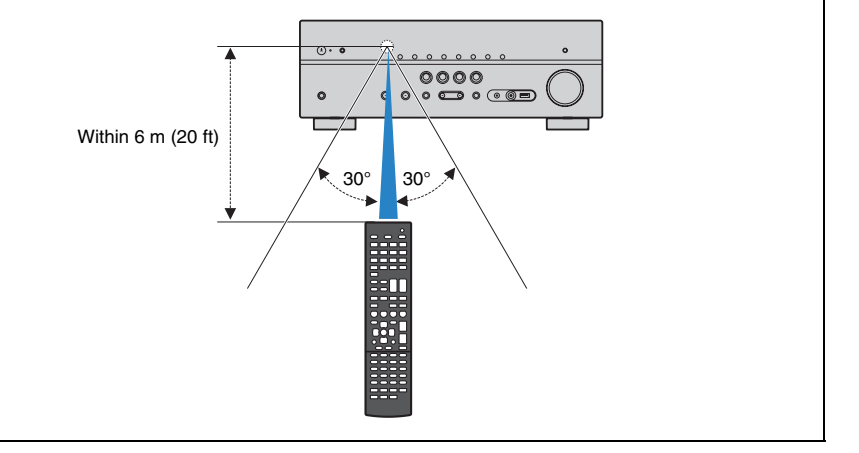

- The illustrations of the main unit and remote control used in this manual are of the HTR-5065 (U.S.A. model), unless otherwise specified.
- Some features are not available in certain regions.
- Due to product improvements, specifications and appearance are subject to change without notice.
- · This manual explains operations using the supplied remote control.
- This manual describes all the "iPod", "iPhone" and "iPad" as the "iPod". "iPod" refers to "iPod", "iPhone" and "iPad", unless otherwise specified.

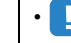

indicates precautions for use of the unit and its feature limitations.

indicates supplementary explanations for better use.

# **FEATURES**

## What you can do with the unit

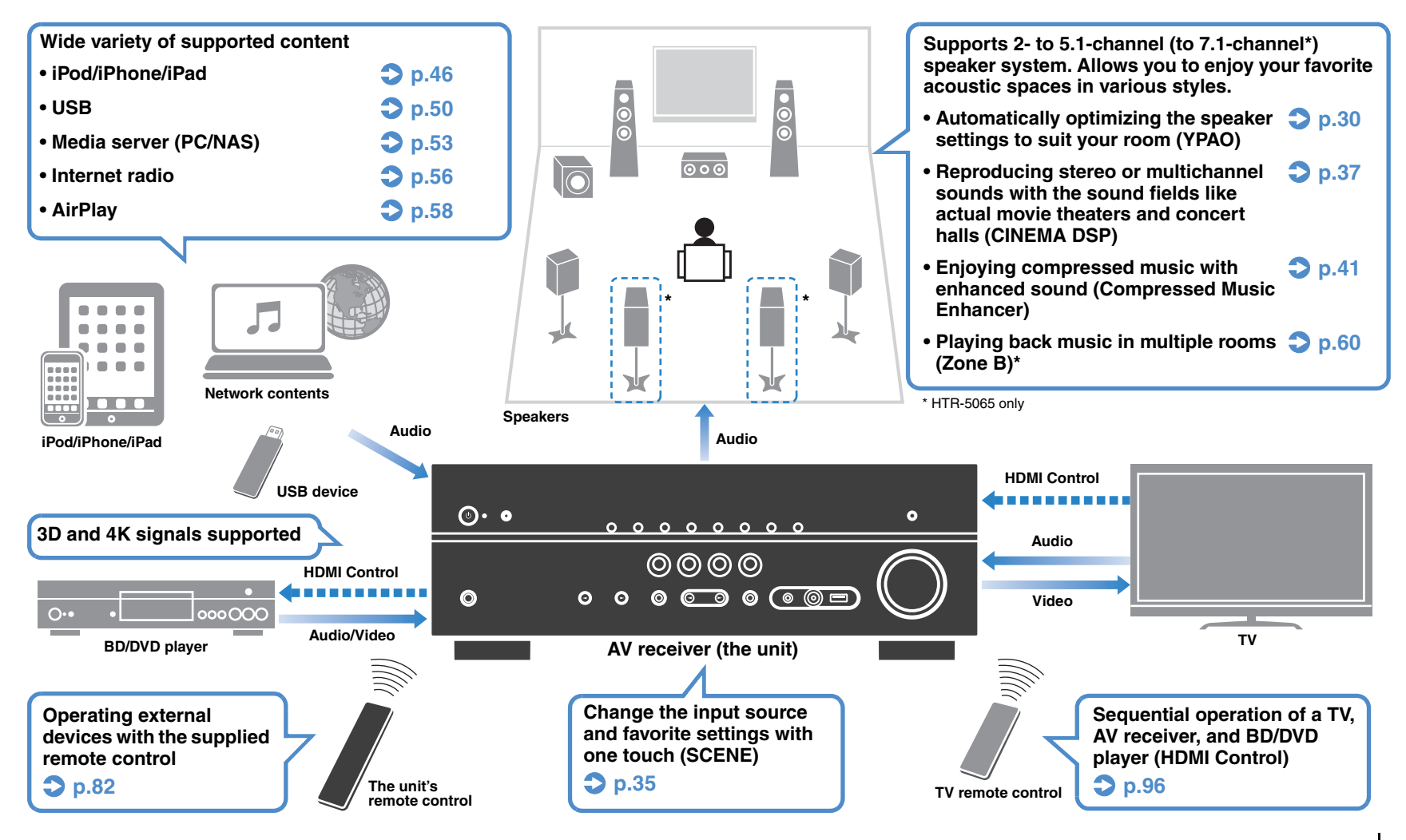

### □ Connecting various devices (p.23)

A number of HDMI jacks and various input/output jacks on the unit allow you to connect video devices (such as BD/DVD players), audio devices (such as CD players), game consoles, camcorders, and other devices.

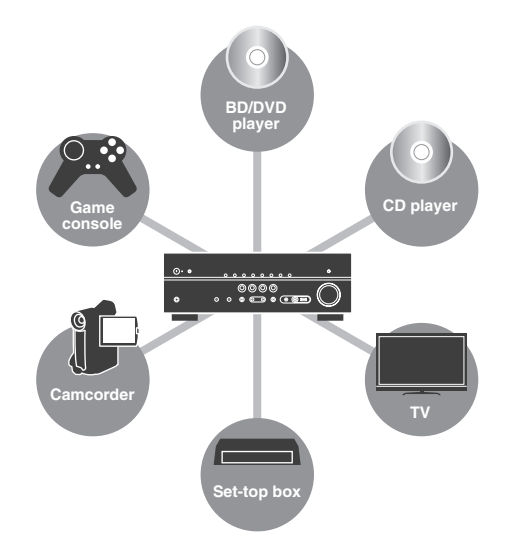

### Playing back TV audio in surround sound with a single HDMI cable connection (Audio Return Channel: ARC) (p.18)

When using an ARC -compatible TV, you only need one HDMI cable to enable video output to the TV, audio input from the TV, and the transmission of HDMI Control signals.

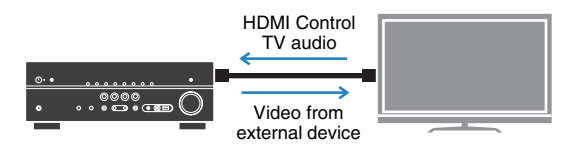

### □ Creating 3-dimensional sound fields (p.37)

The Virtual Presence Speaker (VPS) function allows you to create a 3-dimensional sound field in your own room (CINEMA DSP 3D).

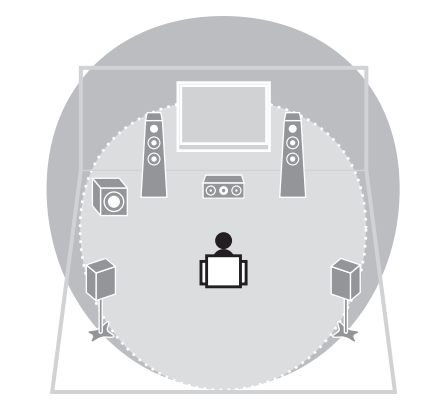

## Listening to FM/AM radio (p.42)

The unit is equipped with a built-in FM/AM tuner. You can register up to 40 favorite radio stations as presets.

## □ Enjoying pure high fidelity sound (p.40)

When the direct playback mode is enabled, the unit plays back the selected source with the least circuitry, which lets you to enjoy Hi-Fi sound quality.

## □ Easy operation with a TV screen

You can operate the iPod or USB storage device, view information, or easily configure the settings using the on-screen menu.

### □ Low power consumption

The ECO mode (power saving function) reduces the unit's power consumption and helps to create an eco-friendly home theater system (p.76).

## **Useful tips**

## The combination of video/audio input jacks does not match an external device...

Use "Audio In" in the "Option" menu to change the combination of video/audio input jacks so that it matches the output jack(s) of your external device (p.24).

### Video and audio are not synchronized...

Use "Lipsync" in the "Setup" menu to adjust the delay between video and audio output (p.74).

### I want to hear audio from the TV speakers...

Use "Audio Output" in the "Setup" menu to select the output destination of signals input into the unit (p.72). Your TV speakers may be selected as an output destination.

### I want to change the on-screen menu language...

Use "Language" in the "Setup" menu to select a language from English, French, German, Spanish, Russian and Chinese (p.29).

### I want to update the firmware...

Use "Network Update" (p.85) in the "Setup" menu or "UPDATE" (p.81) in the "ADVANCED SETUP" menu to update the unit's firmware.

## Many other settings are available that let you to customize the unit. For details, see the following pages.

- Scene settings (p.35)
- Sound/video settings and signal information for each source (p.62)
- Various function settings (p.67)
- System settings (p.80)

## **Part names and functions**

## **Front panel**

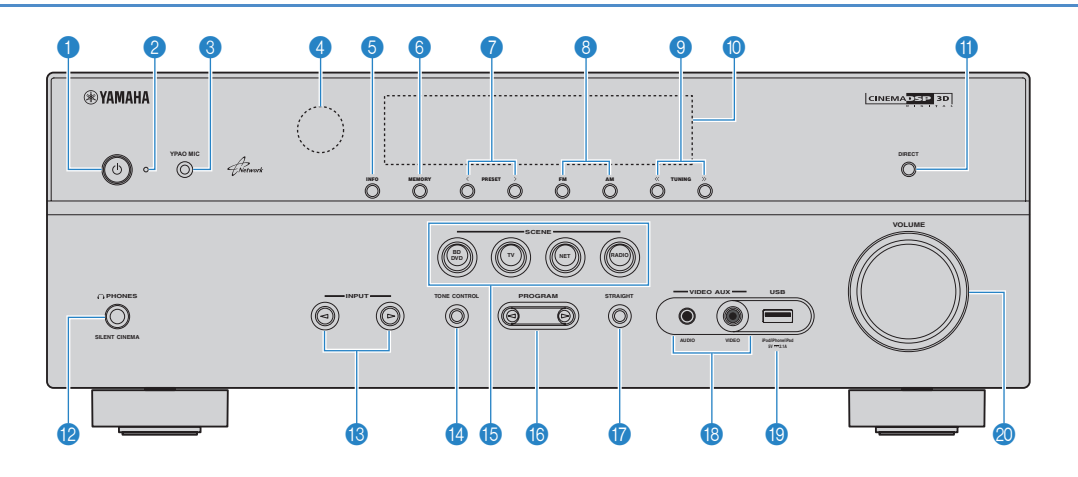

### 🕦 🕛 (power) key

Turns on/off (standby) the unit.

#### Standby indicator

Lights up when the unit is in standby mode under any of the following conditions.

- HDMI Control is enabled (p.72)
- Standby Through is enabled (p.72)
- Network Standby is enabled (p.78)
- An iPod is being charged (p.46)

#### **3 YPAO MIC jack**

For connecting the supplied YPAO microphone (p.30).

#### 4 Remote control sensor

Receives remote control signals (p.4).

#### INFO key

Selects the information displayed on the front display (p.34).

#### 6 MEMORY key

Registers FM/AM radio stations as preset stations (p.43).

#### PRESET keys

Select a preset FM/AM radio station (p.44).

#### 6 FM and AM keys

Switch between FM and AM (p.42).

### O TUNING keys

Select the radio frequency (p.42).

#### (i) Front display Displays information (p.8).

#### DIRECT key

Enables/disables the direct playback mode (p.40).

#### PHONES jack

For connecting headphones.

#### (B) INPUT keys Select an input source.

#### 10 TONE CONTROL key

Adjusts the high-frequency range and low-frequency range of output sounds (p.63).

#### **(5)** SCENE keys

Select the registered input source and sound program with one touch. Also, turns on the unit when it is in standby mode (p.35).

#### PROGRAM keys

Select a sound program or a surround decoder (p.36).

#### STRAIGHT key

Enables/disables the straight decode mode (p.39).

#### VIDEO AUX jacks

For connecting devices, such as camcorders and game consoles (p.26).

#### USB jack

For connecting a USB storage device (p.50) or an iPod (p.46).

### Ø VOLUME knob

Adjusts the volume.

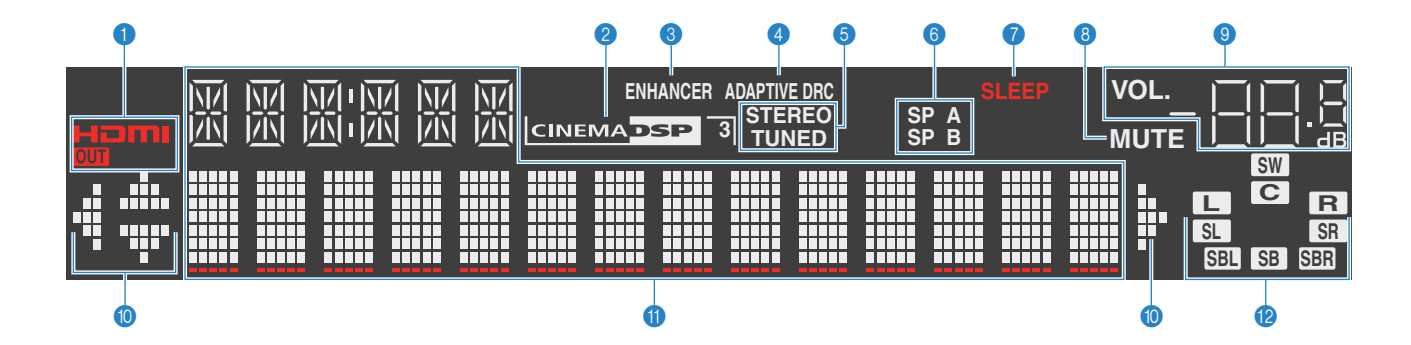

#### HDMI

Lights up when HDMI signals are being input or output.

#### OUT

Lights up when HDMI signals are being output.

#### 2 CINEMA DSP

Lights up when CINEMA DSP (p.37) is working.

#### CINEMA DSP 3

Lights up when CINEMA DSP 3D (p.39) is working.

#### 8 ENHANCER

Lights up when Compressed Music Enhancer (p.41) is working.

#### 4 ADAPTIVE DRC

Lights up when Adaptive DRC (p.63) is working.

#### STEREO

Lights up when the unit is receiving a stereo FM radio signal.

#### TUNED

Lights up when the unit is receiving an FM/AM radio station signal.

#### 6 ZONE indicators (HTR-5065 only)

"SP A" lights up when the Zone A speaker output is enabled and "SP B" lights up when the Zone B speaker output is enabled (p.61).

#### SLEEP

Lights up when the sleep timer is on.

#### 8 MUTE

Blinks when audio is muted.

#### Olume indicator

Indicates the current volume.

#### Cursor indicators

Indicate the remote control cursor keys currently operational.

#### Information display

Displays the current status (such as input name and sound mode name). You can switch the information by pressing INFO (p.34).

#### 12 Speaker indicators

Indicate speaker terminals from which signals are output. SW Subwoofer Front speaker (L) Front speaker (R) C Center speaker SL Surround speaker (L) SR Surround speaker (R) SE Surround back speaker (L)\* SER Surround back speaker (R)\* SB Surround back speaker\*

\* HTR-5065 only

## **Rear panel**

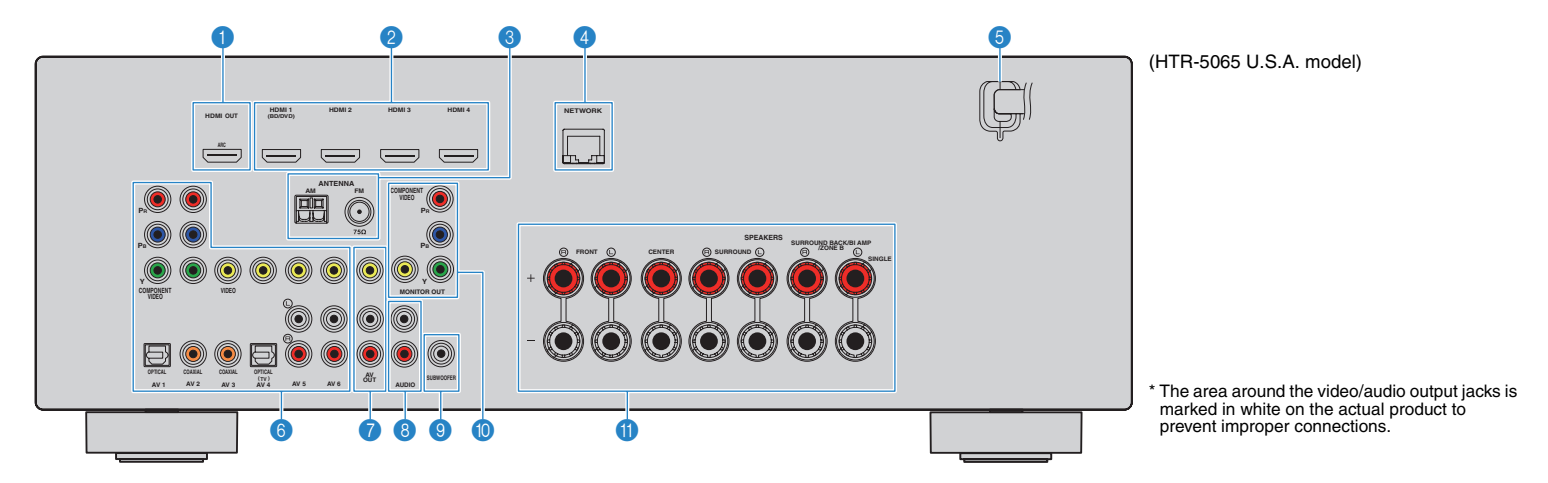

#### 1 HDMI OUT jack

For connecting to an HDMI-compatible TV and outputting video/audio signals (p.18). When using ARC, TV audio signal can also be input through the HDMI OUT jack.

#### 2 HDMI 1–4 jacks

For connecting to HDMI-compatible playback devices and inputting video/audio signals (p.23).

#### **3 ANTENNA jacks**

For connecting to FM and AM antennas (p.26).

#### 4 NETWORK jack

For connecting to a network (p.27).

#### 6 Power cable

For connecting to an AC wall outlet (p.28).

#### 6 AV 1–6 jacks

For connecting to video/audio playback devices and inputting video/audio signals (p.23).

#### AV OUT jacks

For outputting video/audio to a recording device (such as a VCR) (p.28).

#### 8 AUDIO jacks

For connecting to an audio playback device and inputting audio signals (p.25).

#### SUBWOOFER jack

For connecting to a subwoofer (with built-in amplifier) (p.15).

#### MONITOR OUT jacks COMPONENT VIDEO jacks:

For connecting to a TV that supports component video and outputting video signals (p.22).

#### VIDEO jack:

For connecting to a TV that supports composite video and outputting video signals (p.22).

#### SPEAKERS terminals

For connecting to speakers (p.15).

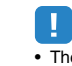

 The SURROUND BACK/BI AMP/ZONE B jacks are available on HTR-5065 only.

## **Remote control**

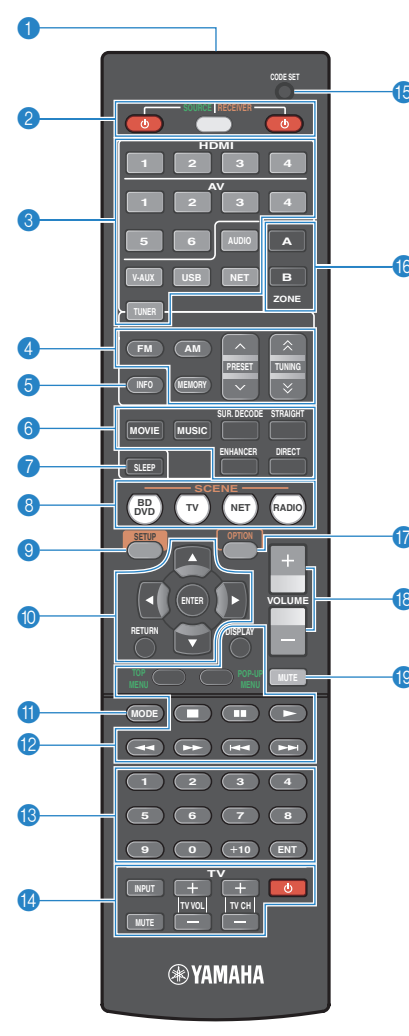

(HTR-5065)

#### Remote control signal transmitter

Transmits infrared signals.

### SOURCE () key

Turns on/off an external device.

#### SOURCE/RECEIVER key

Changes the device (the unit or external device) that is operated with the remote control (p.83). You can operate the unit when this key lights up in orange, and an external device when this key lights up in green.

#### RECEIVER () key

Turns on/off (standby) the unit.

#### Input selection keys

Select an input source for playback.

| HDMI 1–4 | HDMI 1–4 jacks                             |
|----------|--------------------------------------------|
| AV 1–6   | AV 1–6 jacks                               |
| AUDIO    | AUDIO jacks                                |
| V-AUX    | VIDEO AUX jacks (on the front panel)       |
| USB      | USB jack (on the front panel)              |
| NET      | NETWORK jack (press repeatedly to select a |
|          | desired network source)                    |
| TUNER    | FM/AM radio                                |

#### 4 Radio keys

Operate the FM/AM radio when "TUNER" is selected as the input source (p.42).

| FM | Switches to FM radio. |
|----|-----------------------|
| AM | Switches to AM radio. |

- **MEMORY** Registers FM/AM radio stations as presets.
- **PRESET** Select a preset station.
- TUNING Select the radio frequency.

#### INFO key

Selects the information displayed on the front display (p.34).

#### Sound mode keys

Select a sound mode (p.36).

#### SLEEP key

Switches the unit to standby mode automatically after a specified period of time has elapsed (sleep timer). Press repeatedly to set the time (120 min, 90 min, 60 min, 30 min, off).

### 8 SCENE keys

Select the registered input source and sound program with one touch. Also, turns on the unit when it is in standby mode (p.35).

#### SETUP key

Displays the setup menu (p.66).

#### Menu operation keys

| Cursor keys | Select a menu or a parameter.   |
|-------------|---------------------------------|
| ENTER       | Confirms a selected item.       |
| RETURN      | Returns to the previous screen. |

#### MODE key

Switches between "Stereo" and "Mono" for FM radio reception (p.42). Switches the iPod operation modes (p.48).

#### (2) External device operation keys

Let you play back and select menus and perform other operations for external devices (p.83).

#### 18 Numeric keys

Let you enter numerical values, such as radio frequencies.

#### 1 TV operation keys

Let you select TV input and volume, and perform other TV operations (p.82).

#### CODE SET button

Registers remote control codes of external devices on the remote control (p.82).

#### (6) ZONE keys (HTR-5065 only)

Enable/disable the audio output to Zone A or Zone B (p.61).

#### ★/★★ keys (HTR-4065 only)

Change the external device to be controlled without switching the input source (p.83).

#### OPTION key

Displays the option menu (p.62).

#### 18 VOLUME keys

Adjust the volume.

#### 1 MUTE key

Mutes the audio output.

## 

• To operate external devices with the remote control, register a remote control code for each device before using (p.82).

# PREPARATIONS

### **General setup procedure** Placing speakers (p.12) Select the speaker layout for the number of speakers that you are using and place them in your room. **Connecting speakers (p.15)** 2 Connect the speakers to the unit. Connecting a TV (p.18) 3 Connect a TV to the unit. Connecting playback devices (p.23) Connect video devices (such as BD/DVD players) and audio devices (such as CD players) to the unit. Connecting the FM/AM antennas (p.26) 5 Connect the supplied FM/AM antennas to the unit. Connecting to a network (p.27) 6 Connect the unit to a network. **Connecting recording devices (p.28)** Connect recording devices to the unit. Connecting the power cable (p.28) 8 After all the connections are complete, plug in the power cable. Selecting an on-screen menu language 9 Select the desired on-screen menu language (default: English). (p.29) **Optimizing the speaker settings** Optimize the speaker settings, such as volume balance and acoustic parameters, to suit your room 10 automatically (YPAO) (p.30) (YPAO).

This completes all the preparations. Enjoy playing movies, music, radio and other content with the unit!

## **1** Placing speakers

Select the speaker layout for the number of speakers that you are using and place the speakers and subwoofer (with built-in amplifier) in your room. This section describes the representative speaker layout examples.

#### Caution

• (U.S.A. model only)

Under its default settings, the unit is configured for 8-ohm speakers. When connecting 6-ohm speakers, set the unit's speaker impedance to "6  $\Omega$  MIN". In this case, you can also use 4-ohm speakers as the front speakers. For details, see "Setting the speaker impedance" (p.14).

 (Except for U.S.A. model) Use speakers with an impedance of at least 6 Ω.

| Speakertype        | Abbr  | Eurotion                                                                                                    | Speaker system (the number of channels) |      |     |     |     |     |
|--------------------|-------|----------------------------------------------------------------------------------------------------|-----------------------------------------|------|-----|-----|-----|-----|
| Speaker type       | ADDI. | Function                                                                                                    |                                         | 6.1* | 5.1 | 4.1 | 3.1 | 2.1 |
| Front (L)          | E     | Produce front right/left channel sounds (stargo sounds)                                                                                  | •                                       | •    | •   | •   | ٠   | •   |
| Front (R)          | FR    |                                                                                                    | •                                       | •    | •   | •   | •   | •   |
| Center             |       | Produces center channel sounds (such as movie dialogue and vocals).                                                                      | •                                       | •    | •   |     | •   |     |
| Surround (L)       | SL    | Dradues surround right/left shapped sounds                                                                                               | •                                       | •    | •   | •   |     |     |
| Surround (R)       | SR    | Produce surround right/reit channel sounds.                                                                                              | •                                       | •    | •   | •   |     |     |
| Surround back (L)* | SBL   | Produce surround back left/right shapped sounds                                                                                          | •                                       |      |     |     |     |     |
| Surround back (R)* | SBR   |                                                                                                    | ٠                                       |      |     |     |     |     |
| Surround back*     | SB    | Produces sounds mixed from surround back left/right channel sounds.                                                                      |                                         | •    |     |     |     |     |
| Subwoofer          | SW    | Produces LFE (low-frequency effect) channel sounds and reinforces the bass parts of other channels.<br>This channel is counted as "0.1". | •                                       | •    | •   | •   | •   | •   |

\* HTR-5065 only

## 

• HTR-5065 supports 2- to 7.1-channel system, and HTR-4065 supports 2- to 5.1-channel speaker system.

## 7.1-channel system (HTR-5065 only)

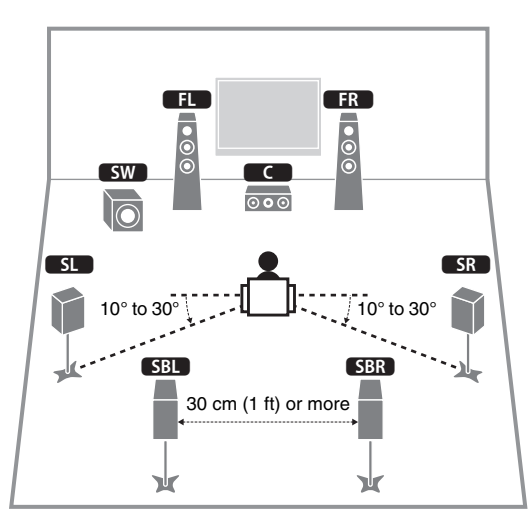

## 6.1-channel system (HTR-5065 only)

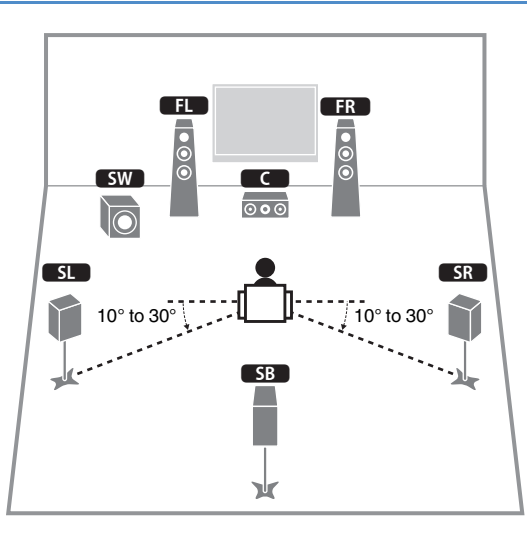

## 5.1-channel system

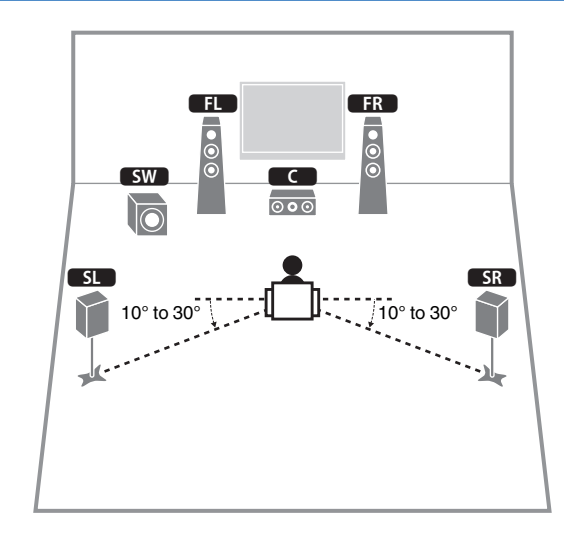

## 4.1-channel system

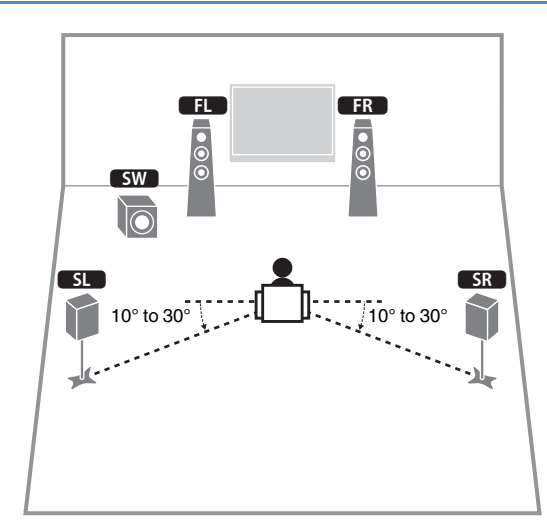

## 3.1-channel system

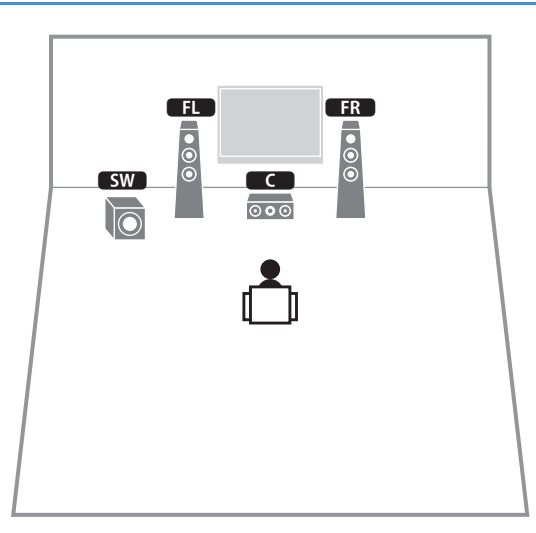

## 2.1-channel system

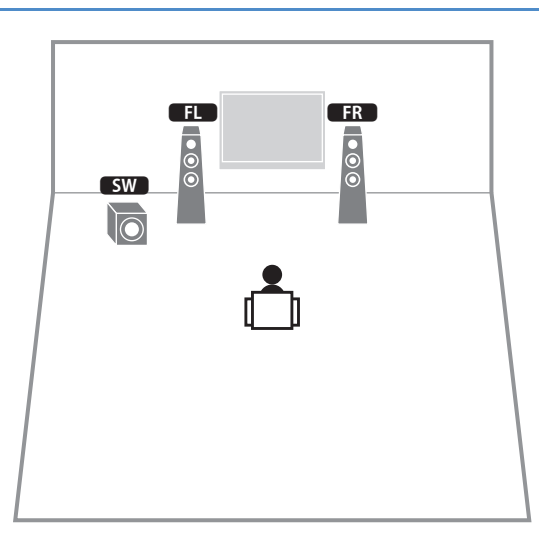

## Setting the speaker impedance

### (U.S.A. model only)

Under its default settings, the unit is configured for 8-ohm speakers. When connecting 6-ohm speakers, set the speaker impedance to "6  $\Omega$  MIN". In this case, you can also use 4-ohm speakers as the front speakers.

- Before connecting speakers, connect the power cable to an AC wall outlet.
- $\mathbf{2}$  While holding down STRAIGHT on the front panel, press  $\oplus$  (power).

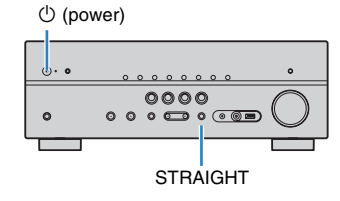

**3** Check that "SP IMP." is displayed on the front display.

# SP IMP...8ΩMIN

- **4** Press STRAIGHT to select "6  $\Omega$  MIN".
- **5** Press (1) (power) to set the unit to standby mode and remove the power cable from the AC wall outlet.

You are now ready to connect the speakers.

## 2 Connecting speakers

Connect the speakers placed in your room to the unit. The following diagrams provide connections for 5.1and 7.1-channel systems as examples. For other systems, connect speakers while referring to the connection diagram for the 5.1-channel system.

#### Caution

- Remove the unit's power cable from an AC wall outlet and turn off the subwoofer before connecting the speakers.
- Ensure that the core wires of the speaker cable do not touch one another or come into contact with the unit's metal parts. Doing so may damage the unit or the speakers. If the speaker cables short circuit, "Check SP Wires" will appear on the front display when the unit is turned on.

## Cables required for connection (commercially available)

Speaker cables (x the number of speakers)

```
+
```

Audio pin cable (x1: for connecting a subwoofer)

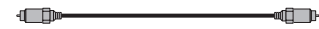

## 5.1-channel system

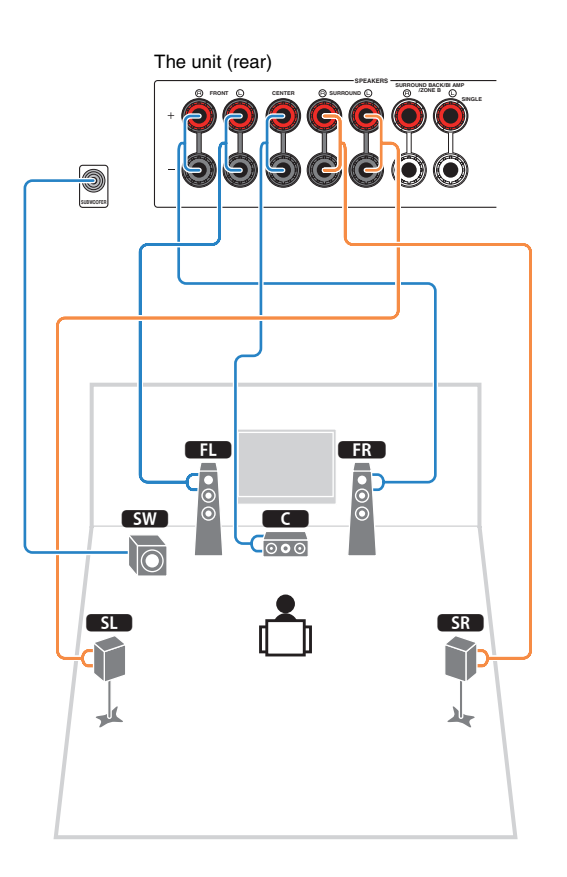

## 7.1-channel system

(HTR-5065 only)

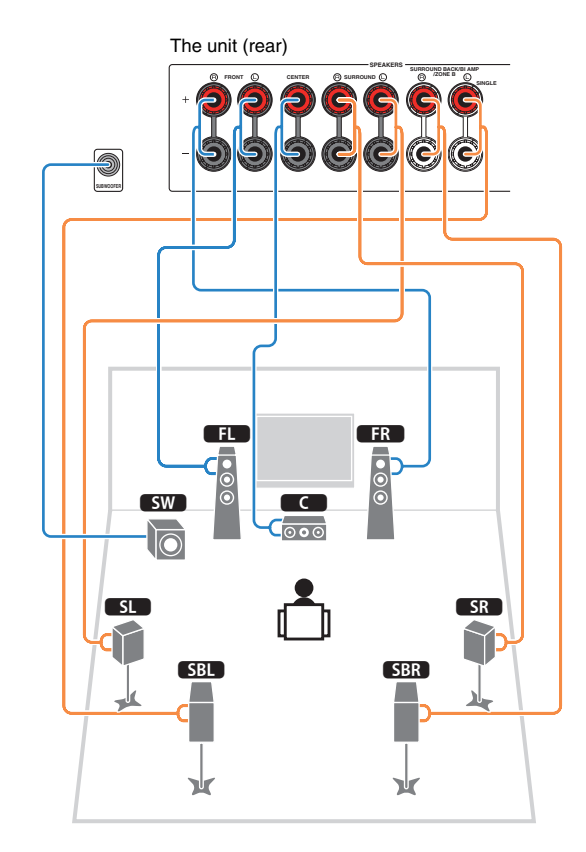

• When using only one surround back speaker, connect it to the SINGLE jack (L side).

## Connecting speaker cables

Speaker cables have two wires. One is for connecting the negative (-) terminal of the unit and the speaker, and the other is for the positive (+) terminal. If the wires are colored to prevent confusion, connect the black wire to the negative and the other wire to the positive terminal.

- ① Remove approximately 10 mm (3/8") of insulation from the ends of the speaker cable and twist the bare wires of the cable firmly together.
- 2 Loosen the speaker terminal.
- ③ Insert the bare wires of the cable into the gap on the side (upper right or bottom left) of the terminal.
- ④ Tighten the terminal.

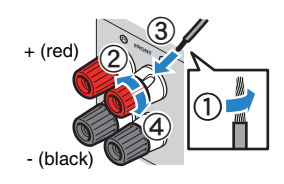

### Using a banana plug

(U.S.A. and China models only)

- ① Tighten the speaker terminal.
- ② Insert a banana plug into the end of the terminal.

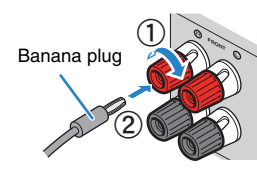

## Connecting the subwoofer

Use an audio pin cable to connect the subwoofer.

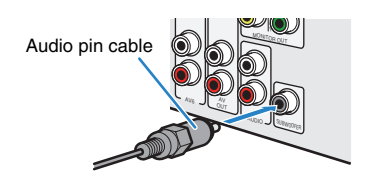

# Connecting front speakers that support bi-amp connections

### (HTR-5065 only)

When using front speakers that support bi-amp connections, connect them to the FRONT jacks and SURROUND BACK/BI-AMP/ZONE B jacks.

To enable the bi-amp function, set "Power Amp Assign" (p.69) in the "Setup" menu to "BI-AMP" after connecting the power cable to an AC wall outlet.

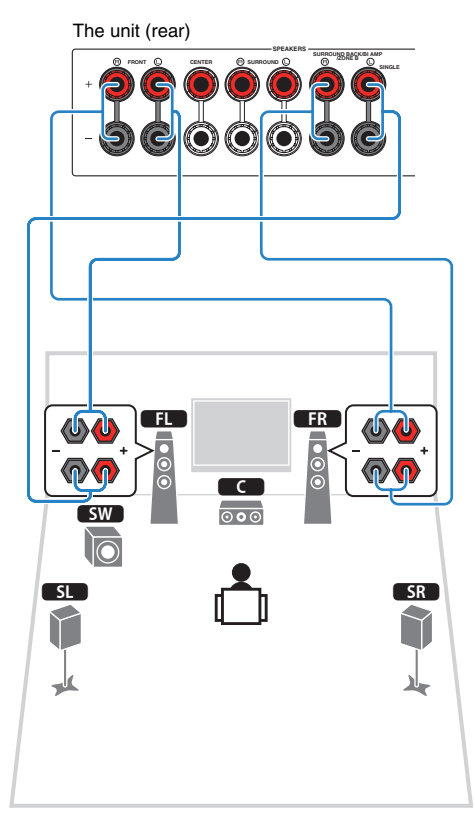

### Caution

- Before making bi-amp connections, remove any brackets or cables that connect a woofer with a tweeter. Refer to the instruction manual of the speakers for details. If you are not making bi-amp connections, make sure that the brackets or cables are connected before connecting the speaker cables.
- Surround back speakers cannot be used during bi-amp connections.

## **Connecting Zone B speakers**

### (HTR-5065 only)

The Zone A/B function allows you to playback an input source in the room where the unit is installed (Zone A) and in another room (Zone B). To connect the Zone B speakers, see "Playing back music in multiple rooms (HTR-5065 only)" (p.60).

## Input/output jacks and cables

## Video/audio jacks

### □ HDMI jacks

Transmit digital video and digital sound through a single iack. Use an HDMI cable.

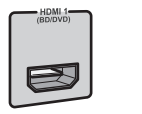

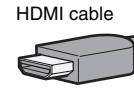

## 

- Use a 19-pin HDMI cable with the HDMI logo. We recommend using a cable less than 5.0 m (16.4 ft) long to prevent signal quality degradation.
- To connect a device that has a DVI jack, an HDMI/DVI-D cable is required.

## 

- The unit's HDMI jacks support the HDMI Control, Audio Return Channel (ARC), and 3D and 4K video transmission (through output) features.
- Use high speed HDMI cables to enjoy 3D or 4K videos.

## Video jacks

## **COMPONENT VIDEO jacks**

Transmit video signals separated into three components: luminance (Y), chrominance blue (PB), and chrominance red (PR). Use a component video cable with three plugs.

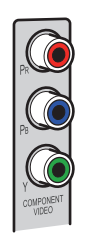

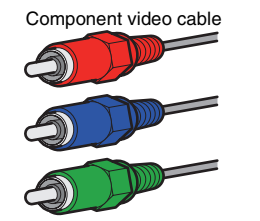

## □ VIDEO jacks

Transmit analog video signals. Use a video pin cable.

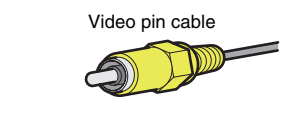

## Audio jacks

## OPTICAL jacks

Transmit digital audio signals. Use a digital optical cable. Remove the tip protector (if available) before using the cable.

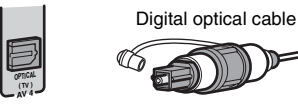

## **COAXIAL** jacks

Transmit digital audio signals. Use a digital coaxial cable.

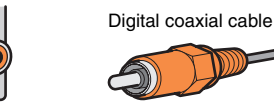

### □ AUDIO jacks

### (Stereo L/R jacks)

Transmit analog stereo audio signals. Use a stereo pin cable

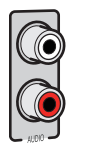

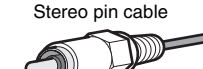

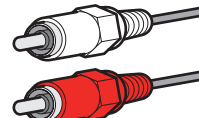

### (Stereo mini jack)

Transmits analog stereo audio signals. Use a stereo mini-plug cable.

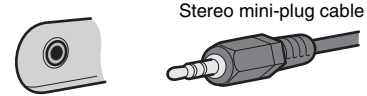

## 3 Connecting a TV

Connect a TV to the unit so that video input to the unit can be output to the TV. You can also enjoy playback of TV audio on the unit.

The connection method varies depending on the functions and video input jacks available on your TV.

Refer to the instruction manual of the TV and choose a connection method.

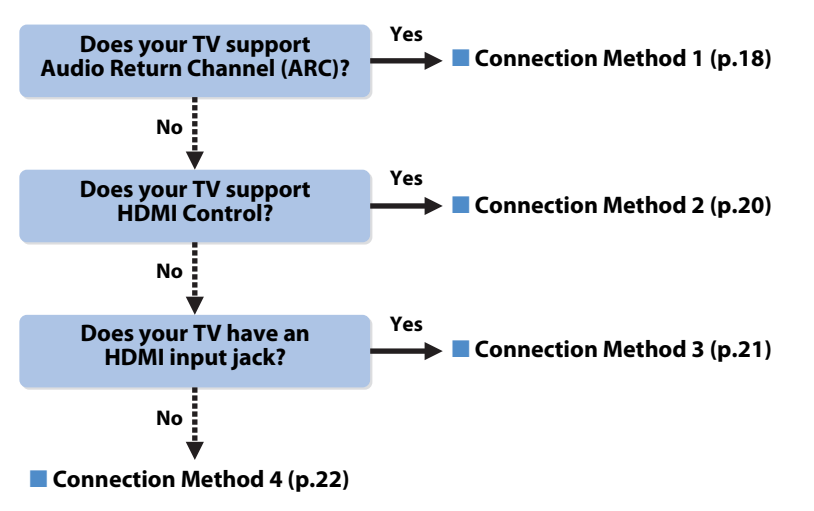

#### When connecting a video device with an analog video output

- If you will connect any video device to the AV 1–2 (COMPONENT VIDEO) jacks of the unit, you also need to connect the TV to the MONITOR OUT (COMPONENT VIDEO) jacks (p.22).
- If you will connect any video device to the AV 3–6 (VIDEO) jacks or the VIDEO AUX (VIDEO) of the unit, you also need to connect the TV to the MONITOR OUT (VIDEO) jack (p.22).

### About HDMI Control

HDMI Control allows you to operate external devices via HDMI. If you connect a TV that supports HDMI Control to the unit with an HDMI cable, you can control the unit's power and volume with the TV's remote control. You can also control playback devices (such as an HDMI Control-compatible BD/DVD player) connected to the unit with an HDMI cable. For details, see "HDMI Control" (p.96).

### About Audio Return Channel (ARC)

ARC allows audio signals to travel both ways under HDMI Control. If you connect a TV that supports HDMI Control and ARC to the unit with a single HDMI cable, you can output video/audio to the TV or input TV audio to the unit.

## Connection Method 1 (HDMI Control/ARC-compatible TV)

Connect the TV to the unit with an HDMI cable.

.

• The following explanation is based on the assumption that you have not changed the "HDMI" parameters (p.72) in the "Setup" menu.

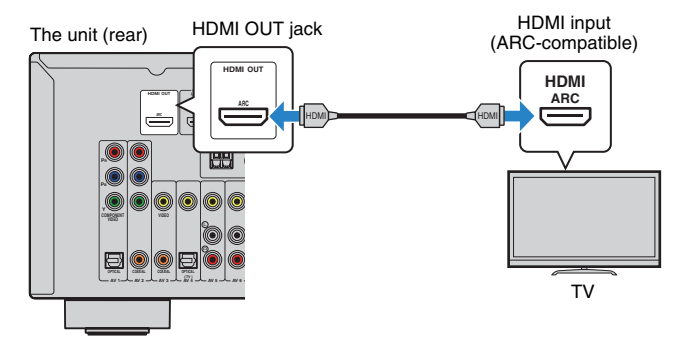

## 

• By connecting a TV to the unit with an HDMI cable, you can navigate the iPod, USB storage device and network sources, or configure the settings of the unit with the menu displayed on the TV.

## 1 2 3 TV connection 4 5 6 7 8 9 10

### Necessary settings

To use HDMI Control and ARC, you need to configure the following settings. For details on settings and operating your TV, refer to the instruction manual for the TV.

### After connecting external devices (such as a TV and playback devices) and the power cable to the unit, turn on the unit, TV, and playback devices.

## 2 Configure the settings of the unit.

- ① Check that ARC is enabled on the TV.
- ② Switch the TV input to display video from the unit.
- ③ Press SETUP.

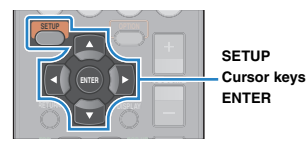

④ Use the cursor keys to select "HDMI" and press ENTER.

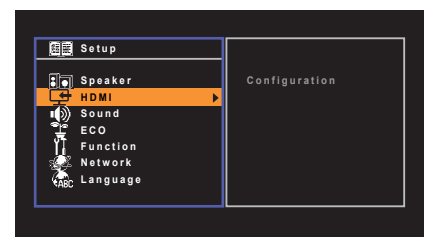

#### ⑤ Press ENTER again.

(6) Use the cursor keys ( $\triangle/\bigtriangledown$ ) to select "HDMI Control" and the cursor keys ( $\triangleleft/\triangleright$ ) to select "On" as shown below.

| HDMI Control    | •     | On৷≽   |
|-----------------|-------|--------|
|                 |       |        |
| Standby Through |       |        |
| TV Audio Input  |       | AV4    |
| Standby Sync    |       | Auto   |
| ARC             |       | On     |
| SCENE           |       |        |
|                 | Back: | RETURN |

Press SETUP.

### **3** Configure the settings for HDMI Control.

- ① Enable HDMI Control on the TV and playback devices (such as HDMI Control-compatible BD/DVD player).
- (2) Turn off the TV's main power and then turn off the unit and playback devices.
- 3 Turn on the unit and playback devices and then turn on the TV's main power.
- ④ Switch the TV input to display video from the unit.
- (5) Check the following.

**On the unit**: The input to which the playback device is connected is selected. If not, select the input source manually.

On the TV: The video from the playback device is displayed.

(6) Check that the unit is properly synchronized with the TV by turning off the TV or adjusting the TV volume with the TV remote control.

This completes the necessary settings.

If you select a TV program with the TV remote control, the input source of the unit will be automatically switched to "AV 4" and the TV audio will be played back on the unit.

If you cannot hear the TV's audio, check that "ARC" (p.73) in the "Setup" menu is set to "On".

## !

- If HDMI Control does not work properly, try turning off and on (or unplugging and then plugging in again) the devices. It may solve the problem.
- If the unit is not synchronized to the TV's power operations, check the priority of the audio output setting on the TV.
- If the audio is interrupted while using ARC, set "ARC" (p.73) in the "Setup" menu to "Off" and use a digital
  optical cable to input TV audio to the unit (p.20).

## 

 "AV 4" is set as TV audio input at the factory. If you have connected any external device to the AV 4 jacks, use "TV Audio Input" (p.72) in the "Setup" menu to change the TV audio input assignment. To use the SCENE function (p.35), you also need to change the input assignment for SCENE(TV).

## Connection Method 2 (HDMI Control-compatible TV)

Connect the TV to the unit with an HDMI cable and a digital optical cable.

## 1

 The following explanation is based on the assumption that you have not changed the "HDMI" parameters (p.72) in the "Setup" menu.

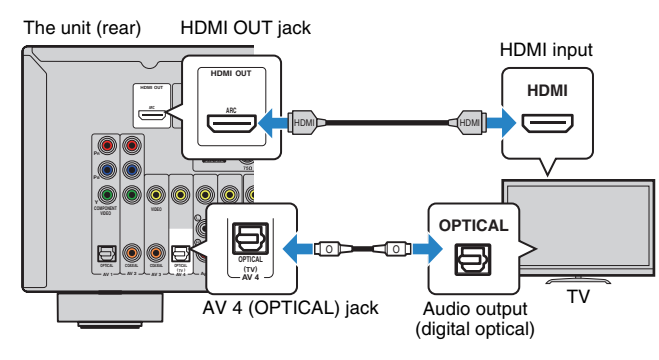

## 

• By connecting a TV to the unit with an HDMI cable, you can navigate the iPod, USB storage device and network sources, or configure the settings of the unit with the menu displayed on the TV.

## Necessary settings

To use HDMI Control, you need to configure the following settings. For details on settings and operating your TV, refer to the instruction manual for the TV.

After connecting external devices (such as a TV and playback devices) and power cable of the unit, turn on the unit, TV, and playback devices.

### 2 Configure the settings of the unit.

Switch the TV input to display video from the unit.
 Press SETUP.

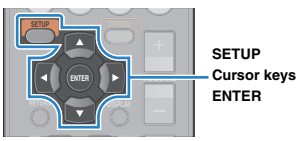

③ Use the cursor keys to select "HDMI" and press ENTER.

|            | Setup    |               |
|------------|----------|---------------|
| 80         | Speaker  | Configuration |
| - <b>C</b> | HDMI 🕨   |               |
| u))        | Sound    |               |
| Ť          | ECO      |               |
| Ϋ́Τ        | Function |               |
| - <u>-</u> | Network  |               |
| (ABC       | Language |               |
|            |          |               |

④ Press ENTER again.

(5) Use the cursor keys ( $\triangle/\bigtriangledown$ ) to select "HDMI Control" and the cursor keys ( $\triangleleft/\triangleright$ ) to select "On" as shown below.

| Configuration   |         |       |
|-----------------|---------|-------|
| HDML Control    |         | 0.0.0 |
| HDMI CONTION    | 4       |       |
| Audio Output    |         | Auto  |
| Standby Through |         | Auto  |
| TV Audio Input  |         | AV4   |
| Standby Sync    |         | Auto  |
| ARC             |         | On    |
| SCENE           |         |       |
|                 | Back: R | ETURN |

6 Press SETUP.

## **3** Configure the settings for HDMI Control.

- ① Enable HDMI Control on the TV and playback devices (such as a HDMI Control-compatible BD/DVD player).
- 2 Turn off the TV's main power and then turn off the unit and playback devices.
- ③ Turn on the unit and playback devices and then turn on the TV.
- ④ Switch the TV input to display video from the unit.
- (5) Check the following.

**On the unit**: The input to which the playback device is connected is selected. If not, select the input source manually.

On the TV: The video from the playback device is displayed.

(6) Check that the unit is properly synchronized with the TV by turning off the TV or adjusting the TV volume with the TV remote control.

#### This completes the necessary settings.

If you select a TV program with the TV remote control, the input source of the unit will be automatically switched to "AV 4" and the TV audio will be played back on the unit.

## !

- If HDMI Control does not work properly, try turning off and on (or unplugging and then plugging in again) the devices. It may solve the problem.
- If the unit is not synchronized to the TV's power operations, check the priority of the audio output setting on the TV.

## 

 "AV 4" is set as TV audio input at the factory. If you have connected any external device to the AV 4 jacks or if you want to use another input jack (other than OPTICAL) for connecting the TV, use "TV Audio Input" (p.72) in the "Setup" menu to change the TV audio input assignment. To use the SCENE function (p.35), you also need to change the input assignment for SCENE(TV).

## Connection Method 3 (TV with HDMI input jacks)

Connect the TV to the unit with an HDMI cable and a digital optical cable.

#### The unit (rear) HDMI OUT jack

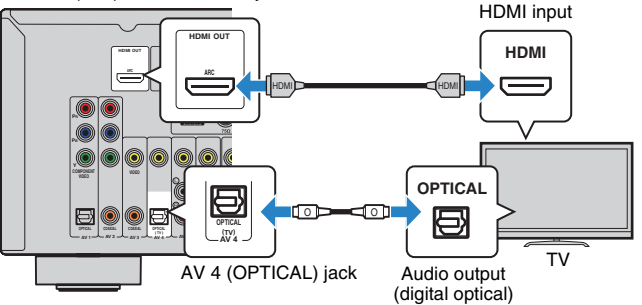

If you switch the input source of the unit to "AV 4" using the AV 4 or SCENE(TV) keys, the TV audio will be played back on the unit.

- By connecting a TV to the unit with an HDMI cable, you can navigate the iPod, USB storage device and network sources, or configure the settings of the unit with the menu displayed on the TV.
- If you have connected any external device to the AV 4 jacks or if you want to use another input jack (other than OPTICAL) for connecting the TV, connect the TV to one of the AV 1–6 and AUDIO jacks. To use the SCENE function (p.35), you also need to change the input assignment for SCENE(TV).

## Connection Method 4 (TV without HDMI input jacks)

When connecting any video device to the AV 1–2 (COMPONENT VIDEO) jacks of the unit, connect the TV to the MONITOR OUT (COMPONENT VIDEO) jacks.

When connecting any video device to the AV 3–6 (VIDEO) jacks or the VIDEO AUX (VIDEO) jack of the unit, connect the TV to the MONITOR OUT (VIDEO) jack.

If you select "AV 4" as the input source by pressing AV 4 or SCENE(TV), the TV audio will be played back on the unit.

## 

- If you connect your TV to the unit with a cable other than HDMI, video input to the unit via HDMI cannot be output to the TV.
- · Operations with TV screen are available only when your TV is connected to the unit via HDMI.

## 

 If you have connected any external device to the AV 4 jacks or if you want to use another input jack (other than OPTICAL) for connecting the TV, connect the TV to one of the AV 1–6 and AUDIO jacks. To use the SCENE function (p.35), you also need to change the input assignment for SCENE(TV).

## **COMPONENT VIDEO connection (with a component video cable)**

### □ VIDEO (composite video) connection (with a video pin cable)

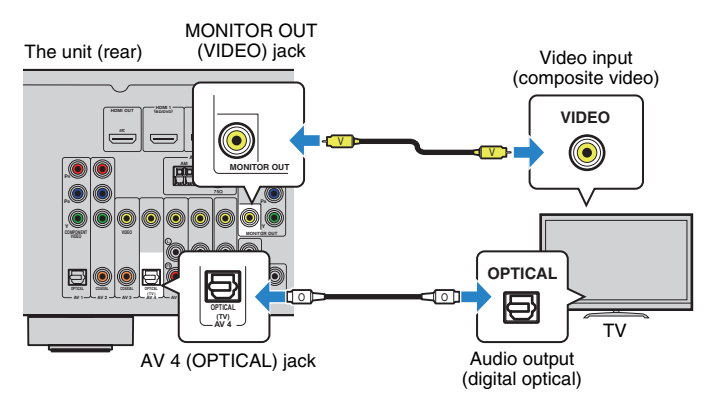

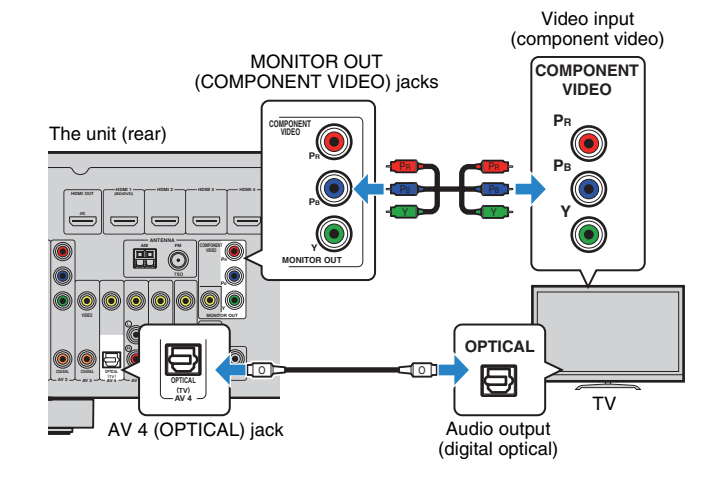

## 4 Connecting playback devices

The unit is equipped with a variety of input jacks including HDMI input jacks to allow you to connect different types of playback devices. For information on how to connect an iPod or a USB storage device, see the following pages.

- Connecting an iPod (p.46)
- Connecting a USB storage device (p.50)

## Connecting video devices (such as BD/DVD players)

Connect video devices such as BD/DVD players, set-top boxes (STBs) and game consoles to the unit. Depending on the video/audio output jacks available on your video device, choose one of the following connections. We recommend using an HDMI connection if the video device has an HDMI output jack.

## 

• If the combination of video/audio input jacks available on the unit does not match your video device, change its combination according to the output jacks of your device (p.24).

## HDMI connection

Connect a video device to the unit with an HDMI cable.

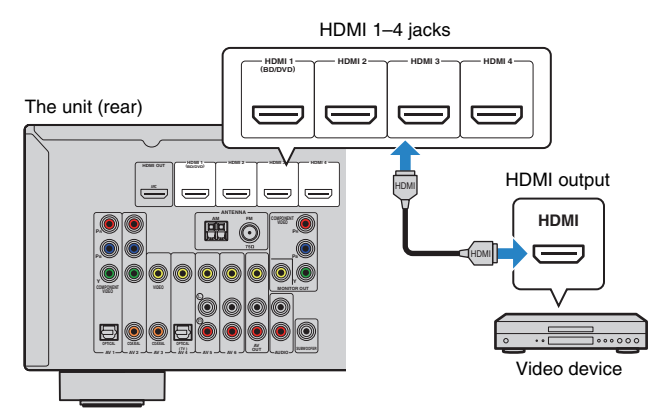

If you select the input source by pressing HDMI 1–4, the video/audio played back on the video device will be output from the unit.

## !

 To watch videos input to the HDMI 1–4 jacks, you need to connect your TV to the HDMI OUT jack of the unit (p.18 to 21).

## Component video connection

Connect a video device to the unit with a component video cable and an audio cable (digital optical or digital coaxial). Choose a set of input jacks (on the unit) depending on the audio output jacks available on your video device.

| Output jacks on video device |                 | Input jacks on the unit          |  |  |
|------------------------------|-----------------|----------------------------------|--|--|
| Video                        | Audio           |                                  |  |  |
| Component video              | Digital optical | AV 1 (COMPONENT VIDEO + OPTICAL) |  |  |
| Component video              | Digital coaxial | AV 2 (COMPONENT VIDEO + COAXIAL) |  |  |

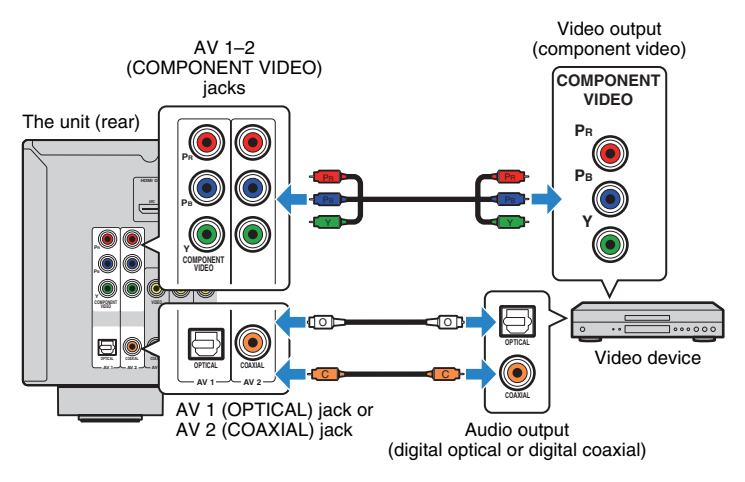

If you select the input source by pressing AV 1–2, the video/audio played back on the video device will be output from the unit.

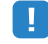

 To watch videos input to the AV 1–2 (COMPONENT VIDEO) jacks, you need to connect your TV to the MONITOR OUT (COMPONENT VIDEO) jacks of the unit (p.22).

## Composite video connection

Connect a video device to the unit with a video pin cable and an audio cable (digital coaxial, digital optical, or stereo pin cable). Choose a set of input jacks (on the unit) depending on the audio output jacks available on your video device.

| Output jacks on video device |                 | Input jacks on the unit |
|------------------------------|-----------------|-------------------------|
| Video                        | Audio           |                         |
|                              | Digital coaxial | AV 3 (VIDEO + COAXIAL)  |
| Composite video              | Digital optical | AV 4 (VIDEO + OPTICAL)  |
|                              | Analog stereo   | AV 5–6 (VIDEO + AUDIO)  |

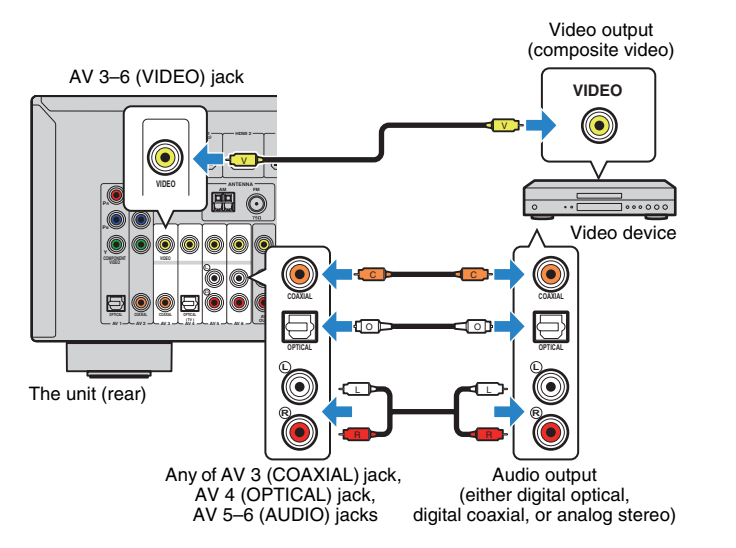

If you select the input source by pressing AV 3–6, the video/audio played back on the video device will be output from the unit.

## !

 To watch videos input to the AV 3–6 (VIDEO) jacks, you need to connect your TV to the MONITOR OUT (VIDEO) jack of the unit (p.22).

## Changing the combination of video/audio input jacks

If the combination of video/audio input jacks available on the unit does not match your video device, change its combination according to the output jacks of your device. You can connect a video device that has the following video/audio output jacks.

| Output jacks on video device |                 | Input jacks on the unit        |                                  |  |
|------------------------------|-----------------|--------------------------------|----------------------------------|--|
| Video                        | Audio           | Video                          | Audio                            |  |
|                              | Digital optical | HDMI 1–4                       | AV 1 (OPTICAL)<br>AV 4 (OPTICAL) |  |
| HDMI                         | Digital coaxial | HDMI 1–4                       | AV 2-3 (COAXIAL)                 |  |
|                              | Analog stereo   | HDMI 1–4                       | AV 5–6 (AUDIO)<br>AUDIO          |  |
| Component video              | Analog stereo   | AV 1–2<br>(COMPONENT<br>VIDEO) | AV 5–6 (AUDIO)<br>AUDIO          |  |

### Necessary setting

For example, if you have connected a video device to AV 2 (COMPONENT VIDEO) and AV 5 (AUDIO) jacks of the unit, change the combination setting as follows.

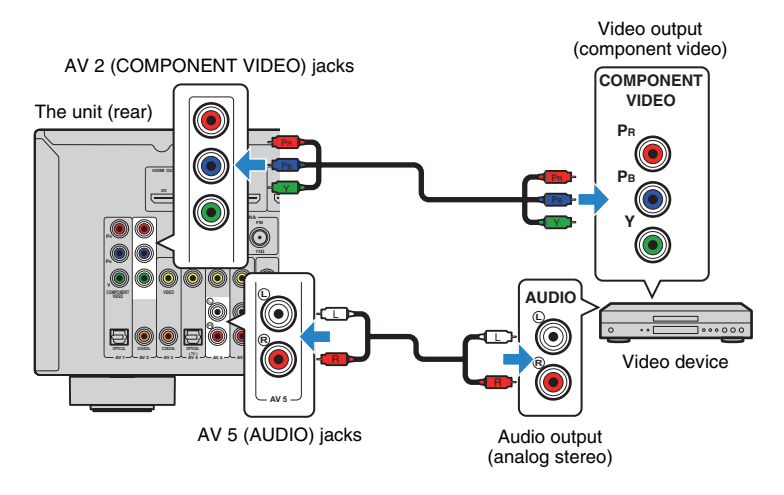

- After connecting external devices (such as a TV and playback devices) and power cable of the unit, turn on the unit.
- Press AV 2 to select "AV 2" (video input jack to be used) as the input source.

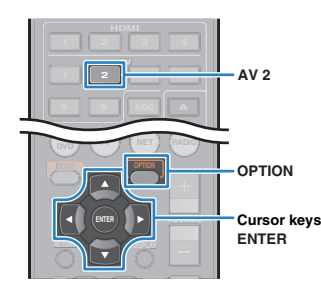

## **3** Press OPTION.

**4** Use the cursor keys ( $\triangle / \nabla$ ) to select "Audio In" and press ENTER.

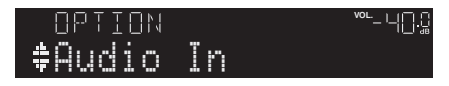

5 Use the cursor keys (⊲/▷) to select "AV 5" (audio input jack to be used).

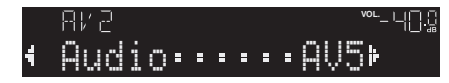

## 6 Press OPTION.

This completes the necessary settings.

If you select "AV 2" as the input source by pressing AV 2, the video/audio played back on the video device will be output from the unit.

## Connecting audio devices (such as CD players)

Connect audio devices such as CD players and MD players to the unit. Depending on the audio output jacks available on your audio device, choose one of the following connections.

| Audio output jacks on audio device | Audio output jacks on the unit   |
|------------------------------------|----------------------------------|
| Digital optical                    | AV 1 (OPTICAL)<br>AV 4 (OPTICAL) |
| Digital coaxial                    | AV 2–3 (COAXIAL)                 |
| Analog stereo                      | AV 5–6 (AUDIO)<br>AUDIO          |

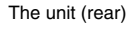

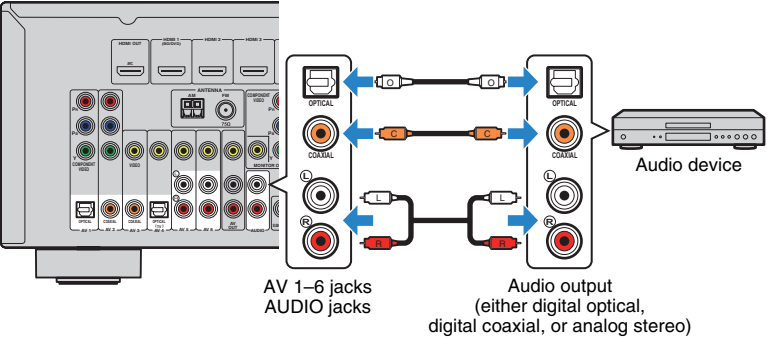

If you select the input source by pressing AV 1–6 or AUDIO, the audio played back on the audio device will be output from the unit.

## Connecting to the jacks on the front panel

Use the VIDEO AUX jacks on the front panel to temporarily connect devices such as camcorders and portable audio players to the unit.

Before making a connection, stop playback on the device and turn down the volume on the unit.

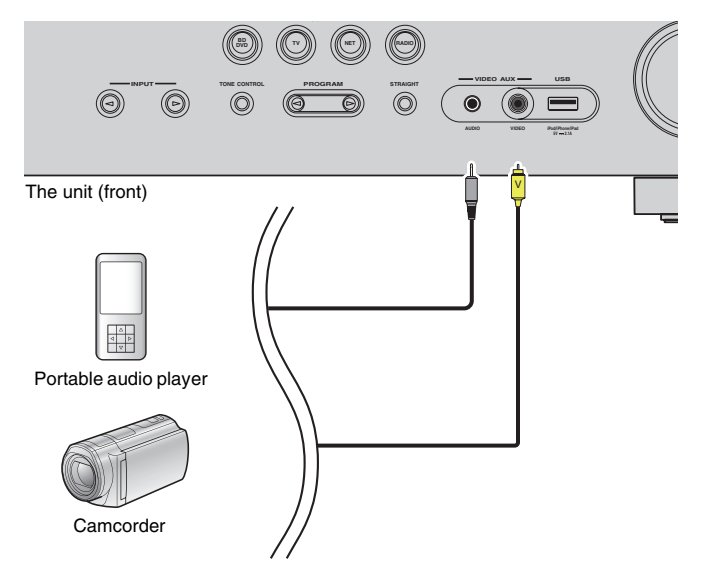

If you select "V-AUX" as the input source by pressing V-AUX, the video/audio played back on the device will be output from the unit.

## [

- To watch videos input to the VIDEO AUX (VIDEO) jack, you need to connect your TV to the MONITOR OUT (VIDEO) jack of the unit (p.22).
- You need to prepare the video/audio cables that match the output jacks on your device.

## 

- For details on how to connect an iPod or a USB storage device, see "Connecting an iPod" (p.46) or "Connecting a USB storage device" (p.50).
- When "USB" is selected as the input source, video signals input to the VIDEO AUX (VIDEO) jack are output from the MONITOR OUT (VIDEO) jack.

## **5** Connecting the FM/AM antennas

Connect the supplied FM/AM antennas to the unit.

Fix the end of the FM antenna to a wall, and place the AM antenna on a flat surface.

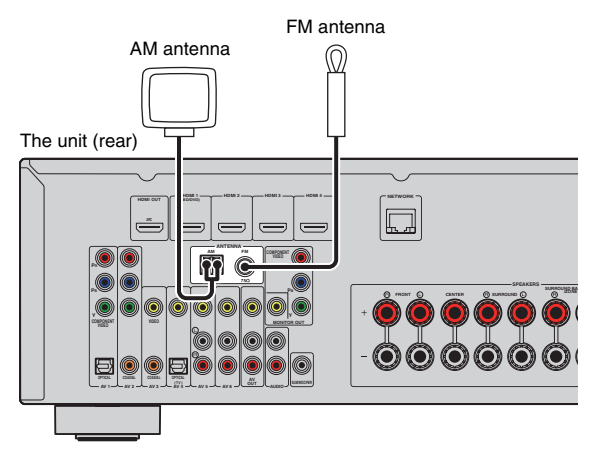

Assembling and connecting the AM antenna

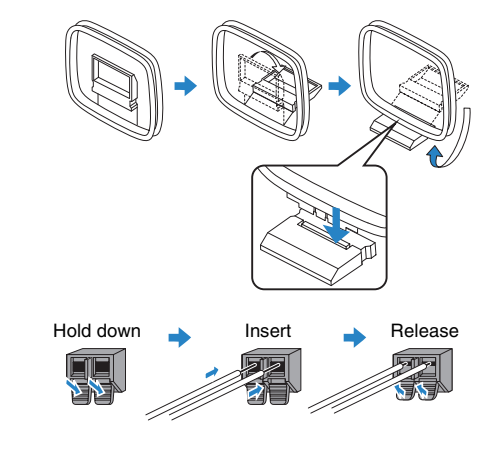

• Unwind only the length of cable needed from the AM antenna unit.

• The wires of the AM antenna have no polarity.

## 6 Connecting to a network

Connect the unit to your router with a commercially-available STP network cable (CAT-5 or higher straight cable).

You can enjoy Internet radio or music files stored on media servers, such as PCs and Network Attached Storage (NAS), on the unit.

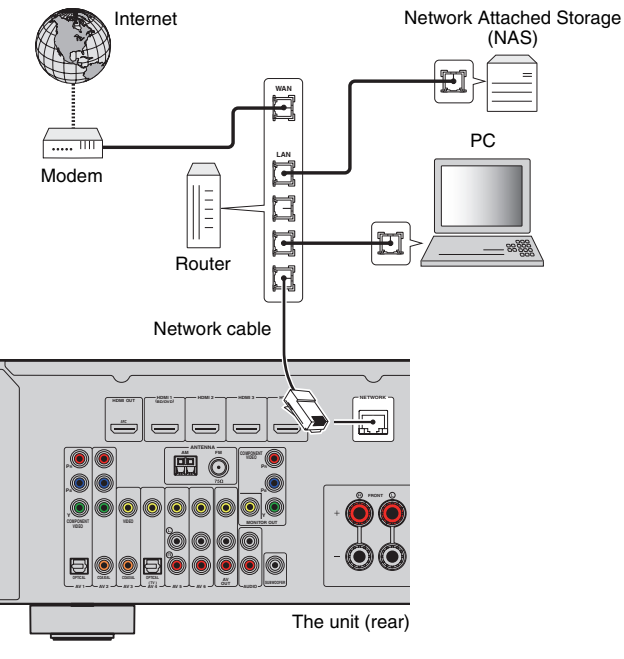

## 

- If you are using a router that supports DHCP, you do not need to configure any network settings for the unit, as the network parameters (such as the IP address) will be assigned automatically to it. You only need to configure the network settings if your router does not support DHCP or if you want to configure the network parameters manually (p.77).
- You can check whether the network parameters (such as IP address) are properly assigned to the unit in "Information" (p.79) in the "Setup" menu.

!

- Some security software installed on your PC or the firewall settings of network devices (such as a router)
  may block the access of the unit to the network devices or the Internet. In these cases, configure the
  security software or firewall settings appropriately.
- · Each server must be connected to the same subnet as the unit.
- To use the service via the Internet, broadband connection is strongly recommended.

## 7 Connecting recording devices

You can connect video/audio recording devices to the AV OUT jacks. These jacks output analog video/audio signals selected as the input.

- To copy video/audio from a video device, connect the video device to the AV 5–6 jacks or VIDEO AUX (VIDEO/AUDIO) jacks of the unit.
- To copy audio from an audio device, connect the audio device to the AV 5–6 jacks, AUDIO jacks, or VIDEO AUX (AUDIO) jacks of the unit.
- Be sure to use the AV OUT jacks only for connecting recording devices.

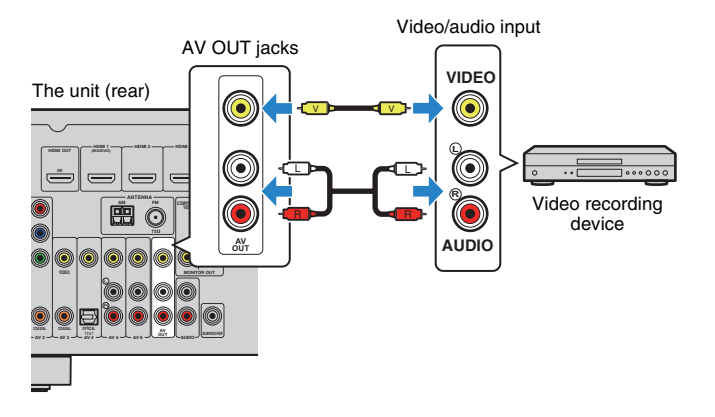

## 8 Connecting the power cable

After all the connections are complete, plug in the power cable.

The unit (rear)

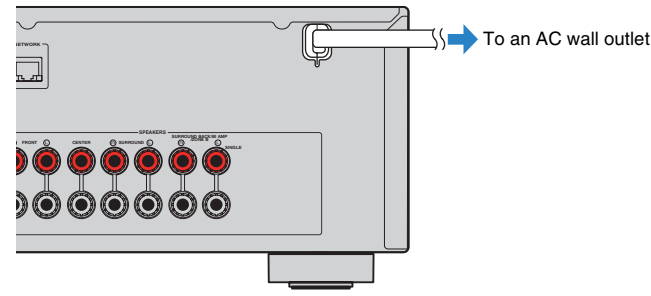

## 1 2 3 4 5 6 7 8 9 Language setting 10

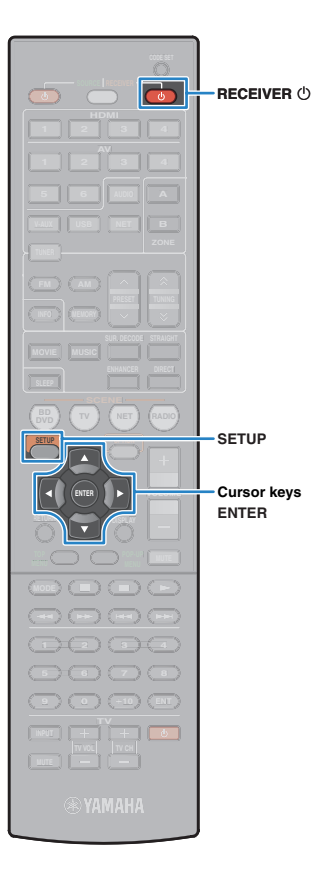

## 9 Selecting an on-screen menu language

Select the desired on-screen menu language from English (default), French, German, Spanish, Russian and Chinese.

- Press RECEIVER () to turn on the unit.
- 2 Turn on the TV and switch the TV input to display video from the unit (HDMI OUT jack).

## !

Operations with TV screen are available only when your TV is connected to
the unit via HDMI. If not, carry out operations while viewing the front display.

## **3** Press SETUP.

4 Use the cursor keys to select "Language" and press ENTER.

| 🕮 Setup                                                                              |                                                            |
|--------------------------------------------------------------------------------------|------------------------------------------------------------|
| Para Speaker<br>→ HOMI<br>■ Sound<br>■ ECO<br>↓ Function<br>↓ Network<br>↓ Anguage → | English<br>Français<br>Deutsch<br>Español<br>Русский<br>Ф文 |

5 Use the cursor keys to select the desired language.

| E Setup     |          |
|-------------|----------|
| 🕽 🖣 Speaker | English  |
| 🛨 номі      | Français |
| Sound Sound | Deutsch  |
| ECO         | Español  |
| ∬_ Function | Русский  |
| 🥵 Network   | 中文       |
| 🥋 Language  |          |
|             |          |

**6** To exit from the menu, press SETUP.

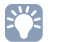

• The information on the front display is provided in English only.

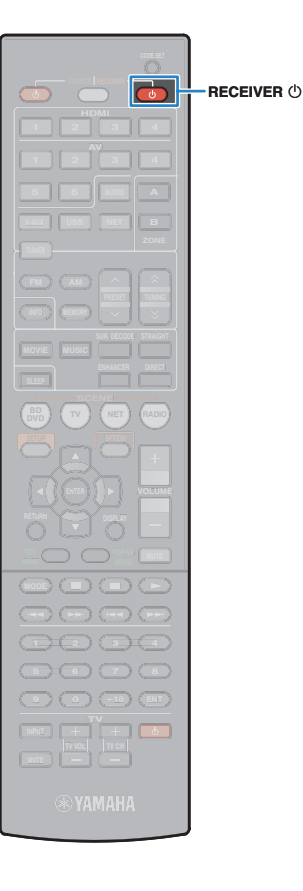

## **10** Optimizing the speaker settings automatically (YPAO)

The Yamaha Parametric room Acoustic Optimizer (YPAO) function detects speaker connections, measures the distances from them to your listening position(s), and then automatically optimizes the speaker settings, such as volume balance and acoustic parameters, to suit your room.

Place the YPAO microphone at your listening position (same height as your ears) and connect it to the YPAO MIC jack on the front panel.

## The unit (front) 0. 0 0000 0 0000000 FR FL SW YPAO microphone Listening SL SR position Ear height Place the YPAO microphone at vour listening position (same height as your ears). We recommend the use of a tripod as a microphone stand. You can use the tripod screws to stabilize the microphone.

### The following screen appears on the TV.

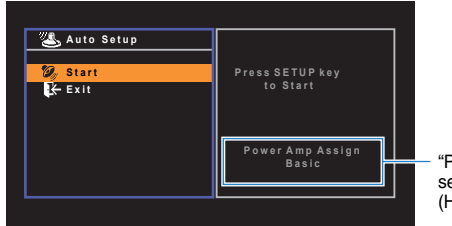

"Power Amp Assign" setting (p.69) (HTR-5065 only)

### • Please note the following when using YPAO.

- Use YPAO after connecting a TV and speakers to the unit
- During the measuring process, test tones are output at high volume. Ensure that the test tones do not frighten small children. Also, refrain from using this function at night when it may be a nuisance to others.
- During the measuring process, you cannot adjust the volume.
- During the measuring process, keep the room as quiet as possible.
- Do not connect headphones.

### Press RECEIVER () to turn on the unit.

## 2 Turn on the TV and switch the TV input to display video from the unit (HDMI OUT jack).

## !

 Operations with TV screen are available only when your TV is connected to the unit via HDMI. If not, carry out operations while viewing the front display.

3 Turn on the subwoofer and set the volume to half. If the crossover frequency is adjustable, set it to maximum.

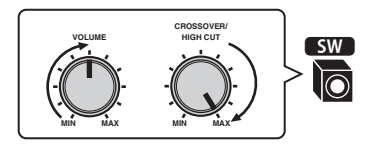

## !

(HTR-5065 only)

If you are using bi-amp connection or Zone B speakers, set "Power Amp Assign" (p.69) in the "Setup" menu to the appropriate setting before starting YPAO.

## 1 2 3 4 5 6 7 8 9 10 Automatic speaker setup

SETUP

ENTER

RETURN

Cursor keys

 To cancel the operation, disconnect the YPAO microphone, or use the cursor keys to select "Exit" and press ENTER, before starting the measurement.

- Do not stand between the speakers and the YPAO microphone during the measurement process (about 3 minutes).
- Move to the corner of the room or leave the room.

# 5 To start the measurement, use the cursor keys to select "Start" and press SETUP.

The measurement will start in 10 seconds. Press ENTER to start the measurement immediately.

## 

• To stop the measurement temporarily, press RETURN and follow the procedure in "Error messages" (p.32).

The following screen appears on the TV when the measurement finishes.

| Lato Setup<br>Start<br>Exit |
|-----------------------------|
|-----------------------------|

- The number of speakers (front side/rear side/subwoofer)
- Ø Speaker distance (nearest/farthest)
- 8 Adjustment range of speaker output level
- Warning message (if available)

 If any error message (such as E-1) or warning message (such as W-1) appears, see "Error messages" (p.32) or "Warning messages" (p.33).

## 

- A speaker with a problem is indicated by blinking of the speaker indicators in the front display.
- If multiple warnings are given (when operating with the front display), use the cursor keys ( $\triangle/\heartsuit$ ) to check the other warning messages.

# 5 To save the measurement results, use the cursor keys (⊲/⊳) to select "SAVE" and press ENTER.

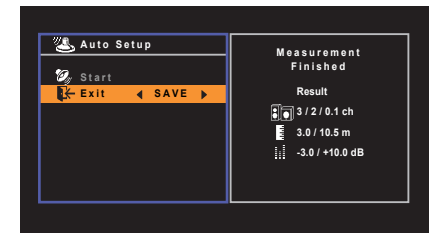

The adjusted speaker settings are applied.

• To finish the measurement without saving the result, select "CANCEL".

## 7 Disconnect the YPAO microphone from the unit.

This completes optimization of the speaker settings.

#### Caution

 The YPAO microphone is sensitive to heat, so should not be placed anywhere where it could be exposed to direct sunlight or high temperatures (such as on top of AV equipment).

## **Error messages**

If any error message is displayed during the measurement, resolve the problem and perform YPAO again.

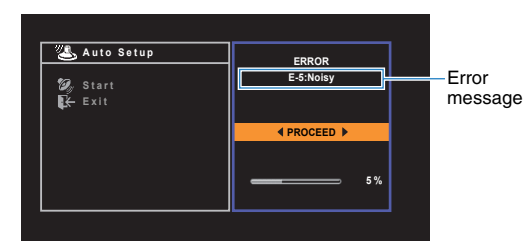

TV screen

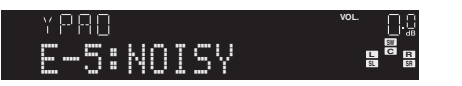

Front display

## Procedure to handle errors

- Check the content of error message and press ENTER.
- 2 Use the cursor keys (⊲/▷) to select the desired operation.

### To exit the YPAO measurement:

1 Select "EXIT" and press ENTER.

- O Use the cursor keys (  $\bigtriangleup/\bigtriangledown$  ) to select "Exit" and press ENTER.
- ③ Disconnect the YPAO microphone from the unit.

## To retry the YPAO measurement from beginning:

Select "RETRY" and press ENTER.

## To proceed with the current YPAO measurement (for E-5 and E-9 only):

Select "PROCEED" and press ENTER.

| Error message                                                                                                    | Cause                                                    | Remedy                                                                                                    |  |  |
|----------------------------------------------------------------------------------------------------|----------------------------------------------------------|----------------------------------------------------------------------------------------------------|--|--|
| E-1:No Front SP<br>(E-1:NO FRNT SP)                                                                                      | Front speakers are not detected.                         | Exit YPAO, turn off the unit, and then check the speaker connections.                                                                                                    |  |  |
| E-2:No Sur. SP<br>(E-2:NO SUR SP)                                                                                        | One of the surround speakers cannot be detected.         |                                                                                                    |  |  |
| E-4:SBR → SBL<br>(E-4:SBR → SBL)                                                                                         | A surround back speaker is connected to the R side only. | When using only one surround back speaker, you need to connect it to the SINGLE jack (L side). Exit YPAO, turn off the unit, and then reconnect the speaker.                   |  |  |
| E-5:Noisy<br>(E-5:NOISY) The noise is too loud.                                                                          |                                                          | Keep the room quiet and retry YPAO. If you select<br>"PROCEED", YPAO takes the measurement again and<br>ignores any noise detected.                                            |  |  |
| E-6:Check Sur.<br>(E-6:CHECK SUR)       Surround back speakers are connected,<br>but no surround speakers are connected. |                                                          | Surround speakers need to be connected in order to use surround back speakers. Exit YPAO, turn off the unit, and then reconnect the speakers.                                  |  |  |
| E-7:No MIC<br>(E-7:NO MIC) The YPAO microphone has been removed.                                                         |                                                          | Connect the YPAO microphone to the YPAO MIC jack firmly and retry YPAO.                                                                                                    |  |  |
| E-8:No Signal<br>(E-8:NO SIGNAL)     The YPAO microphone cannot detect test<br>tones.                                    |                                                          | Connect the YPAO microphone to the YPAO MIC jack firmly<br>and retry YPAO. If this error occurs repeatedly, contact the<br>nearest authorized Yamaha dealer or service center. |  |  |
| E-9:User Cancel<br>(E-9:CANCEL) The measurement has been canceled.                                                       |                                                          | Retry or exit YPAO as necessary.                                                                                                    |  |  |
| E-10:Internal Err.<br>(E-10:INTERNAL)                                                                                    | An internal error has occurred.                          | Exit YPAO, and turn off and on the unit. If this error occurs repeatedly, contact the nearest authorized Yamaha dealer or service center.                                      |  |  |

## 

· Texts in parentheses denote indicators on the front display.

## 1 2 3 4 5 6 7 8 9 10 Automatic speaker setup

## Warning messages

If a warning message is displayed after the measurement, you can still save the measurement results by following on-screen instructions. However, we recommend you perform YPAO again in order to use the unit with the optimal speaker settings.

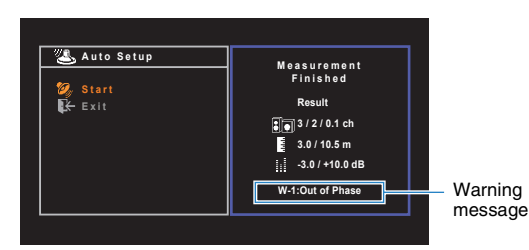

TV screen

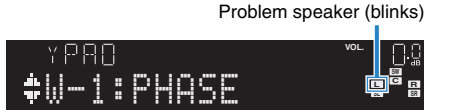

Front display

## Procedure to handle warnings

- Check the content of warning message and press ENTER.
- 2 Use the cursor keys (⊲/▷) to select the desired operation.
  - To save the measurement results:

Select "SAVE" and press ENTER.

To discard the measurement result:

Select "CANCEL" and press ENTER.

**3** Disconnect the YPAO microphone from the unit.

| Warning message                     | Cause                                                                   | Remedy                                                                                                    |
|-------------------------------------|-------------------------------------------------------------------------|----------------------------------------------------------------------------------------------------|
| W-1:Out of Phase<br>(W-1:PHASE)     | A speaker cable may be connected with the reverse polarity (+/-).       | Check the cable connections (+/-) of the problem speaker. If<br>the speaker is connected incorrectly, exit YPAO, turn off the<br>unit, and then reconnect the speaker cable.<br>Depending on the type of speakers or room environment, this<br>message may appear even if the speakers are connected<br>correctly.                                       |
| W-2:Over Distance<br>(W-2:DISTANCE) | A speaker is placed more than 24 m (80 ft) from the listening position. | Exit YPAO, turn off the unit, and place the problem speaker within 24 m (80 ft) of the listening position.                                                                                                    |
| W-3:Level Error<br>(W-3:LEVEL)      | There are significant volume differences between the speakers.          | Check the usage environment and cable connections (+/-) of<br>each speaker, and the volume of the subwoofer. If there is<br>any problem, exit YPAO, turn off the unit, and then reconnect<br>speaker cable or correct the speaker positions. We<br>recommend using the same speakers or speakers with<br>specifications that are as similar as possible. |

## 

• Texts in parentheses denote indicators on the front display.

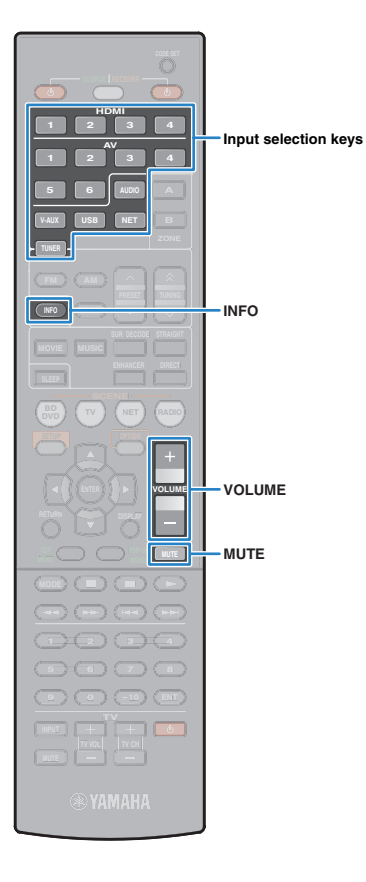

# PLAYBACK

## **Basic playback procedure**

- Turn on the external devices (such as a TV or BD/DVD player) connected to the unit.
- 2 Use the input selection keys to select an input source.
- 3 Start playback on the external device or select a radio station.

Refer to the instruction manual for the external device.

For details on the following operations, see the corresponding pages.

- Listening to FM/AM radio (p.42)
- Playing back iPod music (p.46)
- Playing back music stored on a USB storage device (p.50)
- Playing back music stored on media servers (PCs/NAS) (p.53)
- Listening to Internet radio (p.56)
- Playing back iTunes/iPod music via a network (AirPlay) (p.58)

### **4** Press VOLUME to adjust the volume.

## 

- To mute the audio output, press MUTE. Press MUTE again to unmute.
- To adjust the treble/bass settings, use the "Option" menu or TONE CONTROL on the front panel (p.63).

## Switching information on the front display

### Press INFO.

Each time you press the key, the displayed item changes.

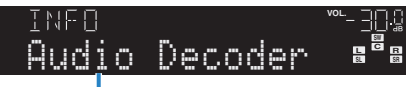

#### Item name

About 3 seconds later, the corresponding information for the displayed item appears.

• Available items vary depending on the selected input source. The displayed item can also be applied separately to each input source group.

| Input source group                   | Item                                                                                                    |
|--------------------------------------|----------------------------------------------------------------------------------------------------|
| HDMI 1-4<br>AV 1-6<br>AUDIO<br>V-AUX | Input (input source name), DSP Program (sound<br>mode name), Audio Decoder (decoder name)                                                                                    |
| USB<br>SERVER                        | Song (song title), Artist (artist name), Album (album<br>name), DSP Program (sound mode name), Audio<br>Decoder (decoder name)                                               |
| AirPlay                              | * During simple playback of iPod:<br>Input (input source name), DSP Program (sound mode<br>name), Audio Decoder (decoder name)                                               |
| NET RADIO                            | Song (song title), Album (album name), Station<br>(station name), DSP Program (sound mode name),<br>Audio Decoder (decoder name)                                             |
|                                      | Frequency (frequency), DSP Program (sound mode name), Audio Decoder (decoder name)                                                                                           |
| TUNER                                | <ul> <li>* (Europe model only)</li> <li>Radio Data System data is also available when the unit is<br/>tuned into a Radio Data System broadcasting station (p.45).</li> </ul> |
|                                      |                                                                                                    |

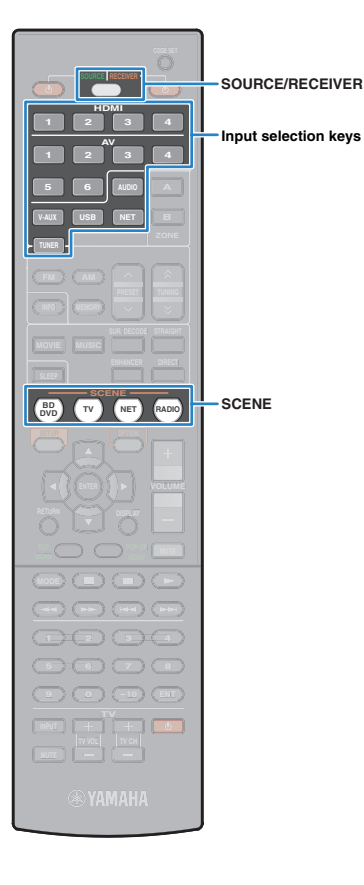

## Selecting the input source and favorite settings with one touch (SCENE)

The SCENE function allows you to select the assigned input source, sound program, Compressed Music Enhancer on/off, and target zones (HTR-5065 only) with just one touch.

## Press SCENE.

The input source and settings registered to the corresponding scene are selected. The unit turns on automatically when it is in standby mode.

By default, the following settings are registered for each scene.

| SCENE  | Input        | Sound<br>program              | Compressed<br>Music<br>Enhancer | Target zone<br>(HTR-5065<br>only)         | SCENE<br>link<br>playback |
|--------|--------------|-------------------------------|---------------------------------|-------------------------------------------|---------------------------|
| BD/DVD | HDMI 1       | MOVIE<br>(Sci-Fi)             | Off                             | Zone A:<br>enabled<br>Zone B:<br>disabled | On                        |
| TV     | AV 4         | STRAIGHT                      | On                              | Zone A:<br>enabled<br>Zone B:<br>disabled | On                        |
| NET    | NET<br>RADIO | MUSIC<br>(7ch/5ch<br>Stereo*) | On                              | Zone A:<br>enabled<br>Zone B:<br>disabled | Off                       |
| RADIO  | TUNER        | MUSIC<br>(7ch/5ch<br>Stereo*) | On                              | Zone A:<br>enabled<br>Zone B:<br>disabled | Off                       |

\* HTR-5065: 7ch Stereo, HTR-4065: 5ch Stereo

## 

 The SCENE link playback function allows you to automatically turn on the TV or start playback of an external device connected to the unit via HDMI, in conjunction with a scene selection. To enable SCENE link playback, set "SCENE" (p.73) in the "Setup" menu to "On".

## **Configuring scene assignments**

# Perform the following operations to prepare the settings you want to assign to a scene.

- Select an input source (p.34)
- Select a sound program (p.36)
- Enable/disable Compressed Music Enhancer (p.41)
- (HTR-5065 only) Enable/disable the audio output to Zone A/B (p.61)
- 2 Hold down the desired SCENE key until "SET Complete" appears on the front display.

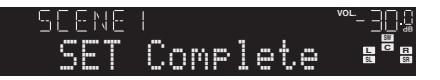

If you want to control the corresponding playback device after selecting the scene, hold down the corresponding SCENE key and input selection key together for more than 3 seconds.

Once the setting is completed successfully, SOURCE/RECEIVER blinks twice.

• If you have not registered the remote control code of the playback device yet, see "Registering the remote control codes for playback devices" (p.83) to register it.

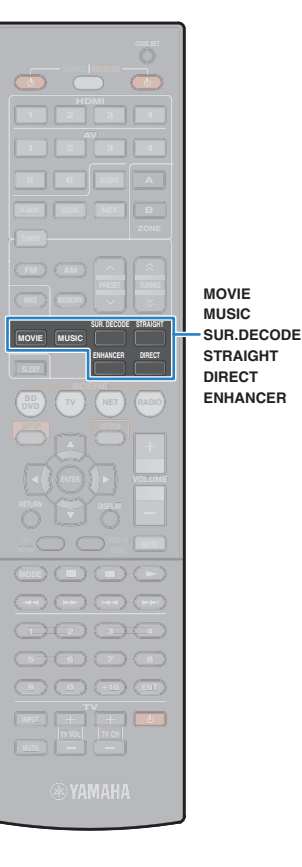

## Selecting the sound mode

The unit is equipped with a variety of sound programs and surround decoders that allow you to enjoy playback sources with your favorite sound mode (such as sound field effect or stereo playback).

#### Selecting a sound program suitable for movies (p.37)

Press MOVIE repeatedly.

# Selecting a sound program suitable for music or stereo playback (p.38)

Press MUSIC repeatedly.

### Selecting a surround decoder (p.40)

Press SUR.DECODE repeatedly.

## Switching to the straight decode mode (p.39)

Press STRAIGHT.

#### Switching to the direct playback mode (p.40) Press DIRECT.

### Enable Compressed Music Enhancer (p.41)

Press ENHANCER.

## 

- You can also switch the sound programs and surround decoder by pressing PROGRAM on the front panel.
- The sound mode can be applied separately to each input source.
- When you play back audio signals with a sampling rate of higher than 96 kHz or playing back DTS Express, the straight decode mode (p.39) is automatically selected.
- You can check which speakers are currently outputting sound by looking at the speaker indicators on the unit's front panel (p.8).
# **Enjoying sound field effects (CINEMA DSP)**

### CINEMADSP

The unit is equipped with a variety of sound programs that utilize Yamaha's original DSP technology (CINEMA DSP). It allows you to easily create sound fields like actual movie theaters or concert halls in your room.

#### Sound program category

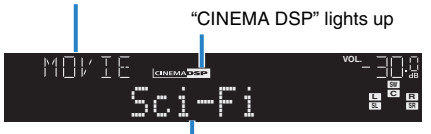

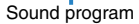

!

• When you play back DTS-HD sources, the DTS decoder is automatically selected.

# 

• You can adjust the sound field effect level in "DSP Level" (p.63) in the "Option" menu.

## Sound programs suitable for movies (MOVIE)

The following sound programs are optimized for viewing video sources, such as movies, TV programs, and games.

| Standard  | This program creates a sound field that emphasizes the surround feeling without disturbing the original acoustic positioning of multichannel audio, such as Dolby Digital and DTS. Its design is based on the concept of the ideal movie theater, in which the audience is surrounded by beautiful reverberations from the left, right, and rear.                                                                                |
|-----------|----------------------------------------------------------------------------------------------------|
| Spectacle | This program delivers the scale and grandeur of spectacular movie productions. It delivers an expansive sound space to match the cinemascope wide-screen, and boasts a broad dynamic range, providing everything from small delicate sounds to powerful loud booms.                                                                                                    |
| Sci-Fi    | This program clearly reproduces the finely elaborated sound design of the latest Sci-Fi and SFX movies. You can enjoy a variety of cinematographically created virtual spaces reproduced with clear separation between dialogue, sound effects, and background music.                                                                                                    |
| Adventure | This program is ideal for reproducing the sound design of action and adventure movies precisely. The sound field restrains reverberations, but puts emphasis on reproducing a sensation of expansiveness on both sides, powerful space expanded widely to the left and right. The restrained depth creates a clear and powerful space, while also maintaining the articulation of the sounds and the separation of the channels. |

| Drama                                                                                                    | This program features stable reverberations that match a wide range of movie genres, from serious dramas to musicals and comedies. The reverberations are modest, but suitably stereophonic. The sound effects and background music are reproduced with a gentle echo that does not impinge on the articulation of the dialogue. You'll never get tired listening for long periods. |  |
|----------------------------------------------------------------------------------------------------|----------------------------------------------------------------------------------------------------|--|
| Mono Movie                                                                                                    | This program reproduces monaural video sources, such as classic movies,<br>in an atmosphere of a good old movie theater. The program creates a<br>pleasant space with depth, by adding breadth and the appropriate<br>reverberation to the original audio.                                                                                                    |  |
| Sports                                                                                                    | This program allows listeners to enjoy the rich vividness of sport broadcasts<br>and light entertainment programs. In sports broadcasts, the commentators'<br>voices are positioned clearly at the center, while the atmosphere inside the<br>stadium is realistically conveyed by the peripheral delivery of the sounds of<br>the fans in a suitable space.                        |  |
| Action Game<br>This program is suitable for action games, such as car racing and fight<br>games. The reality of, and emphasis on, various effects makes the play<br>feel like they are right in the middle of the action, allowing for greater<br>concentration. Use this program in combination with Compressed Musi<br>Enhancer for a more dynamic and strong sound field. |                                                                                                    |  |
| Roleplaying Game                                                                                                    | This program is suitable for role-playing and adventure games. This program adds depth to the sound field for natural and realistic reproduction of background music, special effects, and dialogue from a wide variety of scenes. Use this program in combination with Compressed Music Enhancer for a clearer and more spatial sound field.                                       |  |

# Sound programs suitable for music/stereo playback (MUSIC)

The following sound programs are optimized for listening to music sources. You can also select stereo playback.

| Hall in Munich                                                                                                    | This program simulates a Munich concert hall with approximately 2,500 seats that uses stylish wood for the interior finishing. Fine, beautiful reverberations spread richly, creating a calming atmosphere. The listener's virtual seat is at the center left of the arena.                                                               |  |
|----------------------------------------------------------------------------------------------------|----------------------------------------------------------------------------------------------------|--|
| Hall in ViennaThis program simulates a 1700-seat, middle-sized concert hall with a<br>shoebox shape that is traditional in Vienna. Pillars and ornate carving<br>create extremely complex reverberations from all around the audience<br>producing a very full, rich sound.                                                                                                    |                                                                                                    |  |
| Chamber                                                                                                    | This program creates a relatively wide space with a high ceiling, like an<br>audience hall in a palace. It offers pleasant reverberations that are suitable<br>for courtly music and chamber music.                                                                                                    |  |
| Cellar Club                                                                                                    | This program simulates an intimate concert venue with a low ceiling and<br>homey atmosphere. A realistic, live sound field delivers powerful sounds<br>that make you feel as if you are sitting in the front row in front of a small<br>stage.                                                                                            |  |
| The Roxy Theatre                                                                                                    | This program creates the sound field of a 460-seat rock music concert venue in Los Angeles. The listener's virtual seat is at the center left of the hall.                                                                                                    |  |
| The Bottom LineThis program creates the sound field at stage front in The Bottom Line<br>famous New York jazz club once. The floor can seat 300 people to the<br>and right in a sound field offering real and vibrant sound.                                                                                                    |                                                                                                    |  |
| Music Video       This program allows you to enjoy videos of pop, rock, and jazz concerts, a if you were there yourself. Immerse yourself in the hot concert atmospher thanks to the vividness of the singers and solos on stage, a presence sound field that emphasizes the beat of rhythm instruments, and a surrour sound field that reproduces the space of a big live hall. |                                                                                                    |  |
| 2ch Stereo                                                                                                    | Use this program to mix down multichannel sources to 2 channels. When<br>multichannel signals are input, they are down mixed to 2 channels and<br>output from the front speakers (this program does not utilize CINEMA DSP).                                                                                                    |  |
| 7ch Stereo<br>5ch Stereo                                                                                                    | (HTR-5065: 7ch Stereo, HTR-4065: 5ch Stereo)<br>Use this program to output sound from all speakers. When you play back<br>multichannel sources, the unit mixes down the source to 2 channels, and<br>then outputs the sound from all speakers. This program creates a larger<br>sound field and is ideal for background music at parties. |  |

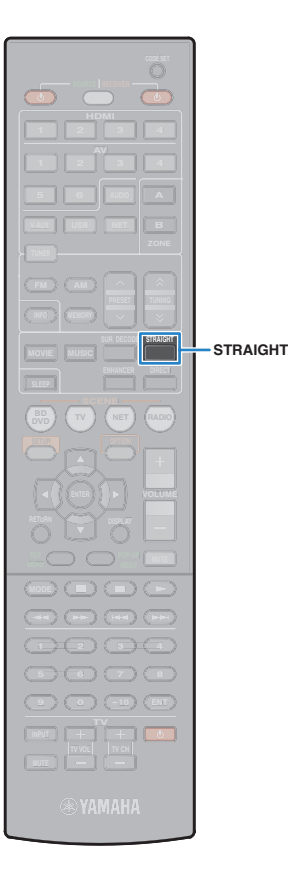

## Enjoying stereoscopic sound fields (CINEMA DSP 3D)

# CINEMADSP 3D

CINEMA DSP 3D creates a natural stereoscopic sound field in your room.

CINEMA DSP 3D functions when both of the following conditions are met.

- One of the sound programs (except 2ch Stereo and 7ch/5ch Stereo) is selected (p.37).
- "CINEMA DSP 3D Mode" (p.73) in the "Setup" menu is set to "On".

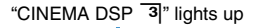

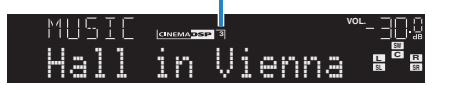

## Enjoying sound field effects without surround speakers (Virtual CINEMA DSP)

If you select one of the sound programs (except 2ch Stereo and 7ch/5ch Stereo) when no surround speakers are connected, the unit automatically creates the surround sound field using the front-side speakers.

# **Enjoying unprocessed playback**

You can play back input sources without any sound field effect processing.

## Playing back in original channels (straight decode)

When the straight decode mode is enabled, the unit produces stereo sound from the front speakers for 2-channel sources such as CDs, and produces unprocessed multichannel sounds for multichannel sources.

## Press STRAIGHT.

Each time you press the key, the straight decode mode is enabled or disabled.

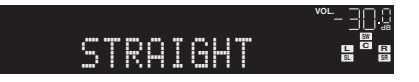

# • (HTR-5065 only)

To enable 6.1/7.1-channel playback from 5.1-channel sources when surround back speakers are used, set "Extended Surround" (p.63) in the "Option" menu to a setting other than "Off".

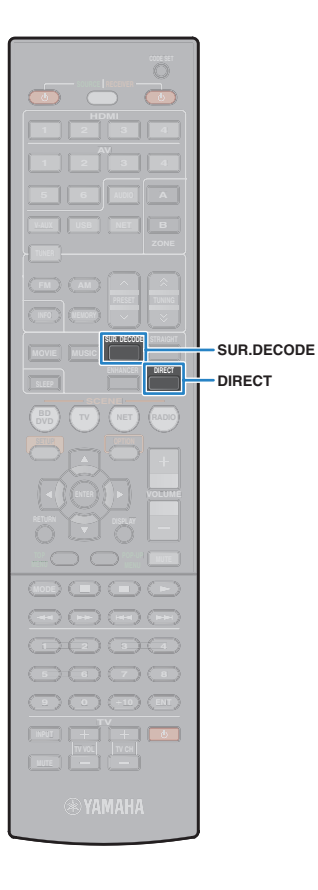

# Playing back 2-channel sources in multichannel (surround decoder)

The surround decoder enables unprocessed multichannel playback from 2-channel sources. When a multichannel source is input, it works the same way as the straight decode mode. For details on each decoder see "Glossary" (p.93).

### Press SUR.DECODE to select a surround decoder.

Each time you press the key, the surround decoder changes.

| SURJEC<br>DDPro | > <b>Logic</b> . ∎ <sup>8</sup> ∎                                                          |  |
|-----------------|--------------------------------------------------------------------------------------------|--|
| Pro Logic       | Uses the Dolby Pro Logic decoder suitable for all sources.                                 |  |
| PLII Movie      | Use the Dolby Pro Logic II decoder (or Dolby Pro                                           |  |
| DPLIIx Movie*   | Logic IIx decoder) suitable for movies.                                                    |  |
| PLII Music      | Use the Dolby Pro Logic II decoder (or Dolby Pro Logic IIx decoder) suitable for music.    |  |
| PLIIx Music*    |                                                                                            |  |
| PLII Game       | Use the Dolby Pro Logic II decoder (or Dolby Pro<br>Logic IIx decoder) suitable for games. |  |
| PLIIx Game*     |                                                                                            |  |
| Neo: 6 Cinema   | Uses the DTS Neo: 6 decoder suitable for movies.                                           |  |
| Neo: 6 Music    | Uses the DTS Neo: 6 decoder suitable for music.                                            |  |

\* HTR-5065 only

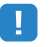

(HTR-5065 only)

 You cannot select the Dolby Pro Logic IIx decoders when headphones are connected or when "Surround Back" in the "Setup" menu is set to "None".

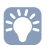

• You can adjust the surround decoder parameters in "DSP Parameter" (p.73) in the "Setup" menu.

# Enjoying pure high fidelity sound (direct playback)

When the direct playback mode is enabled, the unit plays back the selected source with the least circuitry in order to reduce the electrical noise from other circuitry (such as the front display). It allows you to enjoy Hi-Fi sound quality.

### Press DIRECT.

Each time you press the key, the direct playback mode is enabled or disabled.

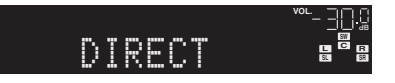

- When the direct playback mode is enabled, the following functions are not available.
- Selecting sound programs
- Adjusting the tone control
- Operating the on-screen menu
- Viewing information on the front display (when not in operation)

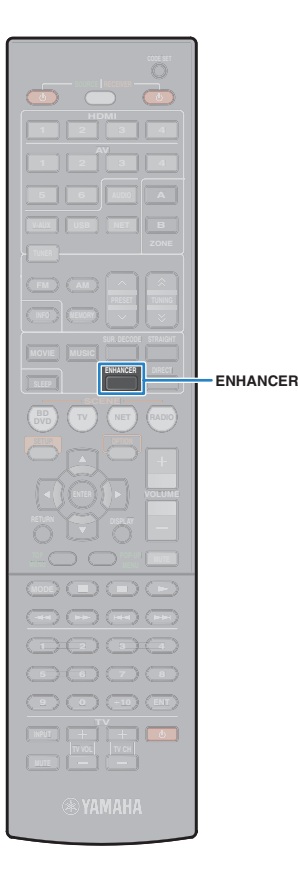

# Enjoying compressed music with enhanced sound (Compressed Music Enhancer)

#### compressed music ENHANCER

Compressed Music Enhancer adds depth and breadth to the sound, allowing you to enjoy a dynamic sound close to the original sound before it was compressed. This function can be used along with any other sound modes.

### Press ENHANCER.

Each time you press the key, Compressed Music Enhancer is enabled or disabled.

"ENHANCER" lights up

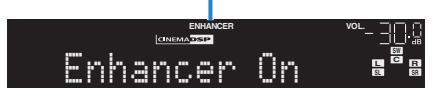

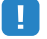

- · Compressed Music Enhancer does not work on the following audio sources.
- Signals whose sampling rate is over 48 kHz
- High-definition streaming audio

# 

• You can also use "Enhancer" (p.64) in the "Option" menu to enable/disable Compressed Music Enhancer.

# Enjoying surround sound with headphones (SILENT CINEMA)

# CINEMA SILENT <sup>™</sup>

You can enjoy surround or sound field effects, like a multichannel speaker system, with stereo headphones by connecting the headphones to the PHONES jack and selecting a sound program or a surround decoder.

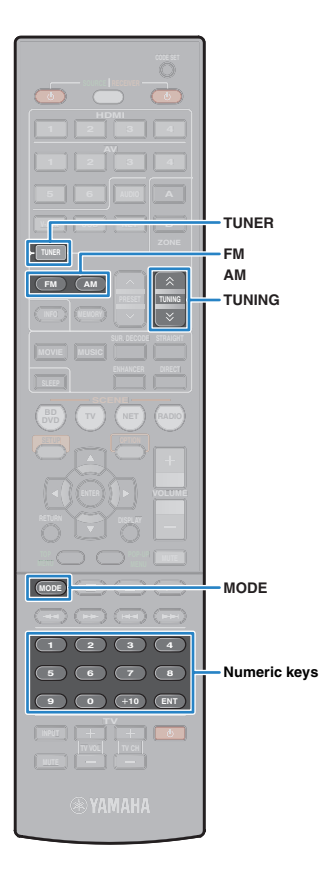

# Listening to FM/AM radio

You can tune into a radio station by specifying its frequency or selecting from registered radio stations.

- .
- The radio frequencies differ depending on the country or region where the unit is being used. The explanation of this section uses a display with frequencies used in a Europe model.
- If you cannot obtain good reception on the radio, adjust the direction of the FM/AM antennas.

# Selecting a frequency for reception

- Press TUNER to select "TUNER" as the input source.
- Press FM or AM to select a band.

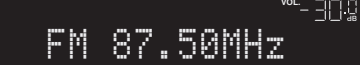

### **3** Use the following keys to set a frequency.

**TUNING:** Increase/decrease the frequency. Hold down the key for about a second to search stations automatically.

**Numeric keys:** Enter a frequency directly. For example, to select 98.50 MHz, press "9", "8", "5" and "0" (or ENT).

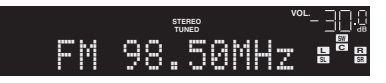

"TUNED" lights up when a signal is received from a radio station.

"STEREO" also lights up when a stereo signal is received.

!

• "Wrong Station!" appears when you enter a frequency that is out of reception range.

- You can switch between "Stereo" (stereo) and "Mono" (monaural) for FM radio reception by pressing MODE. When the signal reception for an FM radio station is unstable, switching to monaural may improve it.
- You can watch videos input from external devices while listening to radio by selecting the video input jack in "Video Out" (p.65) in the "Option" menu.

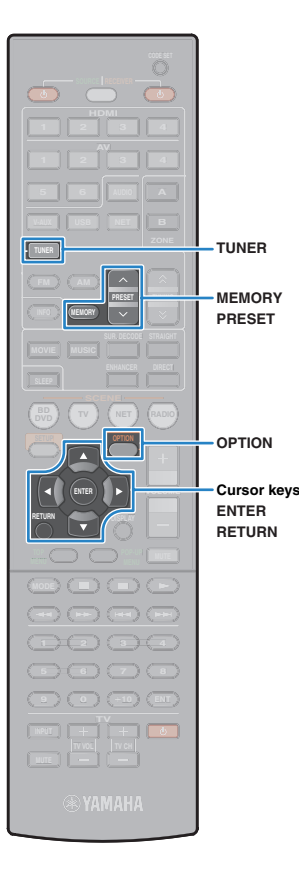

# **Registering favorite radio stations (presets)**

You can register up to 40 radio stations as presets. Once you have registered stations, you can easily tune into them by selecting their preset numbers.

## Registering radio stations automatically (Auto Preset)

Automatically register FM radio stations with strong signals (up to 40 stations).

# 

- To register AM radio stations, follow "Registering a radio station manually".
- (Europe model only)
   Only Radio Data System broadcasting stations are stored automatically by the Auto Preset function.

Press TUNER to select "TUNER" as the input source.

Press OPTION.

3 Use the cursor keys to select "Auto Preset".

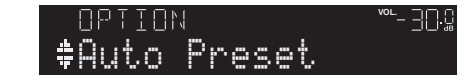

**4** To start the Auto Preset process, press ENTER.

The registration will start in 5 seconds. Press ENTER again to start the registration immediately.

"SEARCH" appears during Auto Preset

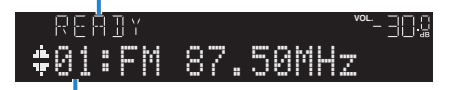

Preset number from which to start the registration

# 

- To specify the preset number from which to start the registration, press PRESET or cursor keys (△/▽) to select a preset number within 5 seconds after step 4 (while "READY" is displayed) and then press ENTER (or just wait for 5 seconds).
- To cancel the Auto Preset process, press RETURN.

When the Auto Preset process finishes, "FINISH" appears and the "Option" menu closes automatically.

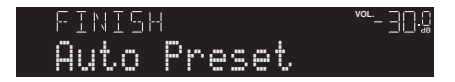

# Registering a radio station manually

Select a radio station manually and register it to a preset number.

- **1** Follow "Selecting a frequency for reception" (p.42) to tune into the desired radio station.
- 2 Hold down MEMORY for more than 2 seconds.

The first time that you do register a station, the selected radio station will be registered to the preset number "01". Thereafter, each radio station you select will be registered to the next empty (unused) preset number after the most recently registered number.

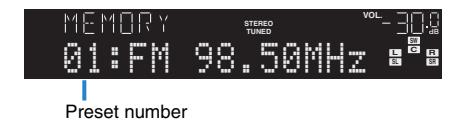

 To select a preset number for registering, press MEMORY once after tuning into the desired radio station, press PRESET to select a preset number, and then press MEMORY again.

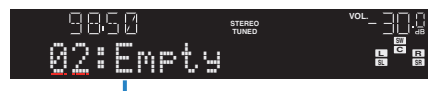

"Empty" (not in use) or the frequency currently registered

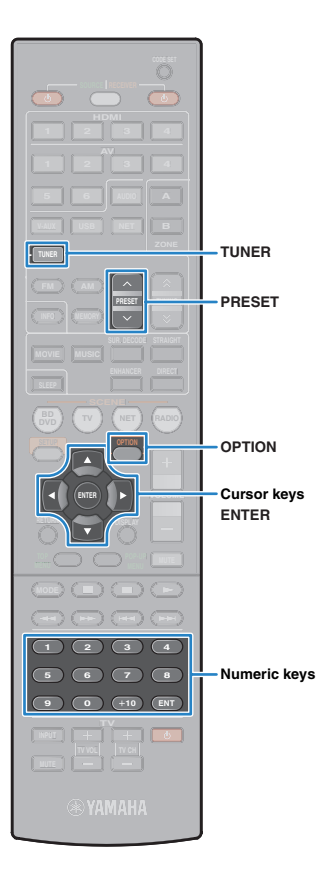

# Selecting a preset station

Tune into a registered radio station by selecting its preset number.

- **1** Press TUNER to select "TUNER" as the input source.
- 2 Press PRESET repeatedly to select the desired radio station.

You can also enter a preset number (01 to 40) directly by using the numeric keys after pressing PRESET once.

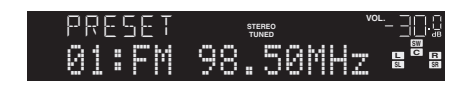

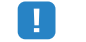

- "No Presets" appears when no radio stations are registered.
- · "Wrong Num." appears when an invalid number is entered.
- "Empty" appears when a preset number not in use is entered

## Clearing preset stations

Clear radio stations registered to the preset numbers.

- Press TUNER to select "TUNER" as the input source.
- 2 Press OPTION.
- **3** Use the cursor keys to select "Clear Preset" and press ENTER.

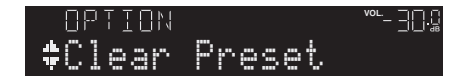

4 Use the cursor keys (△/▽) to select a preset station to be cleared and press ENTER.

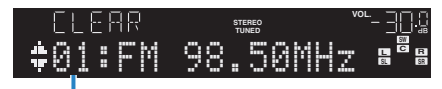

Preset station to be cleared

If the preset station is cleared, "Cleared" appears and then the next in-use preset number is displayed.

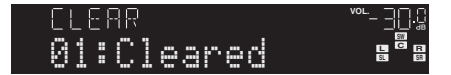

- 5 Repeat step 4 until all desired preset stations are cleared.
- **6** To exit from the menu, press OPTION.

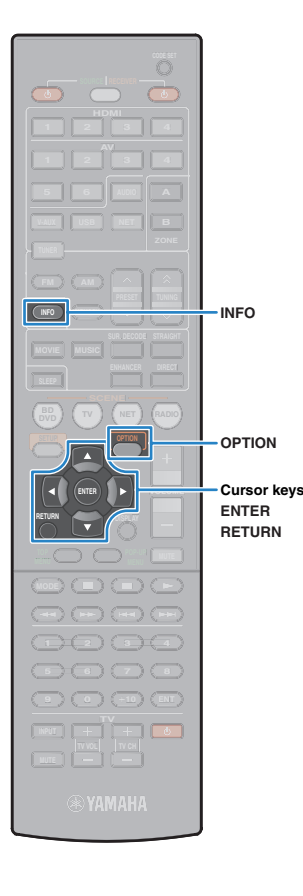

# **Radio Data System tuning**

#### (Europe model only)

Radio Data System is a data transmission system used by FM stations in many countries. The unit can receive various types of Radio Data System data, such as "Program Service", "Program Type," "Radio Text" and "Clock Time", when it is tuned into a Radio Data System broadcasting station.

### Displaying the Radio Data System information

Tune into the desired Radio Data System broadcasting station.

# 

• We recommend using "Auto Preset" to tune into the Radio Data System broadcasting stations (p.43).

### Press INFO.

Each time you press the key, the displayed item changes.

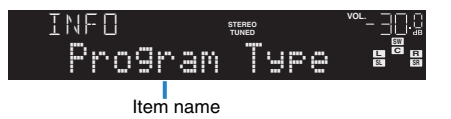

About 3 seconds later, the corresponding information for the displayed item appears.

| 98.50<br>CLA<br>Inform | stereo<br>TUNED<br>mation |      |
|------------------------|---------------------------|------|
|                        |                           |      |
| Program Service        | Program service           | name |

| Program Type  | Current program type               |  |
|---------------|------------------------------------|--|
| Radio Text    | Information on the current program |  |
| Clock Time    | Current time                       |  |
| DSP Program   | Sound mode name                    |  |
| Audio Decoder | Decoder name                       |  |
| Frequency     | Frequency                          |  |

# !

 "Program Service", "Program Type", "Radio Text", and "Clock Time" are not displayed if the radio station does not provide the Radio Data System service.

### Receiving traffic information automatically

When "TUNER" is selected as the input source, the unit automatically receives traffic information. To enable this function, follow the procedure below to set the traffic information station.

# When "TUNER" is selected as the input source, press OPTION.

### 2 Use the cursor keys to select "Traffic Program" (TrafficProgram) and press ENTER.

The traffic information station search will start in 5 seconds. Press ENTER again to start the search immediately.

- To search upward/downward from the current frequency, press the cursor keys ( $\bigtriangleup/\bigtriangledown)$  while "READY" is displayed.
- To cancel the search, press RETURN.
- · Texts in parentheses denote indicators on the front display.

The following screen appears for about 3 seconds when the search finishes.

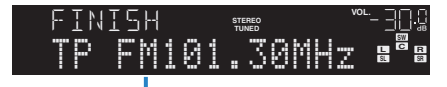

Traffic information station (frequency)

 "TP Not Found" appears for about 3 seconds when no traffic information stations are found.

# Playing back iPod music

You can play back iPod music on the unit using a USB cable supplied with the iPod.

# 

- Some features may not be compatible, depending on the model or software version of the iPod.
- To play back iPod videos on the unit, an Apple Composite AV Cable (not supplied) is required. Connect the USB and composite video plugs of the Apple Composite AV cable to the USB jack and VIDEO AUX (VIDEO) jack of the unit, and connect your TV and the unit with a video pin cable (p.22). To select a video, operate the iPod itself in the simple play mode (p.48).

#### Supported iPods (as of December 2011)

- iPod touch, iPod nano (2nd gen. to 6th gen.)
- iPhone 4S, iPhone 4, iPhone 3GS, iPhone 3G, iPhone
- iPad2, iPad

## **Connecting an iPod**

Connect your iPod to the unit with the USB cable supplied with the iPod.

#### Connect the USB cable to the iPod.

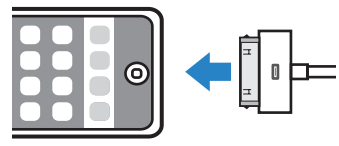

#### 2 Connect the USB cable to the USB jack.

The unit (front)

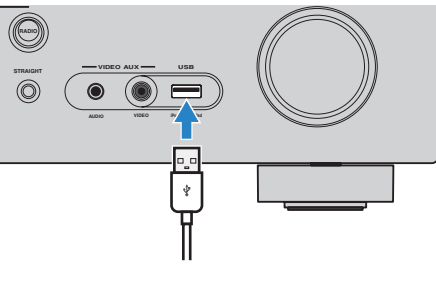

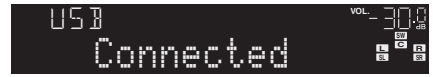

# 

 The iPod charges while it is connected to the unit. If you set the unit to standby mode while the iPod is charging, the iPod continues to charge up to 4 hours. If "Network Standby" (p.78) in the "Setup" menu is set to "On", it continues to change until full.

#### 

• Disconnect the iPod from the USB jack when it is not in use.

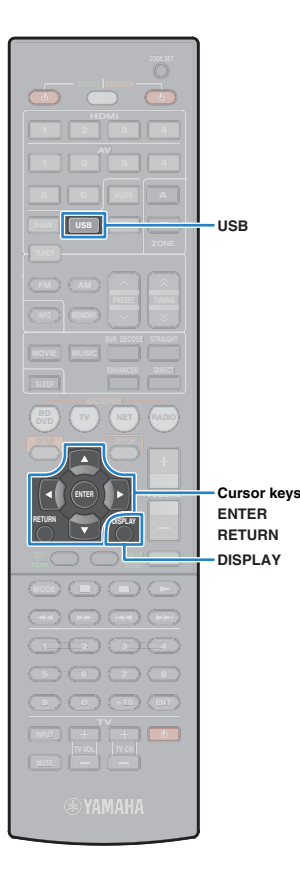

# **Playback of iPod content**

Follow the procedure below to operate the iPod contents and start playback.

You can control the iPod with the menu displayed on the TV screen.

# !

- Operations with TV screen are available only when your TV is connected to the unit via HDMI. If not, carry out operations while viewing the front display, or directly operate the iPod itself in the simple play mode (p.48).
- "\_" (underscore) will be displayed for characters not supported by the unit.

#### Press USB to select "USB" as the input source.

The browse screen is displayed on the TV.

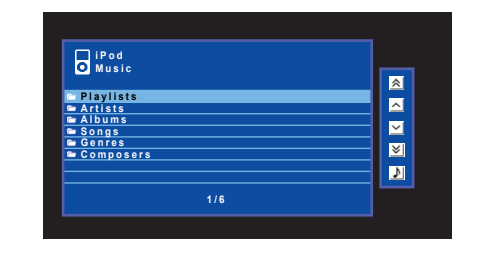

If playback is ongoing on your iPod, the playback screen is displayed.

# 2 Use the cursor keys to select an item and press ENTER.

If a song is selected, playback starts and the playback screen is displayed.

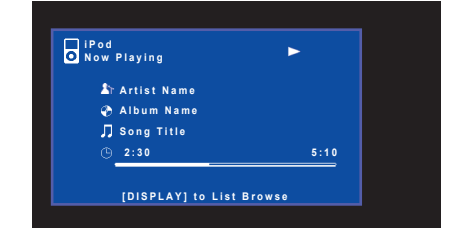

# 

- · To return to the previous screen, press RETURN.
- To switch between the browse and playback screens during playback, press DISPLAY.
- To operate the iPod manually to select content or control playback, switch to the simple play mode (p.48).

# Browse screen

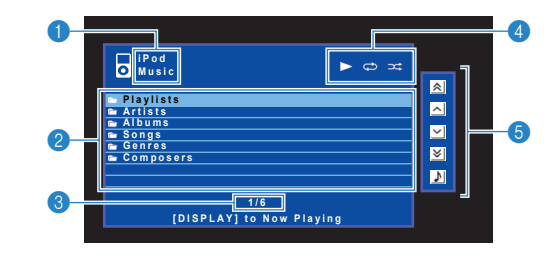

#### List name

#### 2 Contents list

Displays the list of iPod content. Use the cursor keys to select an item and press ENTER to confirm the selection.

#### Item number/total

#### 4 Status indicators

Display the current shuffle/repeat settings (p.49) and playback status (such as play/pause).

#### Operation menu

Use the cursor keys to select an icon and press ENTER to confirm the selection.

| lcon |          | Function                                |
|------|----------|-----------------------------------------|
|      | *        | Moves 10 pages backward.                |
|      | ^        | Moves to the previous page of the list. |
|      | ~        | Moves to the next page of the list.     |
|      | ≽        | Moves 10 pages forward.                 |
|      | <b>J</b> | Moves to the playback screen.           |

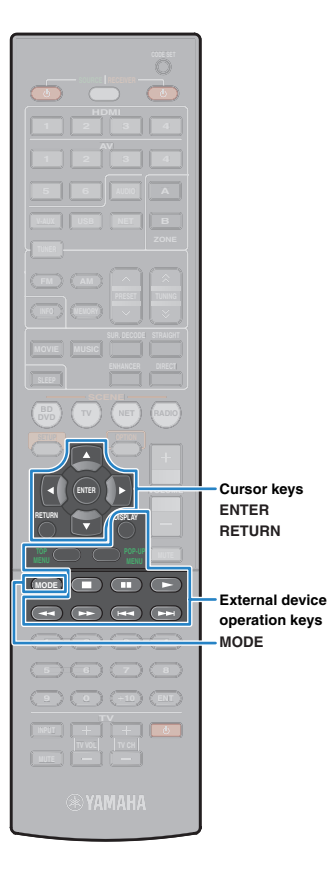

### Playback screen

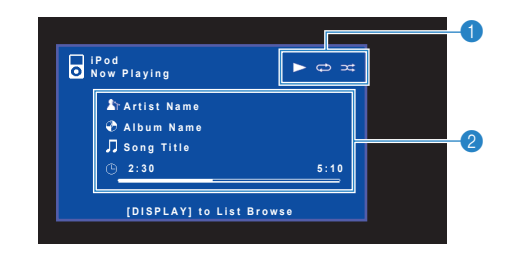

#### Status indicators

Display the current shuffle/repeat settings (p.49) and playback status (such as play/pause).

#### Playback information

Displays the artist name, album name, song title, and elapsed time/song length.

Use the following remote control keys to control playback.

| External device<br>operation keys | Function                                                         |  |
|-----------------------------------|------------------------------------------------------------------|--|
|                                   | Resumes playback from pause.                                     |  |
|                                   | Stops playback.                                                  |  |
|                                   | Stops playback temporarily.                                      |  |
| H4                                | – Skips forward/backward.                                        |  |
| *                                 | <ul> <li>Searches forward/backward (by holding down).</li> </ul> |  |

# Operating the iPod itself or remote control (simple play)

### Press MODE to switch to the simple play mode.

The TV menu screen turns off and iPod operations are enabled.

To display the TV menu screen, press MODE again.

# 2 Operate your iPod itself or the remote control to start playback.

| Operational remote control keys | Function                                        |
|---------------------------------|-------------------------------------------------|
| Cursor keys                     | Select an item.                                 |
| ENTER                           | Confirms the selection.                         |
| RETURN                          | Returns to the previous screen.                 |
| ►<br>                           | Starts playback or stops playback temporarily.  |
|                                 | Stops playback.                                 |
| External device operation keys  | - Skips forward/backward.                       |
| *                               | Searches forward/backward (while holding down). |

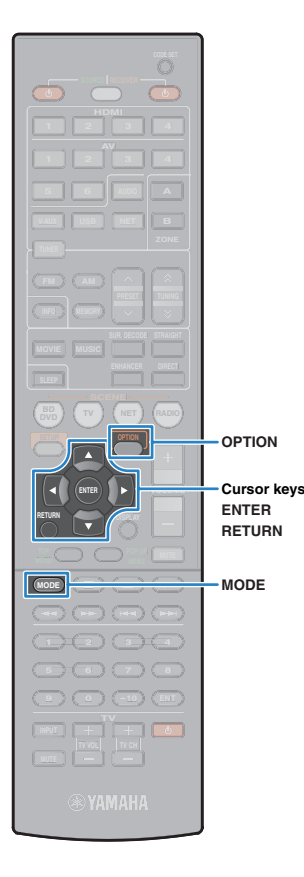

# Repeat/shuffle settings

You can configure the shuffle/repeat settings of your iPod.

 During simple play, configure the shuffle/repeat settings directly on your iPod or press MODE to display the TV menu screen and then follow the procedure below.

When "USB" is selected as the input source, press OPTION.

2 Use the cursor keys to select "Shuffle" (Shuffle) or "Repeat" (Repeat) and press ENTER.

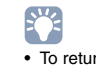

• To return to the previous screen during menu operations, press RETURN.

• Texts in parentheses denote indicators on the front display.

# **3** Use the cursor keys ( $\triangleleft$ / $\triangleright$ ) to select a setting.

| Item                 | Setting            | Function                                                                  |
|----------------------|--------------------|---------------------------------------------------------------------------|
| Shuffle<br>(Shuffle) | Off (Off)          | Turns off the shuffle function.                                           |
|                      | Songs (Songs)      | Plays back songs in random order. "X" appears in the TV screen.           |
|                      | Albums<br>(Albums) | Plays back albums in random order. "X" appears in the TV screen.          |
|                      | Off (Off)          | Turns off the repeat function.                                            |
| Repeat<br>(Repeat)   | One (One)          | Plays back the current song repeatedly.<br>"""" appears in the TV screen. |
|                      | All (All)          | Plays back all songs repeatedly. "                                        |

### **4** To exit from the menu, press OPTION.

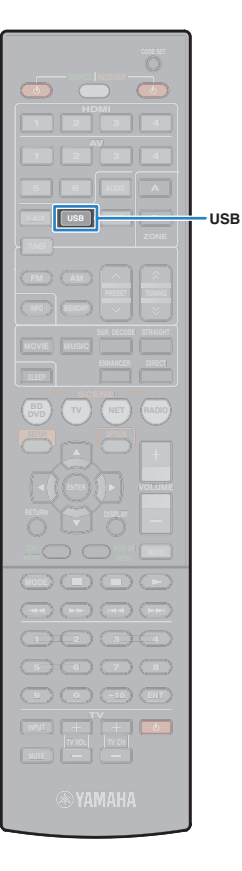

# Playing back music stored on a USB storage device

You can play back music files stored on a USB storage device on the unit. Refer to the instruction manuals for the USB storage device for more information.

The unit supports USB mass storage class devices (FAT16 or FAT32 format).

# 

- The unit supports WAV (PCM format only), MP3, WMA, MPEG-4 AAC and FLAC files.
- The unit is compatible with sampling rate of up to 96 kHz for WAV and FLAC files, and 48 kHz for other files.
- Some features may not be compatible, depending on the model or manufacturer of the USB storage device.

## **Connecting a USB storage device**

### Connect the USB storage device to the USB jack.

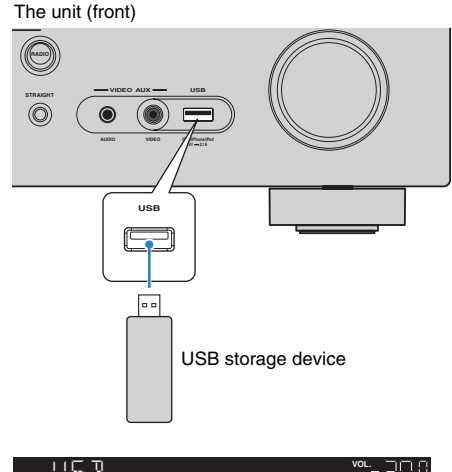

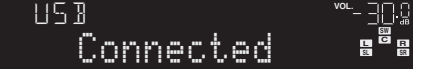

# 

• If the USB storage device contains many files, it may take time to load the them. In this case, "Loading..." appears in the front display.

1

· Disconnect the USB storage device from the USB jack when it is not in use.

# Playback of USB storage device contents

Follow the procedure below to operate the USB storage device contents and start playback.

You can control the USB memory device with the menu displayed on the TV screen.

- Operations with TV screen are available only when your TV is connected to the unit via HDMI. If not, carry out operations while viewing the front display.
- "\_" (underscore) will be displayed for characters not supported by the unit.

### Press USB to select "USB" as the input source.

The browse screen is displayed on the TV.

| USB<br>Top              |   |
|-------------------------|---|
| ■ Blues ■ Classical     |   |
| ™ Electronica<br>™ Jazz |   |
| Pop<br>Prock<br>Prock   | ≥ |
| Speaking                |   |
| 1/12                    |   |
|                         |   |

• If playback is ongoing on your USB storage device, the playback screen is displayed.

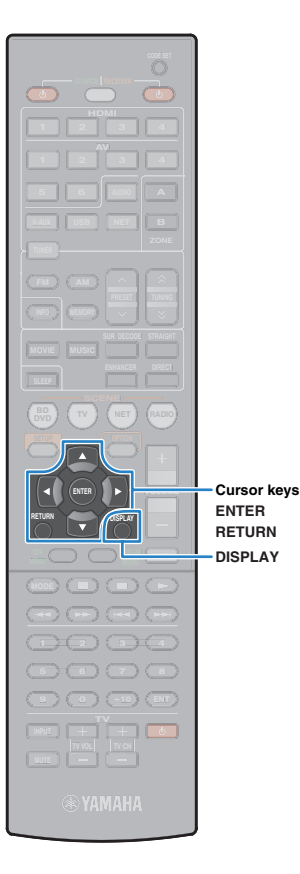

# 2 Use the cursor keys to select an item and press ENTER.

If a song is selected, playback starts and the playback screen is displayed.

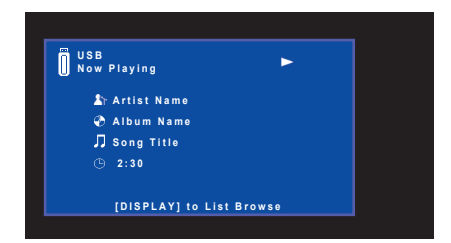

- To return to the previous screen, press RETURN.
- To switch between the browse and playback screens during playback, press DISPLAY.
- · Files not supported by the unit cannot be selected.

### Browse screen

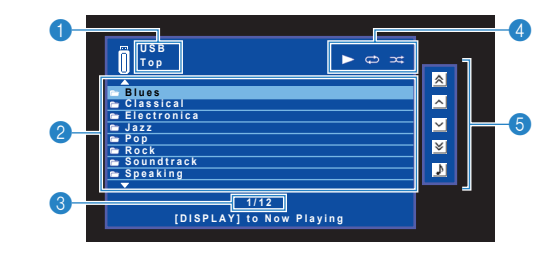

#### List name

#### 2 Contents list

Displays the list of USB storage device contents. Use the cursor keys to select an item and press ENTER to confirm the selection.

#### Item number/total

#### 4 Status indicators

Display the current repeat/shuffle settings (p.52) and playback status (such as play/pause).

#### **6** Operation menu

Use the cursor keys to select an icon and press ENTER to confirm the selection.

| Icon | Function                                |
|------|-----------------------------------------|
| *    | Moves 10 pages backward.                |
| ^    | Moves to the previous page of the list. |
| ~    | Moves to the next page of the list.     |
| ∢    | Moves 10 pages forward.                 |
| ٩    | Moves to the playback screen.           |

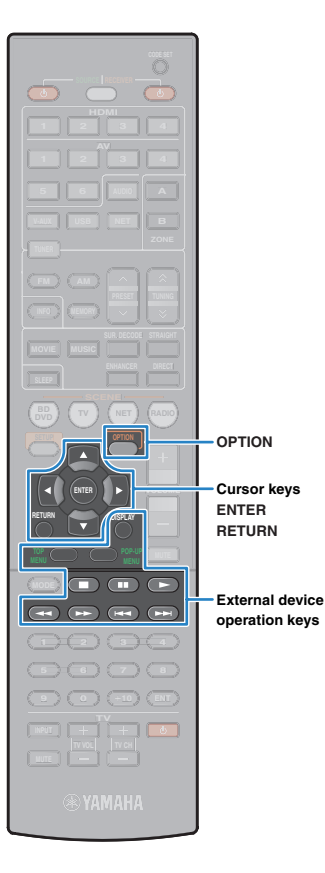

### Playback screen

| Ö | JSB<br>Now Playing | Ŀ | ►⇔≭ |  |
|---|--------------------|---|-----|--|
|   | Artist Name        |   |     |  |
|   | 🕐 Album Name       |   |     |  |
|   | 🎵 Song Title       |   |     |  |
|   | ④ 2:30             |   |     |  |

#### Status indicators

1 C

Display the current repeat/shuffle settings (p.52) and playback status (such as play/pause).

#### Playback information

Displays the artist name, album name, song title, and elapsed time.

Use the following remote control keys to control playback.

| xternal device<br>peration keys | Function                     |  |
|---------------------------------|------------------------------|--|
|                                 | Resumes playback from pause. |  |
|                                 | Stops playback.              |  |
|                                 | Stops playback temporarily.  |  |
| Ŧ                               | Skips forward/backward       |  |
|                                 | - Skips loi walu/backwalu.   |  |

# Repeat/shuffle settings

You can configure the repeat/shuffle settings for playback of USB storage device contents.

- When "USB" is selected as the input source, press OPTION.
- Use the cursor keys to select "Shuffle" (Shuffle) or "Repeat" (Repeat) and press ENTER.

# 

I

- To return to the previous screen during menu operations, press RETURN.
- Texts in parentheses denote indicators on the front display.

#### 3 Use the cursor keys $(\triangleleft/\triangleright)$ to select a setting.

| Item                 | Setting   | Function                                                                                       |
|----------------------|-----------|------------------------------------------------------------------------------------------------|
|                      | Off (Off) | Turns off the shuffle function.                                                                |
| Shuffle<br>(Shuffle) | On (On)   | Plays back songs in the current album (folder) in random order. "그다" appears on the TV screen. |
|                      | Off (Off) | Turns off the repeat function.                                                                 |
| Repeat               | One (One) | Plays back the current song repeatedly.<br>""" appears on the TV screen.                       |
| (Hepeat)             | All (All) | Plays back all songs in the current album (folder) repeatedly. "C" appears on the TV screen.   |

To exit from the menu, press OPTION.

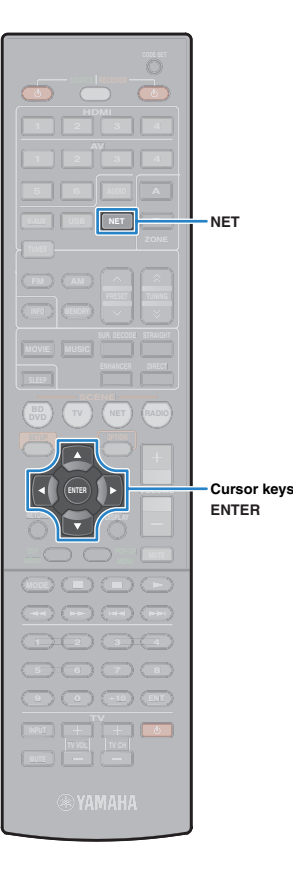

# Playing back music stored on media servers (PCs/NAS)

You can play back music files stored on your PC or DLNA-compatible NAS on the unit.

# To use this function, the unit and your PC must be connected to the same router (p.27). You can check whether the network parameters (such as the IP address) are properly assigned to the unit in "Information" (p.79) in the "Setup" menu.

- The unit supports playback of WAV (PCM format only), MP3, WMA, MPEG-4 AAC and FLAC files.
- The unit is compatible with sampling rates of up to 96 kHz for WAV and FLAC files, and 48 kHz for other files.
- To play back FLAC files, you need to install server software that supports sharing of FLAC files via DLNA on your PC or use a NAS that supports FLAC files.

# Media sharing setup

To play back music files stored on your PC or DLNA-compatible NAS, first you need to configure the media sharing setting on each music server.

### For a PC with Windows Media Player installed

- Check that Windows Media Player 11 or later is installed on your PC.
- 2 In the media sharing settings, enable media sharing and allow media to be shared with the device.

### For a PC or a NAS with other DLNA server software installed

Refer to the instruction manual for the device or software and configure the media sharing settings.

# **Playback of PC music contents**

Follow the procedure below to operate the PC music contents and start playback.

You can control the PC/NAS with the menu displayed on the TV screen.

!

- Operations with TV screen are available only when your TV is connected to the unit via HDMI. If not, carry out operations while viewing the front display.
- "\_" (underscore) will be displayed for characters not supported by the unit.

### Press NET repeatedly to select "SERVER" as the input source.

The browse screen is displayed on the TV.

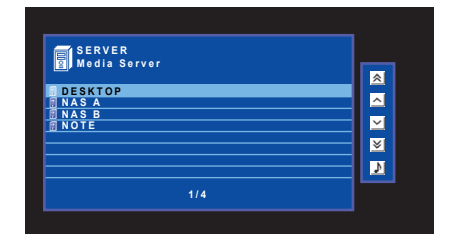

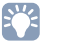

 If playback of a music file selected from the unit is ongoing on your PC, the playback screen is displayed.

2 Use the cursor keys to select a music server and press ENTER.

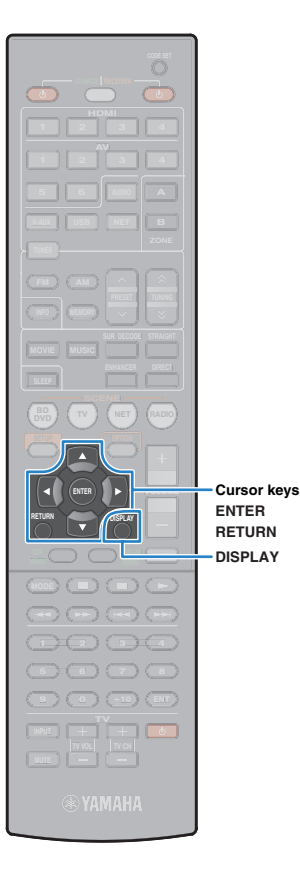

# **3** Use the cursor keys to select an item and press ENTER.

If a song is selected, playback starts and the playback screen is displayed.

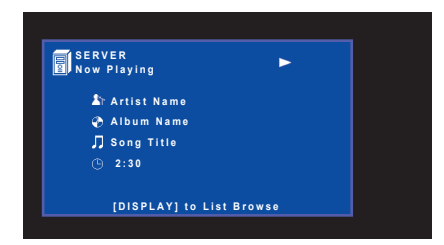

- To return to the previous screen, press RETURN.
- To switch between the browse and playback screens during playback, press DISPLAY.
- · Files not supported by the unit cannot be selected.

### Browse screen

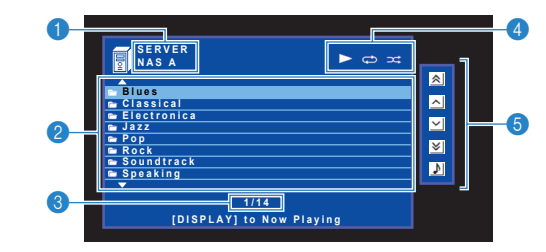

#### 1 List name

#### Ontents list

Displays the list of PC content. Use the cursor keys to select an item and press ENTER to confirm the selection.

#### Item number/total

#### 4 Status indicators

Display the current repeat/shuffle settings (p.55) and playback status (such as play/pause).

#### Operation menu

Use the cursor keys to select an icon and press ENTER to confirm the selection.

| Icon | Function                                |
|------|-----------------------------------------|
| *    | Moves 10 pages backward.                |
| ^    | Moves to the previous page of the list. |
| ~    | Moves to the next page of the list.     |
| ∢    | Moves 10 pages forward.                 |
| ٩    | Moves to the playback screen.           |

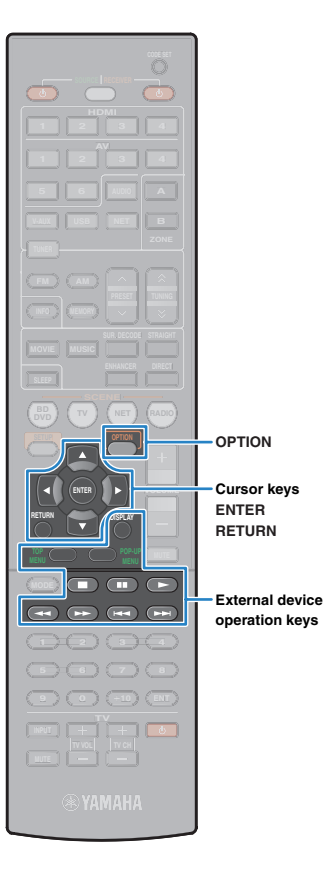

### Playback screen

| SE<br>No | RVER<br>w Playing | ►⇔≭ |  |
|----------|-------------------|-----|--|
| Γ        | 🏝 Artist Name     |     |  |
|          | 🗞 Album Name      |     |  |
|          | JJ Song Title     |     |  |

#### Status indicators

Display the current repeat/shuffle settings (p.55) and playback status (such as play/pause).

#### 2 Playback information

Displays the artist name, album name, song title, and elapsed time.

Use the following remote control keys to control playback.

| External device operation keys | Function                     |
|--------------------------------|------------------------------|
|                                | Resumes playback from pause. |
|                                | Stops playback.              |
|                                | Stops playback temporarily.  |
| H44                            | Skips forward/backward       |
|                                | - Ships loi wald, backwald.  |

# 

 You can also use a DLNA-compatible Digital Media Controller (DMC) to control playback. For details, see "DMC Control" (p.78).

# Repeat/shuffle settings

You can configure the repeat/shuffle settings for the playback of PC music content.

- When "SERVER" is selected as the input source, press OPTION.
- 2 Use the cursor keys to select "Shuffle" (Shuffle) or "Repeat" (Repeat) and press ENTER.

# 

- To return to the previous screen during menu operations, press RETURN.
- Text in parentheses denotes indicators on the front display.

### **3** Use the cursor keys $(\triangleleft/\triangleright)$ to select a setting.

| tem                 | Setting   | Function                                                                                       |
|---------------------|-----------|------------------------------------------------------------------------------------------------|
|                     | Off (Off) | Turns off the shuffle function.                                                                |
| Shuffle<br>Shuffle) | On (On)   | Plays back songs in the current album (folder) in random order. "X" appears on the TV screen.  |
|                     | Off (Off) | Turns off the repeat function.                                                                 |
| Repeat              | One (One) | Plays back the current song repeatedly.<br>"  "  "  "  "  "  "  "  "  "  "  "  "               |
| Repeat)             | All (All) | Plays back all songs in the current album (folder) repeatedly. " " " appears on the TV screen. |

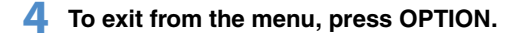

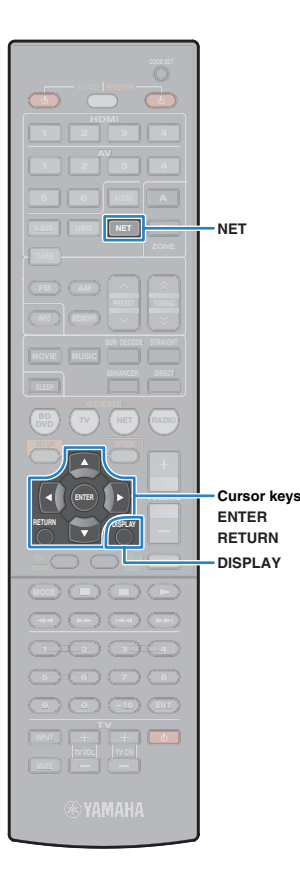

# Listening to Internet radio

You can listen to Internet radio stations from all over the world. You can control the Internet radio with the menu displayed on the TV screen.

# 

- Operations with TV screen are available only when your TV is connected to the unit via HDMI. If not, carry out operations while viewing the front display.
- To use this function, the unit must be connected to the Internet (p.27). You can check whether the network parameters (such as the IP address) are properly assigned to the unit in "Information" (p.79) in the "Setup" menu.
- · This service may be discontinued without notice.
- · You may not be able to receive some Internet radio stations.
- · The unit uses the vTuner Internet radio station database service.

# Press NET repeatedly to select "NET RADIO" as the input source.

The browse screen is displayed on the TV.

| 🛍 NET RADIO                        |   |
|------------------------------------|---|
|                                    | 2 |
| BOOKMARKS     Locations     Genres |   |
| Popular Stations                   |   |
| Podcasts<br>Help                   |   |
| 1/7                                |   |
|                                    |   |

# 2 Use the cursor keys to select an item and press ENTER.

If an Internet radio station is selected, playback starts and the playback screen is displayed.

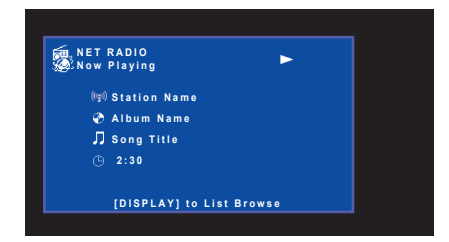

# 

- · To return to the previous screen, press RETURN.
- To switch between the browse and playback screens during playback, press DISPLAY.
- You can register your favorite Internet radio stations to the "Bookmarks" folder by accessing the following website with the web browser on your PC. To use this feature, you need the vTuner ID of the unit and your e-mail address to create your personal account. You can check the vTunerID (MAC address of the unit) in "Information" (p.79) in the "Setup" menu. http://yradio.vtuner.com/

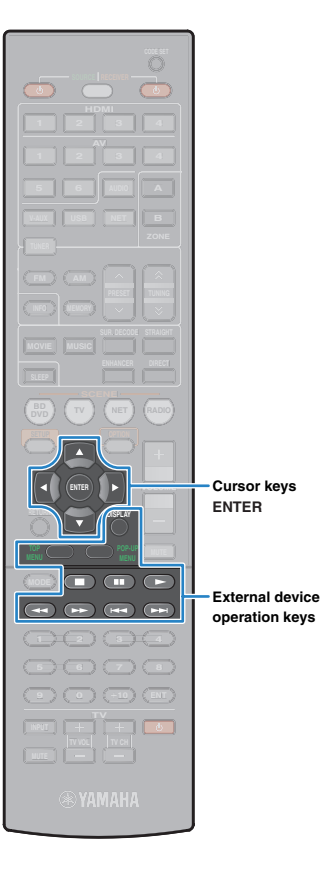

### Browse screen

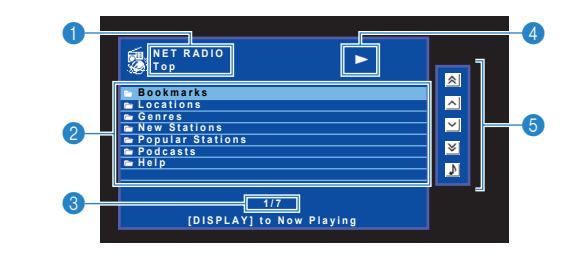

#### List name

#### Ontents list

Displays the list of Internet radio content. Use the cursor keys to select an item and press ENTER to confirm the selection.

#### Item number/total

#### 4 Playback indicator

#### Operation menu

Use the cursor keys to select an icon and press ENTER to confirm the selection.

| lcon | Function                                |
|------|-----------------------------------------|
| *    | Moves 10 pages backward.                |
| ^    | Moves to the previous page of the list. |
| ~    | Moves to the next page of the list.     |
| ∢    | Moves 10 pages forward.                 |
| •    | Moves to the playback screen.           |

### Playback screen

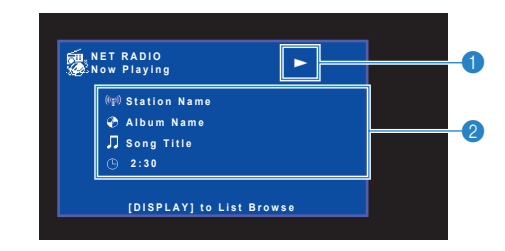

#### Playback indicator

#### Playback information

Displays the station name, album name, song title, and elapsed time.

- Use the external device operation key (■) to stop playback.
- Some information may not be available depending on the station.

# Playing back iTunes/iPod music via a network (AirPlay)

The AirPlay function allows you to play back iTunes/iPod music on the unit via network.

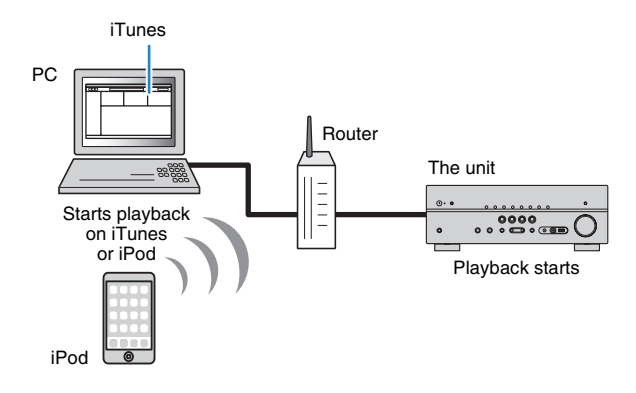

. To use this function, the unit and your PC or iPod must be connected to the same

router (p.27). You can check whether the network parameters (such as the IP

Supported iTunes/iPods (as of December 2011)

· iPod touch, iPhone or iPad with iOS 4.3.3 or later

• iTunes 10.2.2 or later (Windows/Mac)

menu.

address) are properly assigned to the unit in "Information" (p.79) in the "Setup"

# Playback of iTunes/iPod music contents

Follow the procedure below to play back iTunes/iPod music contents on the unit.

# Turn on the unit, and start iTunes on the PC or display the playback screen on the iPod.

If the iTunes/iPod recognizes the unit, the AirPlay icon ( ) appears.

iTunes (example)

iPod (example)

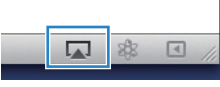

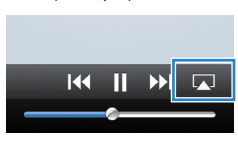

• If the icon does not appear, check whether the unit and PC/iPod are connected to the router properly.

On the iTunes/iPod, click (tap) the AirPlay icon and select the unit (network name of the unit) as the audio output device.

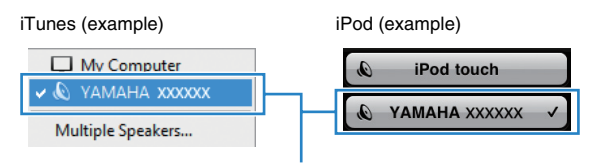

Network name of the unit

### Select a song and start playback.

The unit automatically selects "AirPlay" as the input source and starts playback.

The playback screen is displayed on the TV.

• The playback screen is available only when your TV is connected to the unit via HDMI.

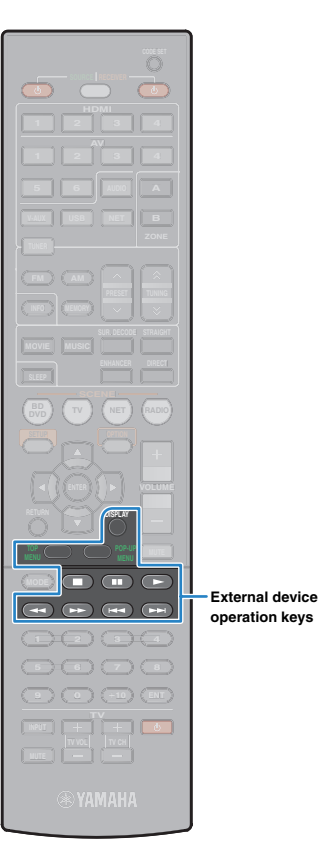

# 

- You can turn on the unit automatically when starting playback on iTunes or iPod by setting "Network Standby" (p.78) in the "Setup" menu to "On".
- You can edit the network name (the unit's name on the network) displayed on iTunes/iPod in "Network Name" (p.78) in the "Setup" menu.
- If you select the other input source on the unit during playback, playback on the iTunes/iPod stops automatically.
- To adjust the unit's volume from the iTunes/iPod, set "Volume Interlock" (p.65) in the "Option" menu to "Limited" (default) or "Full".

#### Caution

 When you use iTunes/iPod controls to adjust volume, the volume may be unexpectedly loud. This could result in damage to the unit or speakers. If the volume suddenly increases during playback, stop playback on the iTunes/iPod immediately.

## Playback screen

| AirPlay<br>Now Playing |      |  |
|------------------------|------|--|
| 🕼 Artist Name          |      |  |
| 🕐 Album Name           |      |  |
| 🎵 Song Title           |      |  |
| ( <sup>1</sup> ) 2:30  | 5:30 |  |

#### Playback indicator

#### Playback information

Displays the artist name, album name, song title, and elapsed time/song length.

Use the following remote control keys to control playback.

| External device operation keys | Function                     |  |
|--------------------------------|------------------------------|--|
|                                | Resumes playback from pause. |  |
|                                | Stops playback.              |  |
|                                | Stops playback temporarily.  |  |
|                                | Skips forward/backward       |  |
|                                | - Skips lorward, backward.   |  |

# 

 To control iTunes playback with the remote control of the unit, you need to configure the iTunes preferences to enable iTunes control from remote speakers in advance.

#### iTunes (example of English version) Devices Preferences B General Playback Sharing Store Parental Advanced Device backups Delete Backup... Prevent iPods, iPhones, and iPads from syncing automatically Warn when more than 5% v of the data on this computer will be changed Check this box Allow iTunes audio control from remote speakers iTunes is not paired with any Remotes Forget All Remotes Reset Sync History ? OK Cancel

# Playing back music in multiple rooms (HTR-5065 only)

The Zone A/B function allows you to play back an input source in the room where the unit is installed (Zone A) and in another room (Zone B).

For example, you can turn on Zone A (turn off Zone B) when you are in the living room, and turn on Zone B (turn off Zone A) when you are in the study room. Also, you can turn on both zones when you want to enjoy the same input source in those rooms simultaneously.

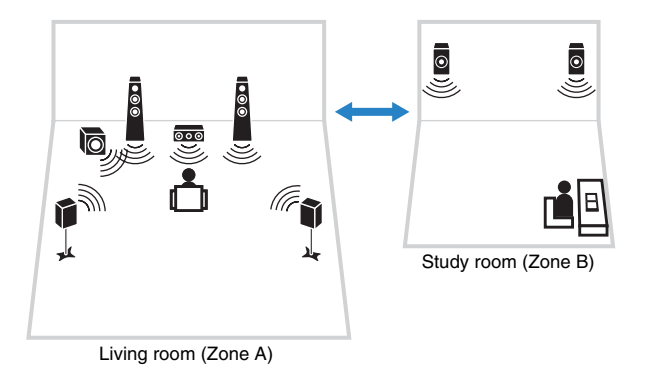

# 

- Multichannel sources are mixed down to 2 channels and output to the zone B.
- · The same input source and volume setting are applied to both zones.
- You can automatically enable/disable the audio output to Zone A/B in conjunction with a scene selection (p.35)

# **Preparing Zone B**

Connect the device that will be used in Zone B to the unit.

#### Caution

- Remove the unit's power cable from the AC wall outlet before connecting speakers.
- Ensure that the core wires of the speaker cable do not touch one another or come into contact with the unit's metal parts. Doing so may damage the unit or the speakers. If the speaker cables short circuit, "Check SP Wires" will appear on the front display when the unit is turned on.

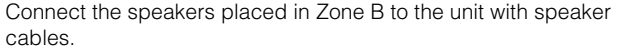

To utilize the SURROUND BACK/BI AMP/ZONE B jacks for Zone B speakers, set "Power Amp Assign" (p.69) in the "Setup" menu to "ZoneB" after connecting the power cable to an AC wall outlet.

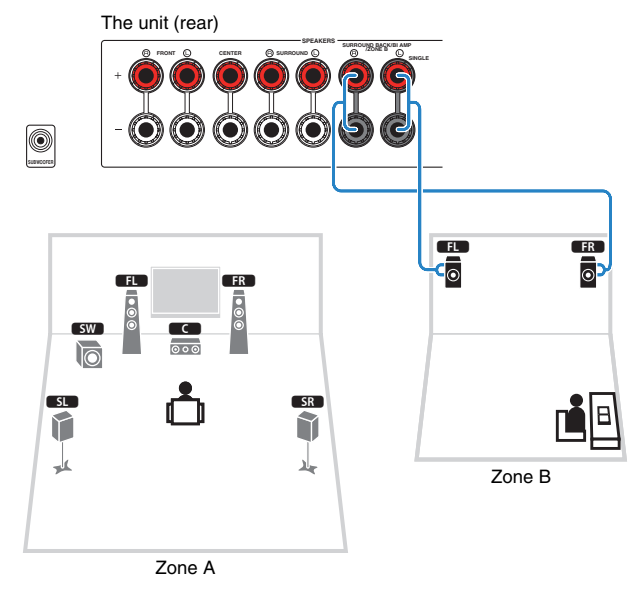

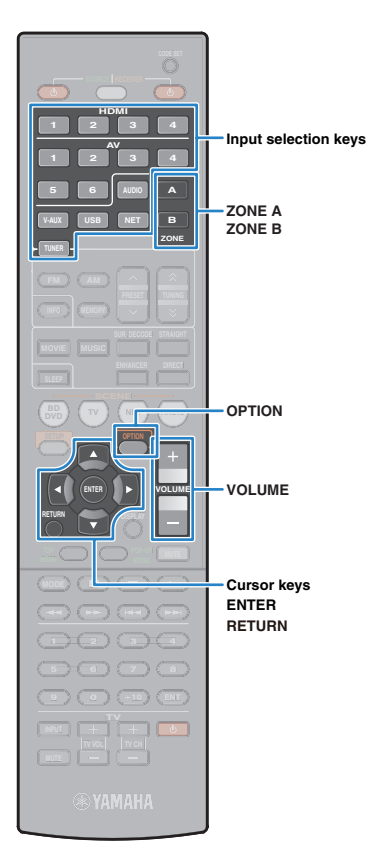

# Basic playback procedure

Press ZONE A or ZONE B to enable/disable audio output to Zone A or Zone B.

"SP A" lights up in the front display when the Zone A output is enabled and "SP B" lights up when the Zone B output is enabled.

"SP A" and/or "SP B" light up

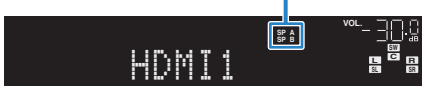

- 2 Use the input selection keys to select an input source.
- 3 Start playback on the external device or select a radio station.
- **4** Press VOLUME to adjust the volume.

## Adjusting the volume for Zone B

If you are bothered by volume differences between Zone A/B, follow the procedure below to adjust the volume for Zone B.

Press OPTION.

Use the cursor keys to select "Volume Trim" (Volume Trim) and press ENTER.

# 

- To return to the previous screen during menu operations, press RETURN.
- Text in parentheses denotes indicators on the front display.
- 3 Use the cursor keys (△/▽) to select "ZoneB Trim" (ZB.Trim) and the cursor keys (⊲/▷) to adjust the setting.

Setting range -10.0 dB to +10.0 dB (0.5 dB increments)

**Default** 0.0 dB

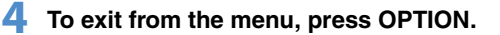

# Configuring playback settings for different playback sources (Option menu)

You can configure separate playback settings for different playback sources. This menu is available on the front panel (or on the TV screen), allowing you to easily configure settings during playback.

### Press OPTION.

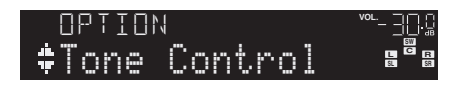

#### Front display

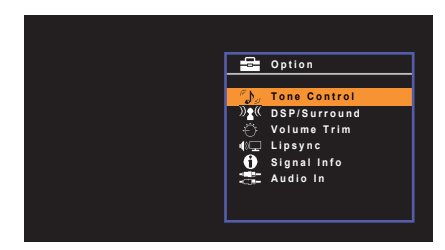

TV screen

**2** Use the cursor keys to select an item and press ENTER.

# 

• To return to the previous screen during menu operations, press RETURN.

- **3** Use the cursor keys ( $\triangleleft$ / $\triangleright$ ) to select a setting.
- **4** To exit from the menu, press OPTION.

### **Option menu items**

# 

· Available items vary depending on the selected input source.

• Text in parentheses denotes indicators on the front display.

| Item                           |                                | Function                                                                                                    | Page |
|--------------------------------|--------------------------------|----------------------------------------------------------------------------------------------------|------|
| Tone Control (Tone Control)    |                                | Adjusts the high-frequency range and low-frequency range of sounds.                                              | 63   |
|                                | DSP Level<br>(DSP Level)       | Adjusts the sound field effect level.                                                                            | 63   |
| DSP/Surround<br>(DSP/Surround) | Adaptive DRC<br>(A.DRC)        | Sets whether the dynamic range (from maximum to minimum) is automatically adjusted when the volume is adjusted.  | 63   |
|                                | Extended<br>Surround<br>(EXTD) | (HTR-5065 only)<br>Selects how to play back 5.1- to 7.1-channel sources<br>when surround back speakers are used. | 63   |
|                                | Enhancer<br>(Enhancer)         | Enables/disables Compressed Music Enhancer.                                                                      | 64   |
|                                | Input Trim<br>(In.Trim)        | Corrects volume differences between input sources.                                                               | 64   |
| Volume Trim<br>(Volume Trim)   | Subwoofer Trim<br>(SW.Trim)    | Fine-adjusts the subwoofer volume.                                                                               | 64   |
|                                | ZoneB Trim<br>(ZB.Trim)        | (HTR-5065 only)<br>Corrects volume differences between Zone A/B.                                                 | 61   |
| Lipsync (Lipsy                 | nc)                            | Enables/disables the "Lipsync" setting in the "Setup" menu.                                                      | 64   |
| Signal Info (Sig               | inal Info)                     | Displays information about the video/audio signal.                                                               | 64   |
| Audio In (Audio                | o In)                          | Combines the video jack of the selected input source with an audio jack of others.                               | 65   |
| Video Out (Vide                | eo Out)                        | Selects a video to be output with radio sounds.                                                                  | 65   |
| Auto Preset (Auto Preset)      |                                | Automatically registers FM radio stations with strong signals as presets.                                        | 43   |
| Clear Preset (C                | lear Preset)                   | Clear radio stations registered to preset numbers.                                                               | 44   |
| Traffic Program                | ı (TrafficProgram)             | (Europe model only)<br>Automatically searches for a traffic information<br>station.                              | 45   |

| Item                         | Function                                                                                                  | Page |
|------------------------------|----------------------------------------------------------------------------------------------------|------|
| Repeat (Repeat)              | Configures the repeat setting for the iPod (p.49),<br>USB storage device (p.52), or media server (p.55).  | _    |
| Shuffle (Shuffle)            | Configures the shuffle setting for the iPod (p.49),<br>USB storage device (p.52), or media server (p.55). | _    |
| Volume Interlock (Interlock) | Enables/disables volume controls from iTunes/iPod via AirPlay.                                            | 65   |

# Tone Control (Tone Control)

Adjusts the high-frequency range (Treble) and low-frequency range (Bass) of sounds.

#### Choices

Treble (Treble), Bass (Bass)

#### Setting range

-6.0 dB to Bypass (Bypass) to +6.0 dB, \*0.5 dB increments

#### Default

Bypass (Bypass)

• If you set an extreme value, sounds may not match those from other channels.

#### Adjusting with the front panel controls

Press TONE CONTROL to select "Treble" or "Bass".
 Press PROGRAM to make an adjustment.

# DSP/Surround (DSP/Surround)

Configures the sound field program and surround settings.

### DSP Level (DSP Level)

Adjusts the sound field effect level.

#### Setting range

-6 dB to +3 dB (1 dB increments)

#### Default

0 dB

### □ Adaptive DRC (A.DRC)

Sets whether the dynamic range (from maximum to minimum) is automatically adjusted when the volume level is adjusted. When it is set to "On", it is useful for listening to playback at a low volume at night.

#### Settings

| On (On)             | Automatically adjusts the dynamic range.         |
|---------------------|--------------------------------------------------|
| Off (Off) (default) | The dynamic range is not automatically adjusted. |

If "On" is selected, the dynamic range becomes narrow at a low volume and wide at a high volume.

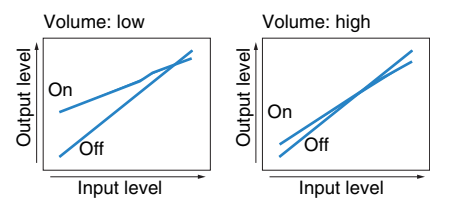

## Extended Surround (EXTD)

#### (HTR-5065 only)

Selects how to play back 5.1- to 7.1-channel sources when surround back speakers are used.

#### Settings

| Auto (Auto)<br>(default)  | Automatically selects the most suitable decoder if signals that contain surround back channel signals are input, and reproduces the signals in 6.1- or 7.1-channel. If two surround back speakers are connected, the unit reproduces the 5.1-channel signals in 7.1-channel. |
|---------------------------|----------------------------------------------------------------------------------------------------|
| PLIIx Movie<br>(MPLIIxMo) | Always reproduces signals in 7.1-channel using the Dolby Pro Logic<br>IIx Movie decoder. This setting is available only when two surround<br>back speakers are connected.                                                                                                    |
| PLIIx Music<br>(DPLIIxMu) | Always reproduces signals in 6.1- or 7.1-channel using the Dolby Pro<br>Logic IIx Music decoder. This setting is available only when one or two<br>surround back speakers are connected.                                                                                     |
| EX/ES (EX/ES)             | Automatically selects the Dolby EX or DTS-ES decoder, and reproduces signals in 6.1- or 7.1-channel.                                                                                                    |
| Off (Off)                 | Always reproduces signals in their original channels. (Even when DTS-ES or Dolby Digital EX signal is input, the unit reproduces the signal in 5.1-channel.)                                                                                                    |

# 

 Some Dolby Digital EX or DTS-ES sources do not contain a flag for reproducing surround back channel. In this case, the unit reproduces the signals in 5.1-channel if "Extended Surround" is set to "Auto". To reproduce the signals in 6.1 or 7.1-channel, set it to "DPLIX Movie", "DPLIX Music", or "EX/ES".

### Enhancer (Enhancer)

Enables/disables Compressed Music Enhancer (p.41).

# 

- · This setting is applied separately to each input source.
- You can also use ENHANCER on the remote control to enable/disable Compressed Music Enhancer (p.41).

#### Settings

| Off (Off) | Disables Compressed Music Enhancer. |  |
|-----------|-------------------------------------|--|
| On (On)   | Enables Compressed Music Enhancer.  |  |

#### Default

USB, SERVER, NET RADIO, AirPlay, TUNER: On (On) Others: Off (Off)

# Volume Trim (Volume Trim)

Fine-adjusts volume difference between input sources or subwoofer volume.

### Input Trim (In.Trim)

Corrects volume differences between input sources. If you are bothered by volume differences when switching between input sources, use this function to correct it.

# 

• This setting is applied separately to each input source.

#### Setting range

-6.0 dB to +6.0 dB (0.5 dB increments)

Default

0.0 dB

### Subwoofer Trim (SW.Trim)

Fine-adjusts the subwoofer volume.

#### Setting range

-6.0 dB to +6.0 dB (0.5 dB increments)

Default

#### 0.0 dB

# Lipsync (Lipsync)

Enables/disables the adjustment configured in "Lipsync" (p.74) in the "Setup" menu.

# 

· This setting is applied separately to each input source.

#### Settings

| Off (Off)         | Disables the "Lipsync" adjustment. |
|-------------------|------------------------------------|
| On (On) (default) | Enables the "Lipsync" adjustment.  |

# Signal Info (Signal Info)

Displays information about the video/audio signal.

#### Choices

| Format (FORMAT)  | Audio format of the input signal                                                                                                    |
|------------------|----------------------------------------------------------------------------------------------------|
| Channel (CHAN)   | The number of source channels in the input signal<br>(front/surround/LFE)<br>For example, "3/2/0.1" means 3 front channels, 2 surround channels,<br>and LFE. |
| Sampling (SAMPL) | The number of samples per second of the input digital signal                                                                                                 |
| Bitrate (B RATE) | The amount of data per second of the input bitstream signal                                                                                                  |
| Input (V IN)     | Type and resolution of input signal                                                                                                    |
| Output (V OUT)   | Type and resolution of output signal                                                                                                    |

# 

• To switch the information on the front display, press the cursor keys (△/▽) repeatedly.

# Audio In (Audio In)

Combines the video jack of the selected input source (HDMI 1–4 or AV 1–2) with an audio jack of others. For example, use this function in the following cases.

- Connecting a playback device that supports HDMI video output, but not HDMI audio output
- Connecting a playback device that has component video jacks and analog stereo jacks (such as game consoles)

#### Input sources

HDMI 1-4, AV 1-2

#### Setup procedure

#### (To input audio through a digital optical jack)

Select "AV 1" or "AV 4" and connect the device to the unit's corresponding audio jacks with a digital optical cable.

#### (To input audio through a digital coaxial jack)

Select "AV 2" or "AV 3" and connect the device to the unit's corresponding audio jacks with a digital coaxial cable.

#### (To input audio through analog audio jacks)

Select "AV 5", "AV 6", or "AUDIO", and connect the device to the unit's corresponding audio jacks with a stereo pin cable.

## Video Out (Video Out)

Selects a video to be output with radio sounds.

#### Settings

| Off (Off) (default)        | Does not output video.                                           |
|----------------------------|------------------------------------------------------------------|
| HDMI 1–4, AV 1–6,<br>V-AUX | Outputs video input through the corresponding video input jacks. |

# Volume Interlock (Interlock)

Enables/disables volume controls from iTunes/iPod via AirPlay.

#### Settings

| Off (Off)                  | Disables volume controls from iTunes/iPod.                                                   |
|----------------------------|----------------------------------------------------------------------------------------------|
| Limited (Ltd)<br>(default) | Enables volume controls from iTunes/iPod within the limited range (-80 dB to 0 dB and mute). |
| Full (Full)                | Enables volume controls from iTunes/iPod in the full range (-80 dB to $+16.5$ dB and mute).  |

# CONFIGURATIONS

# **Configuring various functions (Setup menu)**

You can configure the unit's various function with the menu displayed on the TV screen.

# 

Operations with TV screen are available only when your TV is connected to the unit via HDMI. If not, carry
 out operations while viewing the front display.

### Press SETUP.

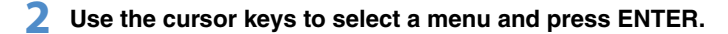

| Setup                                                                        | _                                                            |
|------------------------------------------------------------------------------|--------------------------------------------------------------|
| Be Speaker<br>HDMI<br>Sound<br>ECO<br>H Function<br>Network<br>Case Language | Configuration<br>Distance<br>Level<br>Equalizor<br>Test Tone |

**3** Use the cursor keys to select an item and press ENTER.

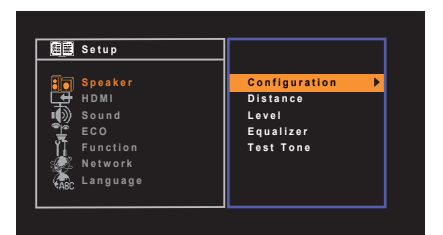

# 

• To return to the previous screen during menu operations, press RETURN.

- **4** Use the cursor keys  $(\triangleleft/\triangleright)$  to select a setting and press ENTER.
- 5 To exit from the menu, press SETUP.

# Setup menu items

| Menu    | Item          |                  | Function                                                                                                    | Page |
|---------|---------------|------------------|----------------------------------------------------------------------------------------------------|------|
|         |               | Power Amp Assign | (HTR-5065 only)<br>Selects a speaker system.                                                                       | 69   |
|         |               | Subwoofer        | Selects whether or not a subwoofer is connected.                                                                   | 69   |
|         |               | Front            | Selects the size of the front speakers.                                                                            | 69   |
|         |               | Center           | Selects whether or not a center speaker is connected and its size.                                                 | 69   |
|         | Configuration | Surround         | Selects whether or not surround speakers are connected and their size.                                             | 70   |
| Speaker |               | Surround Back    | (HTR-5065 only)<br>Selects whether or not surround back speakers are connected and their size.                     | 70   |
|         |               | Crossover        | Sets the lower limit of the low-frequency component that can be output from speakers whose size is set to "Small". | 70   |
|         |               | Subwoofer Phase  | Sets the phase of the subwoofer.                                                                                   | 70   |
|         |               | Extra Bass       | Sets the speakers to produce the front channel low-frequency components.                                           | 70   |
|         | Distance      |                  | Sets the distance between each speaker and listening position.                                                     | 71   |
|         | Level         |                  | Adjusts the volume of each speaker.                                                                                | 71   |
|         | Equalizer     |                  | Adjusts the tone with an equalizer.                                                                                | 71   |
|         | Test Tone     |                  | Enables/disables the test tone output.                                                                             | 71   |
|         |               | HDMI Control     | Enables/disables HDMI Control.                                                                                     | 72   |
|         |               | Audio Output     | Selects a device to output audio.                                                                                  | 72   |
|         |               | Standby Through  | Selects whether to output videos/audio (input through HDMI jacks) to the TV when the unit is in standby mode.      | 72   |
| HDMI    | Configuration | TV Audio Input   | Selects an audio input jack of the unit to be used for TV audio input.                                             | 72   |
|         |               | Standby Sync     | Selects whether to use HDMI control to link the standby behavior of the TV and the unit.                           | 73   |
|         |               | ARC              | Enables/disables ARC.                                                                                              | 73   |
|         |               | SCENE            | Enables/disables SCENE link playback.                                                                              | 73   |

| Menu     | Item               |                    | Function                                                                                                  | Page |
|----------|--------------------|--------------------|----------------------------------------------------------------------------------------------------|------|
|          | DSP Parameter      | CINEMA DSP 3D Mode | Enables/disables CINEMA DSP 3D.                                                                           | 73   |
|          |                    | Panorama           | Enables/disables the broadening effect of the front sound field.                                          | 73   |
|          |                    | Center Width       | Adjusts the broadening effect of the center sound field.                                                  | 74   |
|          |                    | Dimension          | Adjusts the difference in level between the front and surround sound fields.                              | 74   |
| Cound    |                    | Center Image       | Adjusts the center orientation level (broadening effect) of the front sound field.                        | 74   |
| Sound    | Lineure            | Select             | Selects the method to adjust the delay between video and audio output.                                    | 74   |
|          | Lipsync            | Adjustment         | Adjusts the delay between video and audio output manually.                                                | 74   |
|          |                    | Dynamic Range      | Selects the dynamic range adjustment method for bitstream audio (Dolby Digital and DTS signals) playback. | 75   |
|          | Volume             | Max Volume         | Sets the maximum volume to prevent excessive loudness.                                                    | 75   |
|          |                    | Initial Volume     | Sets the initial volume for when this receiver is turned on.                                              | 75   |
|          | Auto Power Down    |                    | Sets the amount of time for the auto-standby function.                                                    | 75   |
| ECO      | ECO Mode           |                    | Enables/disables the eco mode (power saving mode).                                                        | 76   |
|          | Input Rename       |                    | Changes the input source name displayed on the front display.                                             | 76   |
| Function | Dimmer             |                    | Adjusts the brightness of the front display.                                                              | 77   |
|          | Memory Guard       |                    | Prevents accidental changes to the settings.                                                              | 77   |
|          | IP Address         |                    | Configures the network parameters (such as IP address).                                                   | 77   |
|          | MAC Address Filter |                    | Sets the MAC address filter to limit access to the unit from other network devices.                       | 78   |
|          | DMC Control        |                    | Selects whether to allow a DLNA-compatible Digital Media Controller (DMC) to control playback.            | 78   |
| Network  | Network Standby    |                    | Selects whether to enable/disable the function that turns on the unit from other network devices.         | 78   |
|          | Network Name       |                    | Edits the network name (the unit's name on the network) displayed on other network devices.               | 78   |
|          | Information        |                    | Displays the network information on the unit.                                                             | 79   |
|          | Network Update     |                    | Updates the firmware via the network.                                                                     | 79   |
| Language |                    |                    | Select an on-screen menu language.                                                                        | 79   |

# Speaker

Configures the speaker settings manually.

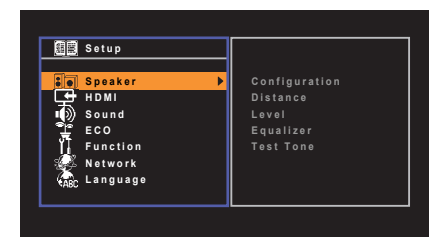

# Configuration

Configures the output characteristics of the speakers.

# 

• When you configure the speaker size, select "Large" if the woofer diameter of your speaker is 16 cm (6-1/4") or larger or "Small" if it is smaller than 16 cm (6-1/4").

### Power Amp Assign

(HTR-5065 only)

Selects a speaker system.

In addition to the 5.1- or 7.1-channel speaker system, various speaker configurations are possible using the Zone B speakers or bi-amp connection.

#### Settings

| Basic (default) | Select this option when you use a normal speaker system (not using Zone B speakers or a bi-amp connection).         |
|-----------------|----------------------------------------------------------------------------------------------------|
| BI-AMP          | Select this option when you connect front speakers that support<br>bi-amp connections (p.16).                       |
| ZoneB           | Select this option when you use Zone B speakers (p.60) in addition to the speaker system in the main zone (Zone A). |

### Subwoofer

Selects whether or not a subwoofer is connected.

#### Settings

| Use (default) | Select this option when a subwoofer is connected.<br>The subwoofer will produce LFE (low-frequency effect) channel audio<br>and low-frequency components from other channels.       |
|---------------|----------------------------------------------------------------------------------------------------|
| None          | Select this option when no subwoofer is connected.<br>The front speakers will produce LFE (low-frequency effect) channel<br>audio and low-frequency components from other channels. |

### Front

Selects the size of the front speakers.

#### Settings

| Small (default) | Select this option for small speakers.<br>The subwoofer will produce front channel low-frequency components<br>(configurable in "Crossover"). |
|-----------------|----------------------------------------------------------------------------------------------------|
| Large           | Select this option for large speakers.<br>The front speakers will produce all of the front channel frequency<br>components.                   |

# 

• "Front" is automatically set to "Large" when "Subwoofer" is set to "None".

### Center

Selects whether or not a center speaker is connected and its size.

#### Settings

| Small (default) | Select this option for small speakers.<br>The subwoofer or front speakers will produce center channel<br>low-frequency components (configurable in "Crossover"). |
|-----------------|----------------------------------------------------------------------------------------------------|
| Large           | Select this option for large speakers.<br>The center speaker will produce all of the center channel frequency<br>components.                                     |
| None            | Select this option when no center speaker is connected.<br>The front speakers will produce center channel audio.                                                 |

### Surround

Selects whether or not surround speakers are connected and their sizes.

#### Settings

| Small (default) | Select this option for small speakers.<br>The subwoofer or front speakers will produce surround channel<br>low-frequency components (configurable in "Crossover").                  |
|-----------------|----------------------------------------------------------------------------------------------------|
| Large           | Select this option for large speakers.<br>The surround speakers will produce all of the surround channel<br>frequency components.                                                   |
| None            | Select this option when no surround speakers are connected.<br>The front speakers will produce surround channel audio. Virtual<br>CINEMA DSP works when you select a sound program. |

### Surround Back

(HTR-5065 only)

Selects whether or not surround back speakers are connected and their sizes.

#### Settings

| Small x1           | Select this option when one small speaker is connected.<br>The subwoofer or front speakers will produce surround back channel<br>low-frequency components (configurable in "Crossover").   |
|--------------------|----------------------------------------------------------------------------------------------------|
| Small x2 (default) | Select this option when two small speakers are connected.<br>The subwoofer or front speakers will produce surround back channel<br>low-frequency components (configurable in "Crossover"). |
| Large x1           | Select this option when one large speaker is connected.<br>The surround back speaker will produce all of the surround back<br>channel frequency components.                                |
| Large x2           | Select this option when two large speakers are connected.<br>The surround back speakers will produce all of the surround back<br>channel frequency components.                             |
| None               | Select this option when no surround back speakers are connected.<br>The surround speakers and subwoofer (or front speakers) will produce<br>surround back channel audio.                   |

# 

 "Surround Back" is automatically set to "None" when "Power Amp Assign" is set to "BI-AMP" or "ZoneB", or when "Surround" is set to "None".

### Crossover

Sets the lower limit of the low-frequency components that can be output from a speaker whose size is set to "Small". A frequency sound lower than the specified value will be produced from the subwoofer or front speakers.

#### Settings

40 Hz, 60 Hz, 80 Hz (default), 90 Hz, 100 Hz, 110 Hz, 120 Hz, 160 Hz, 200 Hz

# Š.

• If the volume and crossover frequency are adjustable on your subwoofer, set the volume to half and crossover frequency to maximum.

### Subwoofer Phase

Sets the phase of the subwoofer. When the bass sound is lacking or unclear, switch the subwoofer phase.

#### Settings

| Normal (default) | Does not reverse the subwoofer phase. |
|------------------|---------------------------------------|
| Reverse          | Reverses the subwoofer phase.         |

### 🗆 Extra Bass

Sets the speakers to produce the front channel low-frequency components.

| Settings      |                                                                                                    |  |
|---------------|----------------------------------------------------------------------------------------------------|--|
| Off (default) | Depending on the size of the front speakers, either the subwoofer or<br>front speakers produce the front channel low-frequency components. |  |
| On            | Both the front speakers and subwoofer produce the front channel<br>low-frequency components.                                               |  |

# 

• This setting is not available when "Subwoofer" is set to "None", or when "Front" is set to "Small".

### Distance

Sets the distance between each speaker and listening position so that sounds from the speakers reach the listening position at the same time. First, select the unit of distance from "Meter" or "Feet".

#### Choices

Front L, Front R, Center, Surround L, Surround R, Surround Back L (HTR-5065 only), Surround Back R (HTR-5065 only), Subwoofer

#### Setting range

0.30 m to 24.00 m (1.0 ft to 80.0 ft), \*0.05 m (0.2 ft) increments

#### Default

Front L, Front R, Subwoofer: 3.00 m (10.0 ft) Center: 2.60 m (8.6 ft) Others: 2.40 m (8.0 ft)

### Level

Adjusts the volume of each speaker.

#### Choices

Front L, Front R, Center, Surround L, Surround R, Surround Back L (HTR-5065 only), Surround Back R (HTR-5065 only), Subwoofer

#### Setting range

-10.0 dB to +10.0 dB (0.5 dB increments)

#### Default

Front L, Front R, Subwoofer: 0.0 dB Others: -1.0 dB

## Equalizer

Adjusts the tone with an equalizer.

### EQ Select

Selects the type of equalizer to be used.

#### Settings

| PEQ           | Applies the parametric equalizer values obtained by the YPAO measurement (p.30).                                   |
|---------------|----------------------------------------------------------------------------------------------------|
| GEQ (default) | Select this option when you want to adjust the equalizer manually. For details, see "Manual equalizer adjustment". |
| Off           | Does not use the equalizer.                                                                                        |

# 

• "PEQ" is available only when the YPAO has been performed (p.30).

#### Manual equalizer adjustment

- Set "EQ Select" to "GEQ".
- 2 Use the cursor keys (△/▽) to select "Channel" and the cursor keys (⊲/▷) to select the desired speaker channel.
- 3 Use the cursor keys (△/▽) to select the desired band (frequency) and the cursor keys (⊲/▷) to adjust the gain.

### Setting range

-6.0 dB to +6.0 dB

| Equalizer             |                                                 |
|-----------------------|-------------------------------------------------|
| EQ Select<br>GEQ Edit | GEQ                                             |
| Channel<br>63Hz       | Front L                                         |
| 160 H z               |                                                 |
| 400 H z               | +++++++ <b>-</b> [+++++++++++++++++++++++++++++ |
| 1kHz                  | +-++++                                          |
| 2.5 k H z             | - <del></del>  - <b>]</b>                       |
| 6.3 k H z             | - <del></del>  - <b>]</b>                       |
| 16kHz                 | - <del></del>                                   |
|                       | Back:RETURN                                     |

**4** To exit from the menu, press SETUP.

# Test Tone

Enables/disables the test tone output. Test tone output helps you to adjust the speaker balance or equalizer while confirming its effect.

#### Settings

| Off (default) | Does not output test tones.                                                        |
|---------------|------------------------------------------------------------------------------------|
| On            | Outputs test tones automatically when you adjust the speaker balance or equalizer. |

# HDMI

Configures the HDMI settings.

# Configuration

### HDMI Control

Enables/disables HDMI Control (p.96).

#### Settings

| Off (default) | Disables HDMI Control.                                                                                      |
|---------------|----------------------------------------------------------------------------------------------------|
| On            | Enables HDMI Control.<br>Configure the settings in "TV Audio Input", "Standby Sync", "ARC",<br>and "SCENE". |

# !

To use HDMI control, you need to perform the HDMI Control link setup (p.96) after connecting HDMI Control-compatible devices.

### **Audio Output**

Selects a device to output audio.

# 

• This setting is available only when "HDMI Control" is set to "Off".

#### Amp

Enables/disables the audio output from the speakers connected to the unit.

#### Settings

| Off          | Disables the audio output from the speakers. |
|--------------|----------------------------------------------|
| On (default) | Enables the audio output from the speakers.  |

### HDMI OUT (TV)

Enables/disables the audio output from a TV connected to the HDMI OUT jack.

#### Settings

| Off (default) | Disables the audio output from the TV. |
|---------------|----------------------------------------|
| On            | Enables the audio output from the TV.  |

### Standby Through

Select whether to output videos/audio (input through HDMI jacks) to the TV when the unit is in standby mode. If this function is set to "On", you can use the input selection keys (HDMI 1–4) to select an HDMI input even when the unit is in standby mode (the standby indicator on the unit blinks).

#### Settings

| Off (default) | Does not output videos/audio to the TV.                                            |
|---------------|------------------------------------------------------------------------------------|
| On            | Outputs videos/audio to the TV.<br>(The unit consumes approximately 1 W of power.) |

# 

• This setting is available only when "HDMI Control" is set to "Off".

### TV Audio Input

Selects an audio input jack of the unit to be used for TV audio input when "HDMI Control" is set to "On". The unit's input source automatically switches to TV audio when the TV input is switched to its built-in tuner.

#### Settings

AV 1-6, AUDIO

#### Default

AV 4

• When using ARC to input TV audio to the unit, you cannot use the input jacks selected here for connecting an external device because the input will be used for TV audio input.
#### Standby Sync

Select whether to use HDMI control to link the standby behavior of the TV and the unit when "HDMI Control" is set to "On".

#### Settings

| Off            | Does not set the unit to standby mode when the TV is turned off.                                                     |
|----------------|----------------------------------------------------------------------------------------------------|
| On             | Sets the unit to standby mode when the TV is turned off.                                                             |
| Auto (default) | Sets the unit to standby mode when the TV is turned off only when the<br>unit is receiving TV audio or HDMI signals. |

#### □ ARC

Enables/disables ARC (p.18) when "HDMI Control" is set to "On".

#### Settings

| Off          | Disables ARC. |
|--------------|---------------|
| On (default) | Enables ARC.  |

### 

 You do not need to change this setting normally. In case noises are produced from the speakers connected to the unit because TV audio signals input to the unit via ARC are not supported by the unit, set "ARC" to "Off" and use the TV's speakers.

### SCENE

Enables/disable SCENE link playback when "HDMI Control" is set to "On".

When SCENE link playback is enabled, HDMI Control-compatible devices connected to the unit via HDMI automatically works as follows, with a scene selection.

• TV: turning on and displaying video from the playback device

• Playback device: starting playback

#### Choices (SCENE keys)

BD/DVD, TV, NET, RADIO

#### Settings

| Off | Disables SCENE link playback for the selected SCENE key. |
|-----|----------------------------------------------------------|
| On  | Enables SCENE link playback for the selected SCENE key.  |

#### Default

BD/DVD, TV: On NET, RADIO: Off

### .

SCENE link playback may not work properly due to the compatibility between devices. We recommend
using TV and playback devices from the same manufacturer so that HDMI Control works more effectively.

### Sound

Configures the audio output settings.

| Setup                                                                                           |                                    |  |
|-------------------------------------------------------------------------------------------------|------------------------------------|--|
| E Speaker<br>→ HDMI<br>FO<br>ECO<br>↓ Function<br>↓ Function<br>↓ Sound<br>Network<br>↓ anguage | DSP Parameter<br>Lipsync<br>Volume |  |

### DSP Parameter

Configures the surround decoder settings.

#### CINEMA DSP 3D Mode

Enables/disables CINEMA DSP 3D (p.39). If this function is set to "On", CINEMA DSP 3D functions with the selected sound programs (except 2ch Stereo and 7ch/5ch Stereo).

#### Settings

| Off          | Disables CINEMA DSP 3D. |
|--------------|-------------------------|
| On (default) | Enables CINEMA DSP 3D.  |

#### Panorama

Enables/disables the broadening effect of the front sound field. When this function is enabled, you can wrap front right/left channel sounds around the field and generate a spacious sound field in combination with the surround sound field. This setting is effective when "IPLII Music" or "IPLIIX Music" (HTR-5065 only) is selected.

#### Settings

| Off (default) | Disables the broadening effect of the front sound field. |
|---------------|----------------------------------------------------------|
| On            | Enables the broadening effect of the front sound field.  |

### Center Width

Adjusts the broadening effect of the center sound field. Higher to enhance the broadening effect, and lower to reduce it (closer to center). This setting is effective when "TPLII Music" or "TPLIIx Music" (HTR-5065 only) is selected.

Setting range 0 to 7 Default

3

Dimension

Adjusts the difference in level between the front and surround sound fields. Higher to strengthen the front sound field and lower to strengthen the surround sound field. This setting is effective when "DPLII Music" or "DPLIIx Music" (HTR-5065 only) is selected.

#### Setting range -3 to +3 Default 0

#### Center Image

Adjusts the center orientation level (broadening effect) of the front sound field. Higher to strengthen the center orientation level (less broadening effect) and lower to weaken (more broadening effect). This setting is effective when "Neo:6 Music" is selected.

#### Setting range

0.0 to 1.0

#### Default

0.3

### Lipsync

Adjusts the delay between video and audio output.

### 

• You can enable/disable the Lipsync function by input sources in "Lipsync" (p.64) in the "Option" menu.

#### Select

Selects the method to adjust the delay between video and audio output.

#### Setting range

| Manual         | Select this option when you want to adjust the delay between video<br>and audio output manually.<br>Adjust the audio output timing in "Adjustment".                                                                                            |
|----------------|----------------------------------------------------------------------------------------------------|
| Auto (default) | Adjusts the delay between video and audio output automatically when<br>a TV that supports an automatic lipsync function is connected to the<br>unit via HDMI.<br>If necessary, you can fine-adjust the audio output timing in<br>"Adjustment". |

### 

• "Select" is automatically set to "Manual" depending on the TV connected to the unit.

### Adjustment

Adjusts the delay between video and audio output manually when "Select" is set to "Manual". You can fine-adjust the audio output timing when "Select" is set to "Auto".

#### Setting range

0 ms to 250 ms (1 ms increments)

#### Default

0 ms

### Volume

Configures the volume settings.

#### **Dynamic Range**

Selects the dynamic range adjustment method for bitstream audio (Dolby Digital and DTS signals) playback.

#### Settings

| Maximum (default) | Produces audio without adjusting the dynamic range.                                                                                                    |
|-------------------|----------------------------------------------------------------------------------------------------|
| Standard          | Optimizes the dynamic range for regular home use.                                                                                                    |
| Min/Auto          | Sets the dynamic range for clear sound even at night or at low volumes.<br>When playing back Dolby TrueHD signals, the dynamic range is automatically adjusted based on the input signal information. |

#### Max Volume

Sets the maximum volume to prevent excessive loudness.

#### Setting range

-30.0 dB to +15.0 dB (5.0 dB increments), +16.5 dB

#### Default

+16.5 dB

### Initial Volume

Sets the initial volume when the receiver is turned on.

#### Settings

| Off (default)                               | Sets the level to the volume level of the unit when it last entered standby mode. |
|---------------------------------------------|-----------------------------------------------------------------------------------|
| Mute                                        | Sets the unit to mute the audio output.                                           |
| -80.0 dB to +16.5 dB<br>(0.5 dB increments) | Sets the level to the specified volume level.                                     |

### ECO

Configures the power supply settings.

| 📰 Setup                                            |                             |
|----------------------------------------------------|-----------------------------|
| Speaker HDMI Sound ECO I Function Network Language | Auto Power Down<br>ECO Mode |

### Auto Power Down

Sets the amount of time for the auto-standby function. If you do not operate the unit for the specified time, the unit will automatically go into standby mode.

#### Settings

| Off                                    | Does not set the unit to standby mode automatically.                                                                                                    |
|----------------------------------------|----------------------------------------------------------------------------------------------------|
| 2 hours, 4 hours,<br>8 hours, 12 hours | Sets the unit to standby mode when you have not operated the unit for<br>the specified time. For example, when "2 hours" is selected, the unit<br>will switch to standby mode if you do not operate it for 2 hours. |

#### Default

Europe model: 8 hours Other models: Off

### 

Just before the unit enters standby mode, "AutoPowerDown" appears and then countdown starts in the front display.

### ECO Mode

Enables/disables the eco (power saving) mode.

When the eco mode is enabled, you can reduce the unit's power consumption.

#### Settings

| Off (default) | Disables the eco mode. |
|---------------|------------------------|
| On            | Enables the eco mode.  |

- Be sure to press ENTER to restart the unit after selecting a setting. The new setting will take effect after the unit is restarted.
- When "ECO Mode" is set to "On", the front panel display may become dark.
- If you want to play audio at high volume, set "ECO Mode" to "Off".

### Function

Configures the functions that make the unit easier to use.

| [翻譯] Setup                                                                          |                                        |
|-------------------------------------------------------------------------------------|----------------------------------------|
| Hong Speaker<br>HDMI<br>HDMI<br>HOMI<br>Hong<br>Honcion<br>Network<br>Mage Language | Input Rename<br>Dimmer<br>Memory Guard |
|                                                                                     |                                        |

### Input Rename

Changes the input source name displayed on the front display.

#### Input sources

HDMI 1-4, AV 1-6, AUDIO, USB, V-AUX

#### Procedure

1 Use the cursor keys  $(\Delta / \nabla)$  to select an input source to be renamed and press ENTER.

### 

- To select a name from the presets, use the cursor keys (△/▽) to select an input source and the cursor keys (⊲/▷) to select a preset name.
- 2 Use the cursor keys (⊲/▷) to move the edit position and the cursor keys (△/▽) to select a character.

| Ï↓ Input Rename           |
|---------------------------|
|                           |
| ∢Blu-ray 🕨                |
| OK:ENTER<br>Cancel:return |

3 To confirm the new name, press ENTER.

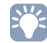

• To cancel the entry, press RETURN.

- **4** To change another input source name, repeat steps 1 to 3.
- 5 To exit from the menu, press SETUP.

### Dimmer

Adjusts the brightness of the front display.

#### Setting range

-4 to 0 (higher to brighten)

#### Default

0

• The front display may become dark when "ECO Mode" (p.76) is set to "On".

### Memory Guard

Prevents accidental changes to the settings.

#### Settings

| Off (default) | Does not protect the settings.                 |
|---------------|------------------------------------------------|
| On            | Protects the settings until "Off" is selected. |

### 

• When "Memory Guard" is set to "On", the lock icon (1) is displayed on the menu screen.

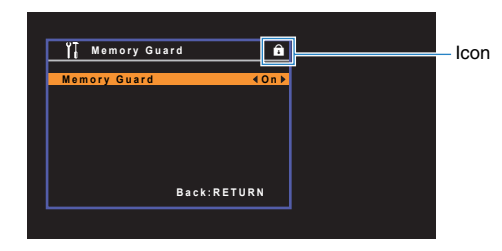

### Network

Configures the network settings.

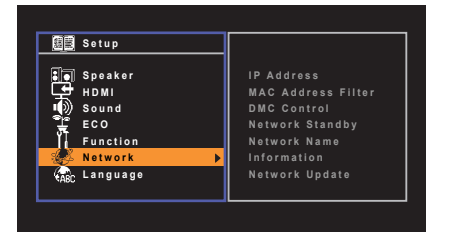

### IP Address

Configures the network parameters (such as IP address).

### 

Select whether to use a DHCP server.

#### Settings

| Off          | Does not use a DHCP server. Configure the network parameters<br>manually. For details, see "Manual network settings". |
|--------------|----------------------------------------------------------------------------------------------------|
| On (default) | Uses a DHCP server to automatically obtain the unit's network<br>parameters (such as IP address).                     |

#### Manual network settings

#### 1 Set "DHCP" to "Off".

#### **2** Use the cursor keys $(\triangle / \nabla)$ to select a parameter type.

| IP Address      | Specifies an IP address.                              |
|-----------------|-------------------------------------------------------|
| Subnet Mask     | Specifies a subnet mask.                              |
| Default Gateway | Specifies the IP address of the default gateway.      |
| DNS Server (P)  | Specifies the IP address of the primary DNS server.   |
| DNS Server (S)  | Specifies the IP address of the secondary DNS server. |

- 3 Use the cursor keys (⊲/▷) to move the edit position and the cursor keys (△/▽) to select a value.
- **4** To exit from the menu, press SETUP.

### MAC Address Filter

Sets the MAC address filter to limit access to the unit from other network devices.

#### Filter

Enables/disables the MAC address filter.

#### Settings

| Off (default) | Disables the MAC address filter.                                                                                                    |
|---------------|----------------------------------------------------------------------------------------------------|
| On            | Enables the MAC address filter. In "MAC Address 1–10", specify the MAC addresses of the network devices that will be permitted access to the unit. |

### MAC Address 1–10

Specifies the MAC addresses (up to 10) of the network devices that will be permitted access to the unit when "Filter" is set to "On".

#### Procedure

- 1 Use the cursor keys ( $\triangle / \nabla$ ) to select an MAC address number (1 to 10).
- 2 Use the cursor keys (⊲/▷) to move the edit position and the cursor keys (△/▽) to select a value.
- **3** To exit from the menu, press SETUP.

### DMC Control

Selects whether to allow DLNA-compatible Digital Media Controller (DMC) to control playback.

#### Settings

| Disable          | Does not allow DMCs to control playback. |
|------------------|------------------------------------------|
| Enable (default) | Allows DMCs to control playback.         |

### 

• A Digital Media Controller (DMC) is a device that can control other network devices through the network. When this function is enabled, you can control playback of the unit from DMCs (such as Windows Media Player 12) on the same network.

### Network Standby

Selects whether the unit can be turned on from other network devices (network standby).

#### Settings

| Off (default) | Disables the network standby function.                                                   |
|---------------|------------------------------------------------------------------------------------------|
| On            | Enables the network standby function.<br>(The unit consumes approximately 2 W of power.) |

### Network Name

Edits the network name (the unit's name on the network) displayed on other network devices.

#### Procedure

- Press ENTER to enter the name edit screen.
- 2 Use the cursor keys (⊲/▷) to move the edit position and the cursor keys (△/▽) to select a character.

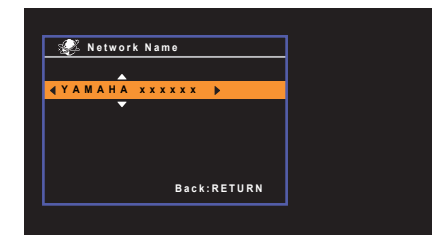

- 3 To confirm the new name, press ENTER.
- 4 To exit from the menu, press SETUP.

### Information

Displays the network information on the unit.

| MAC Address     | MAC address                                |
|-----------------|--------------------------------------------|
| IP Address      | IP address                                 |
| Subnet Mask     | Subnet mask                                |
| Default Gateway | The IP address of the default gateway      |
| DNS Server (P)  | The IP address of the primary DNS server   |
| DNS Server (S)  | The IP address of the secondary DNS server |
| Status          | The connection status of the NETWORK jack  |
| vTuner ID       | The ID of the Internet radio (vTuner)      |

### Network Update

Updates the firmware via the network.

#### Perform Update

Starts the process to update the unit's firmware. For details, see "Updating the unit's firmware" (p.85).

#### Firmware Version

Displays the version of the firmware installed on the unit.

#### System ID

Displays the system ID number.

### Language

Select an on-screen menu language.

| English  |                                                            |
|----------|------------------------------------------------------------|
| Français |                                                            |
| Deutsch  |                                                            |
| Español  |                                                            |
| Русский  |                                                            |
| 中文       |                                                            |
|          |                                                            |
|          | English<br>Français<br>Deutsch<br>Español<br>Русский<br>Ф文 |

#### Settings

| English (default) | English |
|-------------------|---------|
| Français          | French  |
| Deutsch           | German  |
| Español           | Spanish |
| Русский           | Russian |
| 中文                | Chinese |

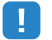

- Chinese characters used in content information (such as song titles) cannot be displayed.
- The information on the front display is provided in English only.

# Configuring the system settings (ADVANCED SETUP menu)

Configure the system settings of the unit while viewing the front display.

Set the unit to standby mode.

**2** While holding down STRAIGHT on the front panel, press 0 (power).

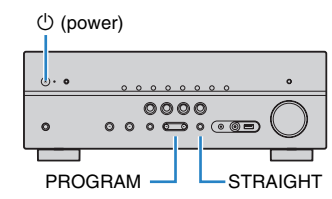

- **3** Press PROGRAM to select an item.
- 4 Press STRAIGHT to select a setting.
- 5 Press (b) (power) to set the unit to standby mode and turn it on again.
   The new settings take effect.

### **ADVANCED SETUP menu items**

| Item      | Function                                                        | Page |
|-----------|-----------------------------------------------------------------|------|
| SP IMP.   | (U.S.A. model only)<br>Changes the speaker impedance setting.   | 80   |
| REMOTE ID | Selects the unit's remote control ID.                           | 80   |
| TV FORMAT | Switches the video signal type of HDMI output.                  | 81   |
| INIT      | Restores the default settings.                                  | 81   |
| UPDATE    | Updates the firmware.                                           | 81   |
| VERSION   | Checks the version of firmware currently installed on the unit. | 81   |

### Changing the speaker impedance setting (SP IMP.)

(U.S.A. model only)

## SP IMP.··8ΩMIN

Change the unit's speaker impedance settings depending on the impedance of the speakers connected.

#### Settings

| 6 Ω MIN                         | Select this option when you connect 6-ohm speakers to the unit. You can also use 4-ohm speakers as the front speakers. |
|---------------------------------|----------------------------------------------------------------------------------------------------|
| $8 \Omega \text{MIN}$ (default) | Select this option when you connect 8-ohm or higher speakers to the unit.                                              |

### Selecting the remote control ID (REMOTE ID)

## REMOTE ID. ID1

Change the unit's remote control ID so that it matches the remote control's ID (default: ID1). When using multiple Yamaha AV receivers, you can set each remote control with a unique remote control ID for its corresponding receiver.

#### Settings

ID1 (default), ID2

#### Changing the remote control ID of the remote control

Perform each of the following steps within 1 minute. Otherwise, the setting will be automatically canceled.

- 1 Press CODE SET on the remote control using a pointed object, such as the tip of a ballpoint pen.
- 2 Press SOURCE/RECEIVER.
- 3 Use the numeric keys to enter "5019" (ID1) or "5020" (ID2).

Once the remote control ID is registered successfully, SOURCE/RECEIVER blinks twice. If it blinks six times, registration failed. Repeat from Step 1.

## Č.

• The registered remote control codes (p.82) are not cleared even if you change the remote control ID.

### Switching the video signal type (TV FORMAT)

### TV FORMAT .NTSC

Switch the video signal type of HDMI output so that it matches to the format of your TV. Since the unit automatically selects the video signal type so that it matches to the TV, it is unnecessary to change the setting normally. Change the setting only when images on the TV screen do not appear correctly.

#### Settings

NTSC, PAL

#### Default

U.S.A. model: NTSC Other models: PAL

### **Restoring the default settings (INIT)**

## INIT••••CANCEL

Restores the default settings for the unit.

#### Choices

| ALL    | Restores the default settings for the unit. |
|--------|---------------------------------------------|
| CANCEL | Does not perform an initialization.         |

### Updating the firmware (UPDATE)

## UPDATE .... USB

New firmware that provides additional features or product improvements will be released as needed. Updates can be downloaded from our website. If the unit is connected to the Internet, you can download the firmware via the network. For details, refer to the information supplied with updates.

#### Firmware update procedure

Do not perform this procedure unless firmware update is necessary. Also, make sure you read the information supplied with updates before updating the firmware.

#### Press STRAIGHT repeatedly to select "USB" or "NETWORK" and press INFO to start firmware update.

#### Choices

| USB     | Update the firmware using a USB memory device. |
|---------|------------------------------------------------|
| NETWORK | Update the firmware via the network.           |

### 

 If the unit detects newer firmware over the network, the envelope icon (≤) will appear in the "Network Update" screen. In this case, you can also update the unit's firmware by following the procedure in "Updating the unit's firmware" (p.85).

### **Checking the firmware version (VERSION)**

### VERSION · · xx.xx

Check the version of firmware currently installed on the unit.

### 

• You can also check the firmware version in "Network Update" (p.79) in the "Setup" menu.

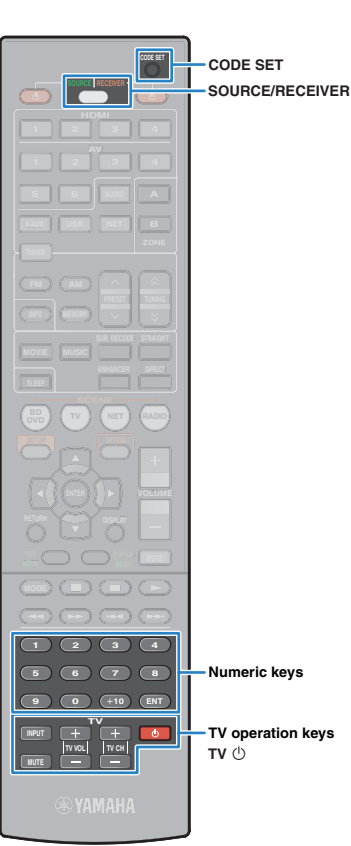

### Controlling external devices with the remote control

You can use the unit's remote control to operate external devices (such as BD/DVD players) if you have registered the remote control code of the external device.

### !

- · You cannot control an external device that does not have a remote control sensor.
- Ensure that the remote control ID of the external device is set to "ID1". If any other ID is selected, the remote control operations may not work properly.
- If the unit's remote control is without batteries for more than 2 minutes, the registered codes may be cleared. If this happens, insert new batteries and register the codes again.

### 

 Under the unit's default settings, the amplifier code (Yamaha: 5098) is set for all the input selection keys. With this setting, you can control HDMI Control-compatible devices connected to the unit with the remote control. (This function may not work depending on the specification of the external device.)

### Registering the remote control code for a TV

You can use the unit's remote control to operate a TV if you have registered its remote control code.

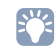

- You can also register your TV's remote control code to the unit's input selection keys (p.83). This would allow you to use the cursor keys or numeric keys to operate the TV (this function may not be available on some TV models).
- Use "Remote Control Code Search" in the CD-ROM to find your TV's remote control code.

### 

• If there are multiple remote control codes, register the first code in the list. If that does not work, try the other codes.

Press CODE SET using a pointed object such as the tip of a ballpoint pen.

SOURCE/RECEIVER blinks twice.

Perform each of the following steps within 1 minute. Otherwise, the setting will be canceled. If this happens, repeat from Step 2.

### **子 Press TV** 少.

## Use the numeric keys to enter the 4-digit remote control code.

Once the remote control code is successfully registered, SOURCE/RECEIVER blinks twice.

If it blinks six times, registration has failed. Repeat from Step 2.

### TV operations

Once you have registered the remote control code for your TV, you can control it using the TV operation keys, regardless of the input source selected on the unit.

|                   | INPUT  | Switches the video inputs of the TV. |
|-------------------|--------|--------------------------------------|
|                   | MUTE   | Mutes the audio output of the TV.    |
| TV operation keys | TV VOL | Adjust the volume of the TV.         |
|                   | TV CH  | Switch the channels of the TV        |
|                   | TV (J  | Turns on/off the TV.                 |

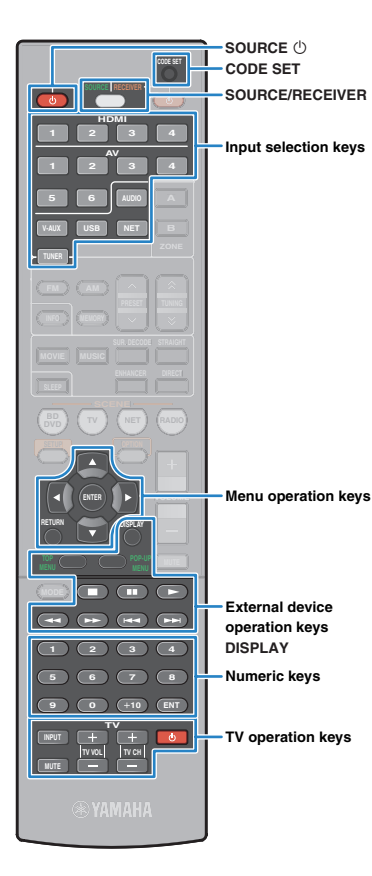

### Registering the remote control codes for playback devices

You can use the unit's remote control to operate playback devices if you have registered their remote control codes. You can also use the input selection keys to change the playback devices that are controlled by the remote control, because their remote control codes are assigned to the input selection keys.

| No. |  |
|-----|--|
|     |  |
|     |  |

#### • (HTR-4065 only)

If you assign the remote control code for an external device to the star ( $\star$  or  $\star\star$ ) key, you can operate the device with the remote control without switching the input source after pressing the star key.

# Use "Remote Control Code Search" in the CD-ROM to find the remote control code for your playback device.

### 

 If there are multiple remote control codes, register the first code in the list. If that does not work, try the other codes.

## Press CODE SET using a pointed object such as the tip of a ballpoint pen.

SOURCE/RECEIVER blinks twice.

Perform each of the following steps within 1 minute. Otherwise, the setting will be canceled. If this happens, repeat from Step 2.

#### **3** Press the input selection key.

For example, press HDMI 1 to set the remote control code for the playback device connected to the HDMI 1 jack.

## **4** Use the numeric keys to enter the 4-digit remote control code.

Once the remote control code is registered successfully, SOURCE/RECEIVER blinks twice.

If it blinks six times, registration has failed. Repeat from Step 2.

### 

• For details on how to register a remote control code to a SCENE key, refer to "Configuring scene assignments" (p.35).

### Playback device operations

Once you have registered the remote control code for your playback device, you can control it using the following keys after selecting the input source or scene.

## 

 By pressing SOURCE/RECEIVER, you can switch the devices (the unit or external device) that are operated by the menu operation keys, DISPLAY and numeric keys. You can operate the unit when SOURCE/RECEIVER lights up in orange, and an external device when SOURCE/RECEIVER lights up in green.
 For example, if you register the remote control code of your external device on TUNER, you can operate the unit's built-in FM/AM radio when SOURCE/RECEIVER lights up in orange, and the external device when SOURCE/RECEIVER lights up in green.

| SOURCE 🛈                          |                | Turns on/off the playback device.            |  |
|-----------------------------------|----------------|----------------------------------------------|--|
| Menu operation<br>keys            | Cursor keys    | Select an item.                              |  |
|                                   | ENTER          | Confirms a selected item.                    |  |
|                                   | RETURN         | Returns to the previous screen.              |  |
| DISPLAY                           |                | Switches information on the display.         |  |
|                                   | TOP MENU       | Displays the top menu.                       |  |
|                                   | POP-UP<br>MENU | Displays the pop-up menu.                    |  |
|                                   |                | Stops playback.                              |  |
|                                   |                | Stops playback temporarily.                  |  |
| External device<br>operation keys |                | Starts playback of the selected song/video.  |  |
|                                   | <b>←</b>       | Searches forward/backward (by holding down). |  |
|                                   |                | - Skips forward/backward.                    |  |
| Numeric keys                      |                | Enter numerical values.                      |  |
| TV operation keys                 |                | Control the TV (p.82).                       |  |

### !

• These keys work only if the corresponding function is available on your playback device and if the device can be operated with an infrared remote control.

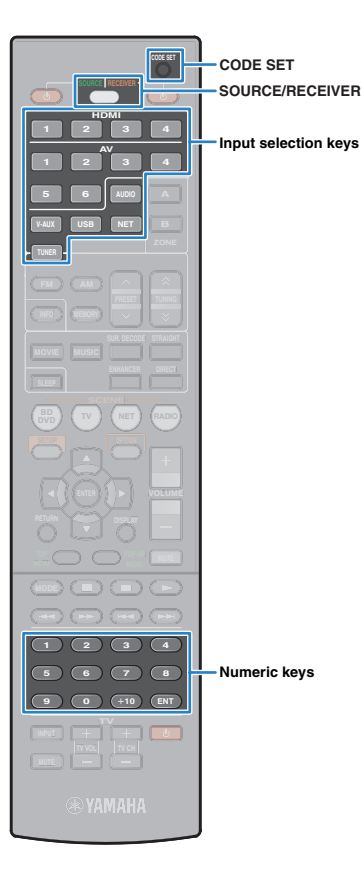

### **Resetting remote control codes**

You can reset a remote control code registered to each input selection key.

## Press CODE SET using a pointed object such as the tip of a ballpoint pen.

SOURCE/RECEIVER blinks twice.

Perform each of the following steps within 1 minute. Otherwise, the setting will be canceled. If this happens, repeat from Step 1.

### **2** Press the input selection key.

### **3** Use the numeric keys to enter "5098".

Once the remote control code is reset successfully, SOURCE/RECEIVER blinks twice. If it blinks six times, resetting has failed. Repeat from Step 1.

To reset the remote control to factory default settings

Press CODE SET using a pointed object such as the tip of a ballpoint pen.
 Press SOURCE/RECEIVER.
 Use the numeric keys to enter "9981".

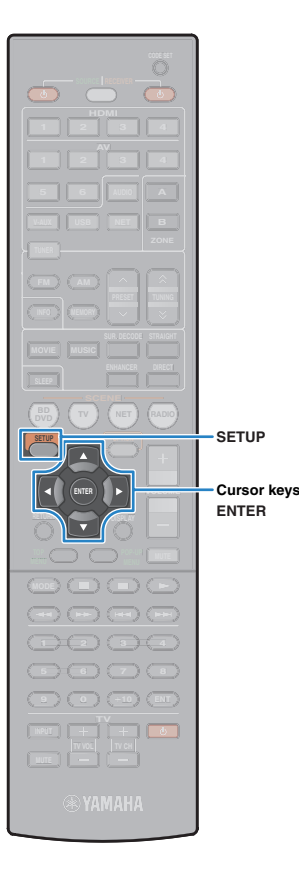

### Updating the unit's firmware

New firmware that provides additional features or product improvements will be released as needed. If the unit is connected to the Internet, you can download the firmware via the network and update it.

#### Note

- Do not operate the unit or disconnect the power cable or network cable during firmware update. Firmware update takes about 20 minutes or more (depending on your Internet connection speed).
- To perform the following procedure, your TV must be connected to the unit via HDMI. If not, perform the update from the "ADVANCED SETUP" menu (p.81).

### 

• You can also update the firmware using the USB memory device from the "ADVANCED SETUP" menu (p.81).

### Press SETUP.

- 2 Use the cursor keys to select "Network" and press ENTER.
- **3** Use the cursor keys to select "Network Update" and press ENTER.

If new firmware is available, the envelope icon (🛥) appears in the "Network Update" screen.

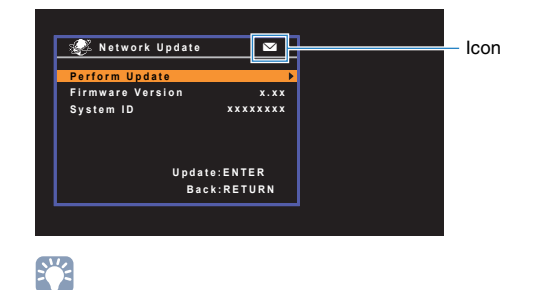

## 4 Use the cursor keys to select "Perform Update" and press ENTER.

The on-screen display turns off and the firmware update starts.

# 5 If "UPDATE SUCCESS PLEASE POWER OFF!" appears on the front display, press () (power) on the front panel.

The firmware update is complete.

• To cancel the operation without updating the firmware, press SETUP.

# **APPENDIX**

### **Frequently asked questions**

## The new speaker system does not provide an ideal sound balance...

If you have changed speakers or have a new speaker system, use YPAO to optimize the speaker settings again (p.30). If you want to adjust the speaker settings manually, use "Speaker" in the "Setup" menu (p.69).

## Since we have small children, we want to set limitations on the volume control...

If a small child accidentally operates the controls on the main unit or remote control, the volume may suddenly increase. This may also cause injury or damage the unit or speakers. We recommend using "Max Volume" in the "Setup" menu to set the maximum volume level for the unit in advance (p.75).

## I am occasionally startled by a sudden loud sound when turning on the unit...

By default, the volume level when the unit last entered standby mode is automatically applied. If you want to fix the volume, use "Initial Volume" in the "Setup" menu to set the volume to be applied when the receiver is turned on (p.75).

## I made HDMI connections but HDMI Control does not work at all...

To use HDMI Control, you need to perform the HDMI Control link setup (p.96). After connecting HDMI Control-compatible devices (such as BD/DVD players) to the unit, enable HDMI Control on each device and perform the HDMI Control link setup. This setup is required every time you add a new HDMI Control-compatible device to your system. For information on how HDMI Control works between your TV and playback devices, refer to the instruction manuals for each device.

## I want to display a device name or a manufacture name on the front display when selecting an input source...

By default, input source names (such as "HDMI 1" and "AV 1") are displayed on the front display when an input source is selected. If you want to rename them as you like, use "Input Rename" (p.76) in the "Setup" menu. You can also select a name from the presets (such as "Blu-ray" and "DVD").

### I want to prevent accidental changes to the settings...

You can protect the settings configured on the unit (such as speaker settings) by utilizing "Memory Guard" in the "Setup" menu (p.77).

### The unit's remote control is simultaneously controlling another Yamaha product as well as the unit...

When using multiple Yamaha products, the remote control may work on another Yamaha product or another remote control may work on the unit. If this happens, register different remote control IDs for the devices that you want to control with each remote control (p.80).

### Troubleshooting

Refer to the table below when the unit does not function properly.

If the problem you are experiencing is not listed below or if the instructions below do not help, turn off the unit, disconnect the power cable, and contact the nearest authorized Yamaha dealer or service center.

### First, check the following:

- 1 The power cables of the unit, TV and playback devices (such as BD/DVD players) are connected to AC wall outlets securely.
- 2 The unit, subwoofer, TV and playback devices (such as BD/DVD players) are turned on.
- ③ The connectors of each cable are securely inserted in to jacks on each device.

### Power and system

| Problem                                         | Cause                                                                                                    | Remedy                                                                                                    |
|-------------------------------------------------|----------------------------------------------------------------------------------------------------|----------------------------------------------------------------------------------------------------|
| The power does not turn on.                     | The protection circuitry has been activated three times consecutively. If the unit is in this condition, the standby indicator on the unit blinks when you try to turn on the power. | As a safety precaution, capability to turn on the power is disabled. Contact your nearest Yamaha dealer or service center to request repair. |
| The power does not turn off.                    | The internal microcomputer has frozen, due to an external electric shock (such as lightning or excessive static electricity) or to a drop in the power supply voltage.               | Hold down $\textcircled{O}$ (power) on the front panel for more than 10 seconds to initialize and reboot the unit.                           |
| The power turns off (standby mode) immediately. | The unit was turned on while a speaker cable was shorted.                                                                                                    | Twist the bare wires of each speaker cable firmly and reconnect to the unit and speakers (p.16).                                             |
| The unit enters<br>standby mode automatically.  | The sleep timer worked.                                                                                                    | Turn on the unit and start playback again.                                                                                                   |
|                                                 | The auto-standby function kicked in because the unit was not used for the specified time.                                                                                            | To disable the auto-standby function, set "Auto Power Down" in the "Setup" menu to "Off" (p.75).                                             |
|                                                 | The speaker impedance setting is incorrect.                                                                                                    | Set the speaker impedance to match your speakers (p.80).                                                                                     |
|                                                 | The protection circuitry has been activated because of a short circuit.                                                                                                    | Twist the bare wires of each speaker cable firmly and reconnect to the unit and speakers (p.16).                                             |
| The unit is not reacting.                       | The internal microcomputer is frozen, due to an external electric shock (such as lightning or excessive static electricity) or to a drop in the power supply voltage.                | Hold down $\textcircled{O}$ (power) on the front panel for more than 10 seconds to initialize and reboot the unit.                           |

### Audio

| Problem                                                                  | Cause                                                                                                    | Remedy                                                                                                    |
|--------------------------------------------------------------------------|----------------------------------------------------------------------------------------------------|----------------------------------------------------------------------------------------------------|
|                                                                          | Another input source is selected.                                                                                            | Select an appropriate input source with the input selection keys.                                                                                                    |
| No sound.                                                                | Signals that the unit cannot reproduce are being input.                                                                      | Some digital audio formats cannot be played back on the unit. To check the audio format of the input signal, use "Signal Info" in the "Option" menu (p.64).                                        |
|                                                                          | (HTR-5065 only)<br>Audio output to Zone A (or Zone B) is disabled.                                                           | Press ZONE A (ZONE B) to enable audio output to Zone A (or Zone B).                                                                                                    |
|                                                                          | The cable connecting the unit and playback device is defective.                                                              | If there is no problem with the connection, replace with another cable.                                                                                                    |
|                                                                          | The maximum volume is set.                                                                                                   | Use "Max Volume" in the "Setup" menu to adjust the maximum volume (p.75).                                                                                                    |
| The volume cannot be increased.                                          | A device connected to the output jacks of the unit is not turned on.<br>(This may happen due to the nature of AV receivers.) | Turn on all devices connected to the output jacks of the unit.                                                                                                    |
|                                                                          | The playback source does not contain a signal for the channel.                                                               | To check it, use "Signal Info" in the "Option" menu (p.64).                                                                                                    |
|                                                                          | The currently selected sound program/decoder does not use the speaker.                                                       | To check it, use "Test Tone" in the "Setup" menu (p.71).                                                                                                    |
|                                                                          | Audio output of the speaker is disabled.                                                                                     | Perform YPAO (p.30) or use "Configuration" in the "Setup" menu to change the speaker settings (p.69).                                                                                              |
| No sound is coming from a specific speaker.                              | The volume of the speaker is set too low.                                                                                    | Perform YPAO (p.30) or use "Level" in the "Setup" menu to adjust the speaker volume (p.71).                                                                                                    |
|                                                                          | (HTR-5065 only)<br>Audio output to Zone A (or Zone B) is disabled.                                                           | Press ZONE A (ZONE B) to enable audio output to Zone A (or Zone B).                                                                                                    |
|                                                                          | The speaker cable connecting the unit and the speaker is defective.                                                          | If there is no problem with the connection, replace with another speaker cable.                                                                                                    |
|                                                                          | The speaker is malfunctioning.                                                                                               | To check it, replace with another speaker. If the problem persists, the unit may be malfunctioning.                                                                                                |
| (HTR-5065 only)<br>No sound is coming from the surround back<br>speaker. | The extended surround is disabled.                                                                                           | Use "Extended Surround" in the "Option" menu to select a decoder to be used (p.63).                                                                                                    |
|                                                                          | "Power Amp Assign" is set to "BI-AMP" or "ZoneB".                                                                            | When "Power Amp Assign" in the "Setup" menu is set to "BI-AMP" or "ZoneB", you cannot use the surround back speakers. To use the surround back speakers, set "Power Amp Assign" to "Basic" (p.69). |
|                                                                          | The playback source does not contain LFE or low-frequency signals.                                                           | To check it, set "Extra Bass" in the "Setup" menu to "On", in order to output the front channel low-frequency components from the subwoofer (p.70).                                                |
| No sound is coming from the subwoofer.                                   | Subwoofer output is disabled.                                                                                                | Perform YPAO (p.30) or set "Subwoofer" in the "Setup" menu to "Use" (p.69).                                                                                                    |
|                                                                          | The volume of the subwoofer is too low.                                                                                      | Adjust the volume on the subwoofer.                                                                                                    |
|                                                                          | The subwoofer has been turned off by its auto-standby function.                                                              | Disable the auto-standby function of the subwoofer or adjust its sensitivity level.                                                                                                    |

| Problem                                                              | Cause                                                                                                    | Remedy                                                                                                    |
|----------------------------------------------------------------------|----------------------------------------------------------------------------------------------------|----------------------------------------------------------------------------------------------------|
| No sound from the playback device (connected to the unit with HDMI). | The TV does not support HDCP (High-bandwidth Digital Content Protection).                                                    | Refer to the instruction manuals for the TV and check the TV's specifications.                                                            |
|                                                                      | The unit is set not to output audio input through HDMI jacks from the SPEAKERS terminals.                                    | In "Audio Output" in the "Setup" menu, set "Amp" to "On" (p.72).                                                                          |
|                                                                      | The number of devices connected to the HDMI OUT jack exceeds the limit.                                                      | Disconnect some of the HDMI devices.                                                                                                    |
| No sound from the TV (when HDMI Control is used).                    | The TV is set to output audio from the TV speakers.                                                                          | Change the audio output setting on your TV so that the TV audio is output from the speakers connected to the unit.                        |
|                                                                      | (If the TV is connected to the unit with an audio cable)<br>The TV audio input setting does not match the actual connection. | Use "TV Audio Input" in the "Setup" menu to select the correct audio input jack (p.72).                                                   |
|                                                                      | (If you are trying to use ARC)<br>ARC is disabled on the unit or TV.                                                         | Set "ARC" in the "Setup" menu to "On" (p.73). Also, enable ARC on the TV.                                                                 |
| Only the front speakers work on multichannel audio.                  | The playback device is set to output 2-channel audio (such as PCM) only.                                                     | To check it, use "Signal Info" in the "Option" menu (p.64). If necessary, change the digital audio output setting on the playback device. |
| Noise/hum is heard.                                                  | The unit is too close to another digital or radio frequency device.                                                          | Move the unit further away from the device.                                                                                               |
|                                                                      | The cable connecting the unit and playback device is defective.                                                              | If there is no problem with the connection, replace with another cable.                                                                   |
| The sound is distorted.                                              | The volume of the unit is too high.                                                                                          | Turn down the volume. If "ECO Mode" is set to "On", set it to "Off" (p.76).                                                               |
|                                                                      | A device connected to the unit's output jacks is not turned on. (This may happen due to the nature of AV receivers.)         | Turn on all devices connected to the unit's output jacks.                                                                                 |

### Video

| Problem                                                              | Cause                                                                     | Remedy                                                                                                    |
|----------------------------------------------------------------------|---------------------------------------------------------------------------|----------------------------------------------------------------------------------------------------|
| No video.                                                            | Another input source is selected on the unit.                             | Select an appropriate input source with the input selection keys.                                                                                                    |
|                                                                      | Another input source is selected on the TV.                               | Switch the TV input to display the video from the unit.                                                                                                    |
|                                                                      | The video signal output from the unit is not supported by the TV.         | Check the video output setting of the playback device. For information about video signals supported by the TV, refer to the instruction manuals for the TV.                                                                  |
|                                                                      | The cable connecting the unit and TV (or playback device) is defective.   | If there is no problem with the connection, replace with another cable.                                                                                                    |
| No video from the playback device (connected to the unit with HDMI). | The input video signal (resolution) is not supported by the unit.         | To check the information about the current video signal (resolution), use "Signal<br>Info" in the "Option" menu (p.64). For information about video signals supported<br>by the unit, see "HDMI signal compatibility" (p.98). |
|                                                                      | The TV does not support HDCP (High-bandwidth Digital Content Protection). | Refer to the instruction manuals for the TV and check the TV's specifications.                                                                                                    |
|                                                                      | The number of devices connected to the HDMI OUT jack is over the limit.   | Disconnect some of the HDMI devices.                                                                                                    |

| Problem                                          | Cause                                         | Remedy                                                                                                    |
|--------------------------------------------------|-----------------------------------------------|----------------------------------------------------------------------------------------------------|
| The menu of the unit is not displayed on the TV. | The TV is not connected to the unit via HDMI. | You can display the menu of the unit on the TV only when they are connected with an HDMI cable. If necessary, use an HDMI cable to connect them (p.18 to 21). |
|                                                  | Another input source is selected on the TV.   | Switch the TV input to display the video from the unit (HDMI OUT jack).                                                                                       |

### FM/AM radio

| Problem                                            | Cause                                                                                              | Remedy                                                                                                |
|----------------------------------------------------|----------------------------------------------------------------------------------------------------|----------------------------------------------------------------------------------------------------|
| FM radio reception is weak or noisy.               | There is multi-path interference.                                                                  | Adjust the FM antenna height or orientation, or place it in a different location.                     |
|                                                    |                                                                                                    | Press MODE to select monaural FM radio reception (p.42).                                              |
|                                                    | Your area is too far from the FM station transmitter.                                              | Use an outdoor FM antenna. We recommend using a sensitive multi-element antenna.                      |
| AM radio reception is weak or noisy.               | The noises may be caused by fluorescent lamps, motors, thermostats, or other electrical equipment. | It is difficult to completely eliminate noise. It may be reduced by using an outdoor AM antenna.      |
| Radio stations cannot be selected automatically.   |                                                                                                    | Select the station manually (p.42).                                                                   |
|                                                    | Your area is too far from the FM station transmitter.                                              | Use an outdoor antenna. We recommend using a sensitive multi-element antenna.                         |
|                                                    | The AM radio signal is weak.                                                                       | Adjust the AM antenna orientation.                                                                    |
|                                                    |                                                                                                    | Select the station manually (p.42).                                                                   |
|                                                    |                                                                                                    | Use an outdoor AM antenna. Connect it to the ANTENNA (AM) jack together with the supplied AM antenna. |
| AM radio stations cannot be registered as presets. | Auto Preset has been used.                                                                         | Auto Preset is for registering FM radio stations only. Register AM radio stations manually (p.43).    |

### **USB and network**

| Problem                                               | Cause Remedy                                                         |                                                                                                    |  |
|-------------------------------------------------------|----------------------------------------------------------------------|----------------------------------------------------------------------------------------------------|--|
|                                                       | The USB device is not connected to the USB jack securely.            | Turn off the unit, reconnect your USB device, and turn the unit on again.                                                                                                    |  |
| The unit does not detect the USB device.              | The file system of the USB device is not FAT16 or FAT32.             | Use a USB device with FAT16 or FAT32 format.                                                                                                    |  |
| Folders and files in the USB device cannot be viewed. | The data in the USB device is protected by the encryption.           | Use a USB device without an encryption function.                                                                                                    |  |
| The network feature does not function.                | The network parameters (IP address) have not been obtained properly. | Enable the DHCP server function on your router and set "DHCP" in the "Setup" menu to "On" on the unit (p.77). If you want to configure the network parameters manually, check that you are using an IP address which is not used by other network devices in your network (p.77). |  |

| Problem Cause                                        |                                                                                                    | Remedy                                                                                                    |  |
|------------------------------------------------------|----------------------------------------------------------------------------------------------------|----------------------------------------------------------------------------------------------------|--|
|                                                      | The media sharing setting is not correct.                                                                  | Configure the sharing setting and select the unit as a device to which music contents are shared (p.53).                                                                                                    |  |
| The unit does not detect the PC.                     | Some security software installed on your PC is blocking the access of the unit to your PC.                 | Check the settings of security software installed on your PC.                                                                                                    |  |
|                                                      | The unit and PC are not in the same network.                                                               | Check the network connections and your router settings, and then connect the unit and the PC to the same network.                                                                                                   |  |
| The files in the PC cannot be viewed or played back. | The files are not supported by the unit or the media server.                                               | Use the file format supported by both the unit and the media server. For information about the file formats supported by the unit, see "Playing back music stored on media servers (PCs/NAS)" (p.53).               |  |
| The Internet radio cannot be played.                 | The selected Internet radio station is currently not available.                                            | There may be a network problem at the radio station, or the service may have been stopped. Try the station later or select another station.                                                                         |  |
|                                                      | The selected Internet radio station is currently broadcasting silence.                                     | Some Internet radio stations broadcast silence at certain of times of the day. Try the station later or select another station.                                                                                     |  |
|                                                      | Access to the network is restricted by the firewall settings of your network devices (such as the router). | Check the firewall settings of your network devices. The Internet radio can be played only when it passes through the port designated by each radio station. The port number varies depending on the radio station. |  |

### **Remote control**

| roblem Cause                                    |                                                                                    | Remedy                                                                                                    |  |
|-------------------------------------------------|------------------------------------------------------------------------------------|----------------------------------------------------------------------------------------------------|--|
| The unit cannot be controlled using the remote  | The unit is out of the operating range.                                            | Use the remote control within the operating range (p.4).                                                                                               |  |
|                                                 | The batteries are weak.                                                            | Replace with new batteries.                                                                                                    |  |
|                                                 | The unit's remote control sensor is exposed to direct sunlight or strong lighting. | Adjust the lighting angle, or reposition the unit.                                                                                                    |  |
| control.                                        | The remote control is set to control external devices.                             | Press SOURCE/RECEIVER to set the remote control to control the unit (the key lights up in orange).                                                     |  |
|                                                 | The remote control IDs of the unit and the remote control are not identical.       | Change the remote control ID of the unit or the remote control (p.80).                                                                                 |  |
| External devices cannot be controlled using the | The remote control is set to control the unit.                                     | Press SOURCE/RECEIVER to set the remote control to control external devices (the key lights up in green).                                              |  |
| remote control.                                 | The corresponding remote control code is not set properly.                         | Set the remote control code again (p.82). Even if the remote control code is registered properly, some products may not respond to the remote control. |  |

## Error indications on the front display

| Message                                                        | Cause                                                                        | Remedy                                                                                                    |  |
|----------------------------------------------------------------|------------------------------------------------------------------------------|----------------------------------------------------------------------------------------------------|--|
| Access denied Access to the PC is denied.                      |                                                                              | Configure the sharing settings and select the unit as a device to which music contents are shared (p.53).                                                                                                    |  |
|                                                                | The unit cannot access the USB device.                                       | Turn off the unit and reconnect your USB device. If the problem persists, try another USB device.                                                                                                    |  |
| Access offer                                                   | The unit cannot access the iPod.                                             | Turn off the iPod and turn it on again.                                                                                                    |  |
| Access enoi                                                    | There is a problem with the signal path from the potwork to the upit         | Make sure your router and modem are turned on.                                                                                                    |  |
|                                                                | There is a problem with the signal path norm the network to the unit.        | Check the connection between the unit and your router (or hub) (p.27).                                                                                                    |  |
| Check SP Wires                                                 | The speaker cables short circuit.                                            | Twist the bare wires of the cables firmly and connect to the unit and speakers properly.                                                                                                    |  |
| Connect error                                                  | The unit has detected the iPod, but cannot access it.                        | Turn off the iPod and then turn it on again.                                                                                                    |  |
| Internal Error                                                 | An internal error has occurred.                                              | Contact the nearest authorized Yamaha dealer or service center.                                                                                                    |  |
| No content There are no playable files in the selected folder. |                                                                              | Select a folder that contains files supported by the unit.                                                                                                    |  |
| No dovico                                                      | The unit cannot detect the USB device.                                       | Turn off the unit and reconnect your USB device. If the problem persists, try another USB device.                                                                                                    |  |
| NO DEVICE                                                      | The unit cannot detect the iPod.                                             | Turn off the iPod and then turn it on again.                                                                                                    |  |
| Please wait                                                    | The unit is preparing for connecting to the network.                         | Wait until the message disappears. If the message stays more than 3 minutes, turn off the unit and turn it on again.                                                                                                    |  |
| RemID Mismatch                                                 | The remote control IDs of the unit and the remote control are not identical. | Change the remote control ID of the unit or the remote control (p.80).                                                                                                    |  |
|                                                                | The unit cannot play back the songs stored on the iPod for some reason.      | Check the song data. If it cannot be played on the iPod itself, the song data or storage area may be defective.                                                                                                    |  |
| Unable to play                                                 | The unit cannot play back the songs stored on the PC for some reason.        | Check if the format of files you are trying to play is supported by the unit. For information about the formats supported by the unit, see "Playing back music stored on media servers (PCs/NAS)" (p.53). If the unit supports the file format, but still cannot play back any files, the network may be overloaded with heavy traffic. |  |
| Unknown iPod                                                   | The connected iPod is not supported by the unit.                             | Use an iPod supported by the unit (p.46).                                                                                                    |  |
| USB Overloaded                                                 | An overcurrent is flowing through the USB device.                            | Turn off the unit and reconnect your USB device. If the problem persists, try another USB device.                                                                                                    |  |

### Glossary

### **Audio information**

### Audio decoding format

#### **Dolby Digital**

Dolby Digital is a compressed digital audio format developed by Dolby Laboratories, Inc. that supports 5.1-channel audio. This technology is used for audio on most DVD discs.

#### **Dolby Digital EX**

Dolby Digital EX creates total 6.1-channel audio from 5.1-channel sources that are recorded with Dolby Digital Surround EX. This decoder adds a surround back sound to the original 5.1-channel sound.

#### **Dolby Digital Plus**

Dolby Digital Plus is a compressed digital audio format developed by Dolby Laboratories, Inc. that supports 7.1-channel audio. Dolby Digital Plus remains fully compatible with the existing multichannel audio systems that support Dolby Digital. This technology is used for audio on BD (Blu-ray discs).

#### Dolby Pro Logic II

Dolby Pro Logic II enables 5-channel playback from 2-channel sources. There are three modes available: "Music mode" for music sources, "Movie mode" for movie sources, and "Game mode" for game sources.

#### **Dolby Pro Logic IIx**

Dolby Pro Logic IIx enables 7-channel playback from 2-channel or multichannel sources. There are three modes available: "Music mode" for music sources, "Movie mode" for movie sources and "Game mode" for game sources (for 2-channel sources only).

#### **Dolby TrueHD**

Dolby TrueHD is an advanced lossless audio format developed by Dolby Laboratories, Inc. to offer a high-definition home theater experience with the quality of the studio master. Dolby TrueHD can carry up to eight channels of 96 kHz/24-bit audio (up to six channels of 192 kHz/24-bit audio) simultaneously. This technology is used for audio on BD (Blu-ray discs).

#### DTS 96/24

DTS 96/24 is a compressed digital audio format that supports 5.1-channel and 96 kHz/24-bit audio. This format remains fully compatible with the existing multichannel audio systems that support DTS Digital Surround. This technology is used for music DVDs, etc.

#### **DTS Digital Surround**

DTS Digital Surround is a compressed digital audio format developed by DTS, Inc. that supports 5.1-channel audio. This technology is used for audio on most DVD discs.

#### DTS-ES

DTS-ES creates total 6.1-channel audio from 5.1-channel sources that are recorded with DTS-ES. This decoder adds a surround back sound to the original 5.1-channel sound. In the DTS-ES Matrix 6.1 format, a surround back sound is recorded in the surround channels, and in the DTS-ES Discrete 6.1 format, a discrete surround back channel is recorded.

#### **DTS Express**

DTS Express is a compressed digital audio format that supports 5.1-channel audio and allows a higher compression rate than the DTS Digital Surround format developed by DTS, Inc. This technology is developed for audio streaming services on the Internet and secondary audio on BD (Blu-ray discs).

#### **DTS-HD High Resolution Audio**

DTS-HD High Resolution Audio is a compressed digital audio format developed by DTS, Inc. that supports 7.1-channel and 96 kHz/24-bit audio. DTS-HD High Resolution Audio remains fully compatible with the existing multichannel audio systems that support DTS Digital Surround. This technology is used for audio on BD (Blu-ray discs).

#### **DTS-HD Master Audio**

DTS-HD Master Audio is an advanced lossless audio format developed to offer a high-definition home theater experience with the quality of the studio master by DTS, Inc. DTS-HD Master Audio can carry up to eight channels of 96 kHz/24-bit audio (up to six channels of 192 kHz/24-bit audio) simultaneously. This technology is used for audio on BD (Blu-ray discs).

#### DTS Neo:6

DTS Neo:6 enables 6-channel playback from 2-channel sources. There are two modes available: "Music mode" for music sources and "Cinema mode" for movie sources. This technology provides discrete full-bandwidth matrix channels of surround sound.

#### DSD (Direct Stream Digital)

DSD (Direct Stream Digital) technology stores audio signals on digital storage media, such as SACD (Super Audio CDs). The signals are stored at a high-frequency sampling rate of 2.8224 MHz. The highest frequency response is equal to or higher than 100 kHz, with a dynamic range of 120 dB. This technology offers better audio quality than that used for CDs.

#### FLAC

FLAC is a file format for lossless audio data compression. FLAC is inferior to lossy compressed audio formats in compression rate but provides higher audio quality.

#### MP3

One of the compressed digital audio format used by MPEG. With psychoacoustic technologies, this compression method achieves a high compression rate. Reportedly, it is capable of compressing data quantity by about 1/10 maintaining a certain level of audio quality.

#### MPEG-4 AAC

An MPEG-4 audio standard. It is used for mobile telephones, portable audio players, and audio streaming services on Internet because it allows a high compression rate of data while maintaining better audio quality than MP3.

#### PCM (Pulse Code Modulation)

PCM is a signal format under which an analog audio signal is digitized, recorded, and transmitted. This technology is the basis of all other audio format. This technology is used as a lossless audio format called Linear PCM for audio on a variety of media, including CDs and BD (Blu-ray discs).

#### Sampling frequency/Quantization bit

Sampling frequency and quantization bits indicate the quantity of information when an analog audio signal is digitized. These values are noted as in the following example: "48 kHz/24-bit".

Sampling frequency

Sampling frequency (the number of times the signal is sampled per second) is called the sampling rate. When the sampling frequency is higher, the range of frequencies that can be played back are wider.

Quantization bit

The number of quantization bits indicate the degree of accuracy when converting the sound level into a numeric value. When the number of quantized bits is higher, the expression of the sound level is more accurate.

#### WAV

Windows standard audio file format, which defines the method of recording the digital data obtained by converting audio signals. By default, the PCM method (no compression) is used, but you can also use other compression methods.

#### WMA (Windows Media Audio)

One of the compressed digital audio formats developed by Microsoft Corporation. With psychoacoustic technologies, this compression method achieves a high compression rate. Reportedly, it is capable of compressing data quantity by about 1/20 maintaining a certain level of audio quality.

### Others

#### **Bi-amplification connection (Bi-amp)**

A bi-amplification connection uses two amplifiers for a speaker. When you use the bi-amplification connection, the unit drives the tweeter and woofer in a speaker with the discrete amplifiers. As a consequence, the tweeter and woofer provide clear audio signal without the interference.

#### LFE (Low Frequency Effects) 0.1 channel

This channel reproduces low-frequency bass signals and has a frequency range from 20 Hz to 120 Hz. This channel is added to the channels for all bands with Dolby Digital or DTS to enhance low frequency audio effects. This channel is labeled 0.1 because it is limited to only low frequency audio.

#### Lip sync

Video output sometimes lags behind audio output due to the complexity of signal processing caused by an increase in video signal capacity. Lip sync is a technique for automatically correcting the timing lag between audio and video output.

### **HDMI and video information**

#### Component video signal

With the component video signal system, the video signal is separated into the Y signal for luminance and the Pb and Pr signals for chrominance. Color can be reproduced more faithfully with this system because each of these signals is independent.

#### Composite video signal

With the composite video signal system, color, brightness, and synchronization data signals are combined and transmitted with a single cable.

#### Deep Color

Deep Color is a technology that HDMI specification supports. Deep Color increases the number of available colors within the boundaries defined by the RGB or YCbCr color space. Conventional color systems process the color using 8 bits. Deep Color processes the color with 10, 12, or 16 bits. This technology allows HDTVs and other displays to increase from millions of colors to billions of colors and eliminate on-screen color banding for smooth tonal transitions and subtle gradations between colors.

#### HDMI

HDMI (High-Definition Multimedia Interface) is the world-wide standard interface for digital audio/video signal transmission. This interface transmits both digital audio and digital video signals using a single cable without any loss. HDMI complies with HDCP (High-bandwidth Digital Content Protection) and provides a secure audio/video interface. For further information on HDMI, visit the HDMI website at "http://www.hdmi.org/".

#### x.v.Color

"x.v.Color" is a technology that the HDMI specification supports. It is a more extensive color space than sRGB and allows the expression of colors that were not hitherto possible. While remaining compatible with the color gamut of sRGB standards, "x.v.Color" expands the color space, and thus can produce more vivid, natural images.

### Yamaha technologies

#### **CINEMA DSP (Digital Sound Field Processor)**

Since the Dolby Surround and DTS systems were originally designed for use in movie theaters, their effect is best experienced in a theater that has many speakers designed for acoustic effects. Since home conditions (such as room size, wall material, and number of speakers) can differ so widely, it is inevitable that there are differences in the sound that you hear. Based on a wealth of actually measured data, CINEMA DSP, Yamaha's original DSP technology provides the audiovisual experience of a movie theater in your own home.

#### **CINEMA DSP 3D**

The actually measured sound field data contain the information of the height of the sound images. CINEMA DSP 3D mode achieves the reproduction of the accurate height of the sound images so that it creates the accurate and intensive 3D sound fields in a listening room.

#### **Compressed Music Enhancer**

The Compressed Music Enhancer feature compensates for missing harmonics in compression music formats (such as MP3). As a result, this technology provides improved performance for the overall sound system.

#### SILENT CINEMA

Yamaha has developed a natural, realistic sound effect DSP algorithm for headphones. Parameters for headphones have been set for each sound program, so that accurate representations of all the sound programs can be enjoyed on headphones.

#### Virtual CINEMA DSP

Virtual CINEMA DSP allows the system to virtually reproduce the sound field of the surround speakers with front left and right speakers. Even if the surround speakers are not connected, the unit creates the realistic sound field in a listening room.

### Video signal flow

Video signals input from a video device to the unit are output to a TV as shown below.

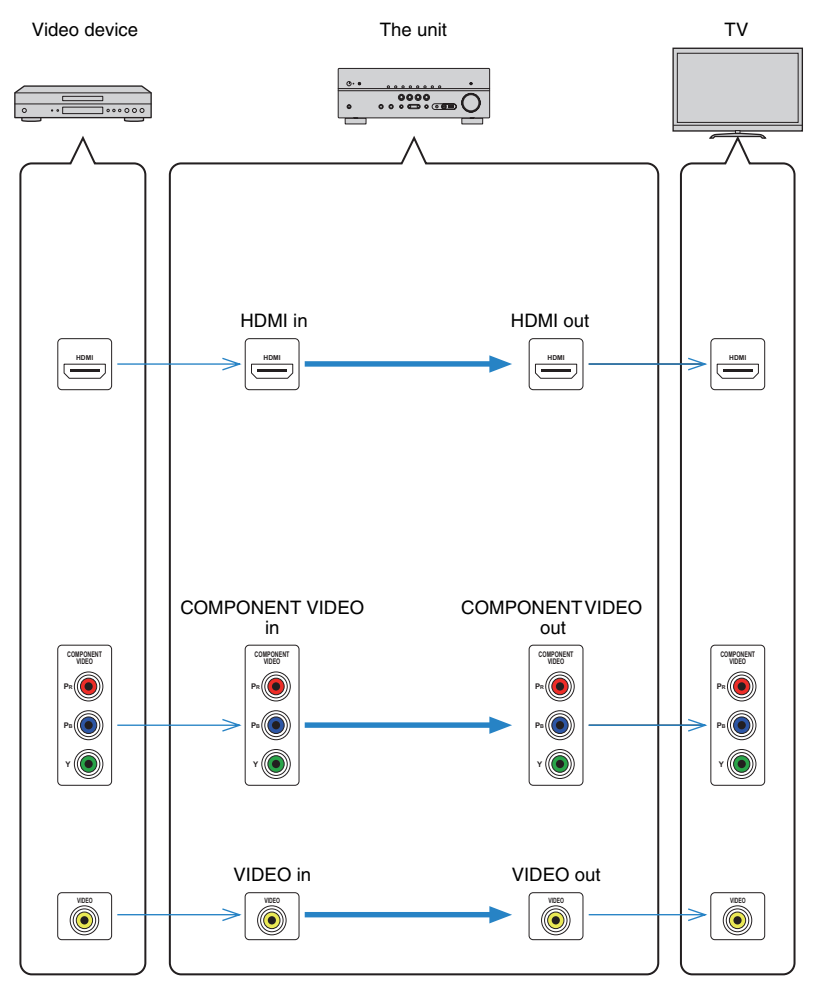

### **Information on HDMI**

### **HDMI** Control

HDMI Control allows you to operate external devices via HDMI. If you connect a TV that supports HDMI Control to the unit with an HDMI cable, you can control the unit (such as power and volume) with TV remote control operations. You can also control playback devices (such as HDMI Control-compatible BD/DVD players) connected to the unit with an HDMI cable.

For details on connections, see "Connecting a TV" (p.18) and "Connecting video devices (such as BD/DVD players)" (p.23).

#### Operations available from the TV's remote control

- Standby synchronization
- Volume control including mute
- Switching to input audio from the TV when the TV input is switched to its built-in tuner
- Switching to input video/audio from the selected playback device
- Switching between audio output devices (the unit or TV speaker)

#### (Example)

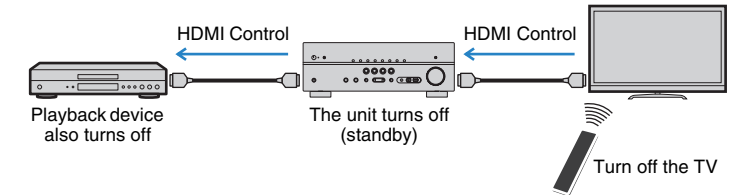

#### Operations available from the unit's remote control

- Starting playback on the playback device and turning on the TV with a scene selection (p.35)
- Switching the TV input to display the "Setup" menu (when SETUP is pressed)
- Controlling the playback device (playback and menu operations) without registering remote control codes (p.83)

#### (Example)

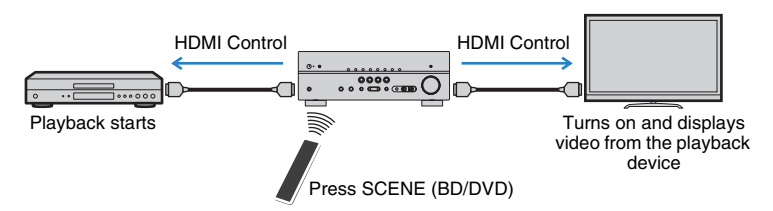

To use HDMI Control, you need to perform the following HDMI Control link setup after connecting the TV and playback devices.

• This setup is required every time you add a new HDMI Control-compatible device to your system.

- Turn on the unit, TV, and playback devices.
- 2 Enable HDMI Control on the unit, TV, and playback devices (such as HDMI Control-compatible BD/DVD players).

To enable HDMI Control on the unit, set "HDMI Control" (p.72) in the "Setup" menu to "On" and configure the related items ("TV Audio Input", "Standby Sync", "ARC", and "SCENE").

- 3 Turn off the main power of the TV and then turn off the unit and playback devices.
- **4** Turn on the unit and playback devices and then turn on the TV.
- 5 Switch the TV input to display the video from the unit.

#### 6 Check the followings.

On the unit: The input to which the playback device is connected is selected. If not, select the input source manually.

On the TV: The video from the playback device is displayed.

## Check that the unit is properly synchronized with the TV by turning off the TV or adjusting the TV volume with the TV remote control.

- []
- If HDMI Control does not work properly, try unplugging the TV in Step 2 and plugging in the TV again in Step 3. It may solve the problem. Also, HDMI Control may not work if the number of connected devices exceeds the limit. In this case, disable HDMI Control on the devices not in use.
- If the unit is not synchronized to the TV's power operations, check the priority of the audio output setting on the TV.
- We recommend using TV and playback devices from the same manufacturer so that HDMI Control works more effectively.

### HDMI signal compatibility

#### Audio signals

| Audio signal type                                                                                                    | Audio signal format              | Compatible media (example)              |
|----------------------------------------------------------------------------------------------------|----------------------------------|-----------------------------------------|
| 2ch Linear PCM                                                                                                    | 2ch, 32 to 192 kHz, 16/20/24 bit | CD, DVD-Video, DVD-Audio                |
| Multichannel Linear PCM                                                                                                    | 8ch, 32 to 192 kHz, 16/20/24 bit | DVD-Audio, BD (Blu-ray disc),<br>HD DVD |
| DSD                                                                                                    | 2/5.1ch, 2.8224 MHz, 1 bit       | SACD                                    |
| Bitstream Dolby Digital, DTS                                                                                                    |                                  | DVD-Video                               |
| Bitstream<br>(High definition audio)<br>Dolby TrueHD, Dolby Digital Plus,<br>DTS-HD Master Audio, DTS-HD<br>High Resolution Audio, DTS<br>Express |                                  | BD (Blu-ray disc), HD DVD               |

#### Video signals

The unit is compatible with the video signals of the following resolutions:

| • VGA        | • 720p/60 Hz, 50 Hz                             |
|--------------|-------------------------------------------------|
| • 480i/60 Hz | • 1080i/60 Hz, 50 Hz                            |
| • 576i/50 Hz | • 1080p/60 Hz, 50 Hz, 24 Hz                     |
| • 480p/60 Hz | • 3840 x 2160p/30 Hz, 25 Hz, 24 Hz (4K signals) |
| • 576p/50 Hz | • 4096 x 2160p/24 Hz (4K signals)               |

### .

- When CPPM copy-protected DVD-Audio is played back, video/audio signals may not be output, depending on the type of the DVD player.
- The unit is not compatible with HDCP-incompatible HDMI or DVI devices. For details, refer to the instruction manual for each device.
- To decode audio bitstream signals on the unit, set the input source device appropriately so that the device outputs the bitstream audio signals directly (does not decode the bitstream signals on the playback device).
   For details, refer to the instruction manual for the playback device.

## **Reference diagram (rear panel)**

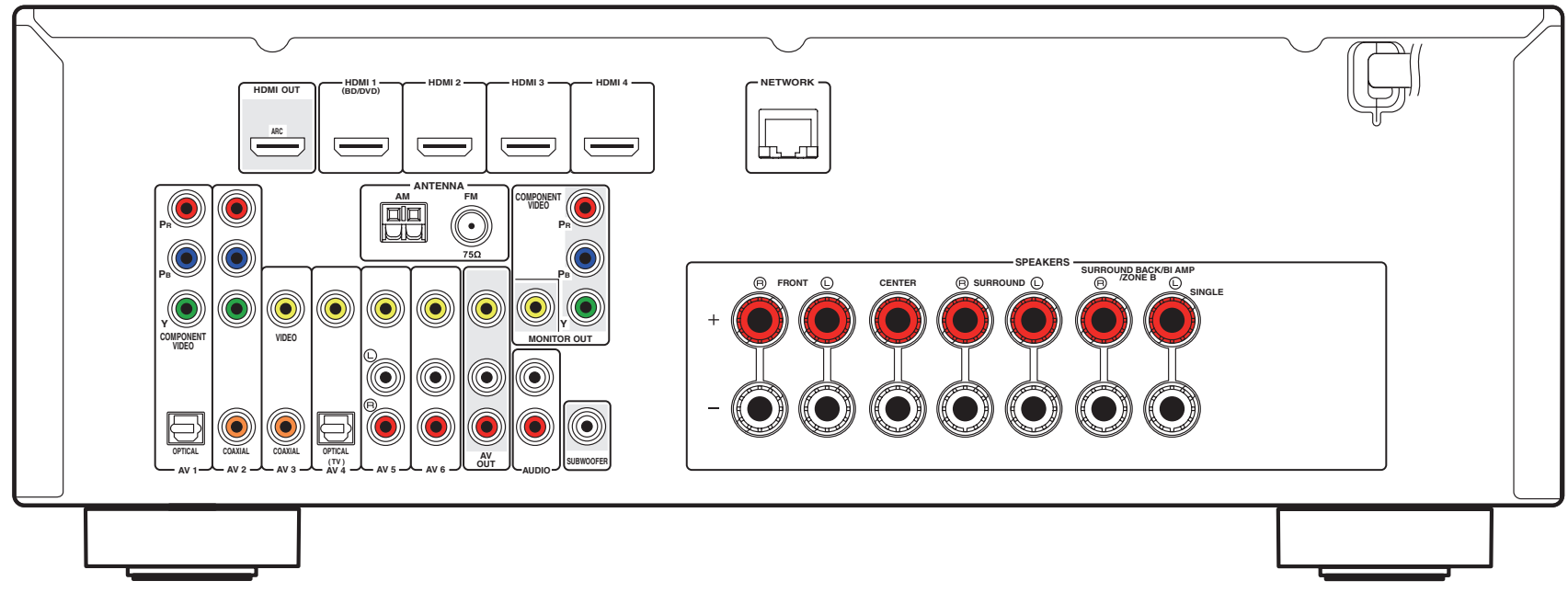

(HTR-5065 U.S.A. model)

## 

• The area around the video/audio output jacks is marked in white on the actual product to prevent improper connections.

### Trademarks

#### 

Manufactured under license from Dolby Laboratories. Dolby, Pro Logic and the double-D symbol are trademarks of Dolby Laboratories.

### **@dts**нĎ

#### (For HTR-4065)

Manufactured under license under U.S. Patent Nos: 5,956,674; 5,974,380; 6,226,616; 6,487,535; 7,212,872; 7,333,929; 7,392,195; 7,272,567 & other U.S. and worldwide patents issued & pending. DTS-HD, the Symbol, & DTS-HD and the Symbol together are registered trademarks of DTS, Inc. Product includes software. © DTS, Inc. All Rights Reserved.

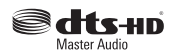

#### (For HTR-5065)

Manufactured under license under U.S. Patent Nos: 5,956,674; 5,974,380; 6,226,616; 6,487,535; 7,212,872; 7,333,929; 7,392,195; 7,272,567 & other U.S. and worldwide patents issued & pending. DTS-HD, the Symbol, & DTS-HD and the Symbol together are registered trademarks & DTS-HD Master Audio is a trademark of DTS, Inc.

Product includes software. © DTS, Inc. All Rights Reserved.

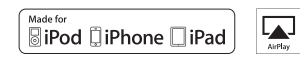

"Made for iPod," "Made for iPhone," and "Made for iPad" mean that an electronic accessory has been designed to connect specifically to iPod, iPhone, or iPad, respectively, and has been certified by the developer to meet Apple performance standards.

Apple is not responsible for the operation of this device or its compliance with safety and regulatory standards.

Please note that the use of this accessory with iPod, iPhone, or iPad may affect wireless performance.

AirPlay, the AirPlay logo, iPad, iPhone, iPod, iPod nano, and iPod touch are trademarks of Apple Inc., registered in the U.S. and other countries.

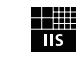

Fraunhofer Institut Integrierte Schaltungen

MPEG Layer-3 audio coding technology licensed from Fraunhofer IIS and Thomson.

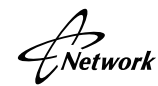

This receiver supports network connections.

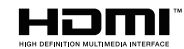

"HDMI," the "HDMI" logo and "High-Definition Multimedia Interface" are trademarks, or registered trademarks of HDMI Licensing LLC.

#### x.v.Color™

"x.v.Color" is a trademark of Sony Corporation.

#### SILENT <sup>™</sup> CINEMA

"SILENT CINEMA" is a trademark of Yamaha Corporation.

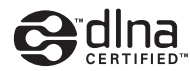

DLNA<sup>™</sup> and DLNA CERTIFIED<sup>™</sup> are trademarks or registered trademarks of Digital Living Network Alliance. All rights reserved. Unauthorized use is strictly prohibited.

#### Windows®

Windows is a registered trademark of Microsoft Corporation in the United States and other countries.

Windows XP, Windows Vista, Windows 7, Windows Media Audio, Windows Media Connect and Windows Media Player are either registered trademarks or trademarks of Microsoft Corporation in the United States and/or other countries.

### **Specifications**

#### Input jacks

- Analog Audio
   Audio x 4 (AV 5–6, AUDIO, V-AUX [Mini Jack])
- Digital Audio (Supported frequencies: 32 kHz to 96 kHz) Optical x 2 (AV 1, AV 4) Coaxial x 2 (AV 2–3)
- Video
   Composite x 5 (AV 3–6, V-AUX)
   Component x 2 (AV 1–2)
- HDMI Input HDMI x 4 (HDMI 1–4)
- Other
   USB x 1 (USB2.0)
   NETWORK x 1 (100Base-TX)

### **Output jacks**

- Analog Audio
- [HTR-5065]
- Speaker Out x 7 (FRONT L/R, CENTER, SURROUND L/R, SURROUND BACK L/R\*)
- \* Note: assignment is possible. [SURROUND BACK, BI-AMP (FRONT L/R), ZONE B]
- Subwoofer Out x 1
- AV OUT x 1
- Headphone x 1
- [HTR-4065]
- Speaker Out x 5 (FRONT L/R, CENTER, SURROUND L/R)
- Subwoofer Out x 1
- AV OUT x 1
- Headphone x 1
- Video
- MONITOR OUT
- Component x 1
- Composite x 1
- AV OUT
- Composite x 1

HDMI Output
 HDMI OUT x 1

### HDMI

- HDMI Specification: Deep Color, "x.v.Color," Auto Lip Sync, ARC (Audio Return Channel), 3D, 4K
- Video Format (Repeater Mode)
- VGA
- 480i/60 Hz
- 576i/50 Hz
- 480p/60 Hz
- 576p/50 Hz
- 720p/60 Hz, 50 Hz
- 1080i/60 Hz, 50 Hz
- 1080p/60 Hz, 50 Hz, 24 Hz
- 3840 x 2160p/30 Hz, 25 Hz, 24 Hz
- 4096 x 2160p/24 Hz
- Audio Format
- Dolby TrueHD
- Dolby Digital Plus
- Dolby Digital
- DTS-HD Master Audio
- DTS-HD High Resolution Audio
- DTS Express
- DTS
- DSD 6-ch
- PCM 2-ch to 8-ch (Max. 192 kHz/24-bit)
- Content Protection: HDCP compatible
- Link Function: CEC supported

### TUNER

Analog Tuner
 [Europe model]
 FM/AM with Radio Data System x 1 (TUNER)
 [Other models]
 FM/AM x 1 (TUNER)

#### USB

- Capable of iPod, Mass Storage Class USB Memory
- Current Supply Capacity: 2.1 A

### Network

- PC Client Function
- Compatible with DLNA ver. 1.5
- AirPlay supported
- Internet Radio

### **Compatible Decoding Formats**

- Decoding Format
- Dolby TrueHD, Dolby Digital Plus
- Dolby Digital EX
- Dolby Digital
- DTS-HD Master Audio, DTS-HD High Resolution Audio, DTS Express
- DTS, DTS 96/24, DTS-ES Matrix 6.1, DTS-ES Discrete 6.1
- DTS Digital Surround
- Post Decoding Format
- [HTR-5065]
- Dolby Pro Logic
- Dolby Pro Logic II Music, Dolby Pro Logic II Movie, Dolby Pro Logic II Game
- Dolby Pro Logic IIx Music, Dolby Pro Logic IIx Movie, Dolby Pro Logic IIx Game
- DTS Neo:6 Music, DTS Neo:6 Cinema [HTR-4065]
- Dolby Pro Logic
- Dolby Pro Logic II Music, Dolby Pro Logic II Movie, Dolby Pro Logic II Game
- DTS Neo:6 Music, DTS Neo:6 Cinema

### **Audio Section**

| <ul> <li>Rated Output Power (2-channel driven)</li> </ul>      |                 |
|----------------------------------------------------------------|-----------------|
| [U.S.A. model] (20 Hz to 20 kHz, 0.09% THD, 8                  | Ω)              |
| [Other models] (20 Hz to 20 kHz, 0.09% THD,                    | 6 Ω)            |
| Front L/R                                                      | 80 W+80 W       |
| [U.S.A. model] (1 kHz, 0.9% THD, 8 Ω)                          |                 |
| Front L/B                                                      | 95 W+95 W       |
| Center                                                         | 95 W            |
| Surround L/B                                                   | 95 W+95 W       |
| Surround Back L/R [HTR-5065]                                   | 95 W+95 W       |
| <ul> <li>Rated Output Power (1-channel driven)</li> </ul>      |                 |
| [U.S.A. model] (1 kHz, 0.9% THD, 8 Ω)                          |                 |
| [Other models] (1 kHz, 0.9% THD, 6 Ω)                          |                 |
| Front L/R                                                      | 115 W/ch        |
| Center                                                         | 115 W/ch        |
| Surround L/R                                                   | 115 W/ch        |
| Surround Back L/B [HTB-5065]                                   | 115 W/ch        |
| • Maximum Effective Output Dever ( IEITA 1 H I                 |                 |
| • Maximum Effective Output Power (JETA, T KHz<br>[China model] | , 10% THD, 6 Ω) |
| Front L/R                                                      | 135 W/ch        |
| Center                                                         | 135 W/ch        |
| Surround L/R                                                   | 135 W/ch        |
| Surround Back L/R [HTR-5065]                                   | 135 W/ch        |
| Dynamic Power (IHF)                                            |                 |
| [U.S.A. model]                                                 |                 |
| Front L/B (8/6/4 $\Omega$ )                                    | 110/130/160 W   |
| [Other models]                                                 | ,               |
| Front L/B ( $6/4 \Omega$ )                                     | 110/130 W       |
|                                                                |                 |
| Dynamic Headroom [U.S.A. model]                                |                 |
| 8Ω                                                             | 0.2 dB          |
| Damping Factor                                                 |                 |
| Front L/R, 20 Hz to 20 kHz, 8 $\Omega$                         | 120 or more     |
| <ul> <li>Input Sensitivity / Input Impedance</li> </ul>        |                 |
| AV 5 etc. (1 kHz, 100 W/8 Ω)                                   | 200 mV/47 kΩ    |
| Maximum Input Signal                                           | ·               |
| AV 5 etc. (1 kHz, 0.5% THD, Effect On)                         | 2.3 V           |

| Output Level / Output Impedance                                                                                  |
|----------------------------------------------------------------------------------------------------|
| AV OUT200 mV/1.2 kΩ                                                                                              |
| SUBWOOFER 1 V/1.2 kΩ                                                                                             |
| Headphone Jack Rated Output / Impedance AV 5 etc. (1 kHz, 50 mV, 8 $\Omega)$                                     |
| • Frequency Response<br>AV 5 etc. to Front (10 Hz to 100 kHz)+0/-3 dB                                            |
| <ul> <li>Signal to Noise Ratio (IHF-A Network)</li> <li>AV 5 etc. (Input Shorted 250 mV, Speaker Out)</li> </ul> |
|                                                                                                    |
| <ul> <li>Residual Noise (IHF-A Network)</li> <li>Front L/R (Speaker Out)150 μV or less</li> </ul>                |
| • Channel Separation AV 5 etc. (Input 5.1 k $\Omega$ Shorted, 1 kHz/10 kHz)                                      |
| 60 dB/45 dB or more                                                                                              |
|                                                                                                    |
| Volume Control                                                                                                   |
| Volume Control Range                                                                                             |
| Volume Control<br>Range                                                                                          |
| Volume Control Range                                                                                             |
| Volume Control Range                                                                                             |
| <ul> <li>Volume Control<br/>Range</li></ul>                                                                      |
| <ul> <li>Volume Control<br/>Range</li></ul>                                                                      |

#### **Video Section**

| Video Signal Type [U.S.A. model]NTSC [Other models]PAL                                      |
|---------------------------------------------------------------------------------------------|
| <ul> <li>Video Signal Level<br/>Composite1 Vp-p/75 Ω<br/>Component</li> </ul>               |
| Y1 Vp-p/75 Ω<br>Pb/Pr0.7 Vp-p/75 Ω                                                          |
| Video Maximum Input Level1.5 Vp-p or more                                                   |
| • Video Signal to Noise Ratio 50 dB or more                                                 |
| Monitor Out Frequency Response     Component5 Hz to 60 MHz, -3 dB                           |
| FM Section                                                                                  |
| • Tuning Range<br>[U.S.A. model]                                                            |
| <ul> <li>50 dB Quiet Sensitivity (IHF, 1 kHz, 100% MOD.)<br/>Mono3 μV (20.8 dBf)</li> </ul> |
| Signal to Noise Ratio (IHF) Mono                                                            |
| Harmonic Distortion (IHF, 1 kHz)     Mono0.3%     Stereo0.5%                                |
| • Antenna Input                                                                             |
| AM section                                                                                  |
| • Tuning Range                                                                              |

| , | Tuning Range   |            |          |
|---|----------------|------------|----------|
|   | [U.S.A. model] | 530 to     | 1710 kHz |
|   | [Other models] | 531 kHz to | 1611 kHz |

### General

| Power Supply   |                 |
|----------------|-----------------|
| [U.S.A. model] | AC 120 V, 60 Hz |
| [China model]  | AC 220 V, 50 Hz |
| [Europe model] | AC 230 V, 50 Hz |

| ٠ | Power | Consumption |
|---|-------|-------------|
|---|-------|-------------|

| [U.S.A. model]                                                                                                    |  |
|----------------------------------------------------------------------------------------------------|--|
| Standby Power Consumption     HDMI Control Off, Standby Through Off0.1 W or less     HDMI Control On, Standby Through On (No Signals)     1.0 W (Twiscel) |  |
|                                                                                                    |  |
| Network Standby On2.0 W (Typical)                                                                                                    |  |
| • Dimensions (W x H x D)                                                                                                    |  |
|                                                                                                    |  |
| • Weight                                                                                                    |  |
| [HTR-5065]                                                                                                    |  |
|                                                                                                    |  |
| [HTH-4065]8.1 kg (17.9 lbs)                                                                                                    |  |

\* Specifications are subject to change without notice.

## Index

### Symbols

| ★/★★ keys         | 10 |
|-------------------|----|
| Envelope icon (🛥) | 85 |
| Lock icon (1)     | 77 |

### Numerics

| 2.1-channel system             |
|--------------------------------|
| (Speaker placement)14          |
| 2ch Stereo (Sound program)     |
| 3.1-channel system             |
| (Speaker placement)14          |
| 4.1-channel system             |
| (Speaker placement)13          |
| 4K signal (Video resolution)98 |
| 5.1-channel system             |
| (Speaker connection)15         |
| 5.1-channel system             |
| (Speaker placement)13          |
| 5ch Stereo (Sound program)     |
| 6.1-channel system             |
| (Speaker placement)13          |
| 7.1-channel system             |
| (Speaker connection)15         |
| 7.1-channel system             |
| (Speaker placement)13          |
| 7ch Stereo (Sound program)     |

### A

| A.DRC (Option menu)              | 63 |
|----------------------------------|----|
| Action Game (Sound program)      | 37 |
| Adaptive DRC (Option menu)       | 63 |
| Adjustment (Setup menu, Lipsync) | 74 |
| ADVANCED SETUP                   | 80 |
| AirPlay                          | 58 |
| AM antenna                       | 26 |

| ARC                               | 18 |
|-----------------------------------|----|
| ARC (Setup menu, HDMI)            | 73 |
| ARC-compatible TV (Connection)    | 18 |
| Audio Decoder (Front display)     | 34 |
| Audio device connection           | 25 |
| Audio In (Option menu) 25,        | 65 |
| AUDIO jack                        | 17 |
| Audio Output (Setup menu, HDMI)   | 72 |
| Audio Return Channel              | 18 |
| Auto Power Down (Setup menu, ECO) | 75 |
| Auto Preset (FM radio)            | 43 |
| Automatic preset (FM radio)       | 43 |
| AV OUT jack                       | 28 |

### В

| B RATE (Signal information)  | 64 |
|------------------------------|----|
| Banana plug                  | 16 |
| Bass (Option menu)           | 63 |
| Battery                      | 4  |
| BI-AMP (Setup menu)          | 69 |
| Bi-amp speaker connections   | 16 |
| Bi-amplification connection  | 94 |
| Bitrate (Signal information) | 64 |

### С

| CAT-5 (Network cable)        | 27 |
|------------------------------|----|
| Cellar Club (Sound program)  | 38 |
| Center (Setup menu, Speaker) | 69 |
| Center Image                 |    |
| (Setup menu, DSP Parameter)  | 74 |
| Center Width                 |    |
| (Setup menu, DSP Parameter)  | 74 |
| Chamber (Sound program)      | 38 |
| CHAN (Signal information)    | 64 |
| Channel (Signal information) | 64 |
|                              |    |

| Charge (iPod)                          | . 46       |
|----------------------------------------|------------|
| CINEMA DSP                             | . 37       |
| CINEMA DSP 3D                          | . 39       |
| CINEMA DSP 3D Mode                     |            |
| (Setup menu, DSP Parameter)            | . 73       |
| COAXIAL jack                           | . 17       |
| Combination of video/audio input jacks | . 24       |
| Component video cable                  | . 17       |
| Component video connection             |            |
| (Playback devices)                     | 23         |
|                                        | . 17       |
| Composite video connection             |            |
| (Playback devices)                     | 24         |
| Compressed Music Enhancer              | 41         |
| Configuration (Scene function)         | 35         |
| Configuration (Setup menu HDMI)        | 72         |
| Configuration (Setup menu, Speaker)    | 60         |
| Connection (Audio devices)             | 25         |
| Connection (iPod)                      | . 20<br>46 |
| Connection (NAS)                       | 27         |
| Connection (PC)                        | 27         |
| Connection (Recording device)          | 28         |
| Connection (Speaker cables)            | . 20<br>16 |
| Connection (Subwoofer)                 | 16         |
| Connection (LISB storage device)       | 50         |
| Connection (Video devices)             | 29         |
| Controlling external devices           | . 20<br>82 |
| Crossover (Setup menu Speaker)         | . 02<br>70 |
| Crossover frequency setting            |            |
| (Subwoofer)                            | ЗL         |
| Crossover frequency setting (the unit) | . 00<br>70 |
|                                        |            |

### D

### Default Gateway

| 7 |
|---|
| 7 |
| 7 |
| 8 |
| 7 |
|   |
|   |

| (Setup menu, DSP Parameter)              | 74 |
|------------------------------------------|----|
| Dimmer (Setup menu, Function)            | 77 |
| DIRECT (Sound mode)                      | 40 |
| Direct playback                          | 40 |
| Distance (Setup menu, Speaker)           | 71 |
| DLNA-compatible NAS                      | 53 |
| DMC (Digital Media Controller)           | 78 |
| DMC Control (Setup menu, Network)        | 78 |
| DNS Server (Setup menu, IP Address)      | 77 |
| Dolby Digital EX (Extended Surround)     | 63 |
| Dolby Pro Logic (Surround decoder)       | 40 |
| Dolby Pro Logic II (Surround decoder)    | 40 |
| Dolby Pro Logic IIx (Surround decoder) . | 40 |
| Drama (Sound program)                    | 37 |
| DSP Level (Option menu)                  | 63 |
| DSP Parameter (Setup menu, Sound)        | 73 |
| DSP Program (Front display)              | 34 |
| DSP/Surround (Option menu)               | 63 |
| DTS Neo: 6 (Surround decoder)            | 40 |
| DTS-ES (Extended Surround)               | 63 |
| Dynamic Range (Setup menu, Volume)       | 75 |

### Е

| ECO (Setup menu)                  | 75 |
|-----------------------------------|----|
| ECO Mode (Setup menu, ECO)        | 76 |
| Enhancer (Option menu)            | 64 |
| ENHANCER (Sound mode)             | 41 |
| EQ Select (Setup menu, Equalizer) | 71 |
| Equalizer (Setup menu, Speaker)   | 71 |

| Error indications on the front display | 92 |
|----------------------------------------|----|
| Error message (YPAO)                   | 32 |
| EX/ES (Extended Surround)              | 63 |
| EXTD (Option menu)                     | 63 |
| Extended Surround (Option menu)        | 63 |
| External device operation keys         | 10 |
| Extra Bass (Setup menu, Speaker)       | 70 |
|                                        |    |

### F

| Firmware update                         | 85 |
|-----------------------------------------|----|
| Firmware version                        | 81 |
| FM antenna                              | 26 |
| FORMAT (Signal information)             | 64 |
| Format (Signal Information)             | 64 |
| Frequency (FM/AM radio)                 | 42 |
| Front (Setup menu, Speaker)             | 69 |
| Front display (Part name and functions) | 8  |
| Front display information               | 34 |
| Front panel (Part names and functions)  | 7  |
| Function (Setup menu)                   | 76 |
|                                         |    |

### G

| GEQ (Setup menu, | Equalizer) |  | 71 |
|------------------|------------|--|----|
|------------------|------------|--|----|

### Η

| Hall in Munich (Sound program)     | 38 |
|------------------------------------|----|
| Hall in Vienna (Sound program)     | 38 |
| HDMI (Setup menu)                  | 72 |
| HDMI cable                         | 17 |
| HDMI connection (Playback devices) | 23 |
| HDMI Control                       | 96 |
| HDMI Control (Setup menu, HDMI)    | 72 |
| HDMI Control-compatible TV         |    |
| (Connection)                       | 20 |
| HDMI jack                          | 17 |
| HDMI OUT (TV) (Setup menu, HDMI)   | 72 |
| Headphones                         | 7  |
| High definition audio              | 98 |
| -                                  |    |

| High speed HDMI cable                | 17 |
|--------------------------------------|----|
| I                                    |    |
| Impedance (Speaker)                  | 12 |
| In.Trim (Option menu)                | 64 |
| Indicators (Part name and functions) | 8  |
| INFO key                             | 34 |
| Information (Front display)          | 34 |
| Information (Setup menu, Network)    | 79 |
| INIT (ADVANCED SETUP)                | 81 |
| Initial Volume (Setup menu, Volume)  | 75 |
| Input (Front display)                | 34 |
| Input (Signal information)           | 64 |
| Input Rename (Setup menu, Volume)    | 76 |
| Input selection keys                 | 10 |
| Input Trim (Option menu)             | 64 |
| Interlock (Option menu)              | 65 |
| Internet radio                       | 56 |
| IP Address (Setup menu, Network)     | 77 |
| iPad                                 | 46 |
| iPhone                               | 46 |
| iPod                                 | 46 |
| iTunes                               | 58 |
|                                      |    |

### L

| Language                    | 29 |
|-----------------------------|----|
| Language (Setup menu)       | 29 |
| Level (Setup menu, Speaker) | 71 |
| LFE                         | 94 |
| Lipsync (Option menu)       | 64 |
| Lipsync (Setup menu, Sound) | 74 |
| Low Frequency Effects       | 94 |

### Μ

 Manual speaker configuration

| (Setup menu)6                        | 39 |
|--------------------------------------|----|
| Max Volume (Setup menu, Volume)      | '5 |
| Media Sharing5                       | 53 |
| MEMORY (FM/AM radio)                 | 13 |
| Memory (FM/AM radio)                 | 13 |
| Memory Guard (Setup menu, Function)7 | 77 |
| MODE key                             | 12 |
| Monaural reception mode (FM radio)4  | 12 |
| Mono Movie (Sound program)           | 37 |
| MOVIE (Sound program category)       | 37 |
| Multiple room playback               | 30 |
| MUSIC (Sound program category)       | 38 |
| Music Video (Sound program)          | 38 |
| MUTE key                             | 34 |
| Muting                               | 34 |

### Ν

| NAS                                | 53 |
|------------------------------------|----|
| Neo: 6 Cinema (Surround decoder)   | 40 |
| Neo: 6 Music (Surround decoder)    | 40 |
| NET RADIO (Input)                  | 56 |
| Network (Setup menu)               | 77 |
| Network cable                      | 27 |
| Network information                | 79 |
| Network Name (Setup menu, Network) | 78 |
| Network Standby                    |    |
| (Setup menu, Network)              | 78 |
| Network Update                     |    |
| (Setup menu, Network)              | 79 |
| NTSC (Video signal type)           | 81 |

### 0

| OPTICAL jack17                  |
|---------------------------------|
| Optimizing the speaker settings |
| automatically                   |
| OPTION key                      |

| Option menu                 | 62 |
|-----------------------------|----|
| Option menu item list       | 62 |
| Output (Signal information) | 64 |

### Ρ

| PAL (Video signal type)             | 81  |
|-------------------------------------|-----|
| Panorama                            |     |
| (Setup menu, DSP Parameter)         | 73  |
| PC                                  | 53  |
| PEQ (Setup menu, Equalizer)         | 71  |
| PHONES jack                         | . 7 |
| Placement (Speakers)                | 12  |
| Playback (iPod)                     | 47  |
| Playback (NAS)                      | 53  |
| Playback (PC)                       | 53  |
| Playback (Server)                   | 53  |
| Playback (USB storage device)       | 50  |
| Playback device operations          |     |
| (Remote control)                    | 83  |
| PLII Game (Surround decoder)        | 40  |
| PLII Movie (Surround decoder)       | 40  |
| PLII Music (Surround decoder)       | 40  |
| PLIIx Game (Surround decoder)       | 40  |
| PLIIx Mo (Extended Surround)        | 63  |
| PLIIx Movie (Extended Surround)     | 63  |
| PLIIx Movie (Surround decoder)      | 40  |
| PLIIx Mu (Extended Surround)        | 63  |
| PLIIx Music (Extended Surround)     | 63  |
| PLIIx Music (Surround decoder)      | 40  |
| Power Amp Assign                    |     |
| (Setup menu, Speaker)               | 69  |
| Preparation (Zone B)                | 60  |
| Preset (FM/AM radio)                | 43  |
| Preset station select (FM/AM radio) | 44  |
| Preset stations (FM/AM radio)       | 43  |
| · · · ·                             |     |

### R

| Radio Data System                    | 45 |
|--------------------------------------|----|
| Rear panel (Part name and functions) | 9  |
| Recording device connection          | 28 |
| Remote control                       | 10 |
| (Part name and functions)            | 10 |
| Remote control code for a TV         | 82 |
| Remote Control Code Search           | 83 |
| Remote control codes for playback    |    |
| devices                              | 83 |
| Remote control ID                    | 80 |
| Remote control sensor                | 4  |
| Remote control signal transmitter    | 10 |
| REMOTE ID (ADVANCED SETUP)           | 80 |
| Restore of the default settings      | 81 |
| Roleplaying Game (Sound program)     | 37 |
| Router                               | 27 |
| S                                    |    |
| SAMPL (Signal information)           | 64 |
| Sampling (Signal information)        | 64 |
|                                      | 35 |
| SCENE (Setup menu, HDMI)             | 73 |
| SCENE function                       | 35 |
| Scene function                       | 35 |
| Scene function configuration         | 35 |
| Sci-Fi (Sound program)               | 37 |
| Server                               | 53 |
| SERVER (Input)                       | 53 |
| Setup menu                           | 66 |
| Setup menu item list                 | 67 |
| Sharing Setup                        | 53 |
| Signal Info (Option menu)            | 64 |
| SILENT CINEMA                        | 41 |
| Simple play (iPod)                   | 48 |
| SLEEP key                            | 10 |
| Sleep timer                          | 10 |
|                                      |    |

| Sound (Setup menu)                   | 73 |
|--------------------------------------|----|
| sound field effect                   | 37 |
| Sound mode                           | 36 |
| Sound program                        | 37 |
| Sound program category               | 37 |
| SP A indicator                       | 61 |
| SP B indicator                       | 61 |
| SP IMP. (ADVANCED SETUP)             | 14 |
| Speaker connection                   | 15 |
| Speaker connection (Bi-amp)          | 16 |
| Speaker connection (Zone B)          | 60 |
| Speaker impedance                    | 12 |
| Speaker impedance setting            | 14 |
| Speaker indicators                   | 8  |
| Speaker placement                    | 12 |
| Spectacle (Sound program)            | 37 |
| Sports (Sound program)               | 37 |
| Standard (Sound program)             | 37 |
| Standby indicator                    | 7  |
| Standby Sync (Setup menu, HDMI)      | 73 |
| Standby Through (Setup menu, HDMI) . | 72 |
| Stereo mini jack                     | 17 |
| Stereo mini-plug cable               | 17 |
| Stereo pin cable                     | 17 |
| STP network cable                    | 27 |
| STRAIGHT (Sound mode)                | 39 |
| Straight decode                      | 39 |
| Subnet Mask (Setup menu, IP Address) | 77 |
| Subwoofer (Setup menu, Speaker)      | 69 |
| Subwoofer connection                 | 16 |
| Subwoofer Phase                      |    |
| (Setup menu, Speaker)                | 70 |
| Subwoofer Trim (Option menu)         | 64 |
| SUR.DEC (Sound mode)                 | 40 |
| SUR.DECODE (Sound mode)              | 40 |
| Surround (Setup menu, Speaker)       | 70 |

| Surround Back (Setup menu, Speaker) | 70 |
|-------------------------------------|----|
| Surround decoder                    | 40 |
| SW.Trim (Option menu)               | 64 |
| System ID (Setup menu, Network)     | 79 |
|                                     |    |

### Т

| Test Tone (Setup menu, Speaker)       | 71 |
|---------------------------------------|----|
| The Bottom Line (Sound program)       | 38 |
| The Roxy Theatre (Sound program)      | 38 |
| Tone Control (Option menu)            | 63 |
| TONE CONTROL key                      | 63 |
| TP (Traffic Program)                  | 45 |
| Traffic information                   | 45 |
| Traffic Program (Option menu)         | 45 |
| Treble (Option menu)                  | 63 |
| Tuning (FM/AM radio)                  | 42 |
| TV Audio Input (Setup menu, HDMI)     | 72 |
| TV connection                         | 18 |
| TV FORMAT (ADVANCED SETUP)            | 81 |
| TV operation keys                     | 10 |
| TV operations (Remote control)        | 82 |
| TV with HDMI input jacks (Connection) | 21 |
| TV without HDMI input jacks           |    |
| (Connection)                          | 22 |

### U

| UPDATE (ADVANCED SETUP)       | 81     |
|-------------------------------|--------|
| Update of the unit's firmware | 85     |
| Updating the firmware         | 81     |
| USB (Input)                   | 47, 50 |
| USB jack                      | 7      |
| USB mass storage class        | 50     |
| USB storage device            | 50     |

#### V

| V IN (Signal information)  | 64 |
|----------------------------|----|
| V OUT (Signal information) | 64 |
| VERSION (ADVANCED SETUP)   | 81 |

| VIDEO AUX jacks                    | 26 |
|------------------------------------|----|
| VIDEO jack                         | 17 |
| Video Out (Option menu)            | 65 |
| Video pin cable                    | 17 |
| Video signal flow                  | 96 |
| Video signal type                  | 81 |
| Video/audio input jack combination | 24 |
| Virtual CINEMA DSP                 | 39 |
| Virtual Presence Speaker           | 6  |
| Volume (Setup menu, Sound)         | 75 |
| Volume Interlock (Option menu)     | 65 |
| Volume Trim (Option menu)          | 64 |
| VPS                                | 6  |
| vTuner ID (Network information)    | 79 |
|                                    |    |

### W

| Warning message (YPAO) | 33 |
|------------------------|----|
| Windows Media Player   | 53 |

### Y

| YPAO            | 30 |
|-----------------|----|
| YPAO MIC jack   | 30 |
| YPAO microphone | 30 |

### Ζ

| ZB.Trim (Option menu)<br>ZONE A key<br>Zone B<br>ZONE B key<br>Zone B operation<br>Zone B preparation<br>Zone B speaker connections<br>Zone B volume adjustment<br>ZoneB (Setup menu)<br>ZoneB Trim (Option menu) | 61<br>60<br>61<br>60<br>60<br>60<br>61<br>69<br>61 |
|----------------------------------------------------------------------------------------------------|----------------------------------------------------|
| ZoneB Trim (Option menu)                                                                                                    | 61                                                 |
|                                                                                                    |                                                    |

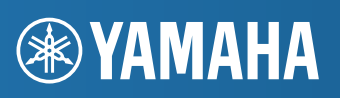

YAMAHA CORPORATION

© 2012 Yamaha Corporation YE162B0/EN
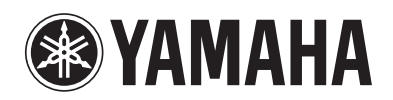

## Information about software

This product uses the following free software.

For information (copyright, etc) about each software, read the original sentences stated below.

### About ASN.1 object dumping code

ASN.1 object dumping code, copyright Peter Gutmann <pgut001@cs.auckland.ac.nz>, based on ASN.1 dump program by David Kemp <dpkemp@missi.ncsc.mil>, with contributions from various people including Matthew Hamrick <hamrick@rsa.com>. Bruno Couillard <bcouillard@chrysalis-its.com>, Hallvard Furuseth <h.b.furuseth@usit.uio.no>, Geoff Thorpe <geoff@raas.co.nz>, David Boyce <d.boyce@isode.com>, John Hughes <john.hughes@entegrity.com>, Life is hard, and then you die <ronald@trustpoint.com>, Hans-Olof Hermansson <hans-olof.hermansson@postnet.se>, Tor Rustad <Tor.Rustad@bbs.no>, Kjetil Barvik <kjetil.barvik@bbs.no>, James Sweeny <jsweeny@us.ibm.com>, and several other people whose names I've misplaced.

This code grew slowly over time without much design or planning, with features being tacked on as required.

It's not representative of my normal coding style.

## About FLAC codec Library

Copyright © 2000,2001,2002,2003,2004,2005,2006,2007,2008,2009 Josh Coalson

Redistribution and use in source and binary forms, with or without modification, are permitted provided that the following conditions are met: Redistributions of source code must retain the above copyright notice, this list of conditions and the following disclaimer.

Redistributions in binary form must reproduce the above copyright notice, this list of conditions and the following disclaimer in the documentation and/or other materials provided with the distribution.

Neither the name of the Xiph.org Foundation nor the names of its contributors may be used to endorse or promote products derived from this software without specific prior written permission.

THIS SOFTWARE IS PROVIDED BY THE COPYRIGHT HOLDERS AND CONTRIBUTORS "AS IS" AND ANY EXPRESS OR IMPLIED WARRANTIES, INCLUDING, BUT NOT LIMITED TO. THE IMPLIED WARRANTIES OF MERCHANTABILITY AND FITNESS FOR A PARTICULAR PURPOSE ARE DISCLAIMED. IN NO EVENT SHALL THE FOUNDATION OR CONTRIBUTORS BE LIABLE FOR ANY DIRECT, INDIRECT, INCIDENTAL, SPECIAL, EXEMPLARY, OR CONSEQUENTIAL DAMAGES (INCLUDING, BUT NOT LIMITED TO, PROCUREMENT OF SUBSTITUTE GOODS OR SERVICES; LOSS OF USE, DATA, OR PROFITS: OR BUSINESS INTERRUPTION) HOWEVER CAUSED AND ON ANY THEORY OF LIABILITY, WHETHER IN CONTRACT, STRICT LIABILITY, OR TORT (INCLUDING NEGLIGENCE OR OTHERWISE) ARISING IN ANY WAY OUT OF THE USE OF THIS SOFTWARE. EVEN IF ADVISED OF THE POSSIBILITY OF SUCH DAMAGE.

### About libexpat

Copyright © 1998, 1999, 2000 Thai Open Source Software Center Ltd and Clark Cooper

Copyright @ 2001, 2002, 2003, 2004, 2005, 2006 Expat maintainers.

Permission is hereby granted, free of charge, to any person obtaining a copy of this software and associated documentation files (the "Software"), to deal in the Software without restriction, including without limitation the rights to use, copy, modify, merge, publish, distribute, sublicense, and/or sell copies of the Software, and to permit persons to whom the Software is furnished to do so, subject to the following conditions:

The above copyright notice and this permission notice shall be included in all copies or substantial portions of the Software.

THE SOFTWARE IS PROVIDED "AS IS", WITHOUT WARRANTY OF ANY KIND, EXPRESS OR IMPLIED, INCLUDING BUT NOT LIMITED TO THE WARRANTIES OF MERCHANTABILITY, FITNESS FOR A PARTICULAR PURPOSE AND NONINFRINGEMENT. IN NO EVENT SHALL THE AUTHORS OR COPYRIGHT HOLDERS BE LIABLE FOR ANY CLAIM, DAMAGES OR OTHER LIABILITY, WHETHER IN AN ACTION OF CONTRACT, TORT OR OTHERWISE, ARISING FROM, OUT OF OR IN CONNECTION WITH THE SOFTWARE OR THE USE OR OTHER DEALINGS IN THE SOFTWARE.

### About The Independent JPEG Group's JPEG software

#### The Independent JPEG Group's JPEG software

Copyright  $\textcircled{\mbox{\scriptsize 0}}$  1991-2010, Thomas G. Lane, Guido Vollbeding.

All Rights Reserved except as specified below.

The authors make NO WARRANTY or representation, either express or implied, with respect to this software, its quality, accuracy, merchantability, or fitness for a particular purpose. This software is provided "AS IS", and you, its user, assume the entire risk as to its quality and accuracy.

Permission is hereby granted to use, copy, modify, and distribute this software (or portions thereof) for any purpose, without fee, subject to these conditions:

- (1) If any part of the source code for this software is distributed, then this README file must be included, with this copyright and no-warranty notice unaltered; and any additions, deletions, or changes to the original files must be clearly indicated in accompanying documentation.
- (2) If only executable code is distributed, then the accompanying documentation must state that "this software is based in part on the work of the Independent JPEG Group".
- (3) Permission for use of this software is granted only if the user accepts full responsibility for any undesirable consequences; the authors accept NO LIABILITY for damages of any kind.

These conditions apply to any software derived from or based on the IJG code, not just to the unmodified library. If you use our work, you ought to acknowledge us. Permission is NOT granted for the use of any IJG author's name or company name in advertising or publicity relating to this software or products derived from it. This software may be referred to only as "the Independent JPEG Group's software".

We specifically permit and encourage the use of this software as the basis of commercial products, provided that all warranty or liability claims are assumed by the product vendor.

## About JsonCpp

#### Copyright © 2007-2010 Baptiste Lepilleur

Permission is hereby granted, free of charge, to any person obtaining a copy of this software and associated documentation files (the "Software"), to deal in the Software without restriction, including without limitation the rights to use, copy, modify, merge, publish, distribute, sublicense, and/or sell copies of the Software, and to permit persons to whom the Software is furnished to do so, subject to the following conditions:

The above copyright notice and this permission notice shall be included in all copies or substantial portions of the Software.

THE SOFTWARE IS PROVIDED "AS IS", WITHOUT WARRANTY OF ANY KIND, EXPRESS OR IMPLIED, INCLUDING BUT NOT LIMITED TO THE WARRANTIES OF MERCHANTABILITY, FITNESS FOR A PARTICULAR PURPOSE AND NONINFRINGEMENT. IN NO EVENT SHALL THE AUTHORS OR COPYRIGHT HOLDERS BE LIABLE FOR ANY CLAIM, DAMAGES OR OTHER LIABILITY, WHETHER IN AN ACTION OF CONTRACT, TORT OR OTHERWISE, ARISING FROM, OUT OF OR IN CONNECTION WITH THE SOFTWARE OR THE USE OR OTHER DEALINGS IN THE SOFTWARE.

## About Ogg/Vorbis

Copyright © 2002-2008 Xiph.org Foundation

Redistribution and use in source and binary forms, with or without modification, are permitted provided that the following conditions are met:

- Redistributions of source code must retain the above copyright notice, this list of conditions and the following disclaimer.
- Redistributions in binary form must reproduce the above copyright notice, this list of conditions and the following disclaimer in the documentation and/or other materials provided with the distribution.
- Neither the name of the Xiph.org Foundation nor the names of its contributors may be used to endorse or promote products derived from this software without specific prior written permission.

THIS SOFTWARE IS PROVIDED BY THE COPYRIGHT HOLDERS AND CONTRIBUTORS "AS IS" AND ANY EXPRESS OR IMPLIED WARRANTIES, INCLUDING, BUT NOT LIMITED TO. THE IMPLIED WARRANTIES OF MERCHANTABILITY AND FITNESS FOR A PARTICULAR PURPOSE ARE DISCLAIMED.IN NO EVENT SHALL THE FOUNDATION OR CONTRIBUTORS BE LIABLE FOR ANY DIRECT, INDIRECT, INCIDENTAL, SPECIAL, EXEMPLARY, OR CONSEQUENTIAL DAMAGES (INCLUDING, BUT NOT LIMITED TO, PROCUREMENT OF SUBSTITUTE GOODS OR SERVICES; LOSS OF USE, DATA, OR PROFITS; OR BUSINESS INTERRUPTION) HOWEVER CAUSED AND ON ANY THEORY OF LIABILITY, WHETHER IN CONTRACT, STRICT LIABILITY, OR TORT (INCLUDING NEGLIGENCE OR OTHERWISE) ARISING IN ANY WAY OUT OF THE USE OF THIS SOFTWARE. EVEN IF ADVISED OF THE POSSIBILITY OF SUCH DAMAGE

### About RC4 Algorithm

Copyright Mocana Corp 2003-2005. All Rights Reserved.

Proprietary and Confidential Material.

## About zlib Library

Copyright notice:

© 1995-2010 Jean-loup Gailly and Mark Adler

This software is provided 'as-is', without any express or implied warranty. In no event will the authors be held liable for any damages arising from the use of this software.

Permission is granted to anyone to use this software for any purpose, including commercial applications, and to alter it and redistribute it freely, subject to the following restrictions:

- The origin of this software must not be misrepresented; you must not claim that you wrote the original software. If you use this software in a product, an acknowledgment in the product documentation would be appreciated but is not required.
- Altered source versions must be plainly marked as such, and must not be misrepresented as being the original software.
- 3. This notice may not be removed or altered from any source distribution.

Do not disassemble, decompile, or reverse engineer the software included in Yamaha AV products.

## List of remote control codes Liste des codes de commande Liste der Fernbedienungscodes Lista över fjärrstyrningskoder Elenco dei codici di telecomando Lista de códigos de mando a distancia

Anam

Anglo

AOC

Apex

ASA

Astra

Asuka

Atori

Awa

Baur

Axion Baird

Arcam

#### TV

| A.R. Systems   | 0320                    |
|----------------|-------------------------|
| Acme           | 0342                    |
| Acura          | 0323, 0343              |
| ADC            | 0337                    |
| Admiral        | 0054, 0178, 0336, 0337, |
|                | 0339, 0346, 0347        |
| Advent         | 0158                    |
| Adventura      | 0057                    |
| Adyson         | 0277, 0282, 0342        |
| Agashi         | 0277, 0282              |
| Agazi          | 0337                    |
| Aiko           | 0277, 0282, 0320, 0323, |
|                | 0342, 0343              |
| Aim            | 0320                    |
| Aiwa           | 0078, 0379              |
| Akai           | 0050, 0055, 0109, 0159, |
|                | 0181, 0277, 0282, 0320, |
|                | 0323, 0340, 0343, 0349, |
|                | 0350                    |
| Akiba          | 0320, 0340              |
| Akura          | 0320, 0323, 0337, 0340  |
| Alaron         | 0277                    |
| Alba           | 0161, 0277, 0320, 0323, |
|                | 0340, 0342, 0343, 0344, |
|                | 0349, 0351, 0372, 0382  |
| Albatron       | 0140                    |
| Alcyon         | 0171                    |
| Alleron        | 0059                    |
| Allorgan       | 0282                    |
| Allstar        | 0320, 0350              |
| America Action | 0179                    |
| AMOi           | 0276                    |
| Amplivision    | 0161, 0282, 0321, 0342  |
| Amstrad        | 0320, 0323, 0337, 0340, |
|                | 0343                    |
| Amtron         | 0058                    |

0179.0343 Anam National 0052, 0058 0323, 0343 Anitech 0171, 0320, 0323, 0337, 0343 0161, 0168, 0320, 0323, Ansonic 0341.0343 0008, 0026, 0050, 0053 0039, 0111, 0217 0277.0282 Arcam Delta 0342 Aristona 0320, 0349, 0350 Arthur Martin 0321 0339.0347 Asberg 0171, 0320, 0350 0343 0277.0282.0337.0340. 0342 0277, 0320, 0342, 0349, Atlantic 0350 0323.0343 Auchan 0321 Audiosonic 0161, 0282, 0320, 0340, 0342, 0343, 0349, 0350 AudioTon 0161, 0282, 0342 0058, 0179, 0194 Audiovox Ausind 0171 0171, 0282, 0337, 0339, Autovox 0342 0051 Aventura 0277.0282 0156 0282 Bang & Olufsen 0180, 0339 Basic Line 0282, 0320, 0323, 0340, 0343,0350 0282.0342 Bastide 0320.0349

## Lijst met afstandsbedieningscodes Liste over fjernbetjeningskoder Liste over fjernkontrollkoder Список кодов дистанционного управления 遥控器代码列表 리모콘코드목록

Citv

Bazin 0282 Beko 0161, 0269, 0294, 0302, 0311, 0320, 0328, 0351 Belcor 0008 Bell & Howell 0019,0054 Beng 0097, 0242, 0361 Beon 0320, 0349, 0350 0161 Bestar 0161, 0320, 0350 0282,0342 Binatone Blue Sky 0320, 0340 Blue Star 0348 Boots 0282,0342 0320.0348 Bradford 0058,0179 Brandt 0322,0345 Brillian 0182 Brinkmann 0320 0320, 0339, 0349, 0350 Brionvega Britannia 0277, 0282, 0342 Brockwood 0008 Broksonic 0109,0179 Bruns 0339 0340 Bush 0269, 0282, 0283, 0304, 0320, 0323, 0328, 0332, 0340, 0343, 0344, 0346, 0348, 0349, 0350, 0372, 0382, 0463, 0470, 0472 byd:sign 0093 Candle 0008, 0026, 0050, 0057 Capsonic 0337 Carena 0320 Carnivale 0050 Carrefour 0344 Carver 0010 Cascade 0320, 0323, 0343 Casio 0367

Best

BPL

BTC

Cathav 0320, 0349, 0350 CCE 0183,0282 Celebrity 0055,0107 Celera 0039 Centurion 0320, 0349, 0350 Century 0339 CGE 0161.0171 0039 Changhong Chimei 0273 0323, 0343 Cimline Citizen 0007, 0008, 0026, 0050, 0058 0323.0343 Clarion 0179 Clarivox 0349 Clatronic 0161, 0171, 0282, 0320, 0323, 0337, 0340, 0342, 0343, 0350, 0351 CMS 0277 CMS Hightec 0282 0197 Coby Colortyme 0008,0026 Commercial Solutions 0021 Concerto 0008,0026 Concorde 0323.0343 Condor 0161, 0277, 0320, 0323, 0342, 0350, 0351 Contec 0179, 0277, 0323, 0342, 0343,0344 Contec/Conv 0012.0058 Continental Edison 0345 Cosmel 0323.0343 Craig 0058.0179 Crosley 0010, 0037, 0171, 0339

| Crown          | 0058, 0161, 0171, 0179,           | Elcit            | 0339                    | Frontech        | 0282, 0323, 0337, 0343,                                                                                                    | Grunpy          | 0058, 0059, 0179        |
|----------------|-----------------------------------|------------------|-------------------------|-----------------|----------------------------------------------------------------------------------------------------|-----------------|-------------------------|
|                | 0320, 0323, 0343, 0349,           | Electa           | 0348                    |                 | 0346, 0347                                                                                                    | Haier           | 0157, 0233              |
|                | 0350, 0351                        | ELECTRO TECH     | 0343                    | Fujitsu         | 0059, 0069, 0074, 0075,                                                                                                    | Halifax         | 0277, 0282, 0337, 0342  |
| CS Electronics | 0277, 0340, 0342                  | Electroband      | 0055, 0107              | •               | 0282                                                                                                    | Hallmark        | 0008, 0026, 0031        |
| CTC Clatronic  | 0341                              | Electrograph     | 0176                    | Fujitsu General | 0282                                                                                                    | Hampton         | 0277, 0282, 0342        |
| CTX            | 0205                              | Electrohome      | 0008, 0026, 0052, 0055  | Fujitsu Siemens | 0504, 0505, 0507, 0510,                                                                                                    | Hanseatic       | 0161, 0168, 0282, 0320, |
| Curtis Mathes  | 0007, 0008, 0010, 0019,           | Element          | 0230                    | 0               | 0511                                                                                                    |                 | 0323, 0342, 0343, 0344, |
|                | 0021, 0026, 0049, 0050,           | Elin             | 0277, 0320, 0323, 0342, | Funai           | 0051, 0058, 0059, 0112,                                                                                                    |                 | 0349, 0350              |
|                | 0178                              |                  | 0349, 0350              |                 | 0113, 0115, 0118, 0119,                                                                                                    | Hantarex        | 0320, 0323, 0343        |
| CXC            | 0058, 0179                        | Elite            | 0320, 0340, 0350        |                 | 0179, 0337, 0488, 0489                                                                                                    | Hantor          | 0320                    |
| Cybertron      | 0340                              | Elman            | 0341                    | Futuretech      | 0058, 0179                                                                                                    | Harman/Kardon   | 0010                    |
| Cvtron         | 0152                              | Elta             | 0277, 0323, 0343        | Galaxi          | 0320, 0351                                                                                                    | Harvard         | 0058,0179               |
| Daewoo         | 0007, 0008, 0026, 0037,           | Emerson          | 0000, 0007, 0008, 0012, | Galaxis         | 0161.0320                                                                                                    | Harwood         | 0320, 0323              |
|                | 0053, 0167, 0266, 0275,           |                  | 0013, 0019, 0026, 0031, | Gateway         | 0176, 0177, 0241                                                                                                    | Havermy         | 0178                    |
|                | 0277 0282 0315 0320               |                  | 0037 0051 0058 0059     | GBC             | 0323 0343 0344                                                                                                    | HCM             | 0282 0320 0323 0337     |
|                | 0323 $0331$ $0335$ $0342$         |                  | 0161 0179 0320 0339     | GE              | 0008 0021 0023 0026                                                                                                    |                 | 0342 0343 0348          |
|                | 0343 0350 0381 0465               | Emprex           | 0154                    | 0L              | 0027 0031 0034 0049                                                                                                    | Hema            | 0282 0323               |
| Dainichi       | 0277 0340                         | Envision         | 0008 0026 0050          |                 | 0052 0056 0209                                                                                                    | Hewlett Packard | 0192                    |
| Dansai         | 0277 0282 0320 0337               | Envision         | 0155 0206 0359          | Geant Casino    | 0321                                                                                                    | Higashi         | 0277                    |
| Dulisui        | 0349 0350                         | Erres            | 0320 0349 0350          | GEC             | 0282 0320 0342 0347                                                                                                    | Hil ine         | 0320                    |
| Dantax         | 0161 0349                         | ESA              | 0051                    | OLC             | 0349 0350                                                                                                    | Hinari          | 0320 0323 0340 0343     |
| Dawa           | 0320                              | ESC              | 0282                    | Geloso          | 0323 0343 0346                                                                                                    | 1 IIIIdi I      | 0344 0349 0350          |
| Dawa           | 0007 0008 0026 0323               | Esc              | 0343                    | General Technic | 0323, 0343                                                                                                    | Hicawa          | 0321 0340 0348          |
| Dayuon         | 0343                              | Eurofeel         | 0282                    | General Technic | 0320, 0340, 0347, 0350                                                                                                    | Licanca         | 0247                    |
| Do Croof       | 0346                              | Euro Eaal        | 0282                    | CEM             | 0128 0227                                                                                                    | Litaabi         | 0008 0012 0026 0066     |
| De Graar       | 0340<br>0382 $0320$ $0342$ $0340$ | Euroline         | 0340                    | Giont           | 0282                                                                                                    | Intacin         | 0084 0002 0003 0120     |
| Decca          | 0282, 0520, 0542, 0549,           | Euroman          | 0161 0277 0282          | Giant           | 0282                                                                                                    |                 | 0172 0173 0255 0270     |
| D-11           | 0330                              | Euroman          | 0101, 0277, 0282        | Gibialter       | 0008, 0050, 0050, 0002                                                                                                    |                 | 0172, 0173, 0235, 0270, |
| Dem            | 0145, 0245                        | Euromann         | 0520, 0557, 0542, 0550  | GoldHand        | 0220                                                                                                    |                 | 0271, 0282, 0320, 0333, |
| Denver         | 0338, 0302                        | Europhon         | 02/7, 0282, 0320, 0341, | Goldline        | 0320                                                                                                    |                 | 0338, 0342, 0344, 0346, |
| Desmet         | 0320, 0349, 0350                  | E                | 0342, 0350              | GoldStar        | 0007, 0008, 0012, 0026,                                                                                                    |                 | 0347, 0365, 0382, 0448, |
| Diamant        | 0320                              | Expert           | 0321                    |                 | 0031,0050,0053,0161,                                                                                                    |                 | 0456, 0467, 0482, 0484, |
| Diamond        | 0277                              | Exquisit         | 0320                    |                 | 0277, 0282, 0320, 0323, 0242, 0242 |                 | 0487                    |
| Diamond Vision | 0135, 0143                        | Fenner           | 0323, 0343              |                 | 0342, 0343, 0346, 0349,                                                                                                    | Hornyphon       | 0320, 0350              |
| Dimensia       | 0049                              | Ferguson         | 0322, 0345, 0349        | <i>a</i> .      | 0350                                                                                                    | Hoshai          | 0340                    |
| Disney         | 0219                              | Fidelity         | 0277, 0320, 0342, 0346  | Goodmans        | 0246, 0272, 0282, 0320,                                                                                                    | Huanyu          | 0277, 0342              |
| Dixi           | 0282, 0320, 0323, 0343,           | Filsai           | 0282                    |                 | 0323, 0337, 0343, 0344,                                                                                                    | Hygashi         | 0277, 0282, 0342        |
|                | 0349, 0350                        | Finlandia        | 0346                    |                 | 0349, 0350, 0462, 0473,                                                                                                    | Hyper           | 0277, 0282, 0323, 0342, |
| Dream Vision   | 0461, 0498                        | Finlux           | 0171, 0282, 0320, 0339, |                 | 0477                                                                                                    |                 | 0343                    |
| DTS            | 0323, 0343                        |                  | 0341, 0342, 0349, 0350  | Gorenje         | 0161, 0351                                                                                                    | Hypson          | 0282, 0320, 0321, 0337, |
| Dual           | 0282, 0320, 0342                  | FIRST LINE       | 0342, 0343, 0350        | GPM             | 0340                                                                                                    |                 | 0342, 0348, 0349, 0350  |
| Dual-Tec       | 0342, 0343                        | Firstline        | 0277, 0282, 0320, 0323  | GPX             | 0129                                                                                                    | Hyundai         | 0141                    |
| Dumont         | 0008, 0030, 0062, 0282,           | Fisher           | 0019, 0161, 0282, 0339, | Gradiente       | 0240                                                                                                    | Iberia          | 0320                    |
|                | 0339, 0341, 0342                  |                  | 0342, 0344, 0351        | Graetz          | 0347                                                                                                    | ICE             | 0277, 0282, 0320, 0323, |
| Durabrand      | 0031, 0051, 0179, 0215            | Flint            | 0320, 0350              | Granada         | 0171, 0282, 0320, 0321,                                                                                                    |                 | 0337, 0340, 0342, 0343, |
| Dux            | 0349                              | Formenti         | 0171, 0277, 0336, 0339, |                 | 0342, 0344, 0346, 0349,                                                                                                    |                 | 0350                    |
| Dwin           | 0178                              |                  | 0342, 0349              |                 | 0350                                                                                                    | ICeS            | 0277                    |
| Dynatron       | 0320, 0349, 0350                  | Formenti/Phoenix | 0277                    | Grandin         | 0340, 0343, 0348, 0349                                                                                                    | Ilo             | 0148, 0153              |
| Dynex          | 0228, 0231                        | Fortress         | 0336, 0339              | Gronic          | 0282                                                                                                    | IMA             | 0058                    |
| EIZO           | 0509                              | Fraba            | 0161, 0320              | Grundig         | 0160, 0161, 0171, 0310,                                                                                                    | Imperial        | 0161, 0171, 0320, 0347, |
| Elbe           | 0161, 0168, 0282, 0320            | Friac            | 0161                    |                 | 0320                                                                                                    |                 | 0350, 0351              |

| 0320, 0349, 0350        |
|-------------------------|
| 0010                    |
| 0250, 0327, 0363, 0479, |
| 0508                    |
| 0347                    |
| 0323, 0343              |
| 0153                    |
| 0171, 0282, 0320, 0323, |
| 0340 0342 0343 0349     |
| 0350                    |
| 0337 0343               |
| 0131 0228 0236 0238     |
| 0030                    |
| 0161                    |
| 0323 0343               |
| 0161 0220 0220 0247     |
| 0101, 0320, 0359, 0347, |
| 0349, 0330              |
| 0277                    |
| 0161, 0282, 0320, 0337, |
| 0341, 0342              |
| 01/1, 0320, 0323, 0340, |
| 0343, 0349, 0350        |
| 0320, 0340              |
| 0282, 0342              |
| 0277, 0320, 0340, 0348, |
| 0350                    |
| 0343, 0347              |
| 0320, 0343, 0349        |
| 0057                    |
| 0010                    |
| 0007, 0008, 0026, 0027, |
| 0049, 0053, 0056        |
| 0055, 0107              |
| 0008, 0026              |
| 0012, 0014, 0015, 0056, |
| 0064, 0065, 0067, 0169, |
| 0174, 0297, 0314, 0344, |
| 0350, 0375              |
| 0277, 0282, 0320, 0323, |
| 0340, 0342, 0343, 0348  |
| 0342                    |
| 0277, 0342              |
| 0347                    |
| 0161, 0320, 0342, 0343, |
| 0349                    |
| 0008, 0026, 0055, 0277  |
| 0179                    |
| 0161, 0320, 0341, 0346  |
| 0008, 0026, 0050        |
| 0282                    |
|                         |

| Vin aulas.     | 0277 0242               |
|----------------|-------------------------|
| Kingsley       | 0277, 0342              |
| KLH            | 0039                    |
| Kloss Novabeam | 0057, 0058              |
| Kneissel       | 0161, 0168, 0320        |
| Kolster        | 0320, 0350              |
| Konka          | 0340                    |
| Kornel         | 0320 0349 0350          |
| Korting        | 0161 0339               |
| Korung         | 0320                    |
| KOSIIIOS       | 0320                    |
| Koyoda         | 0343                    |
| KTV            | 0007, 0050, 0058, 0179, |
|                | 0183, 0282, 0342        |
| Kyoto          | 0277, 0282              |
| Lasat          | 0161                    |
| Lenco          | 0323, 0343              |
| Lenoir         | 0323 0342 0343          |
| Levco          | 0320 0337 0349 0350     |
| LC             | 0021 0052 0066 0116     |
| LG             | 0051, 0055, 0000, 0110, |
|                | 0117, 0140, 0161, 0164, |
|                | 0175, 0195, 0269, 0277, |
|                | 0282, 0300, 0309, 0317, |
|                | 0320, 0323, 0328, 0342, |
|                | 0343, 0346, 0349, 0350, |
|                | 0366, 0368, 0377, 0466, |
|                | 0471 0478               |
| I G/GoldStar   | 0164                    |
| Liocont        | 0240                    |
| Lieselik       | 0349                    |
| Liesenkotter   | 0320                    |
| Life           | 0337, 0343              |
| Lifetec        | 0320, 0323, 0337, 0343  |
| Lloyds         | 0323                    |
| Loewe          | 0161, 0168, 0265, 0320, |
|                | 0330, 0352              |
| Loewe Opta     | 0339 0349 0350          |
| Logik          | 0054                    |
| Luma           | 0320 0323 0346 0349     |
| Lumatron       | 0320, 0323, 0340, 0349  |
| Lumation       | 0282, 0320, 0340, 0349, |
|                | 0350                    |
| Lux May        | 0350                    |
| Luxman         | 0008, 0026              |
| Luxor          | 0282, 0342, 0346        |
| LXI            | 0010, 0019, 0021, 0026, |
|                | 0027, 0031, 0049, 0111  |
| M Electronic   | 0342, 0343, 0345, 0347, |
|                | 0349 0350               |
| MAG            | 0096                    |
| Magnaduna      | 0330 0341 0340          |
| Magnauyne      | 0171 0277 0241 0242     |
| wagnaton       | 01/1, 02/7, 0341, 0342  |
|                |                         |

| Magnavox      | 0008, 0009, 0010, 0013, |
|---------------|-------------------------|
| c             | 0026, 0032, 0033, 0048, |
|               | 0050, 0128, 0211, 0212, |
|               | 0224, 0226, 0239        |
| Magnum        | 0337, 0343              |
| Majestic      | 0054                    |
| Mandor        | 0337                    |
| Manesth       | 0282, 0320, 0337, 0342, |
|               | 0349, 0350              |
| Marantz       | 0008, 0010, 0026, 0050, |
|               | 0204, 0320, 0349, 0350  |
| Marelli       | 0339                    |
| Mark          | 0277, 0282, 0320, 0323, |
|               | 0349, 0350              |
| Masuda        | 0282                    |
| Matsui        | 0282, 0320, 0323, 0342, |
|               | 0343, 0344, 0346, 0349, |
|               | 0350, 0455              |
| Matsushita    | 0017                    |
| Maxent        | 0147,0176               |
| Mediator      | 0320, 0349, 0350        |
| Medion        | 0320, 0337, 0343        |
| Megapower     | 0140                    |
| Megatron      | 0026,0031               |
| MElectronic   | 0277, 0282, 0320, 0323  |
| Melvox        | 0321                    |
| Memorex       | 0019, 0026, 0031, 0053, |
|               | 0054, 0137, 0215, 0323, |
|               | 0343                    |
| Memphis       | 0323, 0343              |
| Mercury       | 0320, 0323              |
| Metz          | 0339                    |
| MGA           | 0008, 0026, 0031, 0050, |
|               | 0053                    |
| Micromaxx     | 0337, 0343              |
| Microstar     | 0337, 0343              |
| Midland       | 0007, 0021, 0023, 0027, |
|               | 0030, 0056, 0062        |
| Minerva       | 0171                    |
| Minoka        | 0320, 0350              |
| Mintek        | 0153                    |
| Mitsubishi    | 0008, 0026, 0031, 0053, |
|               | 0066, 0084, 0093, 0098, |
|               | 0150, 0178, 0289, 0320, |
|               | 0339, 0344, 0350, 0376  |
| Mivar         | 0161, 0168, 0171, 0277, |
|               | 0282, 0342              |
| Monivision    | 0140                    |
| Montgomery Wa | rd                      |
| 2 9           | 0054                    |

Motion 0171 0052,0178 Motorola MTC 0008, 0026, 0050, 0053, 0161, 0277 Multi System 0349 Multitech 0058, 0161, 0179, 0183, 0277, 0282, 0320, 0323, 0341, 0342, 0343, 0344, 0346,0349 Murphy 0277,0342 NAÔ 0026, 0031, 0111 0346 Naonis NEC 0008, 0026, 0050, 0052, 0053, 0072, 0103, 0282, 0344 Neckermann 0161, 0282, 0320, 0339, 0342, 0346, 0349, 0350, 0351 NEI 0320, 0349, 0350 Net-TV 0176 Neufunk 0320, 0323 0343,0350 New Tech New World 0340 NewTech 0282, 0320, 0323 Nicamagic 0277.0342 Nikkai 0277, 0282, 0320, 0323, 0337, 0340, 0342, 0349, 0350 Nikko 0026,0031,0050 Nobliko 0171, 0277, 0341, 0342 Nokia 0347 0201 Norcent Nordic 0282 0339, 0345, 0347, 0350 Nordmende Nordvision 0349 Novatronic 0320 Oceanic 0321, 0347 Okano 0161, 0320, 0351 Olevia 0102, 0199, 0200, 0207, 0222 ONCEAS 0342 Onwa 0058,0179 0320 Opera Oppo 0130 0017,0019 Optimus 0144 Optoma 0178 Optonica Orbit 0320, 0350

| Orion            | 0043, 0146, 0283, 0320, | Phonola         | 0277, 0320, 0339, 0349, | RCA             | 0008, 0021, 0024, 0025, | Schneider    | 0282, 0316, 0318, 0320, |
|------------------|-------------------------|-----------------|-------------------------|-----------------|-------------------------|--------------|-------------------------|
|                  | 0323, 0328, 0343, 0349, | D'1             | 0350                    |                 | 0026, 0027, 0042, 0049, |              | 0333, 0340, 0342, 0349, |
| ~ "              | 0350                    | Pilot           | 0007, 0008, 0050        |                 | 0052, 0053, 0063, 0136, | ~ .          | 0350, 0382              |
| Orline           | 0320                    | Pioneer         | 0008, 0026, 0094, 0095, |                 | 0225                    | Scotch       | 0026,0031               |
| Osakı            | 0282, 0320, 0337, 0340, |                 | 0161, 0320, 0345, 0347, | Realistic       | 0019, 0031, 0050, 0179  | Scott        | 0008, 0012, 0026, 0031, |
|                  | 0342                    |                 | 0349, 0350, 0458, 0480  | Recor           | 0320                    | ~            | 0058, 0059, 0149, 0179  |
| Oso              | 0340                    | Plantron        | 0320, 0323, 0337, 0350  | Redstar         | 0320                    | Sears        | 0008, 0010, 0019, 0021, |
| Otto Versand     | 0282, 0320, 0336, 0342, | Playsonic       | 0282                    | Reflex          | 0320                    |              | 0026, 0027, 0031, 0049, |
|                  | 0344, 0348, 0349, 0350  | Polaroid        | 0039, 0142, 0202, 0234  | Revox           | 0161, 0320, 0349, 0350  |              | 0051, 0059, 0111        |
| Pael             | 0277, 0342              | Рорру           | 0323, 0343              | Rex             | 0337, 0346, 0347        | SEG          | 0277, 0282, 0320, 0323, |
| Palladium        | 0161, 0282, 0320, 0342, | Portland        | 0007, 0008, 0026, 0053  | RFT             | 0161, 0168, 0339        |              | 0337, 0341, 0342, 0344, |
|                  | 0351                    | Prandoni-Prince | 0171, 0346              | Rhapsody        | 0277                    |              | 0349, 0382              |
| Palsonic         | 0282                    | Precision       | 0282, 0342              | R-Line          | 0320, 0349, 0350        | SEI          | 0320                    |
| Panama           | 0277, 0282, 0320, 0323, | Prima           | 0157, 0243, 0323, 0343, | Roadstar        | 0323, 0337, 0340, 0343  | SEI-Sinudyne | 0339, 0341, 0347        |
|                  | 0337, 0342, 0343        |                 | 0347                    | Robotron        | 0339                    | Seleco       | 0344, 0346, 0347        |
| Panasonic        | 0016, 0017, 0020, 0022, | Princeton       | 0140                    | Rowa            | 0277, 0282              | Sencora      | 0323, 0343              |
|                  | 0023, 0035, 0052, 0056, | Prism           | 0023, 0056              | Royal Lux       | 0161                    | Sentra       | 0323                    |
|                  | 0084, 0085, 0133, 0163, | Profex          | 0323, 0343              | RTF             | 0339                    | Serino       | 0277                    |
|                  | 0193, 0284, 0286, 0290, | Profi-Tronic    | 0320, 0350              | Runco           | 0030, 0050, 0062        | Sharp        | 0000, 0001, 0002, 0003, |
|                  | 0292, 0320, 0325, 0347, | Proline         | 0320, 0350              | Saba            | 0298, 0322, 0339, 0345, |              | 0007, 0008, 0012, 0026, |
|                  | 0356, 0483, 0485, 0490  | Proscan         | 0021, 0027, 0049        |                 | 0347                    |              | 0060, 0088, 0089, 0091, |
| Panavision       | 0320                    | Prosonic        | 0161, 0277, 0282, 0320, | Saisho          | 0282, 0323, 0337, 0342, |              | 0138, 0165, 0170, 0178, |
| Pathe Cinema     | 0161, 0168, 0277, 0321, |                 | 0342, 0349              |                 | 0343                    |              | 0198, 0229, 0262, 0278, |
|                  | 0342                    | Protech         | 0282, 0337, 0341, 0342, | Salora          | 0346, 0347              |              | 0279, 0291, 0308, 0312, |
| Pausa            | 0323, 0343              |                 | 0343, 0349, 0350        | Sambers         | 0171,0341               |              | 0336, 0344, 0354, 0370, |
| Penney           | 0021, 0023, 0031, 0050, | Proton          | 0008, 0012, 0026, 0031  | Sampo           | 0007, 0008, 0026, 0050, |              | 0449, 0450, 0451, 0464, |
| -                | 0111                    | Protron         | 0196                    | <sup>^</sup>    | 0176                    |              | 0474, 0476, 0481        |
| Perdio           | 0277, 0320              | PROVIEW         | 0096, 0246              | Samsung         | 0004,0005,0006,0007,    | Sheng Chia   | 0178                    |
| Perfekt          | 0320                    | Provision       | 0320, 0349              | C               | 0008, 0012, 0026, 0031, | Shogun       | 0008                    |
| Philco           | 0008, 0009, 0010, 0012, | Pulsar          | 0008, 0030, 0062        |                 | 0036, 0050, 0053, 0076, | Siarem       | 0320, 0339, 0341        |
|                  | 0026, 0050, 0052, 0053, | Pye             | 0256, 0320, 0349, 0350, |                 | 0077, 0079, 0114, 0124, | Sierra       | 0320, 0350              |
|                  | 0161, 0171, 0320, 0339  | 2               | 0378                    |                 | 0125, 0126, 0127, 0139, | Siesta       | 0161                    |
| Philharmonic     | 0282, 0342              | Pymi            | 0323, 0343              |                 | 0161, 0183, 0185, 0190, | Signature    | 0054                    |
| Philips          | 0008, 0009, 0010, 0011, | Ouandra Vision  | 0321                    |                 | 0191, 0258, 0264, 0277, | Silva        | 0277                    |
| I.               | 0012, 0032, 0048, 0049, | Quasar          | 0017, 0023, 0052, 0056  |                 | 0282, 0320, 0323, 0334, | Silver       | 0344                    |
|                  | 0052, 0122, 0128, 0134, | Ouelle          | 0282, 0320, 0337, 0342, |                 | 0337, 0342, 0343, 0349, | Singer       | 0321, 0339, 0341        |
|                  | 0186, 0187, 0213, 0221, |                 | 0349, 0350              |                 | 0350, 0351, 0373, 0453, | Sinudyne     | 0320, 0339, 0341, 0349  |
|                  | 0224, 0226, 0239, 0256, | Ouesta          | 0344                    |                 | 0468                    | Skantic      | 0347                    |
|                  | 0257, 0259, 0261, 0263, | Radialva        | 0320                    | Sandra          | 0277, 0282, 0342        | Solavox      | 0347                    |
|                  | 0267 0280 0281 0287     | RadioShack      | 0019 0021 0031 0050     | Sansui          | 0043 0109 0320 0350     | Sonitron     | 0161 0282               |
|                  | 0296 0299 0301 0303     | radiobilitien   | 0179 0320               | Sanyo           | 0008 0019 0068 0070     | Sonoko       | 0282 0320 0323 0337     |
|                  | 0305 0313 0319 0320     | RadioShack/Rea  | alistic                 | Bullyo          | 0071 0099 0161 0168     | bonono       | 0342 0343 0349 0350     |
|                  | 0324 0333 0339 0342     |                 | 0007 0008 0012 0026     |                 | 0223 0237 0277 0282     | Sonolor      | 0321 0347               |
|                  | 0349, 0350, 0353, 0357, |                 | 0049, 0058              |                 | 0288, 0295, 0323, 0342, | Sontec       | 0161, 0320, 0349, 0350  |
|                  | 0360 0380 0383 0452     | Radiola         | 0282 0320 0349 0350     |                 | 0344 0369 0469          |              | , 0020, 00 19, 0000     |
|                  | 0459 0460               | Radiomarelli    | 0320, 0339              | SBR             | 0320 0349               |              |                         |
| Philins Magnavoy | x 0011 0032 0033        | Radiotone       | 0161 0320 0323 0350     | Scentre         | 0235 0244               |              |                         |
| Phoenix          | 0161 0277 0320 0339     | Rank            | 0344                    | Schaub Lorenz   | 0347                    |              |                         |
| 1 100111         | 0349, 0350              | - cann          |                         | Solidio Loioliz | 00.17                   |              |                         |

| dots, 1000, 1014, 1016,<br>1007, 1011, 0121, 0134,<br>2022, 1024, 1024, 0134,<br>2022, 1024, 1024, 0134,<br>2022, 1024, 1024, 0134,<br>2022, 1024, 1024, 0134,<br>2022, 1024, 1024, 0134,<br>2022, 1024, 1024, 0134,<br>2022, 1024, 1024, 0134,<br>2022, 1024, 1024, 0134,<br>2022, 1024, 1034, 0134,<br>2022, 1024, 1034, 0134,<br>2022, 1024, 0134, 0134,<br>2022, 0140, 0134,<br>2022, 0140, 0134,<br>2022, 0140, 0134,<br>2022, 0140, 0134,<br>2022, 0140, 0134,<br>2022, 0140, 0134,<br>2022, 0140, 0134,<br>2022, 0140, 0154,<br>2022, 0140, 0154,<br>2024,<br>2024,<br>2 | Sony            | 0038, 0044, 0045, 0047, | Teac            | 0282, 0320                                           | Uher            | 0161, 0171, 0320, 0347,      | Yamishi            | 0282, 0320              |
|----------------------------------------------------------------------------------------------------|-----------------|-------------------------|-----------------|------------------------------------------------------|-----------------|------------------------------|--------------------|-------------------------|
| 0107, 0110, 0122, 0184,<br>0122, 024, 0233, 0243, 0243, 0246, 027, 0046, 007, 0046, 007, 0046, 007, 0046, 007, 0026, 0015, 0016, 027, 022, 0243, 0235, 0236, 0236, 0237, 0336, 0336, 033                                                                                                    |                 | 0055, 0090, 0104, 0105, | Tec             | 0282, 0323, 0342, 0343                               | ***             | 0350                         | Yokan              | 0320                    |
| 0220     0240     0240     0242     0242     0242     0242     0242     0242     0242     0242     0242     0243     0243     0243     0243     0243     0243     0243     0243     0243     0243     0243     0243     0243     0243     0243     0243     0243     0243     0243     0243     0243     0243     0243     0243     0243     0243     0243     0243     0243     0243     0243     0243     0243     0243     0243     0243     0243     0243     0243     0243     0243     0243     0243     0243     0243     0243     0243     0243     0243     0243     0243     0243     0243     0243     0243     0243     0243     0243     0243     0243     0243     0243     0243     0243     0243     0243     0243     0243     0243     0243     0243     0243     0243     0243     0243     0243     0243     0243     0243     0243 <td< td=""><td></td><td>0107, 0110, 0123, 0184,</td><td>Technics</td><td>0017, 0023, 0056</td><td>Ultravox</td><td>0277, 0320, 0339, 0341,</td><td>Yoko</td><td>0161, 0277, 0282, 0320,</td></td<>                                                                                                    |                 | 0107, 0110, 0123, 0184, | Technics        | 0017, 0023, 0056                                     | Ultravox        | 0277, 0320, 0339, 0341,      | Yoko               | 0161, 0277, 0282, 0320, |
| 022, 022, 023, 025, 025, 025, 025, 0025, 0025, 0025, 0025, 0025, 0025, 0025, 0025, 0025, 0023, 0140     0141, 017, 023, 023, 0140, 023, 0230, 023, 0230, 023, 0230, 0230                                                                                                    |                 | 0220, 0248, 0249, 0251, | TechniSat       | 0274, 0496, 0497, 0499                               |                 | 0342                         |                    | 0323, 0337, 0340, 0342, |
|                                                                                                    |                 | 0252, 0254, 0326, 0343, | Techwood        | 0008, 0023, 0026, 0056                               | Unic Line       | 0320                         |                    | 0343, 0349, 0350        |
| odf 3, 0486     Teknik     0007, 0008, 0010, 0012,<br>0050, 0179     Universe     0161, 0171, 0222, 0230,<br>0230     Zamussi     0252, 0234     Moose,<br>0031, 0052, 0023,<br>0031, 0054, 0061, 0062       Sounde Vision<br>Soundowne     0025, 0179     Teleavia     0035, 0179     Univox     0320, 0330, 0340, 0340, 0347,<br>0350, 0351     Zamussi     0252, 0230, 0324, 0062,<br>0031, 0054, 0061, 0062       Soundowne     0320, 0323, 0330, 0350     Teleavia     0320, 0322, 0323, 0330, 0330, 0340, 0330, 0330, 0340, 0330, 0330, 0343, 0330, 0330, 0330, 0340, 0330, 0343, 0330, 0343, 0330, 0340, 0330, 0343, 0330, 0340, 0330, 0343, 0330, 0340, 0330, 0343, 0330, 0340, 0330, 0343, 0330, 0340, 0330, 0343, 0330, 0340, 0330, 0340, 0330, 0340, 0330, 0340, 0330, 0340, 0330, 0343, 0330, 0340, 0330, 0340, 0330, 0340, 0330, 0340, 0330, 0340, 0330, 0340, 0330, 0340, 0330, 0340, 0330, 0                                                                                                    |                 | 0344, 0371, 0374, 0457, | TEDELEX         | 0282                                                 | United          | 0349                         | Yorx               | 0340                    |
| Sound & Vision     0340, 0341     0026, 0033, 0053, 0054, 0058,<br>0055, 0179     0037, 0349, 0350, 0351,<br>0450, 0179     Zenith     0008, 0026, 0030,<br>0055, 0079,<br>0330, 0340, 0350, 0341,<br>0320, 0320, 0340, 0350     0008, 0026, 0029, 0030,<br>0031, 0054, 0040, 0347       Sundard in<br>Spannerize     0051, 0179     Televin     0332, 0320, 0346, 0337,<br>0330, 0321, 0346, 0337, 0331, 0349, 0350     Visite     0332, 0320, 0346, 0337,<br>0349, 0350, 0344, 0350     Visite     0342, 0320, 0344, 0350     ABS     1016       Standard     0322, 0320, 0323, 0332, 0332, 03                                                                                                    |                 | 0475, 0486              | Teknika         | 0007, 0008, 0010, 0012,                              | Universum       | 0161, 0171, 0282, 0320,      | Zanussi            | 0282, 0346              |
| Soundacying     0008, 0026, 0031, 0058, 0179     Univox     0320     0031, 0054, 0661, 0062       Soundwave     0020, 0149, 0550     Teleavin     0345     Vector Research     0039, 0350, 0351     Vector Research     0390     Vestel     0390, 0320, 0324, 0340, 0347,     Vestel     0390, 0320, 0324, 0340, 0347,     Vestel     0390, 0320, 0322, 0343, 0349     Vestel     0390, 0320, 0323, 0343, 0349     Vestel     0390, 0320, 0322, 0343, 0349     ABS     1069       Standard     0320, 0322, 0340, 0322, 0343, 0349     VideoSystem     030, 030, 030, 030, 030, 030, 030, 030,                                                                                                    | Sound & Vision  | 0340, 0341              |                 | 0026, 0053, 0054, 0058,                              |                 | 0337, 0349, 0350, 0351       | Zenith             | 0008, 0028, 0029, 0030, |
| Od59, 0179     Telecvia     0321, 0349, 0350     Telecor     Overall     Outsol     Outsol                                                                                                    | Soundesign      | 0008, 0026, 0031, 0058, |                 | 0059, 0179                                           | Univox          | 0320                         |                    | 0031, 0054, 0061, 0062  |
| Soundwave     0320, 0349, 0350     Telecor     0232, 0320, 0323, 0340,<br>0320, 0322, 0345, 0350     Vestel     0330, 0323, 0343, 0349,<br>0350, 0351, 0344, 0350     VCR       Standard     0282, 0320, 0323,<br>0442, 0343, 0350     Telesonic     0320     Victor     0015, 0344, 0350     ABS     10.6       Standard     0358, 0179, 0320, 0323,<br>0449     Telestonic     0320     Vilcolocicic     0277, 0222, 0340, 0342     Alyson     1006       Startite     0320, 0323, 0343, 0349     Teletoch     0320, 0323, 0343, 0349     Vilcolocicic     0277, 0222, 0340, 0342     Akia     1024, 1026, 1027, 1069       Sterme     0346, 0347     Teletoch     0320, 0323, 0343, 0349     Vilcolocichic     0277, 0322, 0340, 0342     Akia     1004, 1024, 1026, 1027, 1069       Strato     0320, 0323, 0340, 0323     Televiso     0321, 0323, 0320, 0323, 0340, Victoch     0016, 0027, 0322     Akia     1008, 1009, 1024, 1025, 1027, 1069       Sumkari     0320, 0323, 0343, 0350     Tervion     037, 0342     Visiola     0277, 0342     Ahismasador     1030       Superscan     0350, 0349, 0350     Visiola     0277, 0342     Anitercian tright     1068                                                                                                    |                 | 0059, 0179              | Teleavia        | 0345                                                 | Vector Research | 0050                         |                    |                         |
| Spacewiew     0051     Teleguii     0320     0340     0350     0350     0350     0350     0350     0350     0350     0350     0350     0350     0350     0350     0350     0350     0350     0350     0350     0350     0350     0350     0350     0350     0350     0350     0350     0350     0350     0350     0350     0350     0350     0350     0350     0350     0350     0350     0350     0350     0350     0350     0350     0350     0350     0350     0350     0350     0350     0350     0350     0350     0350     0350     0350     0350     0350     0350     0350     0350     0350     0350     0350     0350     0350     0350     0350     0350     0350     0350     0350     0350     0350     0350     0350     0350     0350     0350     0350     0350     0350     0350     0350     0350     0350     0350     0350     0350     0350                                                                                                    | Soundwave       | 0320, 0349, 0350        | Telecor         | 0282, 0320                                           | Vestel          | 0282, 0320, 0346, 0347,      |                    |                         |
| SSS     0008, 0038, 0179     Telegazi     0320     Vaca     0322, 0323, 0343, 0349     Victor       0322, 0323, 0330, 0300     Telessine     0320     Victor     0015, 0344, 0350     ABS     1016       0340, 0350, 0350     Telessine     0320     Vibctor     0310, 0321, 0340, 0342     Adventura     1009       0348     Telestar     0320, 0323, 0343, 0349     Videologique     0320, 0320, 0432, 0440, 0342     Aiwa     1024, 1027, 1028       Sterne     0346, 0347     Televideon     0277     Vidicos (008, 0076, 0031, 0053)     Akina     1008, 1027, 1029       Strato     0320, 0323, 0343, 0350     Televideon     0341     0350     Vidiceh     0008, 0026, 0031, 0053     Akina     1008, 1027, 1029       Strato     0320, 0323, 0343, 0350     Televideon     0330, 0323, 0343, 0350     Viking     0057     1029, 1030     1029, 1030     1029, 1030     1029, 1030     1029, 1030     1029, 1030     1029, 1030     1029, 1030     1029, 1030     1029, 1030     1029, 1030     1029, 1030     1029, 1030     1029, 1030     1029, 1030     1029, 1030     1029, 1030                                                                                                    | Squareview      | 0051                    | Telefunken      | 0320, 0322, 0345, 0350                               |                 | 0349, 0350, 0351             | VCB                |                         |
| Standard<br>(342, 034, 0350, 0342, 0323, 0350)     Telesnic<br>(320, 0342, 034, 0350)     Telesnic<br>(320, 0320, 0323, 0323, 0323, 0323, 0323, 0343, 0349)     Victor<br>(ViDECLOCIC)<br>(277, 0282, 0340, 0342)     Advenut<br>(320, 0350)     Mass<br>(321, 025, 0361)       Sterne     0346, 0347     Teleton     0322, 0342, 0343, 0349     VideoSystem<br>(320, 0350)     Aiva     1021, 1027       Sterne     0346, 0347     Teleton     0282, 0342, 0340, 0342     VideoSystem<br>(320, 0323, 0343)     Aiva     1008, 1027, 1029       Stylandia     0346, 0347     Televiso     0321, 0320, 0323, 0343, 0350     VideoSystem<br>(320, 0323, 0343, 0350)     Akira     1008, 1027, 1029       Sumkar     0320, 0323, 043, 0350     Tesin     0320, 0323, 0343     Viore     0148     Alieavare     1016       Sumeod     0320, 0323, 0434, 0350     Tesin     0320, 0223, 0343     American High     1068       SuperLac     0277, 0282, 0342, 0343     Tesin     0320, 0232, 0343     American High     1068       SuperLac     0277, 0282, 0342, 0343     Torn     0320, 0322, 0342, 0343     American High     1068       SuperLac     0277, 0282, 0342, 0343     Tesin     0320, 0322, 0342, 0343     Ameri                                                                                                    | SSS             | 0008, 0058, 0179        | Telegazi        | 0320                                                 | Vexa            | 0320, 0323, 0343, 0349       | VOII               |                         |
| 0342, 0343, 0350     Telesonic     0320     Videologing 0277, 0282, 0340, 0342     Adventura     1069       Startile     0058, 0179, 0320, 0323, 0342     Telestech     0320, 0323, 0343, 0349     Videologing 0277, 0282, 0340, 0342     Advson     1024, 1026, 1027, 1069       Sternway     0346, 0447     Televideon     0277, 0282, 0340, 0342     Videotechnic 0277, 0282, 0340, 0342     Akiai     1021, 1027, 1029       Strato     0320, 0323, 0341, 0350     Television     0320, 0323, 0343, 0350     Akiain     1008, 1029, 1024, 1025, 1027, 1029       Strato     0320, 0323, 0343, 0350     Television     0350, 0350, 037, 0343     Videotechnic 077, 0232, 0342, 0340, 1030     Akiana     1008, 1009, 1024, 1025, 1030, 1030       Sumstar     0320, 0323, 0343, 0350     Tesenet     0350, 0139, 0353, 0342     Vision     028, 0320, 0350, 036     Ambras one 016       Superstar     0377, 0282, 0342     Tesenet     0350, 0197, 0282, 0320, 0350     Ambras one 016     008, 0092, 0031       Superstar     0315, 0178     Thormoson     0162, 0188, 0192, 0142     Vision     0280, 0350, 0350     Afsec     1008, 1009, 1026       Supre-Macy     0057, 0172, 0282, 0343     T                                                                                                    | Standard        | 0282, 0320, 0323, 0340, | Telemeister     | 0320                                                 | Victor          | 0015, 0344, 0350             | ABS                | 1016                    |
| Sharfi     0058, 0179, 0320, 0323,     Telestar     0320     Videologiue     0277, 0282, 0340, 0342,     Adyson     1008,       Sternway     0348,     Teleton     0282, 0323, 0432, 0343,     Videologiue     0277, 0282, 0340, 0350     Aixai     1021, 1027, 1029       Strato     0340, 0323,     Televiso     0321,     Videologiue     0277, 0282, 0320, 0023, 0053,     Akai     1008, 1029, 1029       Strato     0320, 0323,     Tensai     0282, 0320, 0323, 0343, 0350     Videologiue     0076, 0026, 0321, 0053,     Akura     1008, 1029, 1024, 1025, 1029       Sumstar     0320, 0323, 0343, 0350     Tevino     0337, 0343,     Viore     0148     Almbassador     1036       Superfaco     0277, 0282, 0342, 0323, 0343,     Toolso     0280, 0350, 037, 043     Ambassador     1036     1089, 1029, 1026     1089, 1029, 1024, 1025, 1027, 0328, 0343, 030, 0364, Ambassador     1036     1080, 1009, 1026, 1029, 0320, 0350, 036, Ameria     1080, 1009, 1026, 1029, 0350, 037, Ameria     1080, 1009, 1026, 1028, 1028, 1028, 1028, 1028, 1028, 1028, 1028, 1028, 1028, 1028, 1028, 1028, 1028, 1028, 1028, 1028, 1028, 1028, 1028, 1028, 1028, 1028, 1028, 1028, 1028, 1028, 1028, 1028, 1028, 1028, 1028, 1028, 1028, 1028, 1028, 1028, 1028, 1028, 1028, 1028, 1028, 1028, 1028, 1028, 1028, 1028,                                                                                                    |                 | 0342, 0343, 0350        | Telesonic       | 0320                                                 | VIDEOLOGIC      | 0277                         | Adventura          | 1069                    |
| bit     0349     Teletech     0320, 0323, 0343, 0349     VideocSystem     0320, 0350     Aiwa     1024, 1027, 1029       Stermay     0346, 0347     Televideon     0227, 0322     VideocSystem     0320, 0323     Akiba     1008, 1029       Strato     0320, 0323     Televideon     0282, 0320, 0323, 0340, 050     Videoc     0010     Akiba     1008, 1029       Symahai     0343     Clexido     0343, 0350     Videoc     0148     Alhea     1008, 1009       Sumsari     0320, 0323, 0343, 0350     Tesime     0350     Vision     0322, 0320, 0350     Alhea     1008, 1009, 1002, 1024, 1025, 1023, 0324       Sumerata     0320, 0323, 0343, 0350     Tesime     0350     Vision     0282, 0320, 0350     American High     1068       SuperStach     0177, 0282, 0324     Teset     0377, 0382, 0343, 0340     Vision     0282, 0350, 0350     American High     1068       SuperStach     0037, 0282, 0342     Teset     0350     Vision     0320, 0330, 0340     Vision     0320, 0350     Asita     1032, 1033       SuperMard     0370 <td>Starlite</td> <td>0058, 0179, 0320, 0323,</td> <td>Telestar</td> <td>0320</td> <td>Videologique</td> <td>0277, 0282, 0340, 0342</td> <td>Adyson</td> <td>1008</td>                                                                                                    | Starlite        | 0058, 0179, 0320, 0323, | Telestar        | 0320                                                 | Videologique    | 0277, 0282, 0340, 0342       | Adyson             | 1008                    |
| Stern     0346, 0347     Televico     0282, 0342     Videotechnic     0277, 0282     Akai     1021, 1027       Strato     0320, 0323     Televiso     0321     Videotechnic     0008, 0025, 0031, 0053     Akura     1008, 1027, 1029       Strato     0320, 0323     Tensio     0333, 0350     Videotechnic     007, 0232, 0343, Alba     1008, 1007, 1024, 1025, 1029       Sumado     0320, 0323, 0343, 0350     Tevnet     0337, 0343     Visola     0277, 0342, 0320, 032, 0344, 0350     1008, 1009, 1024, 1025, 1029       Sumado     0320, 0323, 0343, 0350     Tevnet     0337, 0343     Visola     0277, 0342, 0320, 0350     American High     1068, 1009, 1024, 1025, 1029       Supersca     0013, 0178     Tomo     0120, 0323, 0343, 0350     Visola     0282, 0320, 0350     Amistad     1008, 1009, 1026       Super     0013, 0174     Thom     0320, 0324, 0345, 0350     Visola     0282, 0320, 0340, 0350     Asha     1008, 1009, 1026       Super     0055, 1017     Thom     0320, 0324, 0345     Vortec     0320, 0339, 0344, 0350     Asha     1070       Suprone     0351                                                                                                    |                 | 0349                    | Teletech        | 0320, 0323, 0343, 0349                               | VideoSystem     | 0320, 0350                   | Aiwa               | 1024, 1026, 1027, 1069  |
| Stern     0346, 0347     Televideon     0277     Vidikron     001     Akiba     1008, 1027       Strato     0320, 0323, 032     Televiso     0321, 0323, 0330, 0321, 0323, 0340, 0323, 0340, 0323, 0340, 0350     Viewsonic     0176, 0203, 0232, 0364, Alba     1008, 1007, 1029, 1030       Sumkar     0320, 0323, 0343, 0350     Tesnet     0330, 0350     Viewsonic     0176, 0203, 0232, 0364, Alba     1008, 1007, 1029, 1030       Sumstar     0320, 0323, 0343, 0350     Tevin     0337, 0343     Visiola     0277, 0342     Ambassador     1030       Superfac     0277, 0322, 0342     Texet     077, 0282, 0323, 0343     Texin     0320, 0323, 0343     1008, 1029       Super-Saco     0277, 0322, 0342     Tomson     162, 0188, 0189, 0285, Vizio     0500, 6003, 6013, 6031, 6034, 6045, 0031     0300, 0051, 0502, 0503, Anitech     1008, 1029       Super-Macy     0057     Tom     0320, 0349, 0350     Aritech     1038, 028, 0131       Super-Macy     0350     0277, 0342     Mass     1008, 1029, 1028, 0124, 0125, 0128, 0124, 0128, 0124, 0128, 0124, 0128, 0124, 0128, 0124, 0128, 0124, 0128, 0124, 0128, 0124, 0128, 0124, 0128, 0124, 0128, 0124, 0128, 0124, 0128, 0124, 0128, 0124, 0128, 0124, 0128, 0124, 0128,                                                                                                    | Stenway         | 0348                    | Teleton         | 0282, 0342                                           | Videotechnic    | 0277, 0282                   | Akai               | 1021, 1027              |
| Strato     0320, 0323     Televiso     0321     Videch     0008, 0026, 0031, 0053     Akura     1008, 1002, 1023       Stylandia     0343     0330, 0323, 0343, 0350     Tesme     0330, 0323, 0343, 0350     Tesme     0330     Viking     0057     Albas     1008, 1009, 1024, 1025, 1034       Sumstar     0320, 0323, 0343, 0350     Tevion     0337, 0343     Visiola     0277, 0342     American High     1008, 1009, 1024, 1025       Superscan     0133, 0178     Tevion     0162, 0188, 0189, 0285,     Vision     028, 0320, 0350     American High     1008, 1009, 1026       Super     0133, 0178     Tomonon     0162, 0188, 0189, 0285,     Vision     028, 0320, 0350     American High     1008, 1009, 1026       Super     0133, 0134     Thom     0120, 0349     Vortec     0320, 0349, 0350     Aska     1008, 1028, 1028, 1031       Super     055, 0107     TMK     0080, 0026, 0031     Vortec     0320, 0349, 0350     Aska     1008, 1026, 1028, 1029, 1028, 1029, 1028, 1029, 1028, 1029, 1028, 1029, 1028, 1029, 1028, 1029, 1028, 1029, 1028, 1029, 1028, 1029, 1028, 1029, 1028, 1029, 1028, 1029, 1028, 1029, 1028, 1029, 1028, 1029, 1028, 1029, 1028, 1029, 1028, 1029, 1028, 10                                                                                                    | Stern           | 0346, 0347              | Televideon      | 0277                                                 | Vidikron        | 0010                         | Akiba              | 1008, 1029              |
| Stylania     0282     Tensai     0282, 0320, 0323, 0340,<br>0343, 0350     Viewsonic     0176, 0230, 0232, 0364,<br>Virig     Allo     1008, 1009, 1024, 1025,<br>1029, 1020       Sunstar     0320, 0323, 0343, 0350     Texmet     0350     Viror     0148     Allenware     1026       Sunward     0270, 0282, 0343, 0350     Texmet     0370, 0323, 0342     Visiola     0277, 0342     Ambassador     1036       Superla     0277, 0282, 0324, 0342     Texmo     0162, 0188, 0189, 0285,     Visio     0080, 0077, 0218, 0242,     Amstrad     1008, 1009, 1026       Super-Keo     0277, 0320, 0323, 0343     Thomson     0162, 0188, 0189, 0284, 0345,     Visio     0050, 600, 600, 600, 600, 600, 600, 600,                                                                                                    | Strato          | 0320, 0323              | Televiso        | 0321                                                 | Vidtech         | 0008, 0026, 0031, 0053       | Akura              | 1008, 1027, 1029        |
| Sinkai     0343     0443, 0350     Viking     0077     0129, 1030       Sunstar     0320, 0323, 0343, 0350     Tevion     0337, 0343     Viore     0148     Alienvare     1030       Sunwod     0320, 0323, 0343, 0350     Tevion     0337, 0343     Visiola     0277, 0342     Ambassador     1030       Superscan     0013, 0178     Towno     162, 0188, 0189, 0285,     0500, 0501, 0502, 0503,     Amiercan High     1008, 1029       Superscan     0320, 0322, 0342, 0345,     0350     5056     Apex     1088       Supers     0353, 017     Thorn     0320, 0322, 0342, 0345,     0506     Apex     1088       Supreme     055, 0107     Thorn     0320, 0320, 0320, 0350     Warkan     0320, 0339, 0346,     Asha     1070       Susumu     0340     TKCi     0030     Asika     1008, 1026, 1028, 1029,     1031       Sydrey     035, 0147     Tokai     0282, 0320, 0350     Warkan     028, 0320, 0342     1031       Sydrey     0131, 0026, 0048, 0050,     0046, 0073, 0100, 0103,     Warkads     00051,                                                                                                    | Stylandia       | 0282                    | Tensai          | 0282, 0320, 0323, 0340,                              | Viewsonic       | 0176, 0203, 0232, 0364       | Alba               | 1008, 1009, 1024, 1025, |
| Sunstar     0320, 0323, 0343, 0350     Tesmet     0330, 0333, 0343, 0350     Alienvane     1016       Sumwood     0320, 0323, 0343, 0350     Tevino     0337, 0343, 0337, 0343     Visiola     0277, 0342     Ambasador     1030       Superlac     013, 0178     Thomson     0162, 0188, 0189, 0285,     Vision     0282, 0320, 0323, 042,     Amstrad     1008, 1009, 1026       Superlac     0277, 0282, 0323, 0343     Thomson     0162, 0188, 0189, 0285,     Vision     0500, 0501, 0502, 0503,     Anitech     1008, 1009, 1026       Superlac     0277, 0282, 0343     Thom     0320, 0342, 0342, 0343,     Oston     0500, 0501, 0502, 0503,     Apex     1088       Suprenc     0055     0107     Thor     0320, 0349     Vorsc     0320, 0349, 0350     Asha     1070       Sutron     0340     TNCi     0008     0027, 0342     Wards     0008, 0009, 0010, 0026, Asha     1009     0026, 1028, 1028, 1028, 1028, 1029, 1026, 1028, 1029, 1026, 1028, 1029, 1026, 1028, 1029, 1026, 1028, 1029, 1026, 1028, 1029, 1030, 1016, 1018, 0019, 0040, 0041, 4027, 0280, 0340, 0350     Adidovor     1009     1025, 1026, 1028, 1029, 1030, 1026, 1028, 1020, 1026, 1028, 1010, 1012, 1026, 1028, 0147, 10                                                                                                    | Sunkai          | 0343                    |                 | 0343, 0350                                           | Viking          | 0057                         |                    | 1029, 1030              |
| Sunood     0320, 032, 0343, 0350     Tevion     0337, 0343     Visiola     0277, 0342     Ambasador     1030       Supersa     0013, 0178     Tomson     0162, 0188, 0189, 0283, 0340     Vision     0282, 0320, 0350     American High     1068       Supersa     0013, 0178     Tomson     0162, 0188, 0189, 0283, 0340     Vision     0280, 0350, 0350, 0360, Amstad     1008, 1009, 1026       Super     0332, 0343     0330     0320, 0322, 0342, 0345, 0350     Asitad     1008, 1029       Super     0350     Core     0320, 0349, 0350     Asitad     1070       Super     0057, 0107     Thor     0320, 0349, 0350     Vorscon     0171, 0320, 0339, 0346, Asita     108, 1026, 1028, 1029, 1029, 1029, 1029, 1029, 1029, 1029, 1029, 1029, 1029, 1028, 1029, 1029, 1029, 1029, 1029, 1029, 1029, 1029, 1029, 1029, 1029, 1029, 1029, 1029, 1029, 1029, 1029, 1029, 1029, 1020, 0340, 0350     Asita     1008, 1029, 1020, 1028, 1029, 1028, 1029,                                                                                                    | Sunstar         | 0320, 0323              | Tesmet          | 0350                                                 | Viore           | 0148                         | Alienware          | 1016                    |
| Superla     0277, 0282, 0342     Texet     0277, 0282, 0320, 0350     American High     1068       Superscan     0013, 0178     Thomson     0162, 0188, 0189, 0285,     Vision     0088, 0177, 0218, 0242,     Amstrad     1008, 1009, 1026       Super 160     0277, 0320, 0323     0320, 0322, 0342, 0342, 0342, 0342,     Vision     0506     Apex     1008     1009, 1026       Super Mey     0055, 0107     Thom     0320, 0322, 0349     Vortec     0320, 0332, 0349, 0350     Asha     1070       Supreme     0350     Tokai     0028, 0220, 0350     Waltham     0282, 0320, 0349, 0350     Asuka     1008, 1026, 1028, 1029, 1021, 1021, 1021       Suturon     0340     Tokai     0282, 0320, 0350     Waltham     0282, 0320, 0344     Asuka     1008, 1026, 1028, 1029, 1021, 1021       Sydney     0077, 0282, 0342     Tokai     0320, 0342, 0350     Audiosonic     1003       Sydney     0077, 0282, 0342     Tokai     0138, 0019, 0040, 0041,     0033, 0054, 0059     Audiosonic     1009, 1025, 1026, 1027       Sydney     0051, 0058, 0062, 0128,     0132, 0166, 0208, 0210,     Watson                                                                                                    | Sunwood         | 0320, 0323, 0343, 0350  | Tevion          | 0337, 0343                                           | Visiola         | 0277, 0342                   | Ambassador         | 1030                    |
| Superscan     0013, 0178     Thomson     0162, 0188, 0189, 0285,<br>0320, 0322, 0342, 0343     Vizio     0008, 0177, 0218, 0242,<br>0500, 0501, 0502, 0503,<br>0506     Amstrad     1008, 1009, 1026       Super     0323, 0343     0350     0350     Apex     1008, 1029       Super     0057     Thorn     0320, 0349     Vortec     0320, 0349, 0350     ASA     1028, 1031       Superme     0055, 0107     TMK     0008, 0026, 0031     Voxson     0171, 0320, 0339, 0346,<br>0347, 0350     Asua     1008, 1026, 1028, 1029, 1029, 1029, 1031       Sururon     0323, 0343     Tokai     0282, 0320, 0350     Waltham     0282, 0320, 0342     1031       SVA     0151     Tokyo     0277, 0342     Wards     0003, 0009, 0010, 0026, 044, 0050,<br>0051, 0026, 0048, 0050,<br>0051, 0128, 0227, 0253     Audio N018, 0019, 0040, 0041,<br>0046, 0073, 0100, 0113,     Watson     0320, 0349, 0350     Baird     1009, 1025, 1026, 1027, 1026, 1027, 1026, 1027, 1026, 1027, 1034, 10342       Symphonic     0051, 0058, 0052, 0128, 0129,<br>0051, 0128, 0227, 0253     0108, 0109, 0111, 0121,     Wat Radio     0277, 0341, 0342     Baur     1009, 1025, 1026, 1027       Symtax     0199     0282, 0283, 0293, 0304, <td>Superla</td> <td>0277, 0282, 0342</td> <td>Texet</td> <td>0277, 0282, 0323, 0342</td> <td>Vision</td> <td>0282, 0320, 0350</td> <td>American High</td> <td>1068</td>                                                                                                    | Superla         | 0277, 0282, 0342        | Texet           | 0277, 0282, 0323, 0342                               | Vision          | 0282, 0320, 0350             | American High      | 1068                    |
| SuperTech     0277, 0320, 0323     0320, 0322, 0342, 0345,     0500, 0501, 0502, 0503,     Anitech     1008, 1029       Supra     0323, 0343     0350     0506     Apex     1088       Supre-Mev     0055, 0107     Thorn     0320, 0349     Vortec     0520, 0349, 0350     ASA     1028, 1031       Supreme     0055, 0107     TMK     0008, 0026, 0031     Voxson     0171, 0320, 0339, 0346,     Asha     1070, 1028, 1029, 1028, 1031       Sutron     0323, 0343     Tokai     0282, 0320, 0350     Waltham     0282, 0320, 0342     1031       SVA     0151     Tokyo     0277, 0342     Wards     0008, 0009, 0010, 0026, Audiosonic     1009, 1025, 1026, 1027, 1026, 1027       Sylvania     00078, 0009, 0010, 0011,     Toshiba     018, 0019, 0040, 0041,     0053, 0054, 0059     Audiovox     1071       Symphonic     0051, 0128, 0227, 0253     0108, 0109, 0111, 0121,     Watson     0320, 0339, 0344     1008, 1009, 1025, 1026, 1027, 1026, 1027, 1026, 1027, 1026, 1027, 1026, 1027, 1026, 1027, 1026, 1027, 1026, 1027, 1026, 0230, 0350, 0349, 0350     Baur     1028       Symbonic     0051, 0128, 0227, 0253     0180, 019, 0111, 012                                                                                                    | Superscan       | 0013, 0178              | Thomson         | 0162, 0188, 0189, 0285,                              | Vizio           | 0008, 0177, 0218, 0242,      | Amstrad            | 1008, 1009, 1026        |
| Supra     0323, 0343     0350     Apex     1088       Supra     0057     Thorn     0320, 0349     Vortec     0320, 0349, 0350     ASA     1028, 1031       Supreme     0055, 0107     TMK     0080, 0026, 0031     Voxson     0171, 0320, 0339, 0346,     Asha     1070       Suumu     0340     TNCi     0030     0347, 0350     Asuka     10031       Suuron     0323, 0343     Tokai     0282, 0320, 0350     Waltham     0282, 0320, 0342     Mois Nucles, 1029, 1031       SvA     0151     Tokyo     0277, 0342     Wards     0003, 0004, 0040, 0041, 0031, 0048, 0049, 0050, Audiosonic     1009       Sydney     0277, 0282, 0342     Tomashi     0348     0331, 0048, 0049, 0050, Audiosonic     1009       Sylnaia     0008, 0009, 0010, 0011, 0009, 0011, 0103, 0046, 0073, 0100, 0103, 0046, 0027, 0341, 0342     Baird     1009, 1025, 1026, 1027, 1026, 1028, 1029, 1027, 1026, 1028, 0219, 0215       Symphonic     0051, 0028, 0022, 0128, 0132, 0140, 0171, 0216, 0228, 0230, 0344, 0237, 0339, 0344     Baur     1008, 1009, 1024, 1025, 1026, 1028, 0229, 0349, 0350     Baumark     1009, 1024, 1025, 1026, 1028, 0229, 0349, 0350     Beaumark                                                                                                    | SuperTech       | 0277, 0320, 0323        |                 | 0320, 0322, 0342, 0345,                              |                 | 0500, 0501, 0502, 0503,      | Anitech            | 1008, 1029              |
| Supre-Macy     0057     Thorn     0320, 0349     Vortec     0320, 0349, 0350     ÅSA     1028, 1031       Supreme     0055, 0107     TMK     0008, 0026, 0031     Vorson     0171, 0320, 0339, 0346,     Asha     1070       Susumu     0340     TNCi     0030     0347, 0350     Asuka     1008, 1026, 1028, 1029,       Sutron     0323, 0343     Tokai     0282, 0320, 0350     Waltham     0282, 0320, 0342     1031       SVA     0151     Tokyo     0277, 0342     Wards     0008, 0009, 0010, 0026,     AudioSonic     1064       Sydney     0277, 0282, 0342     Tomashi     0348     0001, 0026, 0048, 0050,     4046, 0073, 0100, 0103,     Watson     0320, 0349, 0350     Baird     1009     1051, 1027       Sylvania     0008, 0069, 0010, 0011,     Toshiba     018, 0019, 0011, 0012,     Wat Radio     0277, 0341, 0342     Baird     1009, 1025, 1026, 1027       Symphonic     0051, 0058, 0062, 0128,     0132, 0166, 0208, 0210,     Wat Radio     0277, 0341, 0342     Baird     1009, 1024, 1025, 1026, 1027       Symtax-Brillian     0199 <t< td=""><td>Supra</td><td>0323. 0343</td><td></td><td>0350</td><td></td><td>0506</td><td>Apex</td><td>1088</td></t<>                                                                                                    | Supra           | 0323. 0343              |                 | 0350                                                 |                 | 0506                         | Apex               | 1088                    |
| Supreme     0055, 0107     TMK     0008, 0026, 0031     Voxson     0171, 0320, 0339, 0346,<br>0347, 0350     Asha     1070       Suumu     0340     TNCi     0030     0347, 0350     Asuka     1008, 1026, 1028, 1029,<br>1031       Sutron     0323, 0343     Tokai     0282, 0320, 0350     Waltham     0282, 0320, 0342     1031       SVA     0151     Tokyo     0277, 0342     Wards     0008, 009, 0010, 0026,<br>0031, 0048, 0049, 0050,<br>0013, 0026, 0048, 0050,<br>0051, 0013, 0026, 0048, 0050,<br>0051, 0013, 0026, 0048, 0050,<br>0051, 0013, 0026, 0048, 0050,<br>0051, 0018, 0027, 0253     0108, 019, 0040, 0041,<br>0013, 0126, 00248, 0050,<br>0013, 0126, 0028, 0210,<br>0051, 0128, 0022, 1028,<br>0132, 0166, 0027, 0208, 0210,<br>0071, 0220, 0329, 0344     Wattson     0320, 0339, 0344     Baird     1009, 1025, 1026, 1027,<br>1028, 1029, 1030       Symbonic     0051, 0058, 0062, 0128,<br>0179, 0215     0132, 0166, 0073, 0100, 0103,<br>0346, 0370, 0329, 0344,<br>9306, 0370, 0329, 0344,<br>9306, 0370, 0329, 0344,<br>9306, 0370, 0329, 0344,<br>9306, 0370, 0329, 0344,<br>9349, 0349     Baur     1028       Syntax     0199     0282, 0283, 0293, 0304,<br>9346, 0377, 0282, 0340, 0340,<br>7084     Wegavox     0323     Baur     1028       Syntax     0199     0349, 0350     Baur     10065     Bestar     1009, 1025                                                                                                    | Supre-Macy      | 0057                    | Thorn           | 0320. 0349                                           | Vortec          | 0320, 0349, 0350             | ÂŜĂ                | 1028, 1031              |
| Susumu     0340     TNCi     0030     0347, 0350     Asuka     1008, 1026, 1028, 1029, 1031       Sutron     0323, 0343     Tokai     0282, 0320, 0342     1031     1031       SVA     0151     Tokyo     0277, 0342     Wards     0008, 0009, 0010, 0026, 4udio Dynamics     1064       Sydney     0277, 0282, 0342     Tomashi     0348     0031, 0048, 0049, 0050, 0059     Audio Dynamics     1064       0013, 0026, 0048, 0050, 0051, 0128, 0227, 0253     0108, 0109, 0111, 0121, 0040, 0041, 0043, 0049, 0050, 0051, 0128, 0227, 0253     0132, 0166, 0208, 0210, Waycon     0111     Baird     1009, 1025, 1026, 1027       Symphonic     0051, 0058, 0062, 0128, 00210, 018, 0019, 0011, 0121, 0250, 0226, 0280, 0210, Waycon     0111     Baird     1009, 1024, 1025, 1026, 1028, 1029, 1030       Syntax     0199     0282, 0283, 0293, 0304, Wegavox     0322     0320, 0349, 0350     Baur     1028       Syntax     0199     0346, 037, 0329, 0344, 0491     Westinghouse     007, 0216, 0220     Betl & Howell     1065       Syntax     0178, 0282, 0336, 0340, Towada     0282, 0320, 0347     0037, 0090, 0277, 0320, 0341, 0342, 0349     1009, 1025, 1030                                                                                                    | Supreme         | 0055, 0107              | ТМК             | 0008, 0026, 0031                                     | Voxson          | 0171, 0320, 0339, 0346,      | Asha               | 1070                    |
| Sutron     0323, 0343     Tokai     0282, 0320, 0350     Waltham     0282, 0320, 0342     1031       SVA     0151     Tokai     0282, 0320, 0350     Wards     0008, 0009, 0010, 0026,<br>0031, 0048, 0049, 0050,<br>0031, 0048, 0009, 0010, 0010,<br>0013, 0026, 0048, 0050,<br>0051, 0128, 0027, 0233     Audio Dynamics 1064       Symphonic     0013, 0026, 0048, 0050,<br>0051, 0128, 0227, 0253     0108, 0109, 0040, 0041,<br>0046, 0073, 0100, 0103,<br>0179, 0215     Watson     0320, 0349, 0350     Baird     1009, 1025, 1026, 1027       Symphonic     0051, 0128, 0027, 0253     0138, 0109, 0111, 0121,<br>0179, 0215     Watson     0320, 0349, 0350     Baird     1009, 1024, 1025, 1026, 1027       Symphonic     0051, 0128, 0062, 0128,<br>0179, 0215     0146, 0073, 0100, 0103,<br>0214, 0217, 0260, 0268,     Wega     0320, 0349, 0350     Baird     1009, 1024, 1025, 1026, 1027       Syntax     019     0282, 0283, 0293, 0304,     Wegavox     0320, 0349, 0350     Baur     1029, 1030       Systing     0277     024, 0247, 0250, 0329, 0344,     Wetsinghouse     0037, 0090, 0277, 0320, 0349, 0350     Belt Howell     1065       Sytong     0277     0282, 0320, 77     Totevision     0007     Wite Westinghouse     Belt Howell                                                                                                    | Susumu          | 0340                    | TNCi            | 0030                                                 |                 | 0347_0350                    | Asuka              | 1008, 1026, 1028, 1029, |
| SVA   0121   Toky   0227, 0320   Wards   0008, 0009, 0010, 0026,<br>0031, 0048, 0049, 0050,<br>0010, 0010, 0011,<br>0013, 0026, 0048, 0050,<br>0051, 0128, 0227, 0253   Audio Dynamics 1064     Symphonic   0013, 0026, 0048, 0050,<br>0051, 0128, 0227, 0253   Tomashi   0348   0031, 0048, 0059,<br>0051, 0128, 0227, 0253   Audio oxnamics 1064     Symphonic   0013, 0026, 0048, 0050,<br>0051, 0128, 0227, 0253   0046, 0073, 0100, 0103,<br>0108, 0109, 0111, 0121.   Wards   00032, 0349, 0350   Baird   1009, 1025, 1026, 1027     Symphonic   0051, 0058, 0062, 0128,<br>0179, 0215   0132, 0166, 0208, 0210,<br>0217, 0217, 0260, 0268,   Wards   02320, 0339, 0344   Baird   1009, 1024, 1025,<br>1029, 1030     Syntax   0199   0282, 0283, 0293, 0304,   Wegavox   0322, 0330, 0349, 0350   Baur   1028     Systian   0199   0355, 0454, 0491   Westinghouse   0107, 0216, 0220   Bell & Howell   1065     Systong   0277, 0282, 0336, 0340,<br>0346, 0347   Totevision   0007   White Westinghouse   0037, 0090, 0277, 0320,<br>0341, 0342, 0349   Black Panther Line     Tashiko   0277, 0282, 0324, 0344,<br>0342, 0347   Trans Continens   0282, 0320   Wincom   0101, 0106   Blaupunkt   1009, 1025     Tashiko                                                                                                    | Sutron          | 0323 0343               | Tokai           | 0282 0320 0350                                       | Waltham         | 0282 0320 0342               |                    | 1031                    |
| Sydney   0277, 0282, 0342   Tomshi   0348   0031, 0048, 0049, 0050, 0050, 0053, 0054, 0059   Audiosonic   1009     Sylvania   0008, 0009, 0010, 0011, 0011, 0013, 0026, 0048, 0050, 0051, 0128, 0227, 0253   0018, 0019, 0040, 0041, 0011, 0053, 0054, 0059   Audiosonic   1009     Symphonic   0051, 0058, 0062, 0128, 0132, 0132, 0166, 0208, 0210, 0132, 0166, 0208, 0210, 0132, 0166, 0208, 0210, 0132, 0166, 0208, 0210, 0132, 0166, 0208, 0210, 0179, 0215   Watr Radio   0077, 0341, 0342   Bang & Olufsen   1017     Syntax   0199   0282, 0233, 0293, 0304, 0282, 0233, 0304, Wega   Waycon   0111   Basic   Line   1008, 1009, 1024, 1025, 1026, 1027     Syntax   0199   0214, 0217, 0260, 0268, Wega   Wega   0320, 0339, 0344   Baur   1028     Syntax   0199   0282, 0283, 0293, 0304, Wegavox   Wegavox   0321, 0048, 0049, 0350   Beaumark   1070     Systom   0349   0355, 0454, 0491   Westinghouse   0107, 0216, 0220   Beal # Howell   1065     Sytong   0277   Totevision   0007   White Westinghouse   0037, 0090, 0277, 0320, 0341, 0342, 0349   Black Panther Line     0342, 0347   Trakton   0282, 0320   Wincom   0101, 0106 <th< td=""><td>SVA</td><td>0151</td><td>Tokyo</td><td>0277_0342</td><td>Wards</td><td>0008 0009 0010 0026</td><td>Audio Dynamics</td><td>1064</td></th<>                                                                                                    | SVA             | 0151                    | Tokyo           | 0277_0342                                            | Wards           | 0008 0009 0010 0026          | Audio Dynamics     | 1064                    |
| Sylvaria   0018, 0029, 0010, 0011,<br>0013, 0026, 0048, 0050,<br>0051, 0128, 0227, 0253   Toshiba   0018, 0019, 0040, 0041,<br>0046, 0073, 0100, 0103,<br>0051, 0128, 0227, 0253   0018, 0019, 0040, 0041,<br>0046, 0073, 0100, 0103,<br>0051, 0128, 0227, 0253   Audiovox   1071     Symphonic   0051, 0128, 0227, 0253   0108, 0109, 0111, 0121,<br>0179, 0215   Watson   0320, 0339, 0344   Baird   1009, 1025, 1026, 1027     Syntax   0199   0214, 0217, 0260, 0268,<br>0179, 0215   0132, 0166, 0207, 0329, 0344,<br>0282, 0283, 0293, 0304,   Wegavox   0323   Baur   1028     Syntax   0199   0366, 0307, 0329, 0344,<br>0349   Westinghouse   0107, 0216, 0220   Bell & Howell   1065     Sytong   0277   Totevision   0007   White Westinghouse   0037, 0090, 0277, 0320,<br>0341, 0342, 0349   Bela & Howell   1009, 1025, 1030     Tandy   0178, 0282, 0342, 0344,<br>0346   Transcontinens   0282, 0320   Wincom   0101, 0106   Blaupunkt   1028     Tatung   0052, 0177, 0282, 0320,<br>0342, 0349, 0350   Trident   0282   Yamaha   0080, 0081, 0082, 0083,<br>0086, 0087   Broksonic   1100                                                                                                    | Sydney          | 0277 0282 0342          | Tomashi         | 0348                                                 | (fulue)         | 0031 0048 0049 0050          | Audiosonic         | 1009                    |
| b) Hallar   0013, 0026, 0048, 0057, 0014, 0014, 0017, 0100, 0103, 0046, 0073, 0100, 0103, 0051, 0128, 0227, 0253   0046, 0073, 0100, 0103, 011, 0121, 0121, 0125, 0027, 0341, 0342   Baird   1009, 1025, 1026, 1027     Symphonic   0051, 0058, 0062, 0128, 0132, 0166, 0208, 0210, 0179, 0215   0132, 0166, 0208, 0210, 0111, 0121, 0121, 0125, 00268, 0132, 0139, 0344   Watson   01320, 0339, 0344   Baird   1009, 1024, 1025, 1026, 1027     Syntax   0199   0214, 0217, 0260, 0268, 0210, 0133, 004, 0320, 0339, 0344   Wega   0320, 0339, 0344   Baur   1028     Syntax-Brillian   0199   0366, 0307, 0329, 0344, 0491   Wegavox   0323   Baur   1028     Systine   0349   0349, 0350   Betaumark   1070   Betaumark   1070     Systing   0277   Totevision   0007   White Westinghouse   0107, 0216, 0220   Bell & Howell   1065     Sytong   0277   Trakton   0282, 0347   Towaida   0282, 0347   0341, 0342, 0349   1009, 1025, 1030     Tashiko   0277, 0282, 0342, 0344, Trans Continens   0282, 0320   Wincom   0101, 0106   Blaupunkt   1028     Tatung   0052, 0177, 0282, 0320, Trident   0282   Yrypton   0320   <                                                                                                    | Sylvania        | 0008 0009 0010 0011     | Toshiba         | 0018 0019 0040 0041                                  |                 | 0053 0054 0059               | Audiovox           | 1071                    |
| 0051, 0128, 0227, 0253   0108, 0109, 0110, 0121, 0121, 012                                                                                                    | Sjivania        | 0013 0026 0048 0050     | roomou          | 0046 0073 0100 0103                                  | Watson          | 0320 0349 0350               | Baird              | 1009, 1025, 1026, 1027  |
| Symphonic   0051, 0025, 0227, 0225   0100, 010, 010, 010, 010, 010, 010, 010                                                                                                    |                 | 0051 0128 0227 0253     |                 | 0108 0109 0111 0121                                  | Watt Radio      | 0277 0341 0342               | Bang & Olufsen     | 1017                    |
| Syntax   0199   0282, 0283, 0293, 0304,<br>0360, 0307, 0329, 0344,<br>Syntax-Brillian   0199   0282, 0283, 0293, 0304,<br>0360, 0307, 0329, 0344,<br>0355, 0454, 0491   Wega   0320, 0339, 0344   1029, 1030     Syntax   0199   0306, 0307, 0329, 0344,<br>0355, 0454, 0491   Wegavox   0323   Baur   1029, 1030     Syntax   0178, 0282, 0336, 0340,<br>0355, 0454, 0491   0355, 0454, 0491   Westinghouse   0107, 0216, 0220   Bell & Howell   1065     Sytong   0277   Totevision   0007   White Westinghouse   0107, 0220, 0370, 0370, 0990, 0277, 0320,<br>0342, 0347   Black Panther Line   1009, 1025, 1030     Tashiko   0277, 0282, 0342, 0344,<br>0346   Trans Continens   0282, 0320   Wincom   0101, 0106   Blaupunkt   1028     Tatung   0052, 0177, 0282, 0320,<br>0342, 0349, 0350   Trident   0282   Yamaha   0008, 0026, 0050, 0053,<br>0080, 0081, 0082, 0083,<br>0080, 0081, 0082, 0083,<br>0086, 0087   Blaupunkt   1028     TCM   0337, 0343   Triumph   0320   0086, 0087   Broksonic   1100                                                                                                    | Symphonic       | 0051 0058 0062 0128     |                 | 0132 0166 0208 0210                                  | Waycon          | 0111                         | Basic Line         | 1008, 1009, 1024, 1025, |
| Syntax   0199   0214, 011, 020, 0100, 0100, 0                                                                                                    | Symphome        | 0179 0215               |                 | 0214 $0217$ $0260$ $0268$                            | Wega            | 0320 0339 0344               |                    | 1029, 1030              |
| Syntax-Brillian   0199   0306, 0307, 0329, 0344,<br>0355, 0454, 0491   Weltblick   0282, 0320, 0349, 0350   Beaumark   1070     Systax-Brillian   0349   0355, 0454, 0491   Westinghouse   0107, 0216, 0220   Bell & Howell   1065     Sytong   0277   Totevision   0007   White Westinghouse   01037, 0090, 0277, 0320,<br>0341, 0342, 0349   Bela & Howell   1009, 1025, 1030     Tandy   0178, 0282, 0336, 0340,<br>0342, 0347   Towada   0282, 0347   0037, 0090, 0277, 0320,<br>0341, 0342, 0349   Black Panther Line   1009, 1025     Tashiko   0277, 0282, 0342, 0344,<br>0346   Trans Continens   0282, 0320   Wincom   0101, 0106   Blaupunkt   1028     Tatung   0052, 0177, 0282, 0320,<br>0342, 0349, 0350   Trident   0282   Yamaha   0008, 0026, 0050, 0053,<br>0080, 0081, 0082, 0083,<br>0086, 0087   Broksonic   1100     TCM   0337, 0343   Triumph   0320   0086, 0087   0086, 0087                                                                                                    | Syntax          | 0199                    |                 | 0282 $0283$ $0293$ $0304$                            | Wegayox         | 0323                         | Baur               | 1028                    |
| Syslin   0349   0355,0454,0491   Westinghouse   0205,0547,0526,0520,0547,0506   Bell & Howell   1065     Syslin   0349   0355,0454,0491   Westinghouse   0107,0216,0220   Bell & Howell   1065     Syslin   0178,0282,0336,0340,   Totevision   0007   Wite Westinghouse   Bell & Howell   1065     0342,0347   Trakton   0282   0347,0342,0349   1009,1025,1030     Tashiko   0277,0822,0342,0344,   Trans Continens   0282,0320   Wincom   0101,0106   Blaupunkt   1028     346   Transtec   0277   Xrypton   0320   Bools,0020,0053,0050,0053,0080,0081,0082,0083,0081,0082,0083,0081,0082,0083,0081,0082,0083,0086,0087   Broksonic   1100     TCM   0337,0343   Traumph   0320   0086,0087   0086,0087                                                                                                    | Syntax-Brillian | 0199                    |                 | 0202, 0203, 0203, 0203, 0304, 0306, 0307, 0329, 0344 | Welthlick       | 0323                         | Beaumark           | 1070                    |
| Syting   0347   Totevision   0007   Witstinghouse   0101, 0210   Bestar   1009, 1025, 1030     Tandy   0178, 0282, 0336, 0340,   Towada   0282, 0347   0037, 0090, 0277, 0320,   Bestar   1009, 1025, 1030     Tandy   0342, 0347   Trakton   0282   0341, 0342, 0349   1009, 1025     Tashiko   0277, 0282, 0342, 0344,   Trans Continens   0282, 0320   Wincom   0101, 0106   Blaupunkt   1028     Tatung   0052, 0177, 0282, 0320,   Trident   0282   Yamaha   0008, 0026, 0050, 0053,   Broksonic   1100     TCM   0337, 0343   Trumph   0320   0086, 0087   0086, 0087   0086, 0087                                                                                                    | Systine         | 0340                    |                 | 0355 0454 0491                                       | Westinghouse    | 0107 0216 0220               | Bell & Howell      | 1065                    |
| Sytong   0277   1000 Minor   00000   00000   000000000000000000000000000000000000                                                                                                    | Sytong          | 0277                    | Totevision      | 0007                                                 | White Westingho | 0107, 0210, 0220             | Bestar             | 1009 1025 1030          |
| Tanky 0342, 0347 Trakton 0282 0341, 0342, 0349 1009, 1025   Tashiko 0277, 0282, 0342, 0344, Trans Continens 0282 0341, 0342, 0349 1009, 1025   Tashiko 0277, 0282, 0342, 0344, Trans Continens 0282 0341, 0342, 0349 1009, 1025   Tatung 0052, 0177, 0282, 0320, Trident 0282 Yamaha 0008, 0026, 0050, 0053, 0074, 0082, 0083, 0081, 0082, 0083, 0081, 0082, 0083, 0081, 0082, 0083, 0086, 0087   TCM 0337, 0343 0342 0342 0343 0086, 0087                                                                                                    | Tandy           | 0178 0282 0336 0340     | Towada          | 0282 0347                                            | white westinght | 0037 0090 0277 0320          | Black Panther Li   | ne                      |
| Tashiko   0277, 0282, 0342, 0344, 0282, 0320   Trans Continenes 0282, 0320   Wincom   0101, 0106   Blaupunkt   1028     Tashiko   0277, 0282, 0320, 0346   Transtec   0277   Xrypton   0320   Bondstec   1008, 1030     Tatung   0052, 0177, 0282, 0320, 0342, 0349   Trident   0282   Yamaha   0008, 0026, 0050, 0053, 083, 0080, 0081, 0082, 0083, 0086, 0087   Broksonic   1100     TCM   0337, 0343   0367   0086, 0087   0086, 0087   0086, 0087                                                                                                    | Tanay           | 0342 0347               | Trakton         | 0282                                                 |                 | 0341 0342 0349               | Diatit Function En | 1009 1025               |
| Tashiko 0277, 0322, 0342, 0344, 1030 Trains Contines 0202, 020 Witcom 0101, 0100 Data Building 1020, 0100   0346 Transtec 0277 Xrypton 0320 Bondstec 1008, 1030   Tatung 0052, 0177, 0282, 0320, Trident 0282 Yamaha 0008, 0026, 0050, 0053, 0080, 0080, 0                                                                                                    | Tashiko         | 0377 0282 0342 0344     | Trans Continans | 0282 0220                                            | Wincom          | 0101 0106                    | Blaupunkt          | 1028                    |
| Tatung 0052, 0177, 0282, 0320,<br>0342, 0349, 0350 Trident 0282 Yamaha 0008, 0026, 0050, 0053,<br>0080, 0081, 0082, 0083,<br>0086, 0087 Broksonic 1100   TCM 0337, 0343 0337, 0343 0086, 0087 0080, 0081, 0082, 0083,<br>0086, 0087 1000, 1050                                                                                                    | Tasiliku        | 03/6                    | Transtee        | 0202, 0320                                           | Vrypton         | 0320                         | Bondstec           | 1008 1030               |
| TCM     0337, 0343     0320     Triumph     0320     0080, 0081, 0082, 0083, 0086, 0087                                                                                                    | Tatung          | 0052 0177 0282 0320     | Trident         | 0282                                                 | Vamaha          | 0008 0026 0050 0053          | Broksonic          | 1100                    |
| TCM     0337, 0343     Induipin     0520     0080, 0087                                                                                                    | ratung          | 032, 0177, 0262, 0320,  | Triumph         | 0202                                                 | ramana          | 0000, 0020, 0050, 0055, 0083 | Diokoome           |                         |
| 1041 0557, 0557 0000, 0007                                                                                                    | TCM             | 0337 0343               | manipii         | 0520                                                 |                 | 0086 0087                    |                    |                         |
|                                                                                                    | 1 (101          | 0007,0070               |                 |                                                      |                 | 0000,0007                    |                    |                         |

| Bush          | 1008, 1009, 1024, 1025, | ESC              | 1009, 1025              | HTS            | 1018                    | Magnavox        | 1020, 1068, 1114, 1126  |
|---------------|-------------------------|------------------|-------------------------|----------------|-------------------------|-----------------|-------------------------|
|               | 1029, 1049, 1051, 1063, | Etzuko           | 1008, 1029              | Hughes         | 1111, 1113, 1122        | Magnin          | 1071                    |
|               | 1217                    | Expressvu        | 1018                    | Hughes Network | Systems                 | Manesth         | 1008, 1029              |
| Calix         | 1071                    | Ferguson         | 1027                    |                | 1110, 1116              | Marantz         | 1028, 1064, 1065, 1068  |
| Candle        | 1070, 1071              | Fidelity         | 1008, 1026              | Humax          | 1012, 1110, 1113        | Mark            | 1009                    |
| Canon         | 1068                    | Finlandia        | 1028                    | Hush           | 1016                    | Marta           | 1071                    |
| Cathay        | 1009                    | Finlux           | 1026, 1027, 1028        | Hypson         | 1008, 1009, 1024, 1029  | Matsui          | 1024, 1031              |
| Catron        | 1030                    | Firstline        | 1008, 1024, 1029, 1031  | iBUYPOWER      | 1016                    | Matsushita      | 1068                    |
| CGE           | 1026, 1027              | Fisher           | 1065                    | Impego         | 1030                    | Media Center PC | 1016                    |
| Cimline       | 1008, 1024, 1029        | Flint            | 1024                    | Imperial       | 1026                    | Mediator        | 1028                    |
| CineVision    | 1104                    | Formenti/Phoenix | 1028                    | Inno Hit       | 1008, 1009, 1025, 1028, | Medion          | 1024                    |
| Citizen       | 1070, 1071              | Frontech         | 1030                    |                | 1029, 1030              | MEI             | 1068                    |
| Clatronic     | 1008, 1030              | Fuji             | 1068                    | Innovation     | 1024                    | Memorex         | 1023, 1026, 1031, 1065, |
| Colortyme     | 1064                    | Fujitsu          | 1026                    | Instant Replay | 1068                    |                 | 1068, 1069, 1070, 1071, |
| Condor        | 1009, 1025, 1030        | Funai            | 1026, 1069              | Interbuy       | 1008, 1031              |                 | 1098, 1114              |
| Craig         | 1070, 1071              | Galaxy           | 1026                    | Interfunk      | 1028                    | Memphis         | 1008, 1029              |
| Crown         | 1008, 1009, 1025, 1029, | Garrard          | 1069                    | Intervision    | 1009, 1026              | MGN Technology  | 1070                    |
|               | 1030                    | Gateway          | 1016                    | Irradio        | 1008, 1029, 1031        | Micromaxx       | 1024                    |
| Curtis Mathes | 1064, 1068, 1070        | GBC              | 1029, 1030              | ITT            | 1027                    | Microsoft       | 1016                    |
| Cybernex      | 1070                    | GE               | 1068, 1070              | ITV            | 1009, 1025, 1031        | Microstar       | 1024                    |
| CyberPower    | 1016                    | GEC              | 1028                    | JC Penney      | 1064, 1065, 1068, 1070, | Migros          | 1026                    |
| Daewoo        | 1009, 1025, 1030, 1038, | Geloso           | 1029                    | -              | 1071                    | Mind            | 1016                    |
|               | 1069, 1223              | General          | 1030                    | JCL            | 1068                    | Mitsubishi      | 1026, 1028, 1079        |
| Dansai        | 1008, 1009, 1029        | General Technic  | 1024                    | JVC            | 1007, 1018, 1027, 1039, | Motorola        | 1068                    |
| Dantax        | 1024                    | GOI              | 1018                    |                | 1064, 1065, 1066, 1067, | MTC             | 1070                    |
| Daytron       | 1009, 1025              | GoldHand         | 1008, 1029              |                | 1078, 1089, 1092, 1093, | Multitech       | 1008, 1026, 1028, 1029, |
| DBX           | 1064                    | Goldstar         | 1026, 1031, 1064, 1071  |                | 1094, 1095, 1113, 1208, |                 | 1030, 1069, 1070        |
| De Graaf      | 1028                    | Goodmans         | 1008, 1009, 1025, 1026, |                | 1209, 1212, 1213, 1215, | Murphy          | 1026                    |
| Decca         | 1026, 1027, 1028        |                  | 1029, 1030, 1031        |                | 1218                    | NEĈ             | 1027, 1064, 1065        |
| Dell          | 1016                    | Gradiente        | 1069                    | Kaisui         | 1008, 1029              | Neckermann      | 1027, 1028              |
| Denko         | 1008                    | Graetz           | 1027                    | Karcher        | 1028                    | NEI             | 1028                    |
| DiamondVision | 1096                    | Granada          | 1028                    | Kendo          | 1008, 1024, 1025, 1030  | Nesco           | 1008, 1029              |
| DigiFusion    | 1014                    | Grandin          | 1008, 1009, 1025, 1026, | Kenwood        | 1027, 1064, 1065        | Nikkai          | 1008, 1009, 1030        |
| DIRECTV       | 1019, 1105, 1110, 1111, |                  | 1029, 1030, 1031        | Kodak          | 1068, 1071              | Nikko           | 1071                    |
|               | 1113, 1116, 1122        | Grundig          | 1028, 1029              | Korpel         | 1008, 1029              | Niveus Media    | 1016                    |
| Dish Network  | 1018                    | Hanseatic        | 1009, 1028, 1031        | Kyoto          | 1008                    | Noblex          | 1070                    |
| Dishpro       | 1018                    | Harley Davidson  | 1069                    | Lenco          | 1025                    | Nokia           | 1009, 1027              |
| Dual          | 1009, 1027, 1028        | Harman/Kardon    | 1064                    | Leyco          | 1008, 1029              | Nordmende       | 1027                    |
| Dumont        | 1026, 1028              | Harwood          | 1008                    | LĠ             | 1010, 1026, 1031, 1047, | Northgate       | 1016                    |
| Durabrand     | 1114                    | HCM              | 1008, 1029              |                | 1054, 1056, 1071, 1103, | Oceanic         | 1026, 1027              |
| Dynatech      | 1069                    | Headquarter      | 1065                    |                | 1221                    | Okano           | 1008, 1009, 1024        |
| Echostar      | 1018                    | Hewlett Packard  | 1016                    | Lifetec        | 1024                    | Olympus         | 1068                    |
| Elbe          | 1009                    | Hinari           | 1008, 1009, 1024, 1029  | Linksys        | 1016                    | Optimus         | 1071                    |
| Elcatech      | 1008                    | Hisawa           | 1024                    | Lloyd's        | 1069                    | Orion           | 1023, 1024, 1051, 1115, |
| Electrohome   | 1071                    | Hitachi          | 1011, 1026, 1027, 1028, | Loewe Opta     | 1028, 1031              |                 | 1217                    |
| Electrophonic | 1071                    |                  | 1046, 1062              | Logik          | 1008, 1029              | Orson           | 1026                    |
| Elsay         | 1008                    | HNS              | 1110                    | Lumatron       | 1009, 1025              | Osaki           | 1008, 1026, 1029, 1031  |
| Elta          | 1008, 1009, 1029        | Howard Comput    | ers                     | Luxor          | 1008                    | Otto Versand    | 1028                    |
| Emerson       | 1008, 1020, 1068, 1069, | 1                | 1016                    | LXI            | 1071                    | Palladium       | 1008, 1027, 1029, 1031  |
|               | 1071                    | HP               | 1016                    | M Electronic   | 1026                    |                 |                         |
|               |                         |                  |                         |                |                         |                 |                         |

| Panasonic           | 1000, 1022, 1044, 1055, | Saisho        | 1024, 1029              | Sylvania          | 1020, 1068, 1069, 1102, | Weltblick               | 1031                    |
|---------------------|-------------------------|---------------|-------------------------|-------------------|-------------------------|-------------------------|-------------------------|
|                     | 1068, 1072, 1085, 1090, | Samsung       | 1002, 1034, 1041, 1043, | o 1 ·             | 1126                    | XR-1000                 | 1068, 1069              |
| D.I.M.              | 1091, 1120, 1121, 1214  |               | 1057, 1060, 1070, 1084, | Symphonic         | 1008, 1069, 1126        | Yamaha                  | 1064, 1065              |
| Pathe Marconi       | 1027                    |               | 1110, 1116, 1122, 1124, | Systemax          | 1016                    | Yamishi                 | 1008, 1029              |
| Perdio              | 1026                    | с ·           | 1220, 1222              | Tagar Systems     | 1016                    | Yokan                   | 1008, 1029              |
| Philco              | 1008, 1068              | Samurai       | 1008, 1030              | Taisho            | 1024                    | Yoko                    | 1008, 1029, 1030, 1031  |
| Philips             | 1006, 1013, 1028, 1035, | Sanky         | 1114                    | Tandberg          | 1009                    | Zenith                  | 1114                    |
|                     | 1040, 1045, 1046, 1050, | Sansui        | 1023, 1027, 1106, 1115  | Tandy             | 1065                    | Z1 Group                | 1016                    |
|                     | 1058, 1059, 1061, 1068, | Sanyo         | 1032, 1065, 1070        | Tashiko           | 1026, 10/1              |                         |                         |
|                     | 10/6, 1101, 1110, 1113, | Saville       | 1009                    | Tatung            | 1026, 1027, 1028        |                         |                         |
|                     | 1116, 1117, 1122, 1126, | SBR           | 1028                    | ТСМ               | 1015, 1024, 1042        | DVD                     |                         |
|                     | 1210, 1211              | Schaub Lorenz | 1026, 1027              | Teac              | 1009, 1069              | 41/                     | 2051                    |
| Philips Magnavox    | 10/6                    | Schneider     | 1008, 1009, 1024, 1025, | Tec               | 1008, 1009, 1030        | 4Kus                    | 2031                    |
| Phonola             | 1028                    |               | 1026, 1028, 1029, 1030, | Technics          | 1068                    | Accurian                | 2142                    |
| Pilot               | 10/1                    | <i>a</i>      | 1031                    | Teknika           | 1068, 1069, 1071        | Auvent                  | 2155, 2251              |
| Pioneer             | 1028, 1036              | Sears         | 1065, 1068, 1071        | Teleavia          | 1027                    | AEG                     | 2362                    |
| Polaroid            | 1088, 1099              | SEG           | 1008, 1009, 1029        | Telefunken        | 1027                    | Airis                   | 2304                    |
| Portland            | 1009, 1025, 1030        | SEI-Sinudyne  | 1028                    | Teletech          | 1008, 1009              | Alwa                    | 2322                    |
| Prinz               | 1026                    | Seleco        | 1027                    | Tenosal           | 1008, 1029              | Akai                    | 2145, 2177, 2179, 2248  |
| Profex              | 1029                    | Sentra        | 1008, 1030              | Tensai            | 1008, 1026, 1029, 1031  | Akura                   | 2350                    |
| Proline             | 1026                    | Sentron       | 1008, 1029              | Tevion            | 1024                    | Alba                    | 2004, 2103, 2180, 2537, |
| Proscan             | 1019                    | Sharp         | 1003, 1033, 1077, 1107, | Thomson           | 1005, 1027              | A.1                     | 2346                    |
| Prosonic            | 1009, 1024              | <b>a</b> 1 ·  | 1127, 1219              | Thorn             | 1027                    | Alco                    | 2149                    |
| Pulsar              | 1114                    | Shintom       | 1008, 1029              | Tivo              | 1108, 1110, 1111, 1113, | Alize                   | 2122                    |
| Pye                 | 1028, 1102              | Shivaki       | 1031                    |                   | 1117, 1118, 1119, 1122  | Allegro                 | 2133                    |
| Quarter             | 1065                    | Shogun        | 1070                    | TMK               | 1070                    | Amitech                 | 2302<br>Warles          |
| Quartz              | 1065                    | Siemens       | 1031                    | Tokai             | 1008, 1029, 1031        | Amphion Media           | 2105                    |
| Quasar              | 1068                    | Silva         | 1031                    | Tonsai            | 1029                    | A N 4337                | 2195                    |
| Quelle              | 1026, 1028              | Silver        | 1009                    | Toshiba           | 1004, 1016, 1027, 1028, | AMW                     | 2195, 2363              |
| Radialva            | 1008                    | Singer        | 1068                    |                   | 1037, 1049, 1052, 1086, | Apex                    | 2030, 2124, 2125, 2120, |
| RadioShack          | 10/1                    | Sinudyne      | 1028                    |                   | 1087, 1097, 1109, 1112, | A                       | 2127, 2150, 2151        |
| RadioShack/Rea      | alistic                 | Solavox       | 1030                    |                   | 1194                    | Apple                   | 2241                    |
|                     | 1065, 1068, 1069, 1070, | Sonic Blue    | 1022, 1123              | Totevision        | 10/0, 10/1              | Arrgo                   | 2138                    |
|                     | 1071                    | Sonneclair    | 1008                    | Touch             | 1016                    | Asono                   | 2364                    |
| Radiola             | 1028                    | Sonoko        | 1009, 1025              | Towada            | 1008, 1029              | Aspire                  | 2152, 2222              |
| Radix               | 10/1                    | Sontec        | 1031                    | Towika            | 1008, 1029              | Astar                   | 2240                    |
| Randex              | 10/1                    | Sony          | 1001, 1016, 1048, 1053, | TVA               | 1030                    | AIACOM                  | 2061 2140               |
| RCA                 | 1019, 1068, 1070, 1075, |               | 10/3, 10/4, 1080, 1081, | Uher              | 1031                    | Audiovox                | 2001, 2149              |
|                     | 1110, 1113, 1122, 1125  |               | 1082, 1083, 1108, 1118, | UltimateTV        | 1019                    | Avious                  | 2307                    |
| Realistic           | 1065, 1068, 1069, 1070, | <b>a</b> 1    | 1216                    | Ultravox          | 1009                    | Awa                     | 2303                    |
| <b>D</b> 1 <b>T</b> | 10/1                    | Stack         | 1016                    | Unitech           | 1070                    | AXION<br>Dama & Olufaan | 2249                    |
| ReplayIV            | 1022, 1123              | Stack 9       | 1016                    | United Quick Star | 1009, 1025              | Bang & Oluisen          | 2128                    |
| Rex                 | 1027                    | Standard      | 1009, 1025              | Universum         | 1026, 1028, 1031        | Baze                    | 2307                    |
| RFT                 | 1008, 1028, 1030        | Stern         | 1009                    | Vector Research   | 1064                    | BBK                     | 2364                    |
| Ricavision          | 1016                    | STS           | 1068                    | Video Concepts    | 1064                    | Bellagio<br>Deut D      | 2303                    |
| Roadstar            | 1008, 1009, 1025, 1029, | Sunkai        | 1024                    | Videon            | 1024                    | Best Buy                | 2359                    |
|                     | 1031                    | Sunstar       | 1026                    | Videosonic        | 1070                    | Blaupunkt               | 2151                    |
| Royal               | 1008                    | Suntronic     | 1026                    | Viewsonic         | 1016                    | Blue Parade             | 2137                    |
| Runco               | 1114                    | Sunwood       | 1008, 1029              | Voodoo            | 1016                    | водне                   | 2382                    |
| Saba                | 1027                    | Superscan     | 1020                    | Wards             | 1068, 1069, 1070, 1071  | Brainwave               | 2362                    |

| Brandt          | 2148, 2188              | DVX             | 2355                    | Irradio      | 2053                    | Memorex    | 2028, 2145, 2234        |
|-----------------|-------------------------|-----------------|-------------------------|--------------|-------------------------|------------|-------------------------|
| Broksonic       | 2145, 2146              | Easy Home       | 2359                    | iSymphony    | 2246                    | MiCO       | 2354, 2382              |
| Bush            | 2064, 2110, 2170, 2268, | Eclipse         | 2354                    | JBL          | 2135                    | Micromaxx  | 2182                    |
|                 | 2290, 2346, 2358, 2367, | E-Dem           | 2364                    | JVC          | 2020, 2096, 2097, 2099, | Microsoft  | 2156                    |
|                 | 2383                    | Electrohome     | 2362                    |              | 2100, 2101, 2102, 2103, | Microstar  | 2182                    |
| California Audi | o Labs                  | Elin            | 2362                    |              | 2106, 2107, 2160, 2257, | Minoka     | 2362                    |
|                 | 2151                    | Elta            | 2341, 2361, 2362        |              | 2260, 2262, 2263, 2321, | Minowa     | 2367                    |
| Cambridge Audic | 2354                    | Emerson         | 2129, 2137, 2150        |              | 2324, 2326, 2327, 2343, | Mintek     | 2131, 2245              |
| CAT             | 2352, 2353              | Enterprise      | 2129                    |              | 2464, 2465, 2468, 2469, | Mitsubishi | 2003                    |
| CAVS            | 2192                    | Enzer           | 2380                    |              | 2471                    | Mizuda     | 2358, 2359              |
| Centrum         | 2353                    | Enson           | 2247                    | Iwin         | 2198                    | Monyka     | 2380                    |
| CGV             | 2354 2362               | ESA             | 2137                    | Kansai       | 2360                    | Mustek     | 2186                    |
| Changhong       | 2140                    | Finlux          | 2354 2362 2367          | Kawasaki     | 2149                    | Mx Onda    | 2354                    |
| Cinetec         | 2363                    | Fintec          | 2354, 2362, 2367        | Kenney       | 2149                    | Mystral    | 2354                    |
| CineVision      | 2305                    | Fisher          | 2134                    | Kenwood      | 2041 2151 2248          | Naiko      | 2360                    |
| Clatronia       | 2155, 2257              | Funci           | 2134                    | Kenwoou      | 2041, 2151, 2546        | Naco       | 2121                    |
| Cahu            | 2536, 2507              | Cotoway         | 2051                    | Keyriug      | 2302                    | Nesa       | 2131                    |
| Coby            | 2031, 2040, 2300        | Galeway         | 2031                    | KIIFO        | 2302                    | Neurunk    | 2380                    |
| Conia           | 2383                    | GE              | 2029, 2131, 2156        | Kingavon     | 2358                    | Nevir      | 2362                    |
| Continental Edi | son                     | Gericom         | 2351                    | KISS         | 2380                    | Next Base  | 2143                    |
| ~               | 2363                    | GFM             | 2226                    | KLH          | 2131, 2149              | Nexxtech   | 2243                    |
| Crown           | 2362                    | Giec            | 2382                    | Koda         | 2358                    | NU-TEC     | 2383                    |
| C-Tech          | 2355                    | Global Solution | is 2355                 | Koss         | 2013, 2148, 2158        | Onkyo      | 2159, 2368              |
| Curtis Mathes   | 2139                    | Global Sphere   | 2355                    | KXD          | 2359                    | Oopla      | 2051                    |
| CVG             | 2377                    | Go Video        | 2133, 2213              | Landel       | 2143                    | Орро       | 2196, 2255              |
| CyberHome       | 2022, 2098, 2138, 2187, | Goodmans        | 2165, 2280, 2291, 2358, | Lasonic      | 2132                    | Optim      | 2381                    |
|                 | 2336                    |                 | 2371, 2376, 2382        | Lawson       | 2355                    | Optimus    | 2180                    |
| Cytron          | 2244                    | GPX             | 2227                    | Lecson       | 2381                    | Orava      | 2358                    |
| Daenyx          | 2363                    | Gradiente       | 2151                    | Lenco        | 2358, 2362, 2367        | Orbit      | 2363                    |
| Daewoo          | 2001, 2133, 2276, 2298, | Graetz          | 2380                    | Lenoxx       | 2136, 2153              | Orion      | 2073, 2110              |
|                 | 2330, 2362, 2363, 2377  | Greenhill       | 2131                    | LG           | 2002, 2033, 2038, 2057, | Oritron    | 2148, 2158              |
| Daewoo Interna  | tional                  | Grundig         | 2349                    |              | 2129, 2133, 2189, 2191, | P&B        | 2358                    |
|                 | 2363                    | Grunkel         | 2362, 2366              |              | 2223, 2238, 2270, 2288, | Pacific    | 2355                    |
| Dalton          | 2357                    | GVG             | 2377                    |              | 2335, 2373, 2375        | Panasonic  | 2011, 2024, 2034, 2042, |
| Dansai          | 2362, 2381              | H&B             | 2358                    | Life         | 2182                    |            | 2058, 2062, 2066, 2067, |
| Davtek          | 2184, 2195, 2363        | H her           | 2364                    | Lifetec      | 2182                    |            | 2093, 2116, 2117, 2118, |
| Dayton          | 2363                    | Haaz            | 2354 2355               | Limit        | 2355                    |            | 2119 2120 2121 2122     |
| DEC             | 2358                    | Haier           | 2254                    | Liquid Video | 2158                    |            | 2123 2151 2159 2164     |
| Decca           | 2362                    | Harman/Kardor   | 2047 2135               | Liteon       | 2043 2051 2142          |            | 2166 2167 2172 2173     |
| Denon           | 2059 2151 2193 2332     | HiMAX           | 2359                    | Loewe        | 2320                    |            | 2175 2209 2214 2275     |
| Denver          | 2356 2358 2360 2370     | Hitachi         | 2062 2090 2115 2274     | LogicLab     | 2355                    |            | 2277 2278 2281 2282     |
| Denzel          | 2350, 2550, 2500, 2570  | Titaciii        | 2316 2359 2380          | Magnavoy     | 2025 2050 2137 2150     |            | 2283 2301 2374 2470     |
| Decay           | 2205                    | Uiteker         | 2120                    | wagnavox     | 2023, 2030, 2137, 2130, | Dorosound  | 2203, 2301, 2374, 2470  |
| Dismond         | 2205                    | Homa Tash Ind   | 2150                    | Magnay       | 2159, 2224, 2250, 2558  | raiasounu  | 2157                    |
| DiamondVision   | 2554, 2555              | Home rech mu    | 2364                    | Majastia     | 2360                    | peekion    | 2504                    |
| Diamond vision  | 2010 2028               | TT              | 2304                    | Majestic     | 2300                    |            |                         |
| Disney          | 2010, 2028              | Hyundai         | 2300                    | Marantz      | 2328                    |            |                         |
| DK Digital      | 2339                    | 110             | 2245                    | Marquant     | 2302                    |            |                         |
| Dmtech          | 21/0                    | Initial         | 2131, 2245              | Matsui       | 2148, 2378              |            |                         |
| Dual            | 2380                    | Innovation      | 2182                    | McIntosh     | 2199                    |            |                         |
| DUNE            | 2473                    | Insignia        | 2002, 2137, 2253        | Mecotek      | 2362                    |            |                         |
| Durabrand       | 2136                    | Integra         | 2157                    | Medion       | 2182                    |            |                         |

|   | Philips    | 2008, 2012, 2025, 2044, | Samsung         | 2000, 2045, 2077, 2112, | Symphonic       | 2108, 2230              | Yukai           | 2186                    |
|---|------------|-------------------------|-----------------|-------------------------|-----------------|-------------------------|-----------------|-------------------------|
|   |            | 2050, 2051, 2053, 2060, |                 | 2113, 2114, 2115, 2151, | Synn            | 2355                    | Zenith          | 2002, 2129, 2133, 2159, |
|   |            | 2072, 2108, 2111, 2147, |                 | 2200, 2216, 2219, 2228, | T.D.E. Systems  | 2366                    |                 | 2223                    |
|   |            | 2159, 2163, 2169, 2174, |                 | 2264, 2265, 2271, 2279, | Tatung          | 2001, 2362              |                 |                         |
|   |            | 2181, 2185, 2230, 2261, |                 | 2294, 2303, 2329, 2365  | TCM             | 2182, 2297              |                 |                         |
|   |            | 2266, 2267, 2286, 2287, | Sansui          | 2073, 2145, 2354, 2355, | Teac            | 2149, 2333, 2355, 2383  |                 |                         |
|   |            | 2289, 2295, 2300, 2302, |                 | 2362                    | Tec             | 2356                    | Blu-ray Dis     | SC .                    |
|   |            | 2317 2328 2338 2342     | Sanvo           | 2134 2145 2217 2292     | Technics        | 2151                    | Denon           | 2452, 2500, 2501        |
|   |            | 2350, 2467              | ScanMagic       | 2186                    | Technika        | 2362 2367               | Hitachi         | 2460, 2461, 2463        |
|   | Phonotrend | 2367                    | Schaub Lorenz   | 2362                    | Telefunken      | 2353                    | JVC             | 2472, 2473, 2475, 2478, |
|   | Pioneer    | 2016 2017 2018 2019     | Schneider       | 2176                    | Tencai          | 2353                    |                 | 2496 2499 2511          |
|   | Tioneer    | 2010, 2017, 2018, 2019, | Scientific Labo | 2255                    | Tavion          | 2302                    | LG              | 2033 2456 2457          |
|   |            | 2055, 2052, 2054, 2055, | Scientific Labs | 2355                    | Thata Diaital   | 2162, 2333, 2337        | Marantz (US)    | 2454 2455               |
|   |            | 2109, 2137, 2180, 2190, | Scou            | 2101, 2557              | Theta Digital   | 2137                    | Mitsubishi      | 2450 2451               |
|   |            | 2212, 2209, 2272, 2299, | Seettech        | 2304                    | Thomson         | 2185, 2188, 2554, 2572  | Onkyo           | 2450, 2451              |
|   |            | 2304, 2305, 2306, 2307, | SEG             | 2161, 2355, 2363, 2380  | Тока            | 2356, 2380              | Damaaamia       | 2011 2200 2214 2476     |
|   |            | 2308, 2309, 2310, 2311, | Sharp           | 2006, 2040, 2088, 2091, | Top Suxess      | 2364                    | Panasonic       | 2011, 2209, 2214, 2470, |
|   |            | 2344, 2345, 2347, 2379  |                 | 2182, 2194, 2220, 2221, | Toshiba         | 2032, 2036, 2037, 2039, | DI '1'          | 2477, 2479              |
|   | Pointer    | 2362                    |                 | 2231, 2236, 2293, 2340  |                 | 2048, 2049, 2054, 2055, | Philips         | 2510                    |
|   | Polaroid   | 2125, 2215, 2235        | Shinsonic       | 2245                    |                 | 2072, 2073, 2076, 2078, | Pioneer         | 2212, 2506              |
|   | Portland   | 2362                    | Sigmatek        | 2359, 2364              |                 | 2079, 2086, 2145, 2159, | Samsung         | 2045, 2113, 2498        |
|   | Powerpoint | 2363                    | Silva           | 2356                    |                 | 2218, 2233, 2256, 2259, | Sharp           | 2194, 2220, 2221, 2497, |
|   | Prima      | 2252                    | Singer          | 2354, 2355              |                 | 2296, 2369, 2472        |                 | 2502, 2503              |
|   | Proceed    | 2130                    | Skymaster       | 2325, 2355              | TRANScontinents | 2363, 2367              | Sony            | 2075, 2453, 2458, 2459, |
|   | Proscan    | 2156                    | Skyworth        | 2356                    | Transonic       | 2367                    |                 | 2507                    |
|   | Prosonic   | 2360, 2377              | Slim Art        | 2362                    | Trio            | 2362                    | Toshiba         | 2462                    |
|   | Protron    | 2202                    | SM Electronic   | 2355                    | Trutech         | 2242                    | Yamaha          | 2064, 2448, 2449, 2474, |
|   | Provision  | 2358                    | Sonic Blue      | 2133                    | TruVision       | 2359                    |                 | 2505                    |
|   | Pve        | 2144                    | Sontech         | 2366                    | TSM             | 2364                    |                 |                         |
| , | Owestar    | 2148                    | Sony            | 2004, 2005, 2007, 2009, | Umax            | 2361                    |                 |                         |
|   | Raite      | 2380                    | j               | 2014, 2015, 2023, 2026, | United          | 2367                    |                 |                         |
|   | RCA        | 2021 2029 2104 2105     |                 | 2027 2052 2068 2069     | Urban Concepts  | 2159                    | DVR             |                         |
|   | Ren        | 2131 2149 2156 2157     |                 | 2070 2071 2074 2075     | US Logic        | 2245                    | Bush            | 2110                    |
|   |            | 2229                    |                 | 2084 2085 2087 2168     | Venturer        | 2149                    | Hitachi         | 2090                    |
|   | RedStar    | 2356 2360 2362          |                 | 2171 2208 2210 2211     | Viewmaster      | 2364                    | Panasonic       | 2066, 2067, 2093, 2116, |
|   | Degent     | 2153                    |                 | 2171, 2208, 2210, 2211, | Vocopro         | 2204                    |                 | 2117, 2119, 2120, 2122, |
|   | Regent     | 2155                    |                 | 2236, 2273, 2264, 2265, | VocoPio         | 2200                    |                 | 2123                    |
|   | Dimon      | 2355                    |                 | 2212, 2213, 2214, 2513, | Waitea          | 2264                    | Philips         | 2108 2111               |
|   | RIIIIax    | 2122                    | Carra dana atau | 2318, 2319, 2400        | Wallee          | 2304                    | Pioneer         | 2016 2017 2018 2019     |
|   |            | 2155                    | Soundmaster     | 2355                    | wentech         | 2382                    | rioneer         | 2002 2004 2005 2109     |
|   | Roadstar   | 2331, 2358              | Soundmax        | 2355                    | westinghouse    | 2063, 2250              | RCA             | 2105                    |
|   | Ronin      | 2363                    | Spectra         | 2363                    | Wharfedale      | 2354, 2355              | Sameung         | 2103                    |
|   | Rotel      | 2203                    | Spectroniq      | 2201                    | Woxter          | 2361, 2364              | Sharp           | 2008 2001               |
|   | Rowa       | 2154, 2383              | Standard        | 2355                    | Xbox            | 2156, 2183              | Sharp           | 2088, 2091              |
|   | Rownsonic  | 2353                    | Star Cluster    | 2355                    | Xlogic          | 2355, 2362              | Solly<br>Test 1 | 2084, 2085, 2087        |
|   | Saba       | 2148, 2188              | Starmedia       | 2358, 2364              | XMS             | 2362                    | Tosmba          | 2080, 2218              |
| į | Sabaki     | 2355                    | Sungale         | 2204                    | Xoro            | 2382                    | victor          | 24/3                    |
| į | Saivod     | 2362                    | Sunkai          | 2362                    | Yamada          | 2051, 2361, 2363        | ramaha          | 2089, 2118              |
| į | Sampo      | 2141                    | Superscan       | 2150                    | Yamaha          | 2056, 2064, 2065, 2080, |                 |                         |
|   |            |                         | Supervision     | 2355                    |                 | 2081, 2082, 2083, 2089, |                 |                         |
|   |            |                         | Sylvania        | 2012, 2137, 2150, 2178, |                 | 2118, 2151, 2323        |                 |                         |
|   |            |                         |                 | 2230, 2239              | Yamakawa        | 2363, 2380              |                 |                         |
|   |            |                         |                 |                         |                 |                         |                 |                         |

| DVD Reco     | order                   |
|--------------|-------------------------|
| Aspire       | 2222                    |
| Astar        | 2240                    |
| Broksonic    | 2146                    |
| Go Video     | 2213                    |
| Litashi      | 2213                    |
| Intacili     | 2002                    |
| Insigma      | 2002                    |
| Irradio      | 2053                    |
| JVC          | 2100, 2101, 2106, 2107  |
| LG           | 2033, 2057, 2223, 2238  |
| Liteon       | 2043                    |
| Panasonic    | 2011, 2034, 2058, 2062, |
|              | 2116, 2117, 2119, 2120, |
|              | 2121, 2123              |
| Philips      | 2008, 2044, 2050, 2051, |
| Ĩ            | 2147                    |
| Pioneer      | 2017, 2035              |
| Pve          | 2144                    |
| Samsung      | 2000 2112 2216          |
| Sancui       | 2000, 2112, 2210        |
| Sanvo        | 2075                    |
| Sanyo        | 2217                    |
| Sony         | 2004, 2003, 2007, 2032, |
|              | 2068, 2069, 2074, 2208, |
| ~            | 2210, 2211              |
| Sylvania     | 2239                    |
| Toshiba      | 2032, 2036, 2037, 2039, |
|              | 2049, 2054, 2055, 2076  |
| Yamaha       | 2056                    |
| Cable        |                         |
| ABC          | 3002 3003 3017 3066     |
| пве          | 3067 3086 3003 3110     |
|              | 3122                    |
| ADR          | 3020                    |
| ADD          | 2020                    |
| Adelphia     | 3081                    |
| Alcatel      | 3016                    |
| Americast    | 3124                    |
| Amstrad      | 3022, 3098              |
| Antronix     | 3065, 3070              |
| Archer       | 3070                    |
| Arcon        | 3098                    |
| AT&T         | 3095                    |
| Axis         | 3098                    |
| Bell South   | 3124                    |
| Cable Vision | 3092                    |
| Cabletenna   | 3065                    |

Cabletime

3104

| Cableview         | 3087                    |  |  |  |  |
|-------------------|-------------------------|--|--|--|--|
| Clearmaster       | 3127                    |  |  |  |  |
| ClearMax          | 3127                    |  |  |  |  |
| Clyde Cablevision | 3105                    |  |  |  |  |
| Colour Voice      | 3068                    |  |  |  |  |
| Comcast           | 3084, 3088, 3117        |  |  |  |  |
| Comcrypt          | 3107                    |  |  |  |  |
| Comtronics        | 3069                    |  |  |  |  |
| Contec            | 3074                    |  |  |  |  |
| Coolmax           | 3127                    |  |  |  |  |
| COX               | 3084                    |  |  |  |  |
| Cryptovision      | 3110                    |  |  |  |  |
| Director          | 3084                    |  |  |  |  |
| Eastern           | 3075                    |  |  |  |  |
| Everquest         | 3123                    |  |  |  |  |
| Fidelity          | 3098                    |  |  |  |  |
| Filmnet           | 3107                    |  |  |  |  |
| Filmnet Cablecry  | /pt                     |  |  |  |  |
| -                 | 3111                    |  |  |  |  |
| Filmnet Comcry    | pt                      |  |  |  |  |
| 5,                | 3111                    |  |  |  |  |
| Finlux            | 3097                    |  |  |  |  |
| FIOS              | 3004                    |  |  |  |  |
| Focus             | 3126                    |  |  |  |  |
| Foxtel            | 3022                    |  |  |  |  |
| France Telecom    | 3100, 3101              |  |  |  |  |
| Freebox           | 3023                    |  |  |  |  |
| GC Electronics    | 3070                    |  |  |  |  |
| GE                | 3066, 3093              |  |  |  |  |
| GEC               | 3105                    |  |  |  |  |
| Gemini            | 3072, 3123              |  |  |  |  |
| General Instrume  | ent                     |  |  |  |  |
|                   | 3017, 3025, 3066, 3084, |  |  |  |  |
|                   | 3090, 3096, 3117        |  |  |  |  |
| Goldstar          | 3120                    |  |  |  |  |
| Gooding           | 3099                    |  |  |  |  |
| Grundig           | 3098, 3099              |  |  |  |  |
| Hamlin            | 3073, 3078              |  |  |  |  |
| Hirschmann        | 3097                    |  |  |  |  |
| Hitachi           | 3066                    |  |  |  |  |
| HomeChoice        | 3106                    |  |  |  |  |
| Humax             | 3021, 3080, 3083        |  |  |  |  |
| ITT Nokia         | 3097                    |  |  |  |  |
| Jasco             | 3123                    |  |  |  |  |
| Jerrold           | 3017, 3018, 3025, 3066, |  |  |  |  |
|                   | 3072, 3084, 3090, 3096, |  |  |  |  |
|                   | 3119, 3123              |  |  |  |  |
| JVC               | 3099                    |  |  |  |  |
| Kabel Deutschland |                         |  |  |  |  |
|                   | 3024, 3027, 3121        |  |  |  |  |
|                   |                         |  |  |  |  |

| Macab              | 3101                    |
|--------------------|-------------------------|
| Magnavox           | 3079                    |
| Maspro             | 3099                    |
| Matsui             | 3099                    |
| MegaCable          | 3117                    |
| Memorex            | 3076, 3122              |
| Minerva            | 3099                    |
| Mnet               | 3107                    |
| Motorola           | 3025, 3026, 3084, 3088, |
|                    | 3090, 3095, 3117        |
| Movie Time         | 3077 3109               |
| Mr Zapp            | 3101                    |
| Multichoice        | 3107                    |
| Multitech          | 3127                    |
| NEC                | 2064                    |
| NET Data:1         | 2005                    |
| NET DIAZII         | 2007                    |
| Nokia              | 2101                    |
| NOOS               | 3101                    |
| NSC                | 3077                    |
| Oak                | 3074                    |
| Pace               | 3006, 3089, 3121        |
| Palladium          | 3099                    |
| Panasonic          | 3112, 3118, 3122        |
| Paragon            | 3122                    |
| Philips            | 3068, 3071, 3079, 3099, |
|                    | 3100, 3101, 3103        |
| Pioneer            | 3001, 3006, 3094, 3098, |
|                    | 3114, 3116, 3120        |
| Popular Mechan     | ics                     |
| •                  | 3126                    |
| Proscan            | 3066, 3093              |
| Pulsar             | 3122                    |
| PVP Stereo Visu    | ual Matrix              |
|                    | 3018                    |
| Ouasar             | 3122                    |
| RadioShack         | 3123 3127               |
| RCA                | 3030 3031 3087 3118     |
| Realistic          | 3070                    |
| Recoton            | 3126                    |
| Recoton<br>Degel   | 2078                    |
| Degener            | 2075                    |
| Demokran de        | 2066                    |
| Remorandi          | 3000                    |
| Runco              | 3122                    |
| Sagem              | 20(0, 2020, 2114, 2120) |
| Samsung            | 3069, 3089, 3114, 3120  |
| SAT                | 3098                    |
| Scientific Atlanta | 3000, 3001, 3002, 3003, |
|                    | 3006, 3028, 3029, 3081, |
|                    | 3086, 3089, 3094, 3095, |
|                    | 3108                    |

3072, 3123 Signal Signature 3066 Sony 3092, 3125 3118 Sprucer Standard Component 3115 3017, 3072, 3119, 3123 Starcom Stargate 3072, 3123 3072, 3123 Starquest Supercable 3090 Supermax 3127 3107, 3111 Tele+1 TELENET 3007 Telepiu 3107 Thomson 3082, 3091 TIME WARNER 3084 Tocom 3067 Torx 3017 3122 Toshiba 3127 Tristar Tudi 3102 Tusa 3072, 3123 TV86 3077 3065, 3070 Unika United Cable 3018, 3119 Universal 3065, 3070 3097, 3099 Universum V2 3127 Videoway 3019 View Star 3074, 3077, 3079 3127 Viewmaster Vision 3127 Visiopass 3097, 3100, 3101 Vortex View 3127 3098 Wittenberg Zenith 3113, 3122, 3124 3126 Zentek

#### Satellite

AB Sat

| AB Sat   | 4216, 4217              |
|----------|-------------------------|
| AccessHD | 4104                    |
| ADB      | 4220                    |
| AGS      | 4216                    |
| Akai     | 4053, 4055              |
| Alba     | 4001, 4004, 4006, 4007, |
|          | 4062, 4217              |
| Aldes    | 4005, 4007, 4010        |
| Allsat   | 4048, 4053, 4055        |

| Allsonic        | 4005, 4008, 4024        | Comag             | 4080, 4081, 4082, 4083, | Emanon          | 4001                    | Hirschmann        | 4015, 4024, 4210, 4216, |
|-----------------|-------------------------|-------------------|-------------------------|-----------------|-------------------------|-------------------|-------------------------|
| Alltech         | 4217                    |                   | 4086                    | Emme Esse       | 4008, 4024              |                   | 4218, 4219              |
| Alpha           | 4053                    | Commlink          | 4005                    | Engel           | 4217                    | Hisawa            | 4013                    |
| Alpha Digital   | 4104                    | Comtech           | 4050                    | Ep Sat          | 4006                    | Hisense           | 4016                    |
| Alphastar       | 4077                    | Condor            | 4008, 4024, 4219        | EURIEULT        | 4031                    | Hitachi           | 4006, 4114, 4199, 4203  |
| Amitronica      | 4217                    | Connexions        | 4014, 4024              | Eurodec         | 4052                    | Homecast          | 4084, 4085, 4087        |
| Amstrad         | 4011, 4035, 4217, 4218  | Conrad            | 4024, 4215, 4218, 4219  | Europa          | 4053, 4218, 4219        | Houston           | 4048                    |
| Anglo           | 4217                    | Conrad Electronic | 4217, 4219              | Europhon        | 4219                    | HTS               | 4117                    |
| Ankaro          | 4005, 4008, 4024, 4217  | Contec            | 4050                    | Eurosat         | 4011                    | Hughes            | 4064, 4068, 4192, 4194, |
| Anttron         | 4001, 4004              | Coolsat           | 4096                    | Eurosky         | 4008, 4011, 4215, 4218, |                   | 4196, 4202              |
| Apollo          | 4001                    | Cosat             | 4048                    |                 | 4219, 4024              | Hughes Network    | Systems                 |
| Armstrong       | 4011, 4053              | Coship            | 4109                    | Eurostar        | 4011, 4215, 4219        |                   | 4071                    |
| Artec           | 4100                    | Crown             | 4011                    | Eutelsat        | 4217                    | Humax             | 4025, 4030, 4060, 4097  |
| Asat            | 4053, 4055              | Daeryung          | 4014                    | Exator          | 4001, 4004              | Huth              | 4005, 4011, 4012, 4013, |
| ASLF            | 4217                    | Daewoo            | 4057, 4217              | Expressvu       | 4117                    |                   | 4048, 4050, 4219, 4223  |
| Astacom         | 4216                    | DDC               | 4007                    | Fenner          | 4024, 4212, 4217        | Hypson            | 4031                    |
| Astra           | 4009, 4011, 4054, 4217, | Delega            | 4007                    | Ferguson        | 4006, 4052, 4214        | Ilo               | 4016                    |
|                 | 4219                    | Dew               | 4050                    | Fidelity        | 4218                    | Imex              | 4031                    |
| Astro           | 4004, 4008, 4010, 4015, | Diamond           | 4051                    | Finlandia       | 4006                    | Innovation        | 4008                    |
|                 | 4024, 4213, 4218, 4219  | Digiality         | 4219                    | Finlux          | 4006                    | Insignia          | 4107                    |
| AudioTon        | 4004, 4048              | Digital Stream    | 4105                    | FinnSat         | 4050, 4052              | Intertronic       | 4011                    |
| Aurora          | 4222                    | DIRECTV           | 4056, 4064, 4067, 4068, | Flair Mate      | 4217                    | Intervision       | 4048, 4219              |
| Austar          | 4222                    |                   | 4070, 4071, 4074, 4107, | Foxtel          | 4222                    | ITT Nokia         | 4006                    |
| Axiel           | 4216                    |                   | 4116, 4119, 4121, 4122, | Freecom         | 4001, 4049, 4218        | Jerrold           | 4019                    |
| Axis            | 4008, 4009, 4024, 4050  |                   | 4123, 4127, 4192, 4193, | FTEmaximal      | 4024, 4217              | Johansson         | 4013                    |
| BBK             | 4205                    |                   | 4194, 4195, 4196, 4197, | Fuba            | 4001, 4008, 4014, 4015, | JOK               | 4216                    |
| Best            | 4008, 4024              |                   | 4198, 4199, 4200, 4201, |                 | 4024, 4055, 4215        | JSR               | 4048                    |
| Blaupunkt       | 4015                    |                   | 4202, 4203, 4206, 4207, | Galaxis         | 4005, 4008, 4009, 4024, | IVC               | 4029, 4065, 4089, 4117  |
| Blue Sky        | 4217                    |                   | 4221                    |                 | 4048, 4050, 4215, 4222  | Kamm              | 4217                    |
| Boca            | 4011, 4054, 4059, 4217  | Discoverer        | 4212                    | GE              | 4066, 4093, 4111, 4197  | Kathrein          | 4015, 4034, 4042, 4053, |
| Boston          | 4216                    | Discovery         | 4216                    | General Instrum | ent                     |                   | 4055, 4063, 4215, 4216, |
| Brain Wave      | 4013                    | Diseac            | 4216                    | oonora mou an   | 4019, 4073              |                   | 4217                    |
| Broadcast       | 4012                    | Dish Network      | 4018 4065 4089 4092     | GMI             | 4011                    | Kathrein Eurostar | 4215                    |
| Broco           | 4217                    | Dish ricerioni    | 4094 4095 4117          | GOI             | 4117                    | Klan              | 4216                    |
| BSkyB           | 4035 4041               | Dishpro           | 4018 4117               | Goldbox         | 4213                    | Konig             | 4219                    |
| BT              | 4216                    | Distrisat         | 4053                    | GoldStar        | 4049                    | Kosmos            | 4049                    |
| Bubu Sat        | 4210                    | Ditristrad        | 4048                    | Goodmans        | 4002 4006 4029          | KR                | 4004                    |
| Bush            | 4006 4045               | DNT               | 4014 4053 4055          | Goodmind        | 4111                    | Kreiselmever      | 4015                    |
| Cambridge       | 4000, 4045              | Drake             | 4072                    | Grandin         | 4031                    | K-SAT             | 4015                    |
| Canal Satellite | 4210                    | DSty              | 4072                    | Grothusen       | 4001 4049               | Kvostar           | 4001                    |
| Canal Saterine  | 4213                    | Dune              | 4024 4240 4242          | Grundig         | 4004 4006 4015 4035     | L&S Electronic    | 4024                    |
| CantiveWorks    | 4000                    | Echostar          | 4014 4018 4065 4080     | Orunuig         | 4211 4218 4222          | Lasat             | 4008 4010 4024 4054     |
| Chapter Works   | 4033                    | Lenostai          | 4014, 4018, 4005, 4089, | Hängel & Gratel | 4210, 4210, 4222        | Lasai             | 4008, 4010, 4024, 4054, |
| Chaparral       | 4007, 4110              | Finhall           | 4001 4005 4011 4217     | Hantor          | 4001 4013               | Lasonia           | 4212, 4213, 4219        |
| CHEDOKEE        | 4075                    | Linnen            | 4001, 4003, 4011, 4217, | Hanni           | 4010                    | Lasonic           | 4001 4024 4040 4215     |
| Chase           | 4210                    | Flan              | 4210                    | Houppougo       | 4010                    | Leileo            | 4001, 4024, 4049, 4213, |
| CityCom         | 4212, 4217              | Elap<br>Elalta    | 4210, 4217              | Haliosom        | 4044                    | Long              | 4217, 4219              |
| Clatrania       | 4000, 4213, 4219        | Elekta            | 4010                    | Hellocolli      | 4219                    | Leng              | 4015                    |
| Clatronic       | 4015                    | EISat             | 4217                    | Hellum          | 4219                    | Lennox            | 4048                    |
| UNT             | 4010                    | Eita              | 4001, 4008, 4024, 4048, | Hinari          | 4007                    | Lenson            | 4218                    |
|                 |                         |                   | 4053, 4055              |                 |                         | Lexus             | 4053                    |

| LG              | 4049, 4103, 4107        | Nokia        | 4006, 4040              | Quelle      | 4015, 4215, 4219        | SkySat        | 4212, 4217, 4218, 4219  |
|-----------------|-------------------------|--------------|-------------------------|-------------|-------------------------|---------------|-------------------------|
| Lifesat         | 4008, 4024, 4212, 4217  | Nordmende    | 4001, 4006, 4007, 4010, | Quiero      | 4052                    | Skyvision     | 4048                    |
| Lifetec         | 4008                    |              | 4052                    | RadioShack  | 4019                    | SM Electronic | 4212, 4217              |
| Lorenzen        | 4219                    | Nova         | 4222                    | Radiola     | 4053, 4055              | Smart         | 4215, 4217              |
| Lorraine        | 4049                    | Novis        | 4013                    | Radix       | 4014, 4037              | Sony          | 4067, 4070, 4213        |
| Lupus           | 4008, 4024              | Oceanic      | 4051                    | Rainbow     | 4004                    | SR            | 4011, 4054              |
| Luxor           | 4218                    | Octagon      | 4001, 4004, 4050        | RCA         | 4066, 4093, 4112, 4113, | Star Choice   | 4019                    |
| Lyonnaise       | 4052                    | Okano        | 4011                    |             | 4116, 4118, 4119, 4197, | Starland      | 4217                    |
| Macab           | 4052                    | Optex        | 4048                    |             | 4122, 4207              | Starring      | 4013                    |
| Magnavox        | 4127, 4101              | Optus        | 4213, 4222, 4223        | Realistic   | 4078                    | Start Trak    | 4001                    |
| Manata          | 4031, 4216, 4217        | Orbitech     | 4001, 4212, 4213, 4218  | Redpoint    | 4009                    | Strong        | 4001, 4004, 4008, 4024, |
| Manhattan       | 4006, 4010, 4048, 4216  | OSat         | 4004                    | Redstar     | 4008, 4024              |               | 4049, 4222              |
| Marantz         | 4055                    | Otto Versand | 4015                    | RFT         | 4005, 4053, 4055        | STS           | 4115                    |
| Mascom          | 4010                    | Pace         | 4006, 4015, 4035, 4043, | Roadstar    | 4217                    | STVI          | 4031                    |
| Maspro          | 4006, 4217              |              | 4047, 4204, 4216, 4243  | Roch        | 4031                    | Sumida        | 4011                    |
| Matsui          | 4216                    | Pacific      | 4051                    | Rover       | 4024, 4217              | Sunny Sound   | 4024                    |
| Max             | 4219                    | Packsat      | 4216                    | Saba        | 4010, 4215, 4216, 4219  | Sunsat        | 4217                    |
| Mediabox        | 4213                    | Palcom       | 4007                    | Sabre       | 4006                    | Sunstar       | 4011, 4024, 4054        |
| Mediamarkt      | 4011                    | Palladium    | 4011, 4218              | Sagem       | 4023, 4052              | Supermax      | 4223                    |
| Mediasat        | 4009, 4213, 4218        | Palsat       | 4212, 4218              | Sakura      | 4050                    | Tandberg      | 4052                    |
| Medion          | 4008, 4024, 4217        | Panasat      | 4222                    | Samsung     | 4000, 4001, 4003, 4032, | Tandy         | 4004                    |
| Medison         | 4217                    | Panasonic    | 4006, 4035, 4036, 4121, |             | 4064, 4069, 4071, 4120, | Tantec        | 4006                    |
| Mega            | 4053, 4055              |              | 4124, 4126, 4198, 4221  |             | 4123, 4196, 4200        | TCM           | 4008                    |
| Memorex         | 4127                    | Panda        | 4006, 4219              | SAT         | 4007, 4218              | Techniland    | 4012                    |
| Metronic        | 4001, 4004, 4005, 4010, | Pansat       | 4125                    | Sat Cruiser | 4223                    | TechniSat     | 4014, 4021, 4026, 4027, |
|                 | 4028, 4031, 4217        | Patriot      | 4216                    | Sat Partner | 4001, 4004, 4010, 4013, |               | 4038, 4039, 4053, 4212, |
| Metz            | 4015                    | Paysat       | 4127                    |             | 4049, 4218              |               | 4213, 4218              |
| Micro electroni | c 4217, 4218, 4219      | PCT          | 4110                    | Sat Team    | 4217                    | Technology    | 4222                    |
| Micro Technolog | y 4217                  | Philco       | 4101                    | Satcom      | 4012, 4219              | Technosat     | 4223                    |
| MicroGem        | 4106                    | Philips      | 4006, 4033, 4053, 4055, | Satec       | 4217                    | Technowelt    | 4219                    |
| Micromaxx       | 4008, 4024              |              | 4061, 4068, 4071, 4127, | Satelco     | 4024                    | Teco          | 4011, 4054              |
| Microstar       | 4008                    |              | 4196, 4201, 4202, 4203, | Satford     | 4012                    | Telanor       | 4007                    |
| Microtec        | 4217                    |              | 4206, 4213, 4216        | Satmaster   | 4012                    | Telasat       | 4215, 4219              |
| Minerva         | 4015                    | Phoenix      | 4050                    | Satplus     | 4212                    | Telecom       | 4217                    |
| Mitsubishi      | 4006, 4015, 4202        | Phonotrend   | 4006, 4005, 4048        | Schneider   | 4008, 4212, 4216        | Telefunken    | 4001, 4017, 4216        |
| Mitsumi         | 4054                    | Pioneer      | 4046, 4213              | Schwaiger   | 4051, 4212, 4219        | Teleka        | 4004, 4011, 4014, 4218, |
| Morgan's        | 4011, 4053, 4054, 4055, | Polsat       | 4052                    | SCS         | 4215                    |               | 4219                    |
|                 | 4217                    | Predki       | 4013                    | Seemann     | 4009, 4011, 4014        | Telemaster    | 4010                    |
| Motorola        | 4019, 4088, 4090, 4091  | Premiere     | 4048, 4213              | SEG         | 4001, 4008, 4013, 4024  | TELENET       | 4241                    |
| Multichoice     | 4222                    | Priesner     | 4011                    | Seleco      | 4048                    | Telesat       | 4219                    |
| Multitec        | 4212                    | Primestar    | 4076                    | Servi Sat   | 4031, 4217              | Telestar      | 4212, 4213, 4218        |
| Muratto         | 4049                    | Profile      | 4216                    | Siemens     | 4015                    | Televes       | 4006, 4218              |
| Mysat           | 4217                    | Promax       | 4006                    | Silva       | 4049                    | Telewire      | 4048                    |
| Navex           | 4013                    | Prosat       | 4005, 4007              | Skantin     | 4217                    | Tempo         | 4223                    |
| Neuhaus         | 4009, 4048, 4217, 4218, | Proscan      | 4066, 4093, 4122, 4197  | Skardin     | 4009                    | Tevion        | 4008, 4217              |
|                 | 4219                    | Protek       | 4051                    | Skinsat     | 4218                    | Thomson       | 4006, 4020, 4052, 4058, |
| Neusat          | 4217                    | Proton       | 4016                    | SKR         | 4217                    |               | 4208, 4213, 4215, 4216, |
| Next Level      | 4019                    | Provision    | 4010                    | Skymaster   | 4005, 4017, 4022, 4212, |               | 4217, 4219              |
| NextWave        | 4223                    | Quadral      | 4005, 4007, 4008, 4216, | -           | 4217                    | Thorens       | 4051                    |
| Nikko           | 4011, 4217              |              | 4024                    | Skymax      | 4053, 4055              | Thorn         | 4006                    |
|                 |                         |              |                         | -           |                         |               |                         |

| Tivax      | 4104                    | Variosat | 4015                    |
|------------|-------------------------|----------|-------------------------|
| Tivo       | 4196                    | Vega     | 4024                    |
| Tokai      | 4053                    | Ventana  | 4053, 4055              |
| Tonna      | 4006, 4012, 4048, 4217, | Viewsat  | 4098                    |
|            | 4218                    | Visiosat | 4013, 4048, 4216, 4217  |
| Toshiba    | 4194, 4202, 4203        | Voom     | 4019                    |
| Triad      | 4049                    | Vortec   | 4001                    |
| Triasat    | 4218                    | Welltech | 4212                    |
| Triax      | 4015, 4215, 4217, 4218  | WeTeKom  | 4212, 4218              |
| Turnsat    | 4217                    | Wevasat  | 4006                    |
| Tvonics    | 4214                    | Wewa     | 4006                    |
| Twinner    | 4031, 4217              | Winersat | 4013                    |
| UEC        | 4222                    | Wisi     | 4006, 4014, 4015, 4218, |
| Uher       | 4212                    |          | 4219                    |
| UltimateTV | 4070                    | Woorisat | 4010                    |
| Uniden     | 4079, 4127              | Worldsat | 4216                    |
| Unisat     | 4011, 4050, 4053        | Xrypton  | 4024                    |
| Unitor     | 4013                    | XSat     | 4217                    |
| Universum  | 4015, 4215, 4219        | Zehnder  | 4008, 4209, 4010, 4215, |
| US Digital | 4016                    |          | 4024                    |
|            |                         | Zenith   | 4102, 4107, 4195        |
|            |                         | Zodiac   | 4004                    |

### CD

Yamaha 5082, 5095

### **CD Recorder**

Yamaha 5083

### MD

Yamaha 5080, 5081, 5086

#### Таре

Yamaha 5084, 5087

#### Tuner

Yamaha 5066, 5085, 5088, 5090, 5092

### LD

Yamaha 2080

### Amplifier

Yamaha

5019, 5020, 5098

# Apple TV

Apple 2241

"Apple TV" is a trademark or registered mark of Apple Inc.